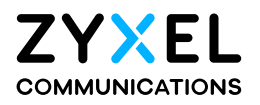

# User's Guide LTE Series

## **Default Login Details**

| LAN IP Address | http://192.168.1.1         |
|----------------|----------------------------|
| Login          | admin                      |
| Password       | See the Zyxel Device label |

Version 1.00\_2.00 Ed 4, 3/2020

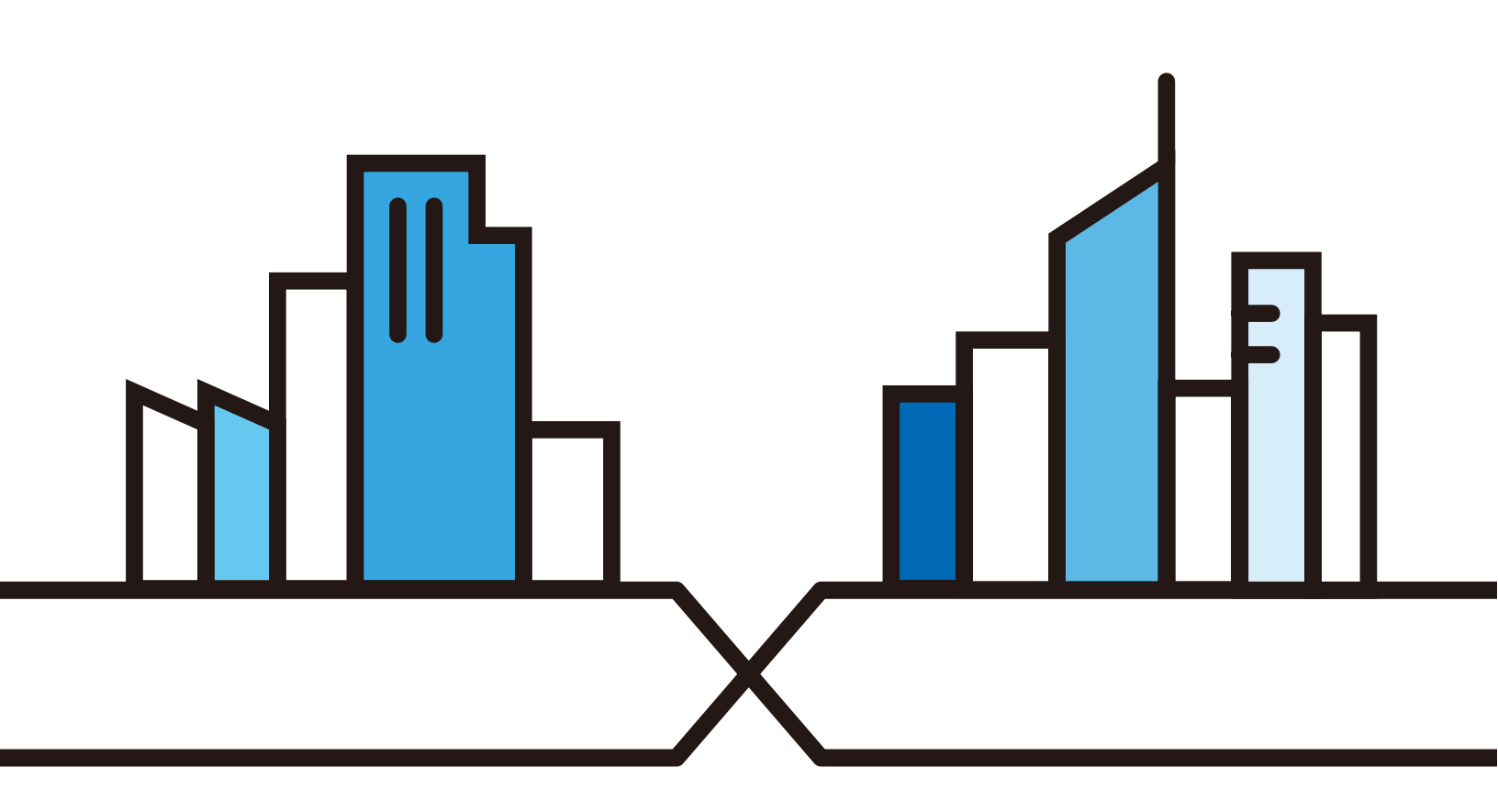

Copyright © 2020 Zyxel Communications Corporation

#### IMPORIANT!

#### READ CAREFULLY BEFORE USE.

#### KEEP THIS GUIDE FOR FUTURE REFERENCE.

This is a series User's Guide. Screenshots and graphics in this book may differ slightly from what you see due to differences in your product firmware or your computer operating system. Every effort has been made to ensure that the information in this manual is accurate.

#### Related Documentation

• Quick Start Guide

The Quick Start Guide shows how to connect the Zyxel Device.

• More Information

Go to **support.zyxel.com** to find other information on the Zyxel Device.

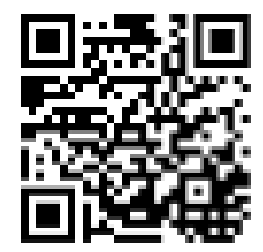

## Document Conventions

#### Warnings and Notes

These are how warnings and notes are shown in this guide.

# Warnings tell you about things that could harm you or your Zyxel Device.

Note: Notes tell you other important information (for example, other things you may need to configure or helpful tips) or recommendations.

#### Syntax Conventions

- The LTE device in this user's guide may be referred to as the "Zyxel Device" in this guide.
- Product labels, screen names, field labels and field choices are all in **bold** font.
- A right angle bracket (>) within a screen name denotes a mouse click. For example, Network Setting
  Routing > DNS Route means you first click Network Setting in the navigation panel, then the Routing submenu and finally the DNS Route tab to get to that screen.

#### Icons Used in Figures

Figures in this user guide may use the following generic icons. The Zyxel Device icon is not an exact representation of your Zyxel Device.

| Zyxel Device | Generic Router | Switch             |
|--------------|----------------|--------------------|
| Server       | Firewall       | USB Storage Device |
| Printer      |                |                    |

# Contents Overview

| User's Guide                      |    |
|-----------------------------------|----|
| Introduction                      |    |
| The Web Configurator              |    |
| Quick Start                       |    |
| Tutorials                         |    |
| Te chnic al Reference             | 70 |
| Connection Status                 |    |
| Broadband                         |    |
| Wireless                          |    |
| Home Networking                   |    |
| Routing                           |    |
| Network Address Translation (NAT) |    |
| Dynamic DNS Setup                 |    |
| USB Service                       |    |
| Firewall                          |    |
| MAC Filter                        |    |
| Parental Control                  |    |
| Certificates                      |    |
| Voice                             |    |
| Log                               |    |
| Traffic Status                    |    |
| ARP Table                         |    |
| Routing Table                     |    |
| WLAN Station Status               |    |
| VoIP Status                       |    |
| Cellular WAN Status               |    |
| System                            |    |
| User Account                      |    |
| Remote Management                 |    |
| TR-069 Client                     |    |
| Time Settings                     |    |
| E-mail Notification               |    |
| Log Setting                       |    |
| Firmware Upgrade                  |    |
| Backup/Restore                    |    |
| Diagnostic                        |    |
| Troubleshooting                   |    |

| Appendices | 278 |
|------------|-----|
|------------|-----|

# Table of Contents

| Document Conventions                                                           |    |  |
|--------------------------------------------------------------------------------|----|--|
| Contents Overview                                                              |    |  |
| lable of Contents                                                              |    |  |
| Part I: Use r's Guide                                                          | 15 |  |
| Chapter 1<br>Introduction                                                      | 16 |  |
| 1.1 Overview                                                                   |    |  |
| 1.2 Application for the Zyxel Device                                           |    |  |
| 1.2.1 WAN Priority (LTE3301-PLUS / LTE5388-M804 / LTE5398-M904 / LTE3316-M604) | 20 |  |
| 1.3 Manage the Zyxel Device                                                    | 20 |  |
| 1.4 Good Habits for Managing the Zyxel Device                                  | 20 |  |
| 1.5 Front and Bottom Panels                                                    | 21 |  |
| 1.5.1 LEDs (Lights)                                                            |    |  |
| 1.5.2 Panel Ports & Buttons                                                    |    |  |
| 1.5.3 Turning On/Off WiFi                                                      |    |  |
| 1.5.4 The RESET Button                                                         |    |  |
| 1.6 Wall Mounting                                                              | 33 |  |
| Chapter 2                                                                      |    |  |
| The Web Configurator                                                           | 35 |  |
| 2.1 Overview                                                                   | 35 |  |
| 2.1.1 Access the Web Configurator                                              | 35 |  |
| 2.2 Web Configurator Layout                                                    |    |  |
| 2.2.1 Settings Icon                                                            |    |  |
| 2.2.2 Widget Icon                                                              | 42 |  |
| Chapter 3                                                                      |    |  |
| Quick Start                                                                    | 44 |  |
| 3.1 Overview                                                                   |    |  |
| 3.2 Quick Start Setup                                                          | 44 |  |
| 3.3 Time Zone                                                                  | 44 |  |
| 3.4 The Internet Connection Setup                                              | 45 |  |
| 3.4.1 Successful Internet Connection                                           | 45 |  |
| 3.4.2 Unsuccessful Internet Connection                                         | 46 |  |

| 3.5 Quick Start Setup-Wireless                             |  |
|------------------------------------------------------------|--|
| 3.6 Quick Start Setup-Finish                               |  |
| Chapter 4                                                  |  |
| Tuto ria ls                                                |  |
| 4.1 Overview                                               |  |
| 4.2 Set Up a Wireless Network Using WPS                    |  |
| 4.2.1 Push Button Configuration (PBC)                      |  |
| 4.2.2 PIN Configuration                                    |  |
| 4.3 Connect to the Zyxel Device's WiFi Network             |  |
| 4.4 Use Multiple SSIDs on the Zyxel Device                 |  |
| 4.4.1 Configure Security Settings of Multiple SSIDs        |  |
| 4.5 Make a VoIP/VoLTE Phone Call                           |  |
| 4.6 Configure a Firewall Rule                              |  |
| 4.7 Configure MAC Filter                                   |  |
| 4.8 Upgrade Firmware on the Zyxel Device                   |  |
| 4.9 Back up a Configuration File                           |  |
| 4.10 Restore Configuration                                 |  |
| 4.11 Connect to the Internet                               |  |
| 4.12 Configure DHCP                                        |  |
| 4.12.1 Add Devices to Your Static DHCP List                |  |
| 4.13 Configure Static Route for Routing to Another Network |  |
| 4.14 Access the Zyxel Device Using DDNS                    |  |
| 4.14.1 Register a DDNS Account on www.dyndns.org           |  |
| 4.14.2 Configure DDNS on Your Zyxel Device                 |  |
| 4.14.3 Test the DDNS Settings                              |  |
|                                                            |  |

| Part II: | Te chnic a l | Re fe re nc e | 70 |
|----------|--------------|---------------|----|
|----------|--------------|---------------|----|

#### Chapter 5 Connection State

| Connection Status              |    |  |  |
|--------------------------------|----|--|--|
| 5.1 Connection Status Overview | 71 |  |  |
| 5.1.1 Connectivity             | 71 |  |  |
| 5.1.2 System Info              | 72 |  |  |
| 5.1.3 Cellular Info            | 74 |  |  |
| 5.1.4 WiFi Settings            | 78 |  |  |
| 5.1.5 Guest WiFi Settings      | 79 |  |  |
| 5.1.6 LAN                      | 81 |  |  |
| apter 6                        |    |  |  |
| adband                         | 33 |  |  |

| 6.1 Overview                          | 83 |
|---------------------------------------|----|
| 6.1.1 What You Can Do in this Chapter | 83 |
| 6.1.2 What You Need to Know           | 84 |
| 6.1.3 Before You Begin                | 84 |
| 6.2 Broadband                         | 84 |
| 6.2.1 Add/Edit Internet Connection    | 85 |
| 6.3 WAN Backup                        | 89 |
| 6.4 Ethernet WAN                      | 90 |
| 6.5 Cellular WAN                      | 91 |
| 6.6 Cellular SIM Configuration        | 92 |
| 6.7 Cellular Band Configuration       | 93 |
| 6.8 Cellular PLMN Configuration       | 94 |
| 6.9 IP Passthrough                    | 97 |
|                                       |    |

#### Chapter 7 Wire less ....

| 7.1 Overview                          |  |
|---------------------------------------|--|
| 7.1.1 What You Can Do in this Chapter |  |
| 7.1.2 What You Need to Know           |  |
| 7.2 General Settings                  |  |
| 7.2.1 No Security                     |  |
| 7.2.2 More Secure (WPA2-PSK)          |  |
| 7.3 Guest/More AP                     |  |
| 7.4 More AP Edit                      |  |
| 7.5 MAC Authentication                |  |
| 7.6 WPS                               |  |
| 7.7 WMM                               |  |
| 7.8 Others Screen                     |  |
| 7.9 WLAN Scheduler                    |  |
| 7.9.1 Add/Edit Rules                  |  |
| 7.10 Channel Status                   |  |
| 7.11 Technical Reference              |  |
| 7.11.1 WiFi Network Overview          |  |
| 7.11.2 Additional Wireless Terms      |  |
| 7.11.3 WiFi Security Overview         |  |
| 7.11.4 Signal Problems                |  |
| 7.11.5 BSS                            |  |
| 7.11.6 Preamble Type                  |  |
| 7.11.7 WiFi Protected Setup (WPS)     |  |

| 8.1 Overview | 131 |
|--------------|-----|
|              | -   |

| 8.1.1 What You Can Do in this Chapter                |     |
|------------------------------------------------------|-----|
| 8.1.2 What You Need To Know                          |     |
| 8.2 LAN Setup                                        |     |
| 8.3 Static DHCP                                      |     |
| 8.3.1 Before You Begin                               |     |
| 8.4 UPnP                                             |     |
| 8.5 Technical Reference                              |     |
| 8.6 Turn on UPnP in Windows 7 Example                |     |
| 8.6.1 Auto-discover Your UPnP-enabled Network Device |     |
| 8.7 Turn on UPnP in Windows 10 Example               |     |
| 8.7.1 Auto-discover Your UPnP-enabled Network Device |     |
| 8.8 Web Configurator Easy Access in Windows 7        |     |
| 8.9 Web Configurator Easy Access in Windows 10       |     |
| Chapter 9                                            |     |
| Routing                                              | 154 |
| 9.1 Overview                                         |     |
| 9.2 Configure Static Route                           |     |
| 9.2.1 Add/Edit Static Route                          |     |
| 9.3 DNS Route                                        |     |
| 9.3.1 Add/Edit DNS Route                             |     |
| 9.4 Policy Route                                     |     |
| 9.4.1 Add/Edit Policy Route                          |     |
| 9.5 RIP Overview                                     |     |
| 9.5.1 RIP                                            |     |
| Chapter 10                                           |     |
| Ne twork Address Translation (NAT)                   | 162 |
| 10.1 Overview                                        |     |
| 10.1.1 What You Can Do in this Chapter               |     |
| 10.1.2 What You Need To Know                         |     |
| 10.2 Port Forwarding Overview                        |     |
| 10.2.1 Port Forwarding                               |     |
| 10.2.2 Add/Edit Port Forwarding                      |     |
| 10.3 Port Triggering                                 |     |
| 10.3.1 Add/Edit Port Triggering Rule                 |     |
| 10.4 DMZ                                             |     |
| 10.5 ALG                                             |     |
| 10.6 Address Mapping                                 |     |
| 10.6.1 Address Mapping Screen                        |     |
| 10.6.2 Add New Rule Screen                           |     |
| 10.7 Sessions                                        |     |

| Chapter 11<br>Dynamic DNS Setup                               | 175 |
|---------------------------------------------------------------|-----|
|                                                               |     |
| 11.1 DNS Overview                                             | 175 |
| 11.1.1 What You Can Do in this Chapter                        | 175 |
| 11.1.2 What You Need To Know                                  | 175 |
| 11.2 DNS Entry                                                | 176 |
| 11.2.1 Add/Edit DNS Entry                                     | 176 |
| 11.3 Dynamic DNS                                              | 177 |
| Chapter 12                                                    |     |
| USB Servic e                                                  | 179 |
| 12.1 USB Service Overview                                     | 179 |
| 12.1.1 What You Need To Know                                  | 179 |
| 12.1.2 Before You Begin                                       | 180 |
| 12.2 USB Service                                              | 180 |
| 12.2.1 Add New Share                                          | 182 |
| 12.2.2 The Add New User Screen                                | 183 |
| Chapter 13                                                    |     |
| Fire wall                                                     | 184 |
| 131 Overview                                                  | 184 |
| 13.1.1 What You Need to Know About Firewall                   | 184 |
| 13.2 Firewall                                                 | 185 |
| 13.2.1 What You Can Do in this Chapter                        | 185 |
| 13.3 Firewall General Settinas                                | 185 |
| 13.4 Protocol (Customized Services)                           | 187 |
| 13.4.1 Add Customized Service                                 | 187 |
| 13.5 Access Control (Rules)                                   | 188 |
| 13.5.1 Add New ACL Rule Screen                                | 189 |
| 13.6 DoS                                                      | 191 |
| 13.7 Firewall Technical Reference                             | 192 |
| 13.7.1 Firewall Rules Overview                                | 192 |
| 13.7.2 Guidelines For Security Enhancement With Your Firewall | 193 |
| 13.7.3 Security Considerations                                | 193 |
| Chapter 14                                                    |     |
| MAC Filter                                                    | 195 |
| 14.1 MAC Filter Overview                                      | 195 |
| 14.2 MAC Filter                                               | 195 |
| 14.2.1 Add New Rule                                           | 196 |
| Chapter 15<br>Parental Control                                | 197 |

| 15.1 Overview                          |     |
|----------------------------------------|-----|
| 15.2 The Parental Control Screen       |     |
| 15.2.1 Add New Parental Control Rule   |     |
| Chapter 16                             |     |
| Certificates                           |     |
|                                        |     |
| 16.1 Certificates Overview             |     |
| 16.1.1 What You Can Do in this Chapter |     |
| 16.2 Local Certificates                |     |
| 16.2.1 Create Certificate Request      |     |
| 16.2.2 View Certificate Request        |     |
| 16.3 Trusted CA                        |     |
| 16.4 Import Trusted CA Certificate     |     |
| 16.5 View Trusted CA Certificate       |     |
| 16.6 Certificates Technical Reference  |     |
| 16.6.1 Verify a Certificate            |     |
| Chapter 17                             |     |
| Voice                                  | 210 |
| 171 Overview                           | 210 |
| 17.1.1 What You Can Do in this Chapter | 210 |
| 17.2 Voice Mode                        | 210 |
| 17.3 SIP                               | 210 |
| 17.3.1 SIP Account                     | 211 |
| 17.3.2 SIP Account Entry Edit          | 211 |
| 17.3.3 SIP Service Provider            | 212 |
| 17.3.4 Provider Entry Edit             |     |
| 17.5.4 Horider Enry Edit               |     |
| 17.5 Call Rule                         | 217 |
| 17.5 Call History                      |     |
| 17.61 Call History Screen              | 220 |
| 17.6.7 Call Summary Screen             |     |
|                                        |     |
| Chapter 18                             |     |
| Log                                    |     |
| 18.1 Log Overview                      |     |
| 18.1.1 What You Can Do in this Chapter |     |
| 18.1.2 What You Need To Know           |     |
| 18.2 System Log                        |     |
| 18.3 Security Log                      |     |
| Chapter 10                             |     |
| Tha flie Sta tus                       |     |

| 19.1 Traffic Status Overview           |     |
|----------------------------------------|-----|
| 19.1.1 What You Can Do in this Chapter |     |
| 19.2 WAN Status                        |     |
| 19.3 LAN Status                        |     |
| Chapter 20                             |     |
| ARP Table                              |     |
| 20.1 ARP Table Overview                |     |
| 20.1.1 How ARP Works                   |     |
| 20.2 ARP Table                         |     |
| Chapter 21                             |     |
| Routing Table                          | 231 |
| 21.1 Routing Table Overview            |     |
| 21.2 Routing Table                     |     |
| Chapter 22                             |     |
| WIAN Station Status                    | 234 |
| 22.1 WLAN Station Status Overview      |     |
| Chapter 23                             |     |
| VoIP Status                            | 236 |
| 23.1 VoIP Status Screen                |     |
| Chapter 24                             |     |
| Cellular WAN Status                    |     |
| 24.1 Cellular WAN Status Overview      |     |
| 24.2 Cellular WAN Status               |     |
| Chapter 25                             |     |
| Syste m                                |     |
| 25.1 System Overview                   |     |
| 25.2 System                            |     |
| Chapter 26                             |     |
| Use r Ac c o unt                       |     |
| 26.1 User Account Overview             |     |
| 26.2 User Account                      |     |
| 26.2.1 User Account Add/Edit           |     |
| Chapter 27                             |     |
| Remote Management                      |     |
| 27.1 Overview                          |     |

| 27.2 MGMT Services                    |     |
|---------------------------------------|-----|
| 27.3 MGMT Services for IP Passthrough |     |
| 27.4 Trust Domain                     |     |
| 27.5 Add Trust Domain                 |     |
| 27.6 Trust Domain for IP Passthrough  |     |
| 27.7 Add Trust Domain                 |     |
| Chapter 28                            |     |
| TR-069 Client                         | 253 |
| 28.1 Overview                         |     |
| 28.2 TR-069 Client                    | 253 |
| Chapter 29                            |     |
| Time Settings                         | 255 |
| 29.1 Time Settings Overview           |     |
| 29.2 Time                             | 255 |
| Chapter 30                            |     |
| E-mail Notific ation                  | 258 |
| 30.1 E-mail Notification Overview     |     |
| 30.2 E-mail Notification              |     |
| 30.2.1 E-mail Notification Edit       |     |
| Chapter 31                            |     |
| Log Setting                           | 261 |
| 31.1 Log Setting Overview             |     |
| 31.2 Log Setting                      |     |
| Chapter 32                            |     |
| Firm ware Upgrade                     | 264 |
| 32.1 Overview                         |     |
| 32.2 Firmware Upgrade                 |     |
| Chapter 33                            |     |
| Backup/Restore                        |     |
| 33.1 Backup/Restore Overview          |     |
| 33.2 Backup/Restore                   |     |
| 33.3 Reboot                           |     |
| Chapter 34                            |     |
| Dia g no stic                         |     |
| 34.1 Diagnostic Overview              |     |
| 34.2 Ping/TraceRoute/Nslookup Test    |     |

#### C ha pter 35 Trouble shoo

| ου | ib le sho o ting                    |  |
|----|-------------------------------------|--|
|    |                                     |  |
|    | 35.1 Overview                       |  |
|    | 35.2 Power and Hardware Connections |  |
|    | 35.3 Zyxel Device Access and Login  |  |
|    | 35.4 Internet Access                |  |
|    | 35.5 USB Device Connection          |  |
|    | 35.6 UPnP                           |  |
|    | 35.7 SIM Card                       |  |
|    | 35.8 Cellular Signal                |  |
|    |                                     |  |

| Part III: Appendices         |     |
|------------------------------|-----|
| Appendix A Customer Support  |     |
| Appendix B IPv6              | 285 |
| Appendix C Legal Information |     |
| Index                        |     |

# PART I User's Guide

# C HAPTER 1 Introduction

## 1.1 Overview

Zyxel Device refers to these models as outlined below.

- LTE3301-PLUS • LTE7480-M804 • LTE5388-M804 • LTE7240-M403 • LTE7480-S905
- LTE7461-M602
- LTE7490-M904
- LTE5398-M904

- LTE3316-M604

The following table describes the feature differences of the Zyxel Device by model.

|                          | LIE3301-PLUS                                                                                                    | LIE7240-M403                                       | LIE7461-M602 | LIE7480-M804 |  |
|--------------------------|----------------------------------------------------------------------------------------------------|----------------------------------------------------|--------------|--------------|--|
| 2.4G WLAN                | V                                                                                                    | V                                                  | V            | V            |  |
| 5G WLAN                  | V                                                                                                    | -                                                  | -            | -            |  |
| LTE Speed                | 300/50 Mbps                                                                                                    | 150/50 Mbps<br>(FDD-LTE) 400/150 Mbps<br>(FDD-LTE) |              | 600/100 Mbps |  |
|                          | Note: These are the theoretical downlink/uplink rates. LTE speed is affected by strength of signal, network congestion, LTE band(s) or frequency(-ies) to which your Zyxel Device is connected, and so forth. |                                                    |              |              |  |
| Gigabit Ethernet<br>Port | V                                                                                                    | V                                                  | V            | V            |  |
| Ethernet WAN             | Convert the fourth<br>LAN port to work as a<br>WAN port.                                                                                                    | -                                                  | -            | -            |  |
| IP Passthrough           | Available when the<br>fourth LAN port<br>doesn't act as an<br>Ethernet WAN port.                                                                                                    | V                                                  | V            | V            |  |
| USB for File<br>Sharing  | V                                                                                                    | V                                                  | V            | -            |  |
| External V<br>Antennas   |                                                                                                    | -                                                  | -            | -            |  |
| PoE Injector             | -                                                                                                    | V                                                  | V            | -            |  |
| Wall Mount               | Wall Mount -                                                                                                    |                                                    | V            | V            |  |
| Pole Mount               | -                                                                                                    | -                                                  | V            | V            |  |
| Firmware 1.00<br>Version |                                                                                                    | 2.00                                               | 2.00         | 1.00         |  |

Table 1 Zyxel Device Comparison Table

|                                                    | LIE7480-S905                                                                                                    | LIE7490-M904  | LIE5388-M804                                                                       | LIE5398-M904                                                                       | LTE3316-M604                                                                       |
|----------------------------------------------------|----------------------------------------------------------------------------------------------------|---------------|------------------------------------------------------------------------------------|------------------------------------------------------------------------------------|------------------------------------------------------------------------------------|
| 2.4G WLAN                                          | V                                                                                                    | V             | V                                                                                  | V                                                                                  | V                                                                                  |
| 5G WLAN                                            | -                                                                                                    | -             | V                                                                                  | V                                                                                  | V                                                                                  |
| LTE Speed 573/15.1 Mbps<br>(TDD-LTE config.<br>#2) |                                                                                                    | 1200/150 Mbps | 600/100 Mbps                                                                       | 1200/150 Mbps                                                                      | 300/50 Mbps                                                                        |
|                                                    | Note: These are the theoretical downlink/uplink rates. LTE speed is affected by strength of signal, network congestion, LTE band(s) or frequency(-ies) to which your Zyxel Device is connected, and so forth. |               |                                                                                    |                                                                                    | affected by<br>ency(-ies) to                                                       |
| Gigabit Ethernet<br>Port                           | V                                                                                                    | V             | V                                                                                  | V                                                                                  | V                                                                                  |
| Ethernet WAN                                       | -                                                                                                    | -             | Convert the first<br>LAN port to work<br>as a WAN port.                            | Convert the first<br>LAN port to work<br>as a WAN port.                            | Convert the first<br>LAN port to work<br>as a WAN port.                            |
| IP Passthrough                                     | V                                                                                                    | V             | Available when<br>the first LAN port<br>doesn't act as<br>an Ethernet<br>WAN port. | Available when<br>the first LAN port<br>doesn't act as<br>an Ethernet<br>WAN port. | Available when<br>the first LAN port<br>doesn't act as<br>an Ethernet<br>WAN port. |
| USB for File<br>Sharing                            | V                                                                                                    | -             | V                                                                                  | V                                                                                  | -                                                                                  |
| External<br>Antennas                               | -                                                                                                    | -             | -                                                                                  | -                                                                                  | -                                                                                  |
| PoE Injector                                       | V                                                                                                    | -             | -                                                                                  | -                                                                                  | -                                                                                  |
| Wall Mount                                         | V                                                                                                    | V             | -                                                                                  | -                                                                                  | V                                                                                  |
| Pole Mount                                         | V                                                                                                    | V             | -                                                                                  | -                                                                                  | -                                                                                  |
| Firmware<br>Version                                | 2.00                                                                                                    | 1.00          | 1.00                                                                               | 1.00                                                                               | 2.00                                                                               |

Table 2 Zyxel Device Comparison Table

The Zyxel Device is an LTE (Long Term Evolution) router that supports (but not limited to) the following:

- WAN Backup (LTE3301-PLUS / LTE5388-M804 / LTE5398-M904 / LTE3316-M604)
- Gigabit Ethernet connection
- DHCP (Dynamic Host Configuration Protocol) server
- NAT (Network Address Translation)
- DMZ (Demilitarized Zone)
- Port Forwarding/Triggering
- ALG (Application Layer Gateway)
- Embedded Bridge/Router mode
- Dynamic DNS (Domain Name System) for the first APN (Access Point Name)
- Static/Dynamic Route setting for RIP (Routing Information Protocol)
- Remote Management under Bridge mode
- Address Resolution Protocol (ARP)
- Firewall that uses Stateful Packet Inspection (SPI) technology
- Protects against Denial of Service (DoS) attacks
- Filter of LAN MAC address, LAN IP address and URLs
- Local and remote device management

• Firmware upgrade via TR-069 and Web Configurator

The embedded Web-based Configurator enables straightforward management and maintenance. Just insert the SIM card (with an active data plan) and make the hardware connections. See the Quick Start Guide for how to do the hardware installation, wall/pole mounting, and Internet setup.

## 1.2 Application for the Zyxel Device

#### Wire less WAN

The Zyxel Device can connect to the Internet through a 2G/3G/4G LTE SIM card to access a wireless WAN connection. Just insert a SIM card into the SIM card slot at the bottom of the Zyxel Device.

Note: You must insert the SIM card into the card slot before turning on the Zyxel Device.

You can install two external antennas to improve your wireless WAN signal strength. See Table 1 on page 16 for the feature differences.

#### Wire less IAN (WiFi)

Wireless clients can connect to the LTE Device to access network resources and the Internet. Your LTE Device supports WiFi Protected Setup (WPS), which allows you to quickly set up a wireless network with strong security.

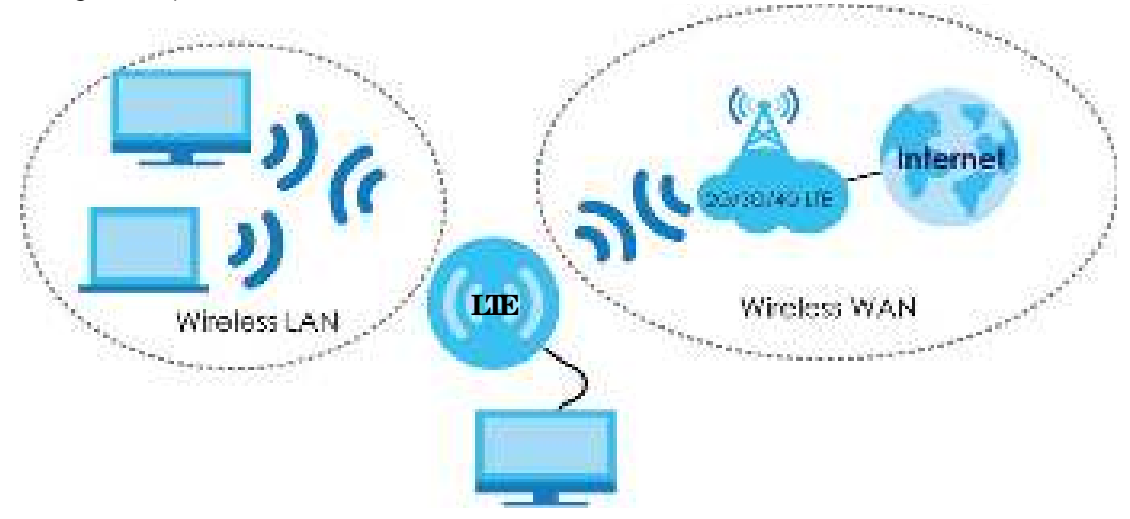

#### Internet Access

Your Zyxel Device provides shared Internet access by connecting to an LTE network. A computer can connect to the Zyxel Device's PoE injector or a **LAN** port for configuration via the Web Configurator. See Table 1 on page 16 for the feature differences.

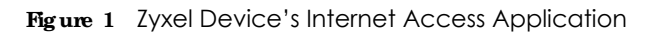

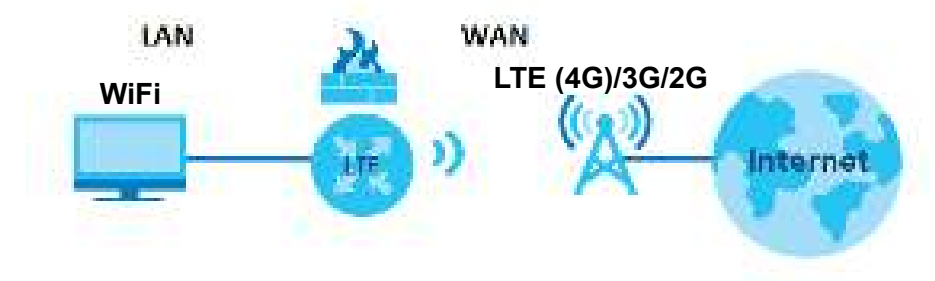

# Carrier Aggregation (LIE7480-M804 / LIE7490-M904 / LIE5388-M804 / LIE5398-M904 / LIE5316-M604)

Carrier Aggregation (CA) is a technology to deliver high downlink data rates by combining more than one carrier in the same or different bands together.

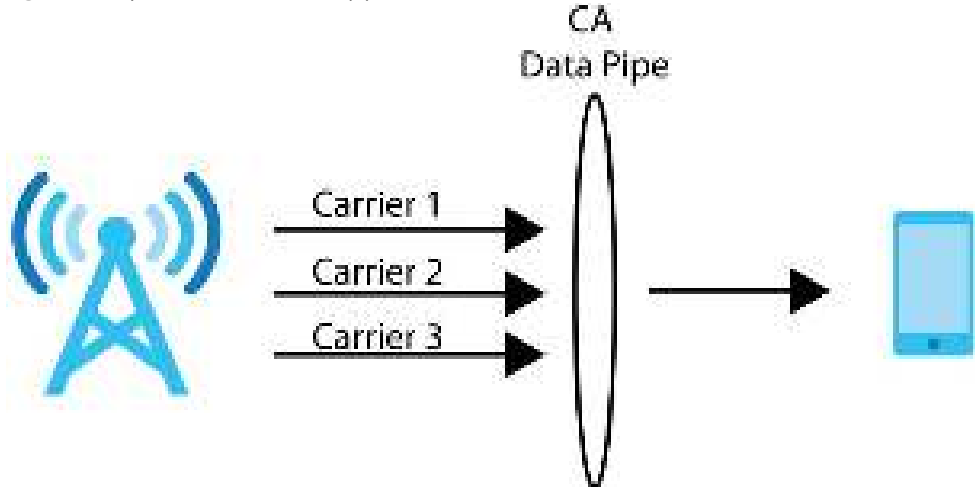

#### Figure 2 Zyxel Device's CA Application

#### Ethe met WAN (LIE3301-PLUS / LIE5388-M804 / LIE5398-M904 / LIE3316-M604)

If you have another broadband modem or router available, you can use the Ethernet WAN port and then connect it to the broadband modem or router. This way, you can access the Internet via an Ethernet connection and still use the Firewall function on the Zyxel Device.

- Note: For LTE3301-PLUS, convert LAN port number four as a WAN port first. See Section 6.4 on page 90 for more information about the **Network Setting** > **Broadband** > **Ethemet WAN** screen.
- Note: For LTE5388-M804 / LTE5398-M904 / LTE3316-M604, convert LAN port number one as a WAN port first. See Section 6.4 on page 90 for more information about the **Network** Setting > Broadband > Ethe met WAN screen.

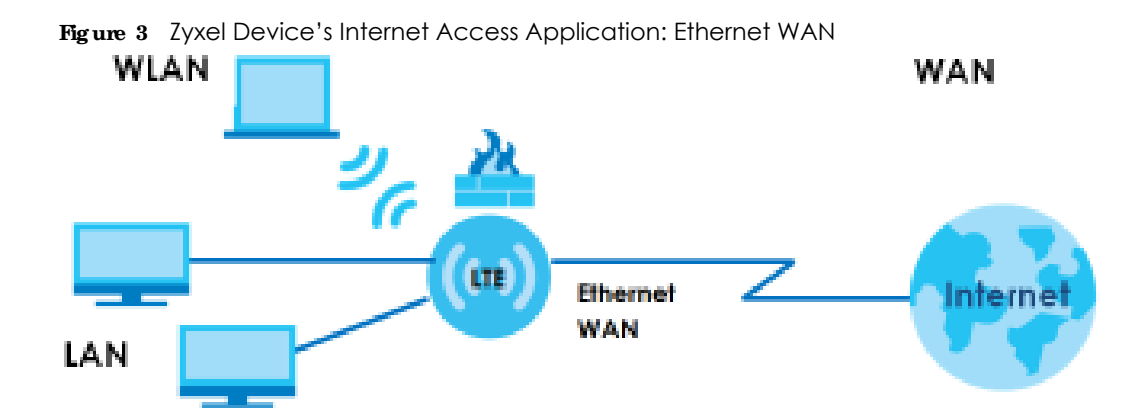

# 1.2.1 WAN Priority (LTE3301-PLUS / LTE5388-M804 / LTE5398-M904 / LTE3316-M604)

The WAN connection priority is as follows:

- 1 Ethernet WAN
- 2 Cellular WAN (3G/4G)

## 1.3 Manage the Zyxel Device

Use the Web Configurator for management of the Zyxel Device using a (supported) web browser.

## 1.4 Good Habits for Managing the Zyxel Device

Do the following things regularly to make the Zyxel Device more secure and to manage the Zyxel Device more effectively.

- Change the password. Use a password that's not easy to guess and that consists of different types of characters, such as numbers and letters.
- Write down the password and put it in a safe place.
- Back up the configuration (and make sure you know how to restore it). Refer to Section 33.2 on page 266. Restoring an earlier working configuration may be useful if the Zyxel Device becomes unstable or even crashes. If you forget your password to access the Web Configurator, you will have to reset the Zyxel Device to its factory default settings. If you backed up an earlier configuration file, you would not have to totally re-configure the Zyxel Device. You could simply restore your last configuration. Write down any information your ISP provides you.

## 1.5 Front and Bottom Panels

The LED indicators are located on the front (LTE7240-M403 / LTE3301-PLUS / LTE5388-M804 / LTE5398-M904 / LTE3316-M604)/ the bottom panel (LTE7461-M602 / LTE7480-M804 / LTE7480-S905 / LTE7490-M904)/ the rear panels (LTE5388-M804 / LTE5398-M904 / LTE5316-M604).

#### Front & Top Panels

Figure 4 Front Panel (LTE3301-PLUS)

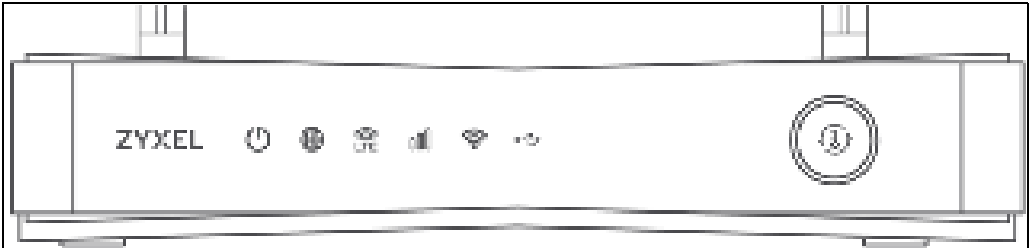

Figure 5 Front Panel (LTE7240-M403)

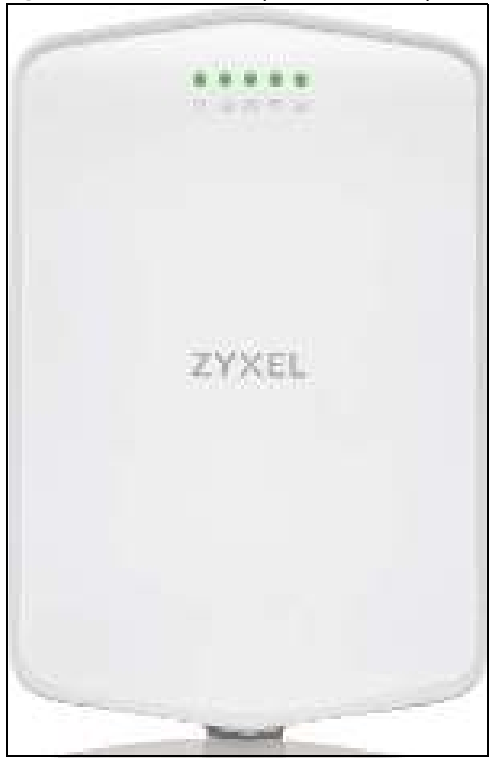

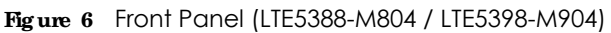

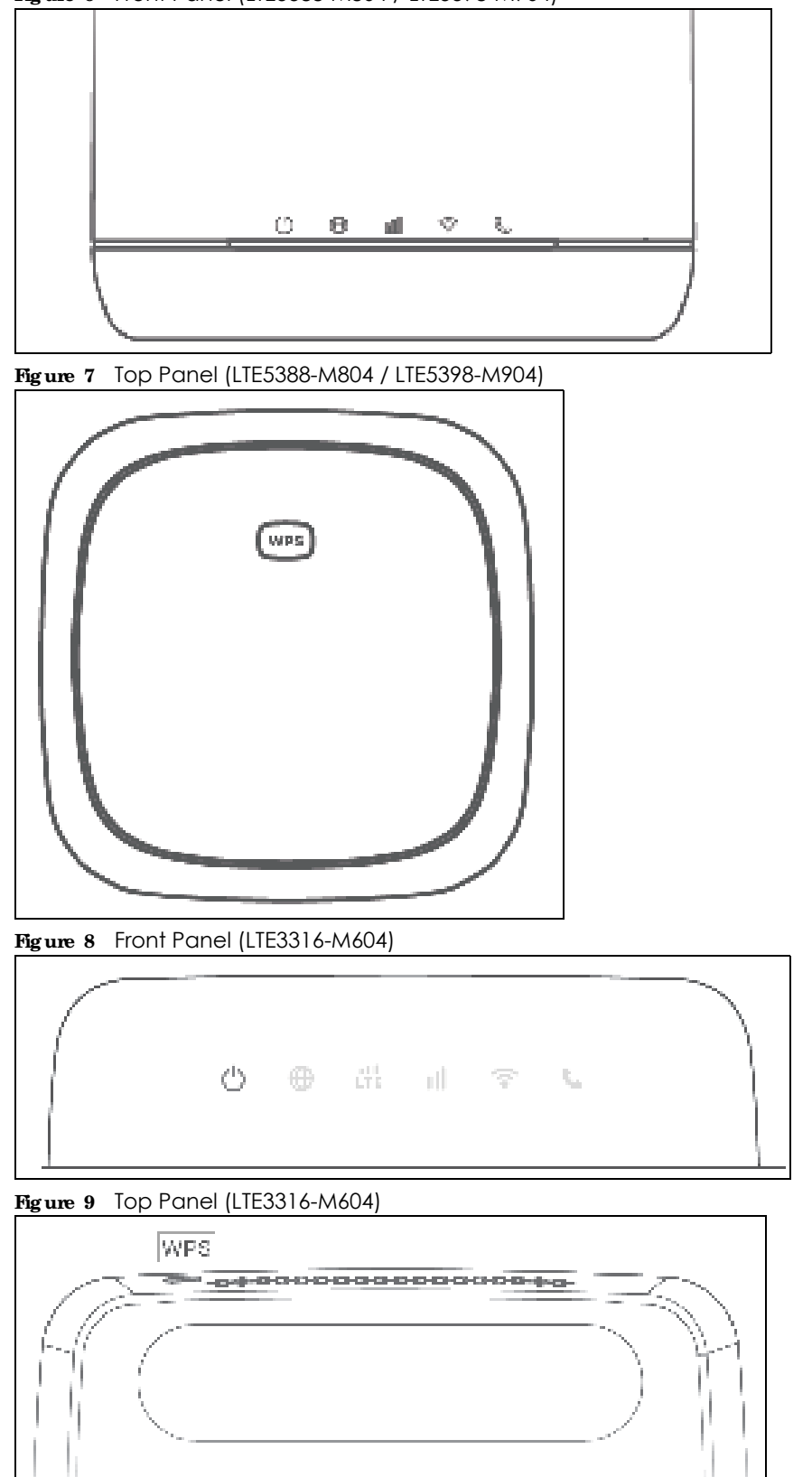

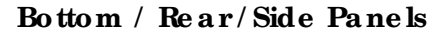

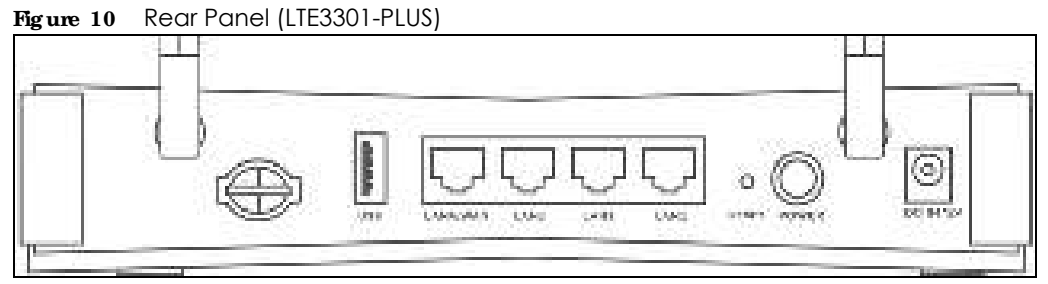

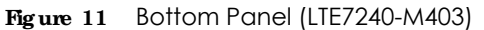

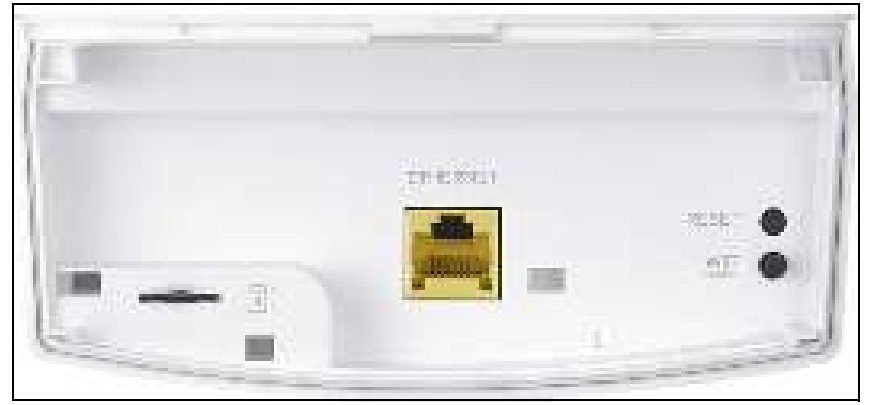

Figure 12 Bottom Panel (LTE7461-M602 / LTE7480-M804 / LTE7480-S905 / LTE7490-M904)

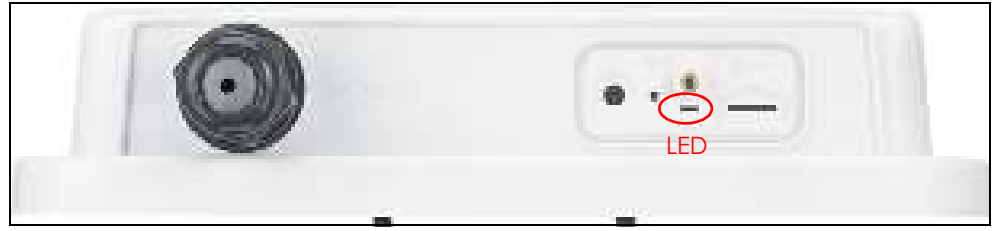

Figure 13 Rear Panel (LTE5388-M804 / LTE5398-M904)

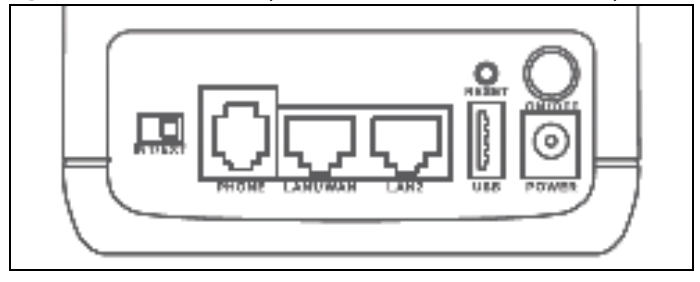

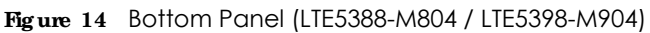

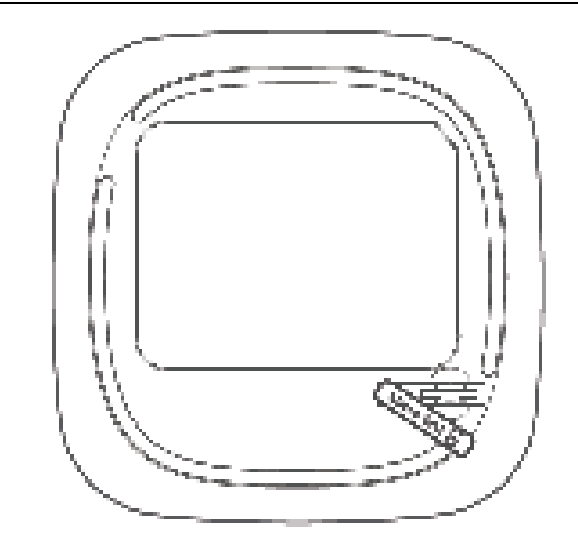

Figure 15 Rear Panel (LTE3316-M604)

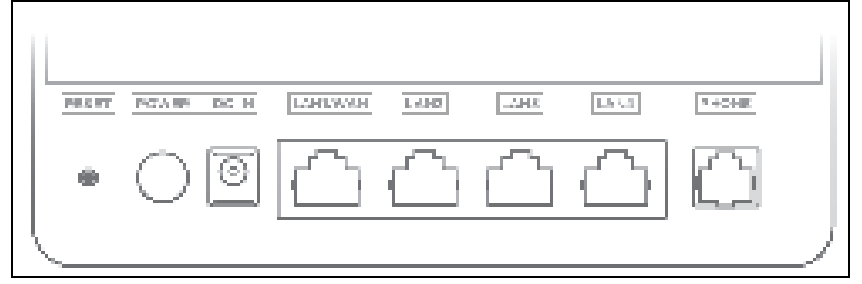

Figure 16 Side Panel (LTE3316-M604)

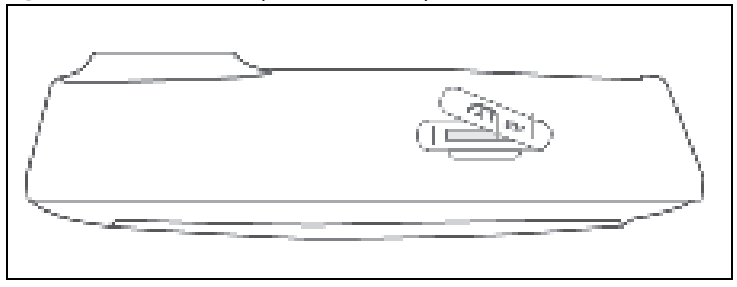

#### 1.5.1 IEDs (Lights)

None of the LEDs are on if the Zyxel Device is not receiving power.

| LED      | COLOR | STATUS   | DESC RIPTIO N                                          |
|----------|-------|----------|--------------------------------------------------------|
| POWER    | White | On       | The Zyxel Device is receiving power and ready for use. |
|          |       | Blinking | The Zyxel Device is booting or self-testing.           |
|          |       | Off      | The Zyxel Device is not receiving power.               |
| Internet | White | On       | There is Internet connection.                          |
|          |       | Blinking | The Zyxel Device is sending or receiving IP traffic.   |
|          |       | Off      | There is no Internet connection.                       |

Table 3 LTE3301-PLUS LED Descriptions

LTE Series User's Guide

24

| IED      | COLOR | STATUS             | DESC RIPTIO N                                                                             |
|----------|-------|--------------------|-------------------------------------------------------------------------------------------|
| LTE/3G   | White | On                 | The Zyxel Device is registered and successfully connected to a 4G network.                |
|          |       | Blinking<br>(slow) | The Zyxel Device is connected to a 3G network.                                            |
|          |       | Blinking<br>(fast) | The Zyxel Device is trying to connect to a 3G/4G network.                                 |
|          |       | Off                | There is no service.                                                                      |
|          | Green | On                 | The Zyxel Device has an Ethernet connection on the WAN.                                   |
|          |       | Off                | There is no Ethernet connection on the WAN.                                               |
| Signal   | Green | On                 | The signal strength is excellent.                                                         |
| Strength | Amber | On                 | The signal strength is fair.                                                              |
|          | Red   | On                 | The signal strength is poor.                                                              |
|          |       | Blinking           | There is no SIM card inserted, no signal, or the signal strength is below the poor level. |
|          |       | Off                | The SIM card is invalid, or the PIN code is not correct.                                  |
| WLAN     | Green | On                 | The 2.4 GHz wireless network is activated.                                                |
|          |       | Blinking<br>(slow) | The Zyxel Device is setting up a WPS connection with a 2.4 GHz wireless client.           |
|          |       | Blinking<br>(fast) | The Zyxel Device is communicating with 2.4 GHz wireless clients.                          |
|          | White | On                 | The 5 GHz wireless network is activated.                                                  |
|          |       | Blinking<br>(slow) | The Zyxel Device is setting up a WPS connection with a 5 GHz wireless client.             |
|          |       | Blinking<br>(fast) | The Zyxel Device is communicating with 2.4 GHz and 5 GHz wireless clients.                |
|          |       | Off                | The wireless network is not activated.                                                    |
| USB      | White | On                 | The Zyxel Device recognizes a USB connection through the USB port.                        |
|          |       | Blinking           | The Zyxel Device is sending/receiving data to/from the USB device connected to it.        |
|          |       | Off                | The Zyxel Device does not detect a USB connection through the USB port.                   |

Table 3 LTE3301-PLUS LED Descriptions (continued)

Note: Blinking (slow) means the LED blinks once per second. Blinking (fast) means the LED blinks once per 0.5 second.

| LED      | COLOR | STATUS   | DESC RIPTIO N                                                                                                    |  |
|----------|-------|----------|----------------------------------------------------------------------------------------------------|--|
| POWER    | Green | On       | The Zyxel Device is receiving power and ready for use.                                                                |  |
|          |       | Blinking | The Zyxel Device is booting or self-testing.                                                                          |  |
|          |       | Off      | The Zyxel Device is not receiving power.                                                                              |  |
| ETHERNET | Green | On       | The Zyxel Device has a successful 10/100/1000 Mbps Ethernet connection with a device on the Local Area Network (LAN). |  |
|          |       | Off      | The Zyxel Device does not have an Ethernet connection with the LAN.                                                   |  |

Table 4 LTE7240-M403 LED Descriptions

| IED                | COLOR  | STATUS             | DESC RIPTIO N                                                                        |
|--------------------|--------|--------------------|--------------------------------------------------------------------------------------|
| LTE/3G/2G Green On |        | On                 | The Zyxel Device is registered and successfully connected to a 4G network.           |
|                    |        | Blinking<br>(slow) | The Zyxel Device is connected to a 3G/2G network.                                    |
|                    |        | Blinking<br>(fast) | The Zyxel Device is trying to connect to a 4G/3G/2G network.                         |
|                    |        | Off                | There is no service.                                                                 |
| WLAN               | Green  | On                 | The wireless network is activated.                                                   |
|                    |        | Off                | The wireless network is not activated.                                               |
| Signal             | Green  | On                 | The signal strength is excellent.                                                    |
| Strength           | Orange | On                 | The signal strength is fair.                                                         |
|                    | Red    | On                 | The signal strength is poor.                                                         |
|                    |        | Blinking           | There is no SIM card inserted, the SIM card is invalid, the PIN code is not correct. |
|                    |        | Off                | There is no signal or the signal strength is below the poor level.                   |

Table 4 LTE7240-M403 LED Descriptions (continued)

Note: Blinking (slow) means the LED blinks once per second. Blinking (fast) means the LED blinks once per 0.2 second.

| Table 5 | $/   TF7/80_N/80/$ | 1   TE7/80_905    | /ITE7/90-M90/IED Descriptions |
|---------|--------------------|-------------------|-------------------------------|
|         | / LIL/ 400-10004   | 1 L L + 00 - 3703 |                               |

| COLOR | STATUS                                                 | DESC RIPTIO N                                          |
|-------|--------------------------------------------------------|--------------------------------------------------------|
| Red   | Red Blinking The Zyxel Device is booting or self-testi |                                                        |
|       | On                                                     | The Zyxel Device encountered an error.                 |
| Green | Blinking                                               | The Zyxel Device is trying to connect to the Internet. |
|       | On                                                     | The Zyxel Device is connected to the Internet.         |
| Amber | Blinking                                               | The Zyxel Device WiFi is on.                           |

Table 6 LTE5388-M804 / LTE5398-M904 LED Descriptions

| IED                    | COLOR  | STATUS   | DESC RIPTIO N                                                                      |
|------------------------|--------|----------|------------------------------------------------------------------------------------|
| Power/System or USB    | Green  | On       | The Zyxel Device is receiving power and ready for use.                             |
|                        |        | Blinking | The Zyxel Device is booting.                                                       |
|                        |        | Off      | The Zyxel Device is not receiving power.                                           |
|                        | Blue   | On       | The Zyxel Device is sending/receiving data to/from the USB device connected to it. |
|                        |        | Off      | The Zyxel Device does not detect a USB connection through the USB port.            |
| Internet/SMS           | Green  | On       | There is Internet connection.                                                      |
|                        |        | Blinking | There is a new SMS message.                                                        |
|                        |        | Off      | There is no Internet connection.                                                   |
| LTE/3G Signal Strength | Green  | On       | The signal strength is excellent.                                                  |
|                        | Orange | On       | The signal strength is fair.                                                       |
|                        | Red On |          | The signal strength is poor.                                                       |
|                        |        | Blinking | There is no LTE/3G signal or the signal strength is below the poor level.          |

| Table 6 L | .TE5388-M804 / | ' LTE5398-M904 LED | Descriptions | (continued) |
|-----------|----------------|--------------------|--------------|-------------|
|-----------|----------------|--------------------|--------------|-------------|

| LED                   | COLOR | STATUS             | DESC RIPTIO N                                                                  |
|-----------------------|-------|--------------------|--------------------------------------------------------------------------------|
| WiFi/WPS              | Green | On                 | The WiFi AP is activated.                                                      |
|                       |       | Blinking<br>(fast) | Data is being transmitted and received.                                        |
|                       |       | Blinking<br>(slow) | The WPS is activated.                                                          |
| Voice                 | Green | On                 | A telephone connected to the <b>PHO NE</b> port has its receiver off the hook. |
|                       |       | Blinking           | The Zyxel Device is receiving an incoming call.                                |
|                       |       | Off                | A telephone connected to the <b>PHO NE</b> port has its receiver on the hook.  |
| LAN Green On Blinking |       | On                 | The Zyxel Device recognizes an Ethernet cable through the LAN port.            |
|                       |       | Blinking           | The Zyxel Device is sending/receiving data through the LAN.                    |
|                       |       | Off                | The wireless network is not activated.                                         |

| Table 7 | LTE3316-M604 LED | Descriptions |
|---------|------------------|--------------|
| 100107  |                  | Doscriptions |

| LED COLOR              |        | STATUS   | DESC RIPTIO N                                                                                             |  |
|------------------------|--------|----------|----------------------------------------------------------------------------------------------------|--|
| Power                  | White  | On       | The Zyxel Device is receiving power and functioning properly.                                             |  |
|                        |        | Blinking | The Zyxel Device is in the process of starting up or default restoring.                                   |  |
|                        |        | Off      | The Zyxel Device is not receiving power.                                                                  |  |
| Internet               | White  | On       | The Zyxel Device's WAN connection is ready, but there is no traffic.                                      |  |
|                        |        | Blinking | The Zyxel Device is transmitting and receiving data through the WAN.                                      |  |
|                        |        | Off      | The WAN connection is not ready, or has failed.                                                           |  |
| LTE/3G Signal Strength | White  | On       | The Zyxel Device is successfully connected to a 4G network.                                               |  |
|                        |        | Blinking | The Zyxel Device is successfully connected to a 3G network.                                               |  |
|                        | Green  | On       | The Zyxel Device is successfully connected to an Ethernet WAN network.                                    |  |
| Signal Strength        | Green  | On       | The signal strength is good.                                                                              |  |
|                        | Orange | On       | The signal strength is fair.                                                                              |  |
|                        | Red    | On       | The signal strength is poor.                                                                              |  |
|                        |        | Blinking | A valid SIM card is inserted, but no signal is detected.                                                  |  |
| WLAN/WPS               | White  | On       | This indicates either 5G and 2.4G wireless LAN are both on or the 5G wireless LAN is on.                  |  |
|                        |        | Blinking | This indicates either 5G and 2.4G WPS are both on or the 5G WPS is on.                                    |  |
|                        | Green  | On       | The 2.4G wireless LAN is on, but the Zyxel Device is not sending/receiving data through the wireless LAN. |  |
|                        |        | Blinking | The Zyxel Device is ready and the 2.4G WPS is on.                                                         |  |

| LED   | COLOR  | STATUS DESCRIPTION |                                                                                 |  |
|-------|--------|--------------------|---------------------------------------------------------------------------------|--|
| Voice | White  | On                 | A telephone connected to the <b>PHONE</b> port has its receiver<br>on the hook. |  |
|       |        | Blinking           | The Zyxel Device is receiving an incoming call.                                 |  |
|       |        | Off                | A telephone connected to the <b>PHONE</b> port has its receiver off the hook.   |  |
| LAN   | Green  | On                 | A 10/100 Mbps LAN connection is ready.                                          |  |
|       |        | Blinking           | The Zyxel Device is sending/receiving data at 10/100 Mbps through a LAN port.   |  |
|       |        | Off                | The wireless network is not activated.                                          |  |
|       | Orange | On                 | A 1000 Mbps LAN connection is ready.                                            |  |
|       |        | Blinking           | The Zyxel Device is sending/receiving data at 1000 Mbps through a LAN port.     |  |
|       |        | Off                | The wireless network is not activated.                                          |  |

Table 7 LTE3316-M604 LED Descriptions (continued)

#### 1.5.2 Panel Ports & Buttons

The connection ports are located on the bottom/rear panels.

The following table describes the items on the bottom panel.

| IABELS       | DESC RIPTIO N                                                                                                    |
|--------------|----------------------------------------------------------------------------------------------------|
| ANT1-ANT2    | Install the external antennas to strengthen the cellular signal.                                                                                                    |
| USB          | The USB port of the Zyxel Device is used for file sharing.                                                                                                    |
| LAN/Ethernet | Connect a computer via the PoE injector for configuration.                                                                                                    |
|              | Connect the PoE injector to a power outlet to start the device.                                                                                                    |
| LAN/WAN      | For LTE5388-M804 / LTE5398-M904 / LTE3316-M604, connect an RJ45 cable to a modem to connect to the Internet when using a LAN port as a WAN port.                                                                                                    |
| LAN          | For LTE5388-M804 / LTE5398-M904 / LTE3316-M604, connect an RJ45 cable to a computer to connect to the internal network In using a LAN port.                                                                                                    |
| WiFi         | Press the WLAN (WiFi) button for more than five seconds to enable the wireless function. To set<br>up a WiFi connection between the Zyxel Device and a wireless client, press the WPS button for<br>longer than five seconds for LTE5388-M804 / LTE5398-M904, and press the WPS button for two<br>seconds for LTE3316-M604.                                                                                |
| WPS          | After the wireless function is enabled, press the WLAN button for more than one second but less than five seconds to quickly set up a secure wireless connection between the Zyxel Device and a WPS-compatible client. To enable WPS, press the <b>WPS</b> button for less than five seconds for LTE5388-M804 / LTE5398-M904, and press the <b>WPS</b> button for more than five seconds for LTE3316-M604. |
| RESET        | Press the button for more than five seconds to return the Zyxel Device to the factory defaults.                                                                                                    |
| POWER Button | Press the <b>POWER</b> button after the power adapter is connected to start the Zyxel Device.                                                                                                    |
| POWER /DC IN | Connect the power adapter and press the <b>POWER</b> button to start the Zyxel Device.                                                                                                    |
| Reboot       | Press the <b>RESET</b> button for more than 2 seconds but less than 5 seconds, it will cause the system to reboot.                                                                                                    |

Table 8 Panel Ports and Buttons

| LABELS   | DESC RIPTIO N                                                                                                    |
|----------|----------------------------------------------------------------------------------------------------|
| SIM card | Insert a micro-SIM card into the slot with the chip facing down and the beveled corner in the top left corner.                    |
| PHONE    | For LTE5388-M804 / LTE5398-M904 / LTE3316-M604, the phone port is used for VoIP and VoLTE.                                        |
| INT/EXT  | For LTE5388-M804 / LTE5398-M904, the internal/external switch is used for selecting between the internal or external LTE antenna. |

Table 8 Panel Ports and Buttons (continued)

#### 1.5.3 Turning On/Off WiFi

Use the **WPS** or **WiF/WPS** button on the Zyxel Device to turn on or turn off the wireless network.

Note: Use the WiFi function of the LTE7461-M602 / LTE7480-M804 / LTE7480-S905 / LTE7490-M904 for configuration (for example, connect to the LTE Ally app of your mobile device to find the optimal LTE signal strength and manage your LTE7461-M602 / LTE7480-M804 / LTE7480-S905 / LTE7490-M904).

Figure 17 LTE3301-PLUS WiFI/WPS Button

| ZYXEL | ٢ | 0 | ů. | cf) | ÷ | ч <del>р</del> |  |
|-------|---|---|----|-----|---|----------------|--|
| -     | _ | _ |    |     |   |                |  |

Figure 18 LTE7240-M403 WiFi Button

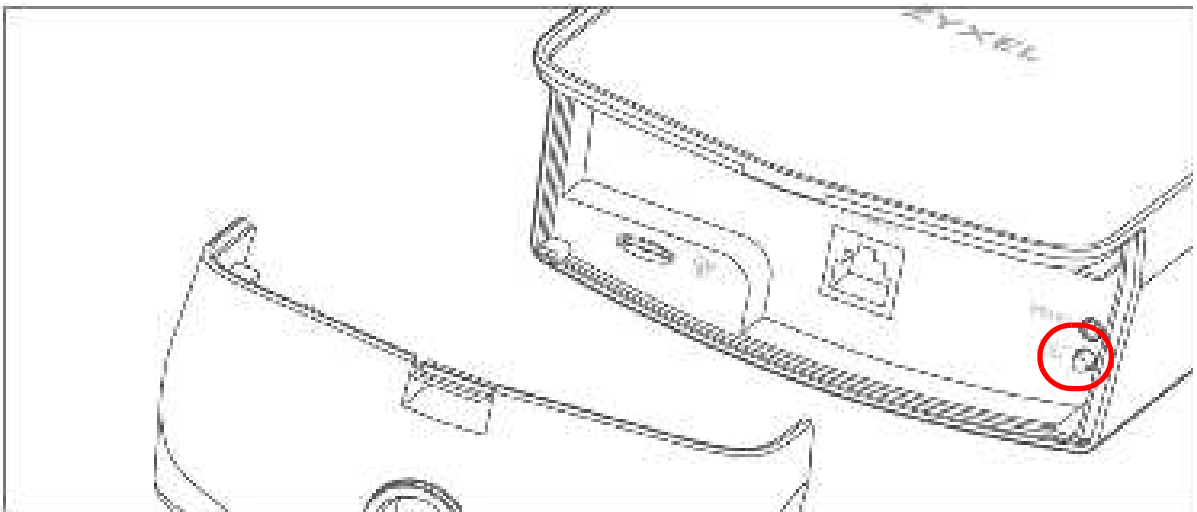

Figure 19 LTE7461-M602 / LTE7480-M804 / LTE7480-S905 / LTE7490-M904 WiFi Button

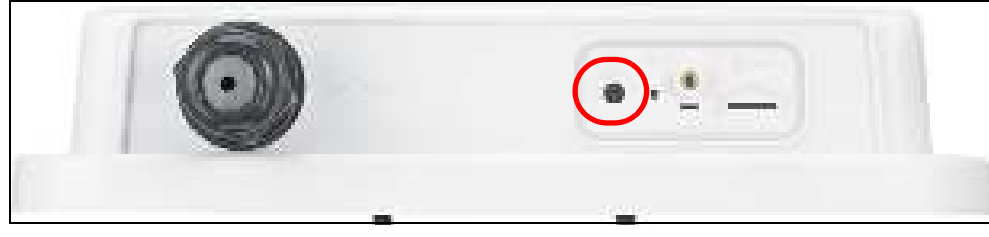

LTE Series User's Guide

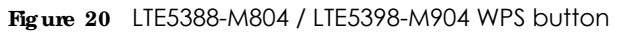

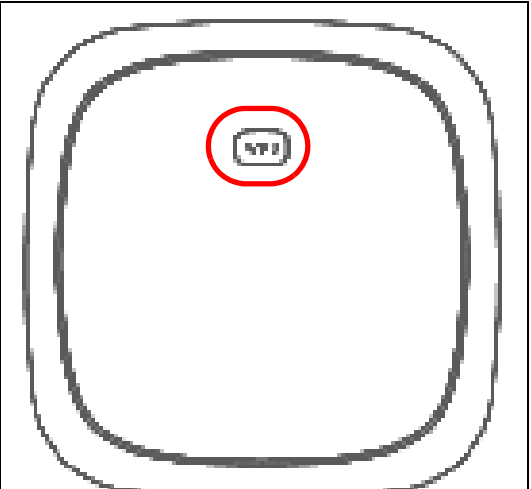

Figure 21 LTE3316-M604 WPS button

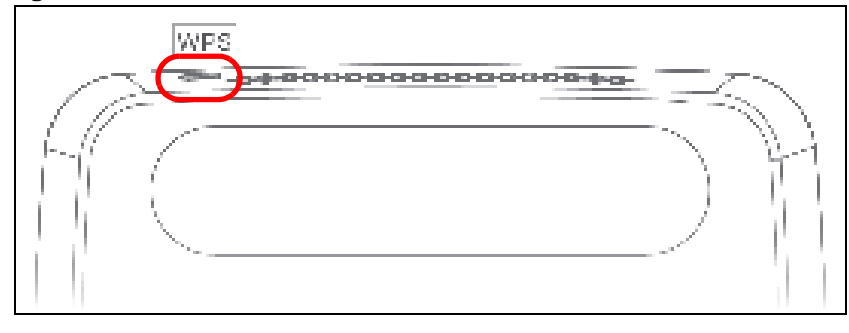

#### To turn on WiFi:

• Make sure the **POWER** LED is on and not blinking. Press the **WiFi** or **WiFi**/**WPS** button for more than 5 seconds and release it.

For LTE3301-PLUS: Once WiFi is turned on, the **WIAN** LED turns green/white.

For LTE7240-M403: Once WiFi is turned on, the **WIAN** LED shines green.

For LTE7461-M602 / LTE7480-M804 / LTE7480-S905 / LTE7490-M904: Once WiFi is turned on, the LED blinks amber.

For LTE5388-M804 / LTE5398-M904: Once WiFi is turned on, the LED turns green.

• Make sure the **POWER** LED is on and not blinking. Press the **WiFi** or **WiFi**/**WPS** button for 2 seconds.

For LTE3316-M604: Once WiFi is turned on, the **WIAN** LED turns green/white.

#### To activate WPS (WiFimust be already on):

You can also quickly set up a secure wireless connection between the Zyxel Device and a WPScompatible client by adding one device at a time.

• Press the **WiFi** or **WiFi**/ **WPS** button for more than 1 second but less than 5 seconds and release it (pressing more than 5 seconds will turn off WiFi). Press the WPS button on another WPS-enabled device within range of the Zyxel Device.

For LTE3301-PLUS: Once a wireless connection is ready, the **WIAN** LED turns green/white.

For LTE7240-M403: Once a wireless connection is ready, the **WIAN** LED shines green.

For LTE7461-M602 / LTE7480-M804 / LTE7480-S905 / LTE7490-M904: Once a wireless connection is ready, the LED blinks amber.

For LTE5388-M804 / LTE5398-M904: Once a wireless connection is ready, the **WPS** LED blinks green.

• Press the **WiFi** or **WiFi**/**WPS** button for more than 5 second of the Zyxel Device and release it. Press the WPS button on another WPS-enabled device within range of the Zyxel Device.

For LTE3316-M604:

Once a wireless connection is ready, the **WPS** LED blinks green/white.

#### To turn off the wire less network:

• Press the WiFi or WiFi/WPS button for more than 5 seconds.

For LTE3301-PLUS: The **WIAN** LED turns off when the wireless network is off.

For LTE7240-M403: The **WIAN** LED turns off when the wireless network is off.

For LTE7461-M602 / LTE7480-M804 / LTE7480-S905 / LTE7490-M904: The amber LED turns off when the wireless network is off.

For LTE5388-M804 / LTE5398-M904 / LTE3316-M604: The **WIAN** LED turns off when the wireless network is off.

• Press the WiFi or WiFi/ WPS button for 2 seconds.

For LTE3316-M604: The **WIAN** LED turns off when the wireless network is off.

#### 1.5.4 The RESET Button

If you forget your password or cannot access the Web Configurator, you will need to use the **RESET** button of the Zyxel Device as shown in the following figure to reload the factory-default configuration file. This means that you will lose all configurations that you had previously saved. The password will be reset to the default (see the Zyxel Device label) and the IP address will be reset to **192.168.1.1**.

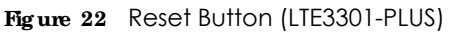

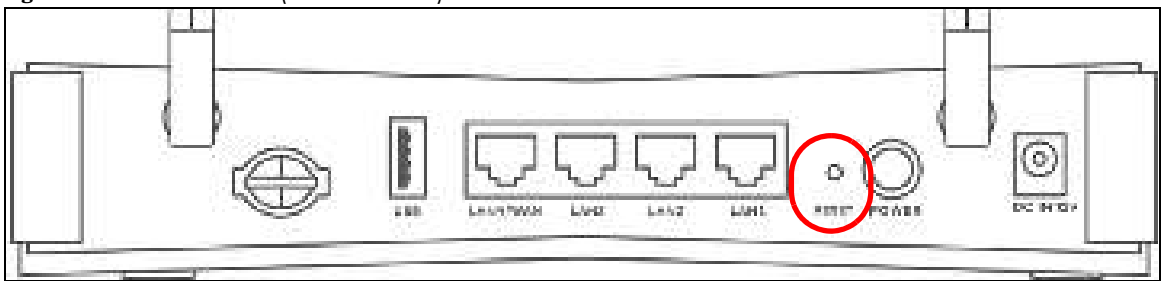

Figure 23 Reset Button (LTE7240-M403)

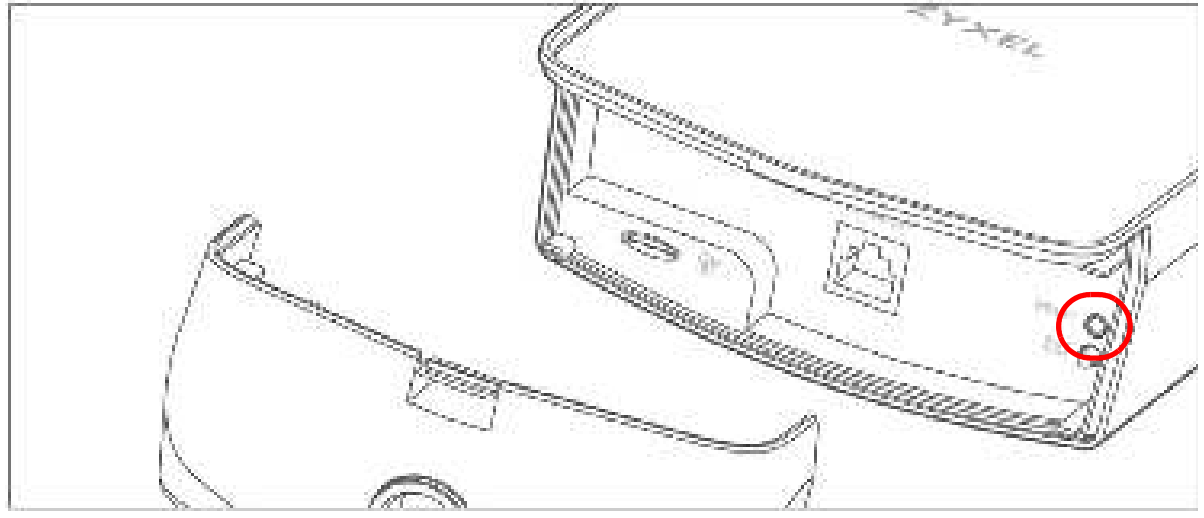

Figure 24 Reset Button (LTE7461-M602 / LTE7480-M804 / LTE7480-S905 / LTE7490-M904)

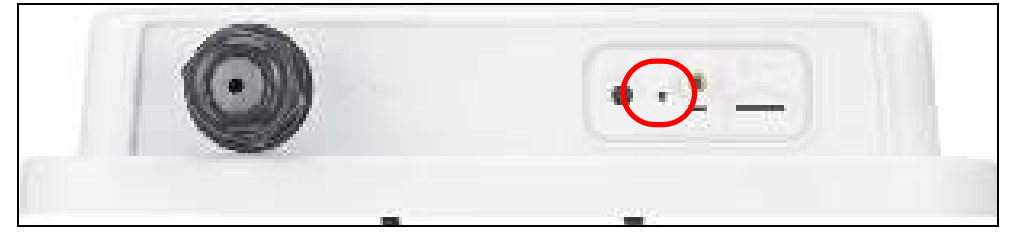

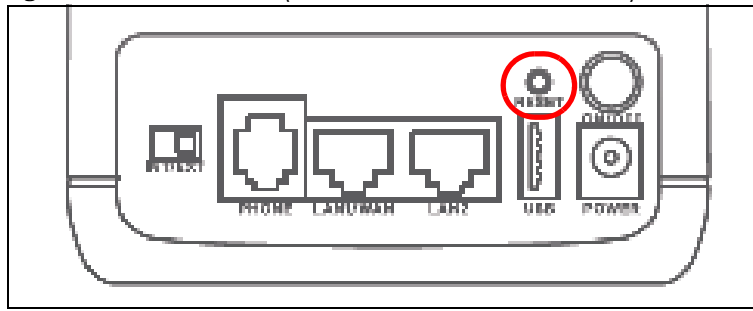

Figure 25 Reset Button (LTE5388-M804 / LTE5398-M904)

Figure 26 Reset Button (LTE3316-M604)

| PRAFT PCARE DC N | LINEWAN LAND          | -240 LACE             | N+048E |
|------------------|-----------------------|-----------------------|--------|
|                  | $\triangle \triangle$ | $\triangle \triangle$ | ] 🖸    |
|                  |                       |                       |        |

- 1 Make sure the Zyxel Device is connected to power and **POWER** LED is on.
- 2 To set the Zyxel Device back to the factory default settings, press the **RESET** button for 5 seconds.

Note: If you press the **RESET** button for more than 2 seconds but less than 5 seconds, it will cause the system to reboot.

### 1.6 Wall Mounting

Please refer to the installation guide below for the wall mounting procedures of the LTE3316-M604. You may need screw anchors if mounting on a concrete or brick wall.

| Table 9 Wall Mounting Information |        |
|-----------------------------------|--------|
| Distance between holes            | 100 mm |
| M4 Screws                         | Two    |
| Screw anchors (optional)          | Two    |

Do the following to attach your Zyxel Device to a wall.

- 1 Select a position free of obstructions on a wall strong enough to hold the weight of the device.
- 2 Mark two holes on the wall at the appropriate distance apart for the screws.

Be careful to avoid damaging pipes or cables located inside the wall when drilling holes for the screws.

#### Do not wall mount the Zyxel Device over a height of 2 m.

3 If using screw anchors, drill two holes for the screw anchors into the wall. Push the anchors into the full depth of the holes, then insert the screws into the anchors. Do not insert the screws all the way in - leave a small gap of about 0.5 cm.

If not using screw anchors, use a screwdriver to insert the screws into the wall. Do not insert the screws all the way in - leave a gap of about 0.5 cm.

4 Make sure the screws are fastened well enough to hold the weight of the Zyxel Device with the connection cables.

5 Align the holes on the back of the Zyxel Device with the screws on the wall. Hang the Zyxel Device on the screws.

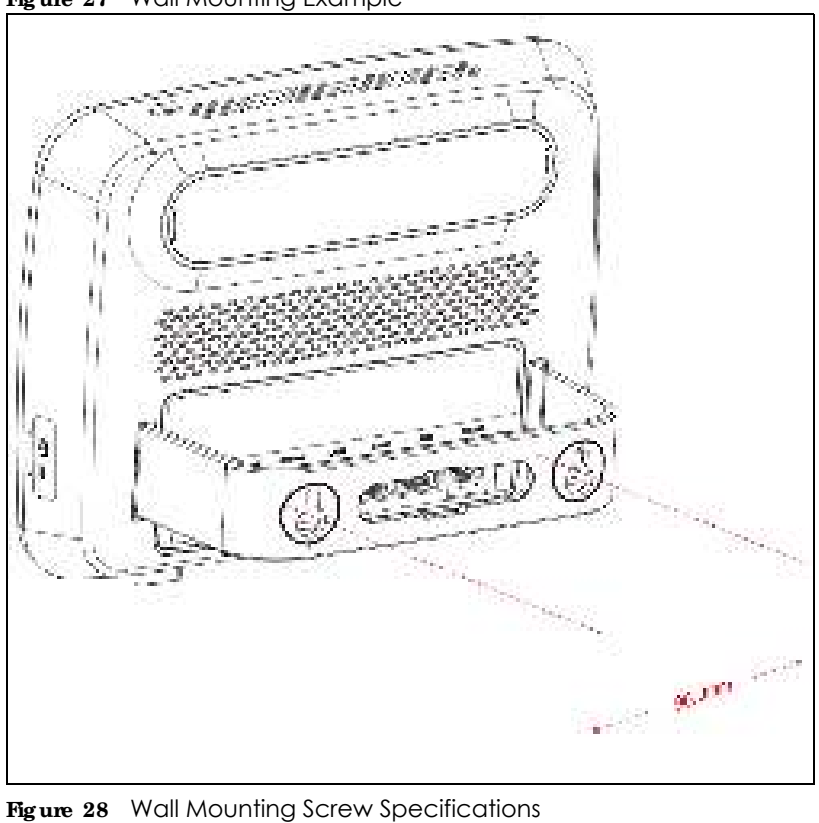

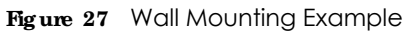

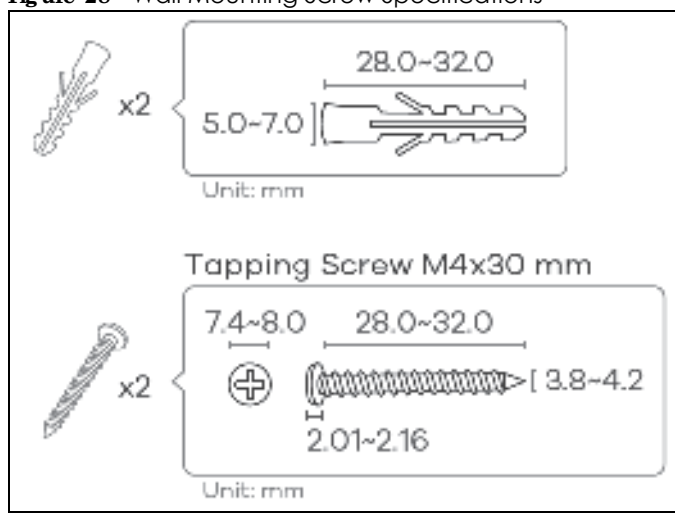

# C HAPTER 2 The Web Configurator

### 2.1 Overview

The Web Configurator is an HTML-based management interface that allows easy system setup and management via Internet browser. Use a browser that supports HTML5, such as Internet Explorer 11, Mozilla Firefox, or Google Chrome. The recommended screen resolution is 1024 by 768 pixels.

In order to use the Web Configurator you need to allow:

- Web browser pop-up windows from your Zyxel Device.
- JavaScript (enabled by default).
- Java permissions (enabled by default).

#### 2.1.1 Access the Web Configurator

- 1 Make sure your Zyxel Device hardware is properly connected (refer to the Quick Start Guide).
- 2 Launch your web browser. If the Zyxel Device does not automatically re-direct you to the login screen, go to http://192.168.1.1.
- 3 A password screen displays. Select the language you prefer (upper right).
- 4 To access the Web Configurator and manage the Zyxel Device, type the default username **admin** and the randomly assigned default password (see the Zyxel Device label) in the **Login** screen and click **Login**. If you have changed the password, enter your password and click **Login**.

#### Figure 29 Password Screen

| ZYXEL   UT349-MIC | We w     |
|-------------------|----------|
| Login             |          |
| ne l'ere          |          |
| a segured         |          |
|                   | <u> </u> |
| by a              |          |

- Note: The first time you enter the password, you will be asked to change it. Make sure the new password must contain at least one uppercase letter, one lowercase letter and one number.
- 5 The Connection Status screen appears. Use this screen to configure basic Internet access and wireless settings.

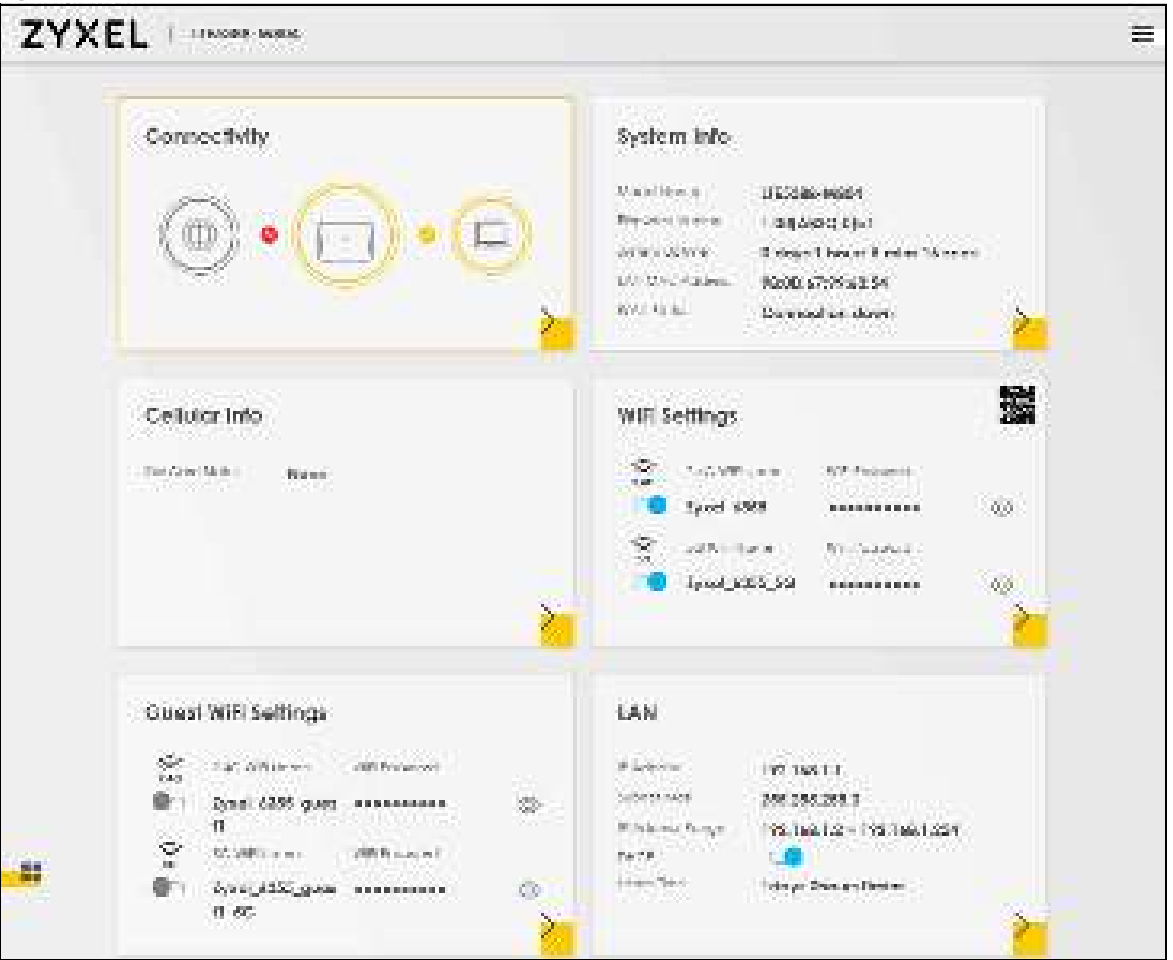

Figure 30 Connection Status
# 2.2 Web Configurator Layout

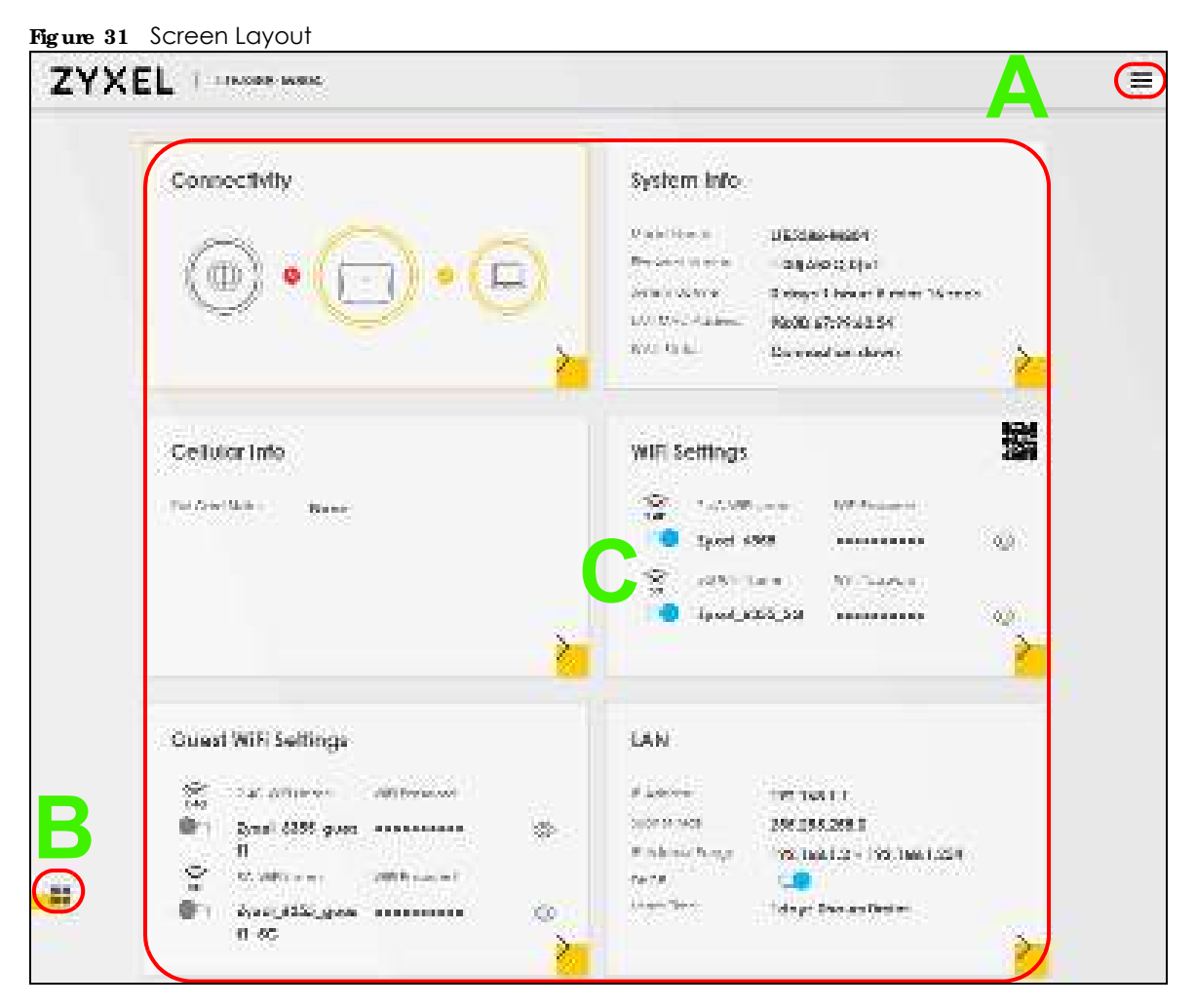

As illustrated above, the main screen is divided into these parts:

- A Settings Icon (Navigation Panel & Side Bar)
- **B** Widget Icon
- C Main Window

#### 2.2.1 Settings Icon

#### 2.2.1.1 Side Bar

The side bar provides some icons on the right hand side.

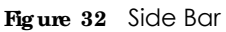

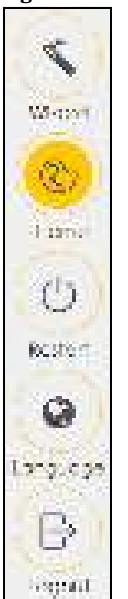

The icons provide the following functions.

| ICON    | DESC RIPTIO N                                                                                                    |
|---------|----------------------------------------------------------------------------------------------------|
| Without | Wizand: Click this icon to open screens where you can configure the Zyxel Device's time zone<br>and wireless settings. See Chapter 3 on page 44 for more information about the Wizand screens. |
|         | Theme: Click this icon to select a color that you prefer and apply it to the Web Configurator.                                                                                                 |
| liter a | Theme                                                                                                    |
|         |                                                                                                    |
|         |                                                                                                    |
|         | Ianguage: Select the language you prefer.                                                                                                    |
|         | Restart: Click this icon to reboot the Zyxel Device without turning the power off.                                                                                                    |
|         | Logout: Click this icon to log out of the Web Configurator.                                                                                                    |

#### 2.2.1.2 Navigation Panel

Use the menu items on the navigation panel to open screens to configure Zyxel Device features. The following tables describe each menu item.

Table 11 Navigation Panel Summary

| LINK               | ТАВ                        | FUNCTION                                                                                                    |  |
|--------------------|----------------------------|----------------------------------------------------------------------------------------------------|--|
| Home               |                            | Use this screen to configure basic Internet access and wireless settings.<br>This screen also shows the network status of the Zyxel Device and<br>computers/devices connected to it.                                                     |  |
| Network Setting    |                            |                                                                                                    |  |
| Broadband          | Broadband                  | Use this screen to view and configure ISP parameters, WAN IP address assignment, and other advanced properties.                                                                                                    |  |
|                    | WAN Backup                 | Use this screen to configure your Zyxel Device's Internet settings if the cellular connection is down.                                                                                                    |  |
|                    | Ethernet WAN               | Use this screen to convert the LAN port as WAN port, or restore the WAN port to LAN port.                                                                                                    |  |
|                    | Cellular WAN               | Use this screen to configure an LTE WAN connection that includes the Access Point Name (APN) provided by your service provider.                                                                                                    |  |
|                    | Cellular SIM               | Use this screen to enter a PIN for your SIM card to prevent others from using it.                                                                                                    |  |
|                    | Cellular Band              | Use this screen to configure the LTE frequency bands that can be used for Internet access as provided by your service provider.                                                                                                    |  |
|                    | Cellular PLMN              | Use this screen to view available PLMNs and select your preferred network.                                                                                                    |  |
|                    | Cellular IP<br>Passthrough | Use this screen to enable IP Passthrough mode (bridge mode).<br>Note: This screen is not available when the fourth LAN port acts<br>as an Ethernet WAN port. See Table 1 on page 16 for the<br>feature differences of the Zyxel Devices. |  |
| Wireless           | General                    | Use this screen to configure the wireless LAN settings and WLAN authentication/security settings.                                                                                                    |  |
|                    | Guest/More AP              | Use this screen to configure multiple BSSs on the Zyxel Device.                                                                                                    |  |
|                    | MAC<br>Authentication      | Use this screen to block or allow wireless traffic from wireless devices of certain SSIDs and MAC addresses to the Zyxel Device.                                                                                                    |  |
|                    | WPS                        | Use this screen to configure and view your WPS (WiFi Protected Setup) settings.                                                                                                    |  |
|                    | WMM                        | Use this screen to enable or disable WiFi MultiMedia (WMM).                                                                                                    |  |
|                    | Others                     | Use this screen to configure advanced wireless settings.                                                                                                    |  |
|                    | WLAN Scheduler             | Use this screen to create rules to schedule the times to permit Internet traffic from each wireless network interfaces.                                                                                                    |  |
|                    | Channel Status             | Use this screen to scan wireless LAN channel noises and view the results.                                                                                                    |  |
| Home<br>Networking | LAN Setup                  | Use this screen to configure LAN TCP/IP settings, and other advanced properties.                                                                                                    |  |
|                    | Static DHCP                | Use this screen to assign specific IP addresses to individual MAC addresses.                                                                                                    |  |
|                    | UPnP                       | Use this screen to turn UPnP and UPnP NAT-T on or off.                                                                                                    |  |

| LINK                | ТАВ                | FUNCTION                                                                                                    |
|---------------------|--------------------|----------------------------------------------------------------------------------------------------|
| Routing             | Static Route       | Use this screen to view and set up static routes on the Zyxel Device.                                                                                       |
|                     | DNS Route          | Use this screen to forward DNS queries for certain domain names through a specific WAN interface to its DNS server(s).                                      |
|                     | Policy Route       | Use this screen to configure policy routing on the Zyxel Device.                                                                                            |
|                     | RIP                | Use this screen to configure Routing Information Protocol to exchange routing information with other routers.                                               |
| NAT                 | Port Forwarding    | Use this screen to make your local servers visible to the outside world.                                                                                    |
|                     | Port Triggering    | Use this screen to change your Zyxel Device's port triggering settings.                                                                                     |
|                     | DMZ                | Use this screen to configure a default server which receives packets from ports that are not specified in the <b>Port Forwarding</b> screen.                |
|                     | ALG                | Use this screen to enable or disable SIP ALG.                                                                                                    |
|                     | Address Mapping    | Use this screen to change your Zyxel Device's IP address mapping settings.                                                                                  |
|                     | Sessions           | Use this screen to limit the number of NAT sessions each client can use.                                                                                    |
| DNS                 | DNS Entry          | Use this screen to view and configure DNS routes.                                                                                                    |
|                     | Dynamic DNS        | Use this screen to allow a static hostname alias for a dynamic IP address.                                                                                  |
| USB                 | USB Service        | Use this screen to enable file sharing via the Zyxel Device.                                                                                                |
| Security            |                    |                                                                                                    |
| Firewall            | General            | Use this screen to configure the security level of your firewall.                                                                                           |
|                     | Protocol           | Use this screen to add Internet services and configure firewall rules.                                                                                      |
|                     | Access Control     | Use this screen to enable specific traffic directions for network services.                                                                                 |
|                     | DoS                | Use this screen to activate protection against Denial of Service (DoS) attacks.                                                                             |
| MAC Filter          | MAC Filter         | Use this screen to block or allow traffic from devices of certain MAC addresses to the Zyxel Device.                                                        |
| Parental<br>Control | Parental Control   | Use this screen to define time periods and days during which the Zyxel<br>Device performs parental control and/or block web sites with the<br>specific URL. |
| Certificates        | Local Certificates | Use this screen to view a summary list of certificates and manage certificates and certification requests.                                                  |
|                     | Trusted CA         | Use this screen to view and manage the list of the trusted CAs.                                                                                             |
| Voice               | Voice Mode         | Use this screen to enable the Voice Mode on the Zyxel Device.                                                                                               |
|                     | SIP                | Use this screen to set up information about your SIP account.                                                                                               |
|                     | Phone              | Use this screen to change settings that depend on the country you are in.                                                                                   |
|                     | Call Rule          | Use this screen to add, edit, or remove speed-dial numbers for outgoing calls.                                                                              |
|                     | Call History       | Use this screen to view a call history list.                                                                                                    |
| System Monitor      |                    |                                                                                                    |

 Table 11
 Navigation Panel Summary (continued)

| LINK                   | ТАВ                                 | FUNCTION                                                                                                    |  |
|------------------------|-------------------------------------|----------------------------------------------------------------------------------------------------|--|
| Log                    | System Log                          | Use this screen to view the status of events that occurred to the Zyxel Device. You can export or email the logs.                                                                                                    |  |
|                        | Security Log                        | Use this screen to view all security related events. You can select the level and category of the security events in their proper drop-down list window.                                                               |  |
|                        |                                     | Levels include:                                                                                                    |  |
|                        |                                     | <ul> <li>Emergency</li> <li>Alert</li> <li>Critical</li> <li>Error</li> <li>Warning</li> <li>Notice</li> <li>Informational</li> <li>Debugging</li> <li>Categories include:</li> <li>Account</li> <li>Attack</li> </ul> |  |
|                        |                                     | Allock     Firewall     MAC Filter                                                                                                    |  |
| Traffic Status         | WAN                                 | Use this screen to view the status of all network traffic going through the WAN port of the Zyxel Device.                                                                                                    |  |
|                        | LAN                                 | Use this screen to view the status of all network traffic going through the LAN ports of the Zyxel Device.                                                                                                    |  |
| VoIP Status            | VoIP Status                         | Use this screen to view VoIP registration, current call status and phone numbers.                                                                                                    |  |
| ARP table              | ARP table                           | Use this screen to view the ARP table. It displays the IP and MAC address of each DHCP connection.                                                                                                    |  |
| Routing Table          | Routing Table                       | Use this screen to view the routing table on the Zyxel Device.                                                                                                    |  |
| WAN Station<br>Status  | WAN Station<br>Status               | Use this screen to view the wireless stations that are currently associated to the Zyxel Device's wireless LAN.                                                                                                    |  |
| Cellular WAN<br>Status | Cellular Statistics                 | Use this screen to look at the cellular Internet connection status.                                                                                                    |  |
| Maintenance            |                                     |                                                                                                    |  |
| System                 | System                              | Use this screen to set the Zyxel Device name and Domain name.                                                                                                    |  |
| User Account           | User Account                        | Use this screen to change the user password on the Zyxel Device.                                                                                                    |  |
| Remote<br>Management   | MGMT Services                       | Use this screen to enable specific traffic directions for network services.                                                                                                    |  |
|                        | MGMT Services<br>for IP Passthrough | Use this screen to enable various approaches to access this Zyxel Device remotely from a WAN and/or LAN connection.                                                                                                    |  |
|                        | Trust Domain                        | Use this screen to view a list of public IP addresses which are allowed to access the Zyxel Device through the services configured in the <b>Maintenance &gt; Remote Management</b> screen.                            |  |
|                        | Trust Domain for<br>IP Passthrough  | Use this screen to enable public IP addresses to access this Zyxel Device remotely from a WAN and/or LAN connection.                                                                                                   |  |
| TR-069 Client          | TR-069 Client                       | Use this screen to configure your Zyxel Device to be managed remotely by an Auto Configuration Server (ACS) using TR-069.                                                                                              |  |
| Time                   | Time                                | Use this screen to change your Zyxel Device's time and date.                                                                                                    |  |
| Email<br>Notification  | Email Notification                  | Use this screen to configure up to two mail servers and sender addresses on the Zyxel Device.                                                                                                    |  |

 Table 11
 Navigation Panel Summary (continued)

| LINK                | ТАВ                          | FUNCTION                                                                                                    |  |
|---------------------|------------------------------|----------------------------------------------------------------------------------------------------|--|
| Log Setting         | Log Setting                  | Use this screen to change your Zyxel Device's log settings.                                                                            |  |
| Firmware<br>Upgrade | Firmware<br>Upgrade          | Use this screen to upload firmware to your Zyxel Device.                                                                               |  |
| Backup/Restore      | Backup/Restore               | Use this screen to backup and restore your Zyxel Device's configuration (settings) or reset the factory default settings.              |  |
| Reboot              | Reboot                       | Use this screen to reboot the Zyxel Device without turning the power off.                                                              |  |
| Diagnostic          | Ping&Traceroute<br>&Nslookup | Use this screen to identify problems with the DSL connection. You can use Ping, TraceRoute, or Nslookup to help you identify problems. |  |

Table 11 Navigation Panel Summary (continued)

#### 2.2.1.3 Dashboard

Use the menu items in the navigation panel on the right to open screens to configure the Zyxel Device's features.

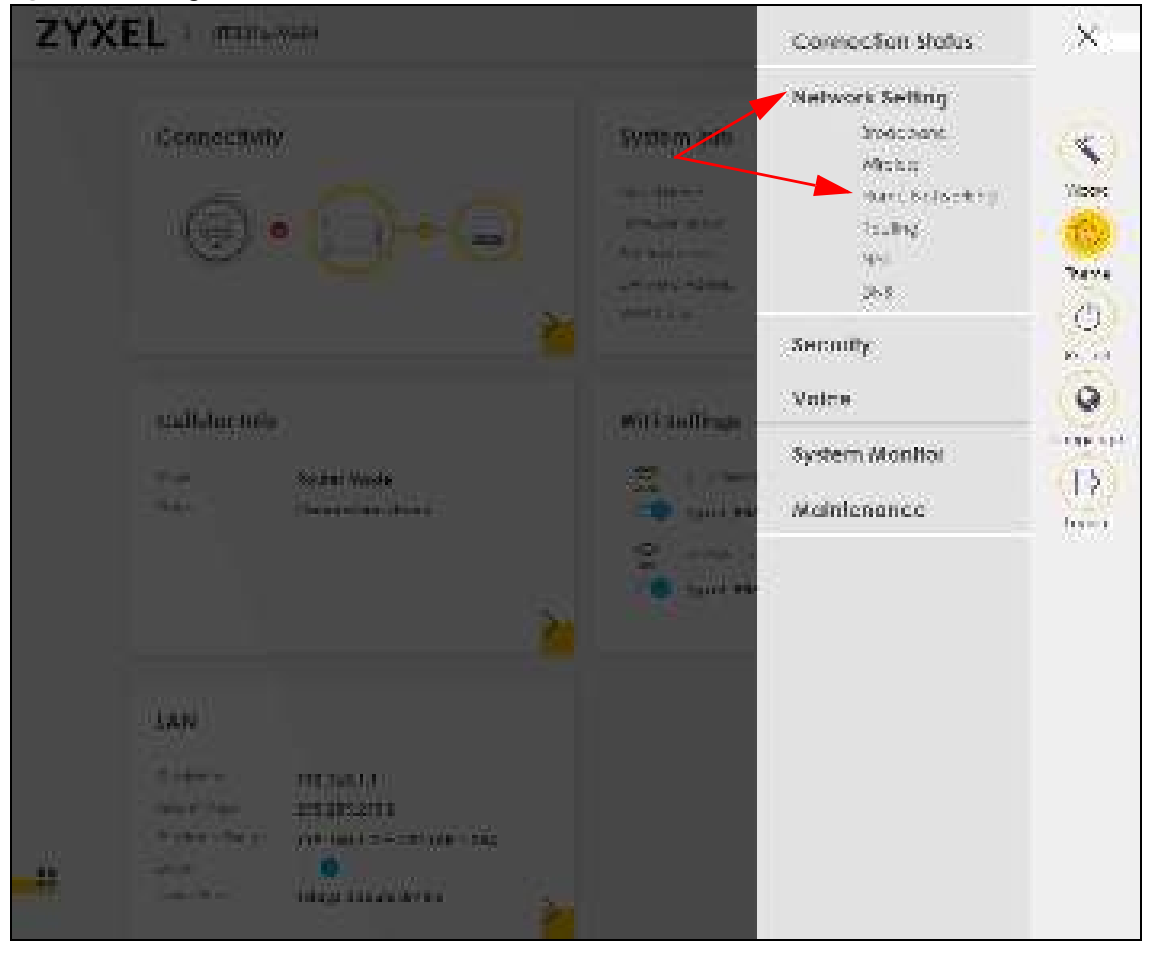

Figure 33 Navigation Panel

#### 2.2.2 WidgetIcon

Click this icon (**H**) in the lower left corner to arrange the screen order.

| Connecti         | vity                | System Info                    |
|------------------|---------------------|--------------------------------|
| 23               | ~ ~                 | Analie Marie 1783801-MUS       |
| (£)              |                     | Herbycon Marken 1.00(ABGU.0)63 |
| S                |                     | Sector Listone                 |
|                  |                     | WALLAN Connection down         |
| _                |                     | <u>*</u>                       |
| Cellular li      | nto                 | Wifi Selfings                  |
|                  | IP Painthrough Made | 🛣 mentioner 🖷 Inexes           |
| 3345300          |                     |                                |
| Status<br>Status | Connection down     | 2yzol_9919                     |

Select a block and hold it to move around. Click the Check icon (2010) in the lower left corner to save the changes.

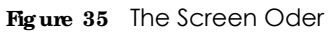

| Pacija, Lame   |              |                    |
|----------------|--------------|--------------------|
| - Name -       |              | ł                  |
|                |              |                    |
| 10.144         | 1 Marian     | - 4 <mark>6</mark> |
|                |              |                    |
|                | 141          | *                  |
|                |              |                    |
| al address and | 100 Mar 1994 |                    |
|                |              |                    |

# C HA PTER 3 Quic k Start

# 3.1 Overview

Use the Wizard screens to configure the Zyxel Device's time zone and wireless settings.

Note: See the technical reference chapters (starting on Chapter 5 on page 71) for background information on the features in this chapter.

# 3.2 Quick Start Setup

You can click the **Wizard** icon in the side bar to open the **Wizard** screens. See Section 2.2.1.1 on page 37 for more information about the side bar. After you click the **Wizard** icon, the following screen appears. Click **Let's Go** to proceed with settings on time zone and wireless networks. It will take you a few minutes to complete the settings on the **Wizard** screens. You can click **Skip** to leave the **Wizard** screens.

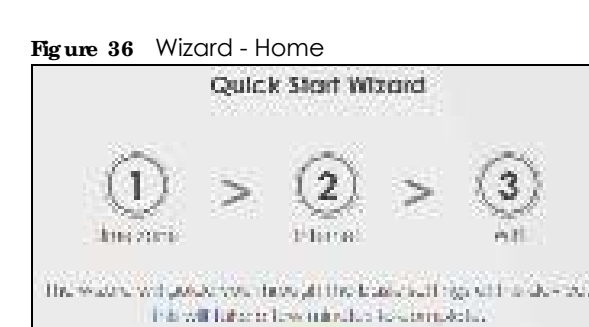

# 3.3 Time Zone

Select the time zone of your location. Click Next.

tel's gu ani

Figure 37 Wizard - Time Zone

| 1 ><br>Time sone | $\left< \frac{1}{2} \right>$ | N    | (3)<br>300 |
|------------------|------------------------------|------|------------|
| HT# Inne         |                              |      |            |
| (CAST+08:00)     | talpat                       |      |            |
| Back             | Ne                           | ext. |            |

#### 3.4 The Internet Connection Setup

Select the Internet connection mode of the Zyxel Device. Click Next to continue.

Figure 38 Wizard - Internet

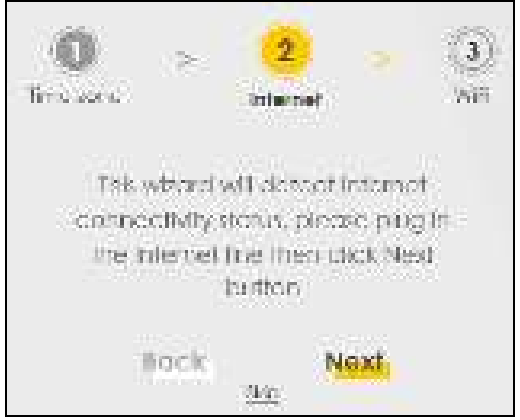

#### 3.4.1 Successful Internet Connection

The Zyxel Device has Internet access.

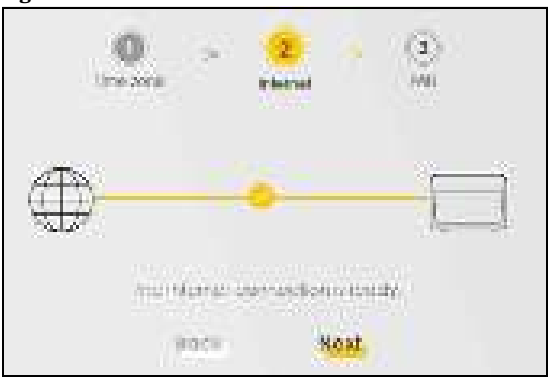

Figure 39 Wizard - Successful Internet Connection

#### 3.4.2 Unsuccessful Internet Connection

The Zyxel Device didn't detect a WAN connection.

Figure 40 Wizard - Internet Connection is down

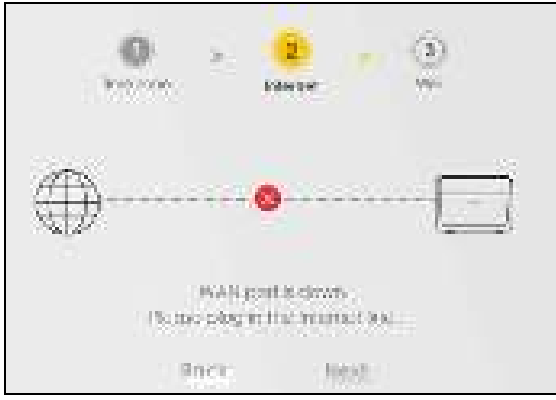

# 3.5 Quick Start Setup-Wireless

Turn WiFi on or off. If you keep it on, record the **WiFi Name** and **Password** in this screen so you can configure your wireless clients to connect to the Zyxel Device. If you want to show or hide your WiFi password, click the Eye icon ()).

| Figure 41 Wizard - Wireless |                  |
|-----------------------------|------------------|
| O ><br>Those rooms          | Vensi Will       |
| 2.415 Wi 1 👘                | sGWFT 👝          |
| ATLATE                      | with one         |
| 2000_0003                   | 20204(J1023)_982 |
| A Trendent                  | GT Spectrat      |
| Zwegli Forg                 | weigh Purp       |
| 19                          | 900              |

Note: You can also enable the wireless service using any of the following methods: Click **Network Setting** > **Wire less** to open the **General** screen. Then select **Enable** in the **Wire less** field. Or, Press the **WiFi** button located under the **RESET** button (see Section 1.5.4 on page 31 for the location and for how long the wireless function is turned on) for one second.

# 3.6 Quick Start Setup-Finish

Your Zyxel Device saves your settings and attempts to connect to the Internet.

# C HA PTER 4 Tuto ria ls

# 4.1 Overview

This chapter provides tutorials for setting up your Zyxel Device.

- Set Up a Wireless Network Using WPS
- Connect to the Zyxel Device's WiFi Network
- Use Multiple SSIDs on the Zyxel Device
- Make a VoIP/VoLTE Phone Call
- Configure a Firewall Rule
- Configure MAC Filter
- Upgrade Firmware on the Zyxel Device
- Back up a Configuration File
- Restore Configuration
- Connect to the Internet
- Configure DHCP
- Configure Static Route for Routing to Another Network
- Access the Zyxel Device Using DDNS

# 4.2 Set Up a Wireless Network Using WPS

This section gives you an example of how to set up wireless network using WPS. This example uses the Zyxel Device as the AP and a WPS-enabled Android smartphone as the wireless client.

There are two WPS methods for creating a secure connection via the web configurator or utility. This tutorial shows you how to do both.

- Push Button Configuration (PBC) create a secure wireless network simply by pressing a button. See Section 4.2.1 on page 49. This is the easier method.
- **PIN Configuration** create a secure wireless network simply by entering a wireless client's PIN (Personal Identification Number) in the Zyxel Device's interface. See Section 4.2.2 on page 50. This is the more secure method, since one device can authenticate the other.

#### 4.2.1 Push Button Configuration (PBC)

- 1 Make sure that your Zyxel Device is turned on. Make sure the wireless LAN is turned on by pressing the WiF/WPS button for two seconds, and that the device is placed within range of your notebook (for LTE3316-M604). For more information about WiFi/WPS settings, see Section 1.5.3 on page 29.
- 2 WPS is enabled by default on the Zyxel Device. If not, log into the Zyxel Device's Web Configurator and press the **Push Button** in the **Configuration > Network Setting > Wire less > WPS** screen. You can either press the WPS button on the Zyxel Device's top/side panel or press **WPS** in the screen.
- 3 Go to your phone settings and turn on WiFi. Open the WiFi networks list and tap WPS Push Button or the WPS icon (
  - Note: It doesn't matter which button is pressed first. You must press the second button within two minutes of pressing the first one.

The Zyxel Device sends the proper configuration settings to the wireless client. This may take up to two minutes. Then the wireless client is able to communicate with the Zyxel Device securely.

The following figure shows you an example to set up wireless network and security by pressing a button on both Zyxel Device and wireless client (the Android smartphone in this example).

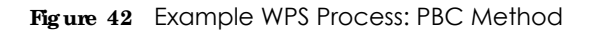

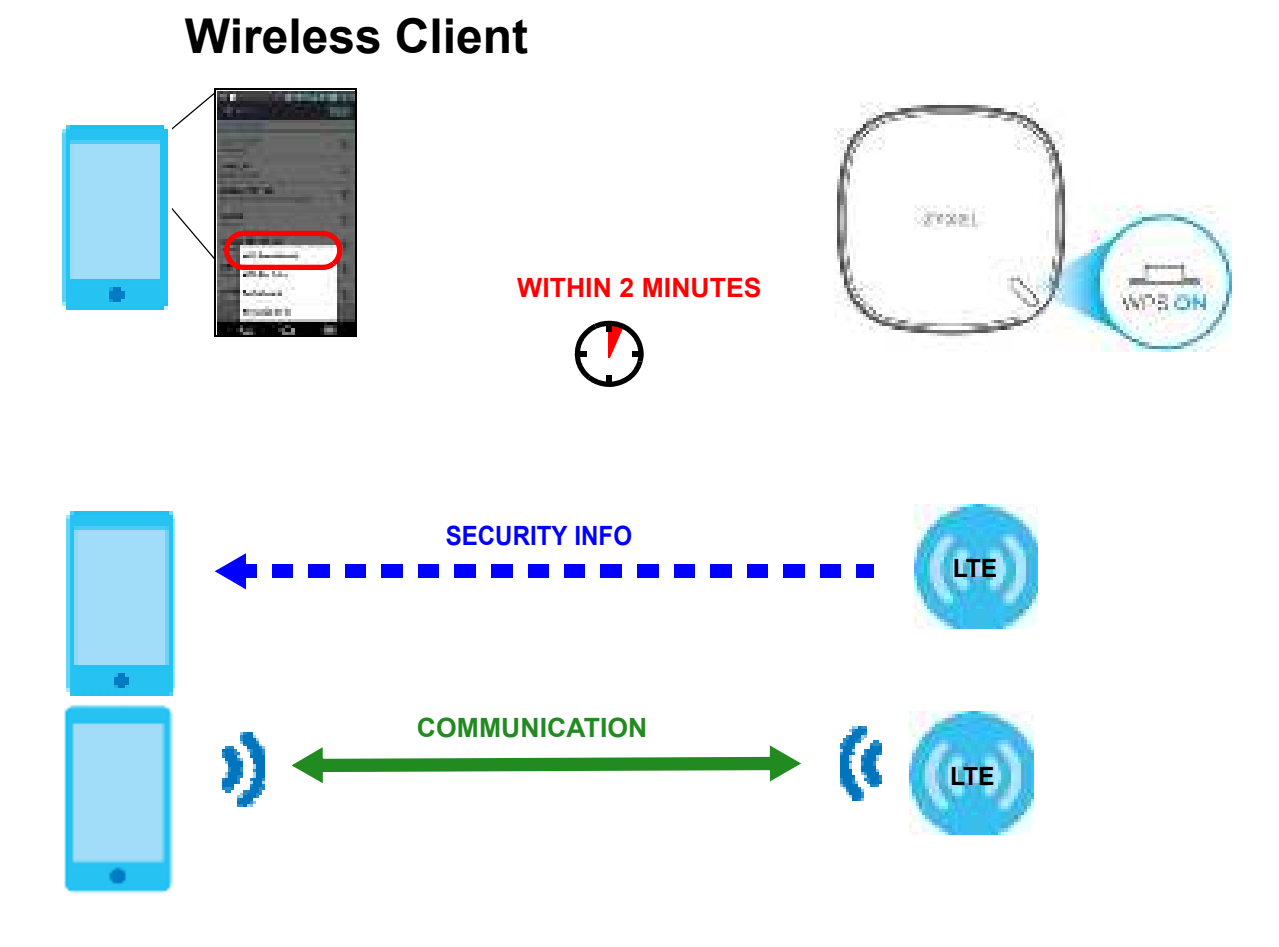

#### 4.2.2 PIN Configuration

When you use the PIN configuration method, you need to check the client's PIN number and use the Zyxel Device's configuration interface.

- 1 Go to your phone settings and turn on WiFi. Open the WiFi networks list and tap WPS PIN Entry to get a PIN number.
- 2 Enter the client's PIN number in the **PIN** field in the **Configuration > Network Setting > Broardband > Cellular SIM** screen on the Zyxel Device.
- 3 Click Start button (or the button next to the PIN field) on the Zyxel Device's Cellular SIM screen within two minutes.

The Zyxel Device authenticates the wireless client and sends the proper configuration settings to the wireless client. This may take up to two minutes. Then the wireless client is able to communicate with the Zyxel Device securely.

The following figure shows you the example to set up wireless network and security on Zyxel Device and wireless client (ex. the Android smartphone in this example) by using PIN Method.

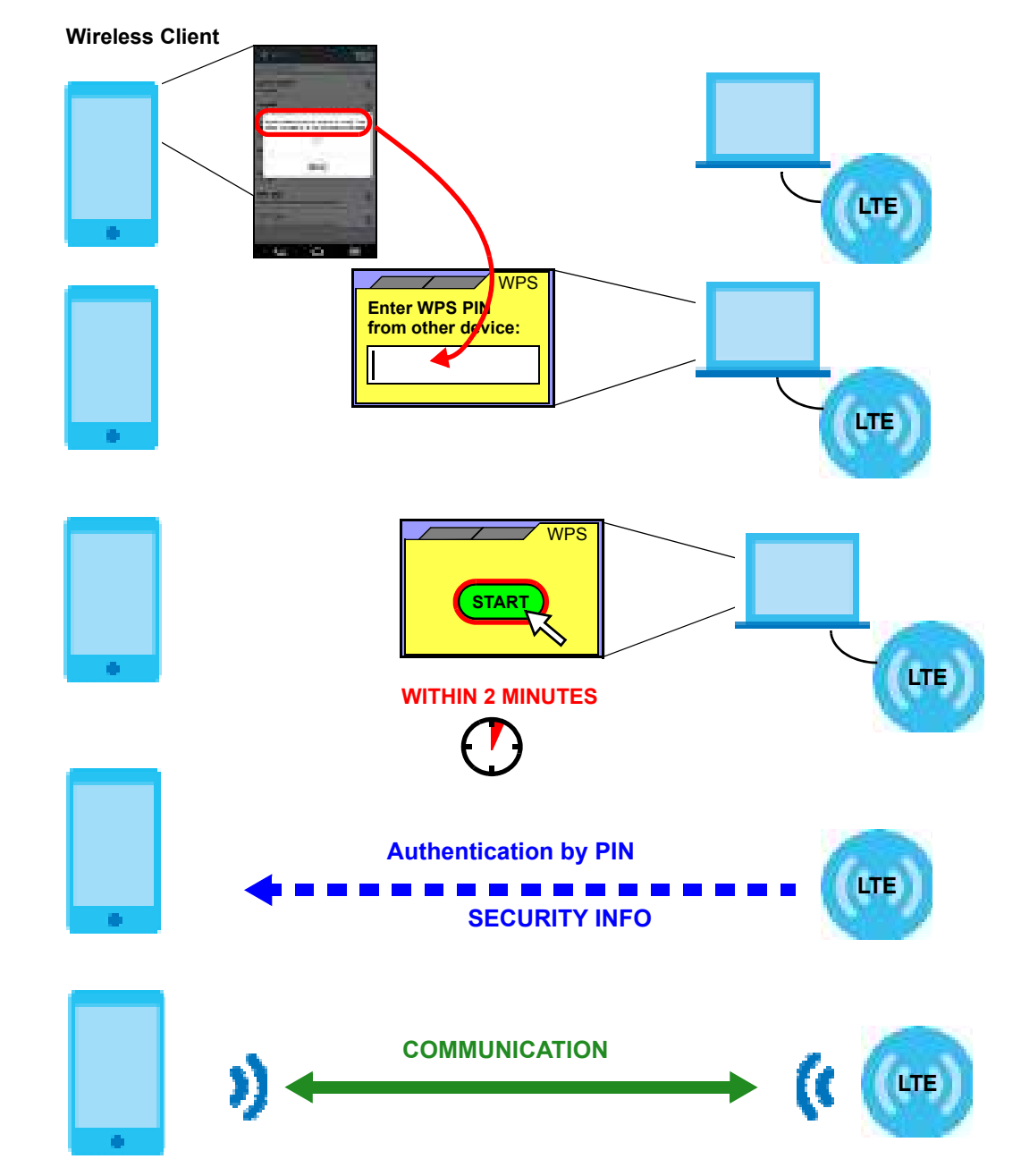

Figure 43 Example WPS Process: PIN Method

# 4.3 Connect to the Zyxel Device's WiFi Network

In this example, you've configured the Zyxel Device's WiFi Network to the following settings.

SSID SSID\_Example

| Channel    | 6                                              |
|------------|------------------------------------------------|
| Se c urity | WPA2-PSK                                       |
|            | (Pre-Shared Key: ThisismyWPA-PSKpre-sharedkey) |

Note: In this example, we use a Windows 7 laptop that has a built-in wireless adapter as the wireless client.

- 1 The Zyxel Device supports IEEE 802.11b, IEEE 802.11g, and IEEE 802.11n wireless clients. Make sure that your notebook or computer's wireless adapter supports one of these standards.
- 2 Click the WiFi icon in your computer's system tray.

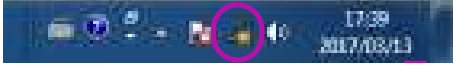

- 3 The Wireless Network Connection screen displays. Click the refresh button to update the list of the available wireless APs within range.
- 4 Select SSID\_Example and click Connect.

| Not connected                              | 69.00           |
|--------------------------------------------|-----------------|
| Connections are available                  | the second      |
| Window Matwork Commercies                  | 100             |
| Umrya_VILAN                                | .eff            |
| ZyaEL_CSO                                  | -ett            |
| Zykel, CSO, 240                            | All             |
| Unizya_MANAGER                             | A               |
| 705DF                                      | M               |
| ISID_Exemple                               |                 |
| Connect automatically                      | nect .          |
| ZysEL Wi-Fi<br>Open Network and Sharing Ce | ,atl .:<br>nter |

5 The following screen displays if WPS is enabled on the Zyxel Device but you didn't press the WPS button. Click **Connect using a security key instead**.

| - | Connect to a Nativork                        |
|---|----------------------------------------------|
|   | Type the 8-digit PIN from the router display |
|   | 9ht                                          |
|   | Connect using a security key initial         |
|   | Back Ree Conce                               |

6 Type the security key in the following screen. Click OK.

| Connect to a Net | wait                         |
|------------------|------------------------------|
| Type the netwo   | irk security key             |
| Security key:    | ThisismyWPA-PSKpre-sharedkey |
|                  | 📰 Hide characters            |
|                  |                              |
|                  | OK Cince                     |

7 Check the status of your wireless connection in the screen below.

| Currently connected to<br>ZyXEL.com<br>Internet access |                | 49  | 1 |
|--------------------------------------------------------|----------------|-----|---|
| Winites Network Corne                                  | naitan         | 1   | T |
| SSID_Example                                           | Connected      | at  |   |
| Unices WLAN                                            |                | aff |   |
| 2yxEL_CSO                                              |                | att |   |
| 2yXEL_CS0_246                                          |                | A   |   |
| Unings_MANAGER                                         |                | M   |   |
| 8475                                                   |                | al  |   |
| ZyxEL_WA-Fi                                            |                | M   |   |
| Amplifi                                                |                | .M  | - |
| Open Network and                                       | t Sharing Care | D   |   |

8 If the wireless client keeps trying to connect to or acquiring an IP address from the Zyxel Device, make sure you entered the correct security key.

If the connection has limited or no connectivity, make sure the DHCP server is enabled on the Zyxel Device.

If your connection is successful, open your Internet browser and enter http://www.zyxel.com or the URL of any other website in the address bar. If you are able to access the web site, your wireless connection is successfully configured.

# 4.4 Use Multiple SSIDs on the Zyxel Device

You can configure more than one SSID on a Zyxel Device. See Section 7.3 on page 104.

This allows you to configure multiple independent wireless networks on the Zyxel Device as if there were multiple APs (virtual APs). Each virtual AP has its own SSID, and wireless security type. That is, each SSID on the Zyxel Device represents a different access point/wireless network to wireless clients in the network.

Clients can associate only with the SSIDs for which they have the correct security settings. Clients using different SSIDs can access the Internet and the wired network behind the Zyxel Device (such as a printer).

For example, you may set up three wireless networks (A, B and C) in your office. A is for workers, B is for guests and C is specific to a VoIP device in the meeting room.

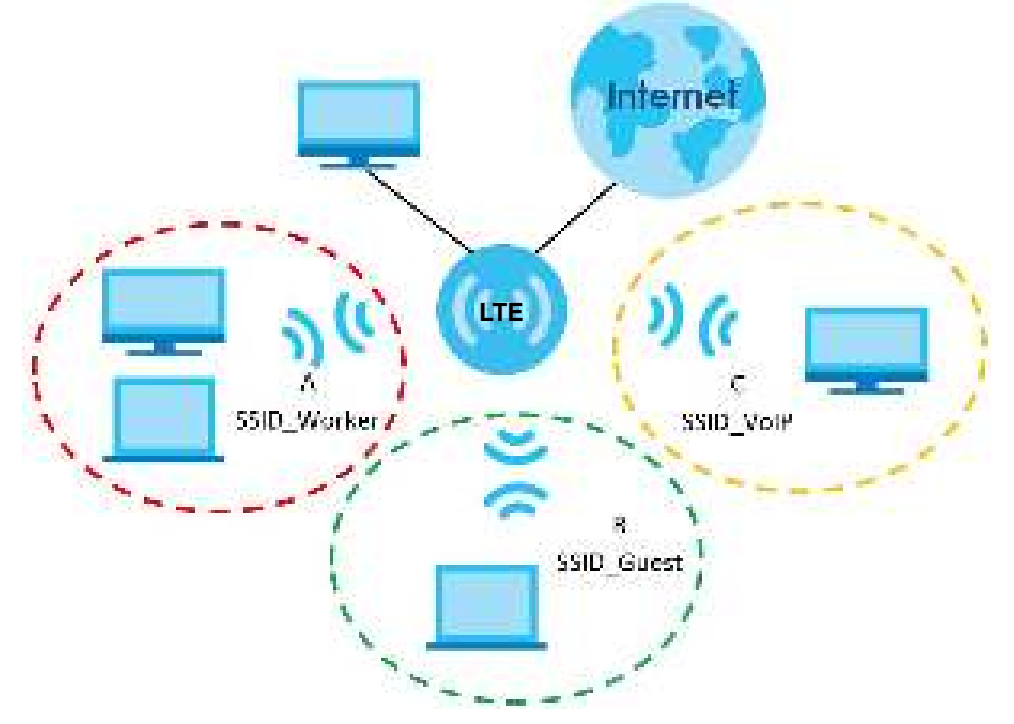

#### 4.4.1 Configure Security Settings of Multiple SSIDs

The Zyxel Device is in router mode by default.

This example shows you how to configure the SSIDs with the following parameters on your Zyxel Device.

| SSID        | SEC URITY TYPE | KEY                         |
|-------------|----------------|-----------------------------|
| SSID_Worker | WPA2-PSK       | DoNotStealMyWirelessNetwork |
|             | WPA Compatible |                             |
| SSID_VoIP   | WPA-PSK        | VoIPOnly12345678            |
| SSID_Guest  | WPA-PSK        | keyexample123               |

- 1 Connect your computer to the LAN port of the Zyxel Device using an Ethernet cable.
- 2 The default IP address of the Zyxel Device is "192.168.1.1". In this case, your computer must have an IP address in the range between "192.168.1.2" and "192.168.1.254".
- 3 Click Start > Run on your computer in Windows. Type "cmd" in the dialog box. Enter "ipconfig" to show your computer's IP address. If your computer's IP address is not in the correct range then see Section 7.3 on page 104 for information on changing your computer's IP address.
- 4 After you've set your computer's IP address, open a web browser such as Internet Explorer and type "http://192.168.1.1" as the web address in your web browser.
- 5 Use "admin" as the user name and "1234" (default) as the password and click Login.
- 6 Go to Configuration > Network Setting > Wire less > Guest/More AP. Click the Modify/Edit icon of the first entry to configure wireless and security settings for SSID\_Worker.

| This the | Constituent Af | <mark>en en source de la constance de la constance de la constance de la constance de la constance de la constance de</mark> | a a deligen et leger e viere.<br>Resonert met Adéptioneme et | d averativity in a Transfer | (malar ta |
|----------|----------------|----------------------------------------------------------------------------------------------------|--------------------------------------------------------------|-----------------------------|-----------|
| 1        | Sister         | sun                                                                                                    | Seculity                                                     | General Marca               | Roam      |
|          | 7              | 27%6 5653 gued                                                                                                    | WHO America                                                  | 1-04                        |           |
| ¢        | 4              | 7/10/10/02/21/10/02                                                                                                    | White Priorient                                              | 1.0                         | 12        |
| 1        | 7              | 200 983.793                                                                                                    | and a second                                                 | 6.22                        | 67        |
|          |                | 1100000 U.S. 120                                                                                                    |                                                              |                             |           |

7 Configure the screen as follows. In this example, you enable **Intra-BSS Thaffic** for **SSID\_Worker** to allow wireless clients in the same wireless network to communicate with each other. Click **OK**.

| in any torus<br>Drang Oren<br>Brank M 422 and<br>Rank M 422 and<br>Rank M 422 and | an an only<br>all a state of only<br>the state of the state of the state of the state<br>the state of the state of | Augus Housen<br>(Province centre)                                                      |
|-----------------------------------------------------------------------------------|----------------------------------------------------------------------------------------------------|----------------------------------------------------------------------------------------|
| leary Deen<br>Barb H-121 and<br>Paren                                             | er an offer<br>get - 1 Mg<br>was a de tradición<br>manages de l'ana de activitada y - 317 - 1117.                                                                                                    | Auto Broom<br>(Broom control)                                                          |
| landy Lond<br>Trans y Veen<br>Starts Writti and<br>Starts Writti and              | e an an<br>An - Pac<br>an An - Andre<br>Manager - An - Ang - The Andre                                                                                                    | function of<br>provincement of                                                         |
| ang tanal<br>tenerytene                                                           | e antes<br>partes                                                                                                    | Name de com<br>Jecomercente d                                                          |
| a Py tand<br>Tanany Unio                                                          |                                                                                                    | kan keon<br>Jacobi caled                                                               |
| iðg tænd                                                                          |                                                                                                    | Santa Frances<br>(Pravolationality)                                                    |
| ning kanad                                                                        |                                                                                                    | has been                                                                               |
| Sector de                                                                         |                                                                                                    |                                                                                        |
| A STATE STATE   1991                                                              | -                                                                                                    |                                                                                        |
| line r                                                                            | 8m                                                                                                    |                                                                                        |
|                                                                                   | And the second                                                                                                    |                                                                                        |
| Radi Antonia Reven                                                                | en eta destrucción endescadora                                                                                                    | calculation of works                                                                   |
| a ann an an an an an an an an an an an a                                          | en staat wel operation op to dat het witten welde te<br>naam internet op operation internet operationen operation                                                                                                    | a la facta analis de traditionador Art.<br>Analis de Antonio atom et la anciente Maria |
|                                                                                   |                                                                                                    |                                                                                        |
| 1000                                                                              |                                                                                                    | Dev                                                                                    |
| <ul> <li>Description</li> </ul>                                                   | 0                                                                                                    | 1003                                                                                   |
| You Build                                                                         |                                                                                                    |                                                                                        |
| ALC: N                                                                            |                                                                                                    |                                                                                        |
| and the server print.                                                             | CID A day                                                                                                    |                                                                                        |
|                                                                                   |                                                                                                    |                                                                                        |
| C REPORTED A CONCEPT OF                                                           |                                                                                                    |                                                                                        |
| a francisco d                                                                     |                                                                                                    |                                                                                        |

8 Click the Modify/Edit icon of the second entry to configure wireless and security settings for SSID\_VoIP.

| initia :                                | GestlyNeve vt. | Later and in the | 1. Ores Coursellers |                       |        |
|-----------------------------------------|----------------|------------------|---------------------|-----------------------|--------|
| + +++++++++++++++++++++++++++++++++++++ | and the second |                  |                     | and the second second |        |
| 4                                       | i i an         |                  | 9 m l               | · · · · · · · · ·     | 1887 I |
|                                         | 4.             |                  | 10.00 / 1000        | ¥ 5.                  |        |
|                                         | ¥.             | 10 20m           | The second product  | 44                    |        |
|                                         | 27             | 1997 - 1990 -    | 10.3.3.9 million    | 25                    | 100    |

9 Configure the screen as follows. In this example, you do not enable Intra-BSS Thaffic for SSID\_VoIP. Click OK.

| Versition<br>Security Severi<br>Weak Network Addres Valle Versition<br>Free Station<br>L. Separation Versition<br>Security Versition                                                                                                    |                                      |
|----------------------------------------------------------------------------------------------------|--------------------------------------|
| Security Invest<br>When Period Alama<br>Free Sill<br>Security 200<br>Security 200<br>Security 20 |                                      |
| Whee Revolution III we we III we we III we we III we we III we we III we we III we we III we we III we we III we we III we we III we we III we we III we we III we we III we we we III we we we we we we we we we we we we we                                                                                                    |                                      |
| C Perro Mar<br>La Second Mondale<br>Second Spontement<br>Mar Alexante                                                                                                    |                                      |
| L_ General Ander<br>Des Applement<br>Restants                                                                                                    |                                      |
| bey Spolener<br>Bestante                                                                                                    |                                      |
|                                                                                                    | (con-                                |
| ViceEcontractor                                                                                                    | a farmer and a second                |
| here.                                                                                                    |                                      |
| <ol> <li>Mod Valleon Sort Act to This Set: Store you to confiden the modifully po-</li> </ol>                                                                                                    | REPORT OF THE SOCIES WARE            |
| Statistics - conditions of the children set of the providence of the set                                                                                                    | In the International Advances of the |
| Children in a stand has also been submitted by a standard and the submitted by the submitted by the submitte                                                                                                    | un en la des                         |
| A Line Meridian Constraint Science A. Line House have                                                                                                    | near performance                     |
| 40 T 547 T 64 B 14 W                                                                                                    |                                      |
| untranet 🕒 J                                                                                                    |                                      |
| Security Sevel                                                                                                    |                                      |
|                                                                                                    | de terres                            |
| Photos units pr                                                                                                    | a a second at the                    |
| 4                                                                                                    |                                      |
|                                                                                                    |                                      |

10 Click the Modify/Edit icon of the third entry to configure wireless and security settings for SSID\_Guest.

| nd ÷     | h web on the hydrogram | n naiseachta naiseachta an a-chan le<br>GMGC1 | sue Lene Maggiorences constraine | or a subscription of the subscription of the | Harver Set. |
|----------|------------------------|-----------------------------------------------|----------------------------------|----------------------------------------------|-------------|
| <u>.</u> | Status                 | 390                                           | Secury                           | GaastWilde                                   | Halls       |
| 1        |                        | S.D. Home                                     | m22/#re-++1                      | F. 118                                       | R           |
| 2        | 1                      | 320,950F                                      | MTA3-Percela                     | 1/74                                         | 20          |
| 2        | (Q)                    | Direct 0880 clients                           | MPAG/Nepcho                      | 104                                          | C 71        |

11 Configure the screen as follows. In this example, you enable Intra-BSS Thaffic for SSID\_Guest to allow wireless clients in the same wireless network to communicate with each other. Click OK.

| Areleas Hertwork Setup                                                                                                    | Filler States                                                                                                    |                                                                                                    |
|----------------------------------------------------------------------------------------------------|----------------------------------------------------------------------------------------------------|----------------------------------------------------------------------------------------------------|
| Miletary.                                                                                                    |                                                                                                    |                                                                                                    |
| keeping bever                                                                                                    |                                                                                                    |                                                                                                    |
| Version for Annu for an                                                                                                    | 0.01_27_00++-                                                                                                    |                                                                                                    |
| do-do                                                                                                    |                                                                                                    |                                                                                                    |
| Devenue                                                                                                    |                                                                                                    |                                                                                                    |
| Inter Apartment Terrar Add in                                                                                                    | 0.5                                                                                                    | 8. p.                                                                                                    |
| Prior Contra Jonato<br>1 (1997-1997                                                                                                    |                                                                                                    | w.u                                                                                                    |
|                                                                                                    |                                                                                                    |                                                                                                    |
| (Marchashan dia Ada)<br>(Marchashan dia Harda<br>(Marchashan dia Harda)<br>(Marchashan dia Sector<br>(Hara, Marchashan dia Sec                                                                                                    | To the design rate is consigned as more<br>all of scherolic constants is designed for more<br>any hostical difference (a) is inclusion. It<br>is not the sound is the optimal distance of<br>a state of the sound is the optimal distance of<br>a state.                                                                                                    | e doe na di na 18 a 190 a 200 a<br>19 an Conde VII a 1999 a 19 190<br>tale a di walio dy<br>Charactella y Notes et                                                                                                    |
| (Martakar Hardon)<br>2 Martakar Harde<br>2 Martakar Harde<br>2 Martakar Hardon<br>2 Martakar<br>2 Martakar<br>20 Martakar<br>2 Martakar                                                                                                    | <ul> <li>To the decision was to consequent that many parts to the consequence of the consequence of the</li></ul>  | e doe mee al a se fa a filo in 2000.<br>e na founder al na 1900 a fina 1900.<br>estas a de realitador<br>da estada a perfecta en est                                                                                                    |
| ( Marchanton Hardon)<br>2 Marchanton Hardon<br>2 Marchanton Harver<br>2 Marchanton Harver<br>2 Marchanton<br>2 Marchanton<br>2                                                                                                    | <ul> <li>To the decision on the contributed for many solution of the decision of the decis</li></ul> | e staar mee uit ee 19 - 1110 in 2004.<br>e na Kaandee uit ee 1904 op ee 1000<br>water ee de realite dy<br>District alles werke to et al.<br>Manganiser<br>parameter<br>jater aandee                                                                                                    |
| ( Marchanica - Bar And<br>Charles and Harden<br>Charles and Andreas<br>Charles Andreas<br>Charles A                                                                                                    | <ul> <li>To the devices were be contracted as more year.</li> <li>To the device on a contract to device the new set of the best devices at the device the best devices at the device to the contract of the device the device at the device to the device the device at the device to the device to the device</li></ul>     | en hoemaan di na 19 a 19 bi 20 bi 20 bi<br>man Kanaka di na 19 bi 20 bi 20 bi<br>balan an di matika di<br>Chamanalika di kata da<br>Matikaka di<br>Matikaka di                                                                                                    |
| ( Marchaelen - Bardela<br>2 Marchaelen - Robert<br>2 Marchaelen - Robert<br>2 Marchaelen - Robert<br>2 Marchaelen - Robert<br>2011 (2010)<br>2011 (2010)<br>2011 (2010)<br>2011 (2010)<br>2011 (2010)                                                                                                    | <ul> <li>To the devices were to consigned the merry of the devices one can be consigned from the constraint the devices the device of the device of the</li></ul>  | e doe na di na 19 4 19 5 19 0 10 10 10 00<br>na di Andrea di na 19 00 na 19 00<br>na di Andrea di Angli<br>Danga di Angli<br>Patro da na 1<br>Nationale di Angli<br>Patro da na 1                                                                                                    |
| ( Marchaelen Hardelle<br>2 Marchaelen Hardel<br>2 Marchaelen Hardel<br>2 Marchaelen Hardel<br>2 Marchaelen Hardel<br>2 Marchaelen<br>2 Marchaelen<br>2 March                                                                                                    | <ul> <li>To the denominant is contributed from the contributed from the contributed from</li></ul>  | e nice na ul na 19 4 110 in 2004.<br>e na foca de vil na 1904 a na 1905<br>volar a de velle de<br>la restalación de la de<br>la restalación de la de<br>la restalación de la de                                                                                                    |
| ( Marchanica - Bardel Adul)<br>2 Marchanis - Marcha<br>2 Marchanis - Marcha<br>2 Marchanis - Marcha<br>2 Marchanis - Marchan<br>2 Marchanis - Marchan<br>2 Marchanis - Marchan<br>2 Marchanis - Marchan<br>2 Marchan - Marchan<br>2 Marchan<br>2 Marchan<br>2 Marchan<br>2 March                                                                  | To the devices we do contract the merity of the test of the test of test of test of tes          | e Norman di su 19 4 110 in 2004.<br>r un Condex di su 19 4 10 10 in 2004.<br>subar auto-maille dege<br>(Contra subar auto-dege<br>(Contra subar auto-dege)                                                                                                    |
| ( Marchanica - Bar Ashi<br>2 Marchanis - Marchan<br>2 Marchanis - Marchan<br>2 Marchanis - Marchan<br>2 Marchanis - Marchan<br>2 Marchanis - Marchan<br>2 Marchan<br>2 | To the device year is contributed as more than the contributed contributed in the contributed of the result of the contributed in the contributed in the contribut          | e i General VII na 19 a 19 bi 2004.<br>In de l'Andrée VII na 19 20 de la 19 20 de la 19 20 de la 19 20 de la 19 20 de la 19 20 de la 19 20 de la 19 20<br>International de la 19 20 de la 19 20                                                                                                    |
| ( Marchanica - Bar And<br>Charles and Barden<br>Charles and Charles<br>Charles and Charles<br>Charles<br>Charles                                                                                                    | To the devices you be contributed as more that the contributed by the market of the the contributed by the market of the the contributed by the market of the the contributed by the market of the the contributed by the contributed by the c          | e doe na ul na 19 a 19 a 19 de Jose<br>na e doe na de valla de<br>la resulta a de valla de<br>la resulta de la resulta de<br>la resulta de la resulta de<br>la resulta de<br>la resulta de<br>l |
| ( Marchanica - Bar John)<br>( Marchanica - Bar Harder<br>( Marchanica - Barder<br>( Marchanica - Barder<br>( Marchanich - Barder<br>( Marchanica -                                                                                                    | To the devices you be contributed to many soft of the test of the test of test of test of t          | e doe mar of no 19 a 19 b Alexa<br>non doe doe of the 19 b Alexa<br>take of the well-off<br>the second off<br>proceedings<br>proceedings<br>(D                                                                                                    |

#### 4.5 Make a VoIP/VoLTE Phone Call

You can make phone calls over the VoIP/VoLTE via the Zyxel Device.

- 1 For VoIP, make sure a SIM card is installed on the Zyxel Device to have Internet access. For VoLTE (Vo3G), contact your ISP to make sure that your SIM card supports VoLTE (Vo3G).
- 2 Log into the Web Configurator.
- **3** Go to the **Configuration > Voice > Voice Mode** screen.
- 4 Select Enable in the Voice Mode screen to activate the VoIP/VoLTE service. Click Apply.

| m                                                                                                    |  |
|----------------------------------------------------------------------------------------------------|--|
|                                                                                                    |  |
| New and American and American and American and American and American and American American Am |  |
| Vace Lenice a shranged, autem wit rebook.                                                                                                    |  |

5 Connect an analog telephone to a **PHONE** port to make phone calls over the VoIP/VoLTE.

#### 4.6 Configure a Fire wall Rule

You can enable the firewall to protect your LAN computers from malicious attacks from the Internet if you want to allow specific traffic in from the Internet.

- 1 Click Configuration > Security > Fire wall to open the General screen.
- 2 Select IPv4 Fne wall/ IPv6 Fne wall to enable the firewall, and click Apply.

| Por Pressel                                                                           |                                                                                                    | ana a la pa                                  |                                  |     |  |
|---------------------------------------------------------------------------------------|----------------------------------------------------------------------------------------------------|----------------------------------------------|----------------------------------|-----|--|
| 1.101.2014                                                                            |                                                                                                    | Low.                                         | Nodam<br>(Roomaanso)             | Uzi |  |
|                                                                                       | .) richtweit                                                                                                    | 160                                          |                                  | 10  |  |
|                                                                                       | - WOR (0/241                                                                                                    | 8                                            | 0                                | 0   |  |
| olu e                                                                                 |                                                                                                    |                                              |                                  |     |  |
| I) LAN IS WAS ARRY S<br>2) WAS INCOMENDARY SHOWN<br>2) WAS IN THE SHOWN IN THE STREET | obere to officiented avec<br>cours from a free company<br>efficient to Might incoment<br>pres in Am Point Symmetry | va<br>astan tabi<br>o Ito Asla<br>o Ito Asla | nlaria<br>Wing senitric inclusio | ca. |  |
|                                                                                       | Ca                                                                                                    | aciet.                                       | Apply                            |     |  |

- 3 Open the Access Control screen to create a rule.
- 4 Click Add New ACL Rule to set up a rule.

- Filter Name: Enter a name to identify the firewall rule.
- Source IP Address: Enter the IP address of the computer that initializes traffic for the application or service.
- Select Destination IP Address: Enter the IP address of the computer to which traffic for the application or service is entering.
- Protocol: Select the protocol (TCP, UDP or ICMP) used to transport the packets.
- Custom Source Port: Enter the port number/range of the source that define the traffic type.
- Custom Destination Port: Enter the port number/range of the destination that define the traffic type.
- 5 Select Enable Rate Limit to activate the rules you created. Click OK.

|                             | 000 000 X.1 KUP      |             |
|-----------------------------|----------------------|-------------|
| -                           |                      |             |
| teet water wither           | Sec 1 P Actives      |             |
| accessivation of            |                      | Josephores. |
| and dating of the call      | special Packet       |             |
| New York Concerns           |                      | (heteloge)  |
| f sta-                      | 1.82                 |             |
| Sector and                  | Special Sector       |             |
| Nation -                    | AL.                  |             |
| Galer Parate                | 3.04                 |             |
| Agendicionalen.             | 19.1                 |             |
| 1                           | Access               |             |
|                             | Mr.: 6 08            |             |
| No. A local distance of the |                      |             |
|                             | i (teleficier Second | 16990       |
| hi sekki ka s               | a Subburba           |             |

# 4.7 Configure MAC Filter

You can block certain web features and specific website addresses.

- 1 Go to the Configuration > Security > MAC Filter screen. Click Add New Rule.
- 2 Type the Host Name and the corresponding MAC Address that you want to block in the MAC Filter screen.
- 3 Select the Active check box and click Apply.

|                                                                        |                            | MAC                          | 2 Filter                 |                            |                         |                                  |                                    |
|------------------------------------------------------------------------|----------------------------|------------------------------|--------------------------|----------------------------|-------------------------|----------------------------------|------------------------------------|
| ender wel Besondodit<br>etchologie etchologie<br>ender all genore well | e des addres<br>Seconder 1 | n di kisi cin<br>Vati alavid | el inscuri<br>Succession | na ha chudh<br>Rhach canai | n outwool<br>decod sure | terne folgeving<br>Benthe Vereni | na <mark>hin P</mark> eri<br>Nothe |
| encatena inte                                                          | ★++++ <                    | 6 <b>6</b> 06(\$.0           | <b>0</b> 005             | uption in a                | 2001.<br>1              |                                  |                                    |
| CALL SEPTICE COME                                                      | New Co                     | 400                          |                          |                            |                         | G                                | acht dans Lu                       |
| Sel Active Host New                                                    | er .                       |                              |                          | MAC Addre                  |                         |                                  | Delete                             |
| 1 🔳                                                                    |                            | 27                           | 142                      |                            | 25                      | 121                              | n h                                |
| 2 🛛                                                                    |                            |                              |                          | - 54                       | 10                      |                                  | E E                                |
| No o<br>Only devices lated here are gran                               | ned access to the          | e newors<br>miciel           | A                        | upply                      |                         |                                  |                                    |

# 4.8 Upgrade Firmware on the Zyxel Device

Upload the router firmware to the Zyxel Device for feature enhancements.

- 1 Download the firmware file at <u>www.zyxel.com</u> in a compressed file. Decompress the file.
- 2 Go to the Maintenance > Firm ware Upgrade screen.
- 3 Click Browse and select a .bin file to upload. Click Upload.

| Firn                                                                                                 | nware Upgrade                                                                                               |
|----------------------------------------------------------------------------------------------------|----------------------------------------------------------------------------------------------------|
| Remains a promitie is where you can appeare the d<br>You can consticut the takes armous the form the | indice with newly weaved features by upper date the blest firmware.<br>In the slop one watche of thy due on |
| Upgrade Firmware                                                                                     |                                                                                                    |
| Rentere Octuel Self- gs Alter Finiwere Opgroep                                                       | 7                                                                                                    |
| Current Timwore Version: 2 00(ADM 7,1100                                                             |                                                                                                    |
| Ne Poly                                                                                              | Laterate Light Date                                                                                         |
| Do Online Firmware Upgrode                                                                           |                                                                                                    |
| Check lot Lotest Percenter Now                                                                       |                                                                                                    |

4 This process may take up to two minutes to finish. After two minutes, log in again and check your new firmware version in the Status screen.

# 4.9 Back up a Configuration File

Back up a configuration file in case you want to return to your previous settings.

- 1 Go to the Maintenance > Backup/Restore screen.
- 2 Click **Backup** in the **Backup Configuration** section, and a configuration file will be saved to your computer.

| Backup/Restore                                                                                                    |  |
|----------------------------------------------------------------------------------------------------|--|
| The constructive cover failing monotopic to book to be on your construction previous allings, you o book to be, for<br>any number of the device book to it there a reliant order. |  |
| Backup Configuration                                                                                                    |  |
| ediction de la la servicie de la configuration of sour systematic part computer                                                                                                   |  |
| Errivat                                                                                                    |  |
| Restore Configuration                                                                                                    |  |
| re colors a provincity star distantly ratios for in your system, prives to the location of the configuration fin and all k<br>Upped                                               |  |
| Re Ports Arrew place                                                                                                    |  |
| Back to Factory Default Settings                                                                                                    |  |
| Click Seren to clean all user-entered configuration, nicrostaniand return to topromice but settings. After reporting, the                                                         |  |
| Powerval webser 1234                                                                                                    |  |
| LAR Prederess will be 182-182 11                                                                                                    |  |
| neos sã bravara dobat satiog                                                                                                    |  |
| Waning, decrements are enternet cable connected to wire on well before writing.                                                                                                   |  |
| laon                                                                                                    |  |

#### 4.10 Restore Configuration

You can upload a previously saved configuration file from your computer to your Zyxel Device to restore that previous configuration.

- 1 Go to the Maintenance > Backup/Restore screen.
- 2 Click **Browse** in **Restore Configuration** section, and select the configuration file that you want to upload. Click **Upload**.

| Backup/Restore                                                                                                    |  |
|----------------------------------------------------------------------------------------------------|--|
| Too consuming commission of bodies is a criterio consumer of nation-previous-linger on a bodies is. The new new first criterio body to it factory online color      |  |
| Backup Contiguration                                                                                                    |  |
| : Seconds planets for a second construction of unersystem to your computer.                                                                                         |  |
| Erztuar                                                                                                    |  |
| Restore Configuration                                                                                                    |  |
| <ul> <li>a make a providuary second spacing and as fits to you system, between to the location of the nonling antical fits ward shall.</li> <li>Up block</li> </ul> |  |
| Re Pyth                                                                                                    |  |
| Back to Factory Default Settings                                                                                                    |  |
| ClickReter to deci bit user-entered configuration, notworkon and return to toprovi debut settings. After recenting, the                                             |  |
| Permand without 123+                                                                                                    |  |
| LAR Products will be ring ridd in 1                                                                                                    |  |
| u este est ha macht dalaut kontraj                                                                                                    |  |
| Warning, diagram moves the enternet cable concepted to whici on tabil perfore resulting.                                                                            |  |
| Tacer                                                                                                    |  |

3 The Zyxel Device will restart automatically after the configuration file is successfully uploaded. Wait for one minute before logging into the Zyxel Device again.

#### 4.11 Connect to the Internet

This section gives you an example on how to connect to the Internet.

- 1 Insert the SIM Card into your Zyxel Device SIM slot. Make sure this SIM has an active data plan with your Internet Service Provider (ISP).
- 2 Connect your Zyxel Device to your computer, and log into the Web Configurator.
- 3 If your SIM has a PIN Code, enter this code in the Broardband > Cellular SIM screen.
- 4 Use the Home screen to check the Internet Status (IPv4) or Internet Status (IPv6). If it shows Connected this means your Internet connection is up.

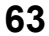

# 4.12 Configure DHCP

You can enable the DHCP (Dynamic Host Configuration Protocol) in your Zyxel Device to assign IP addresses and DNS servers to systems that support DHCP client capability. DHCP allows clients to obtain TCP/IP configuration at start-up from a server.

The following figure shows how **Client A** uses DHCP to join the Zyxel Device's network. First Client A searches for an available DHCP, and sends a **DHCP Disc over** broadcast message asking for an IP address to connect to. Then the DHCP selects an IP address from its pool of IP addresses for Client A. The DHCP sends a **DHCP Offer** including the IP address selected and a lease time, which is the period of time Client A will be able to use this IP address, After Client A has received DHCP offers for an IP address, it chooses one and sends out a **DHCP Request** including the IP address it chose. Finally the DHCP confirms through a **DHCP Ack (Acknowledge)** message that the host can use the IP address for the previously specified lease time.

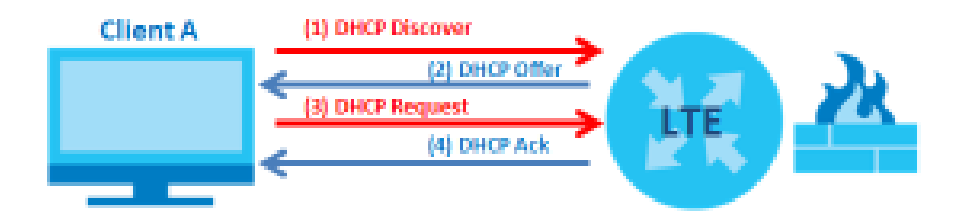

To configure the DHCP in your Zyxel Device:

- 1 Log into the Zyxel Device's Web Configurator.
- 2 Click Network Setting > Home Networking > IAN Setup.
- 3 Select Enable DHCP Server State.
- 4 Enter a range of addresses from which your DHCP will assign to devices in your network.

Note: Do not include the Zyxel Device's LAN IP address in your range of addresses.

5 Type the DHCP Server Lease Time, the period of time (in minutes) a device can use one of the IP addresses from the DHCP pool. The lease time helps recycle unused IP addresses so that other can use them again. Click Apply.

#### 4.12.1 Add Devices to Your Static DHCP List

IP addresses from the DHCP pool can be reused after they have completed their lease time. Add your devices to your Static DHCP List so they have the same IP address everytime they connect to your network.

To add a device to your Static DHCP List:

- 1 Log into the Zyxel Device's Web Configurator.
- 2 Go to Network Setting > Home Networking > Static DHCP screen.

- 3 Click Static DHCPConfiguration in the Static DHCP Configuration screen.
- 4 Select Active and type the IP address you want to assign to your device.
- 5 Type the MAC Address of your device to which the LTE7460 assigns the IP address and click OK.

|                     | Static DHCP Configuration |  |
|---------------------|---------------------------|--|
| Allon               |                           |  |
| Group Home          | Cefe(/1                   |  |
| /* type             | 1994                      |  |
| to investigate with | We want does not          |  |
| N/XC28detth         |                           |  |
| P* General          | (a) (a) (b)               |  |
|                     |                           |  |

# 4.13 Configure Static Route for Routing to Another Network

In order to extend your Intranet and control traffic flowing directions, you may connect a router to the Zyxel Device's LAN. The router may be used to separate two area networks. This tutorial shows how to configure a static routing rule for two network routings.

In the following figure, router **R** is connected to the Zyxel Device's LAN. **R** connects to two networks, **N1** (192.168.1.x/24) and **N2** (192.168.10.x/24). If you want to send traffic from computer **A** (in **N1** network) to

computer **B** (in **N2** network), the traffic is sent to the Zyxel Device's WAN default gateway by default. In this case, **B** will never receive the traffic.

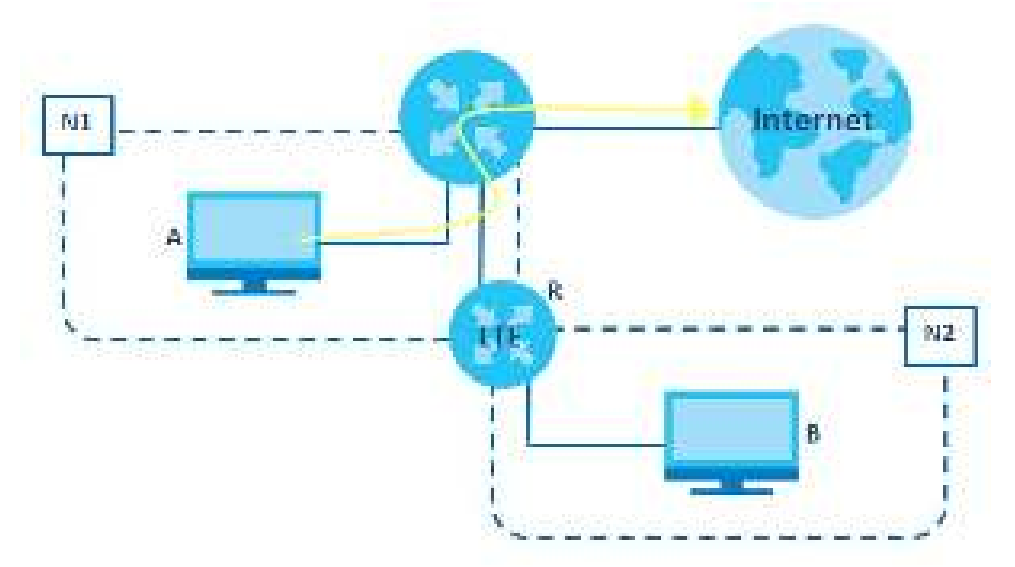

You need to specify a static routing rule on the Zyxel Device to specify **R** as the router in charge of forwarding traffic to **N2**. In this case, the Zyxel Device routes traffic from **A** to **R** and then **R** routes the traffic to **B**.

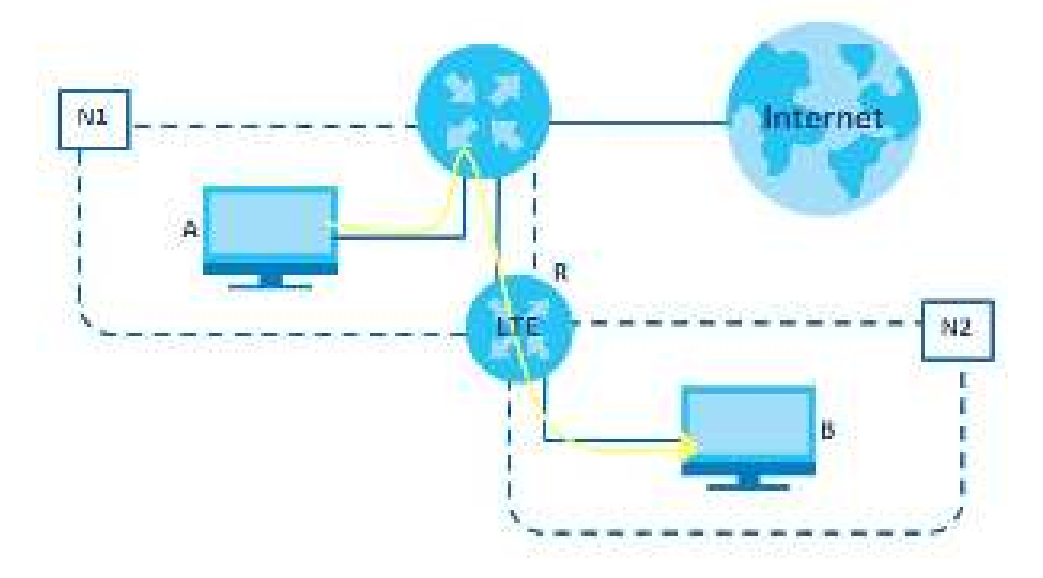

This tutorial uses the following example IP settings:

| DEVICE/ COMPUTER       | IP ADDRESS    |
|------------------------|---------------|
| The Zyxel Device's LAN | 192.168.1.1   |
| A                      | 192.168.1.34  |
| R's N1                 | 192.168.1.253 |
| R's N2                 | 192.168.10.2  |
| В                      | 192.168.10.33 |

Table 12 IP Settings in this Tutorial

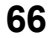

To configure a static route to route traffic from  $\mathbf{N1}$  to  $\mathbf{N2}$ :

- 1 Log into the Zyxel Device's Web Configurator.
- 2 Go to Network Setting > Routing > Static Route screen.
- 3 Click Add New Static Route in the Static Route screen.
- 4 Configure the Static Route Setup screen using the following settings:
  - **4a** Type 192.168.10.2 and subnet mask 255.255.255.0 for the destination, N2.
  - 4b Type 192.168.1.253 (R's N1 address) in the Gateway IP Address field.
  - 4c Click OK.

Now **B** should be able to receive traffic from **A**. You may need to additionally configure **B**'s firewall settings to allow specific traffic to pass through.

|                            | HUU               | reere around n    | 0010           |         |
|----------------------------|-------------------|-------------------|----------------|---------|
|                            |                   |                   |                |         |
| Ashee                      |                   |                   |                |         |
| 15045 M3440                | L                 |                   |                |         |
| Karr.                      | and .             |                   |                | 34      |
| David and Sections         |                   |                   | -              |         |
| Industry of the second     |                   |                   |                |         |
| Die Golewiczi? Adolesi     | -                 |                   |                |         |
| Care-roy P'Address         | 21                |                   |                |         |
| (Selected)                 | Gelein            |                   |                |         |
| laike                      |                   |                   |                |         |
| to most report that Colore | avit Adamstration | io nato zario ien | ab state Day j | tutses. |

# 4.14 Access the Zyxel Device Using DDNS

If you connect your Zyxel Device to the Internet and it uses a dynamic WAN IP address, it is inconvenient for you to manage the device from the Internet. The Zyxel Device's WAN IP address changes dynamically. Dynamic DNS (DDNS) allows you to access the Zyxel Device using a domain name.

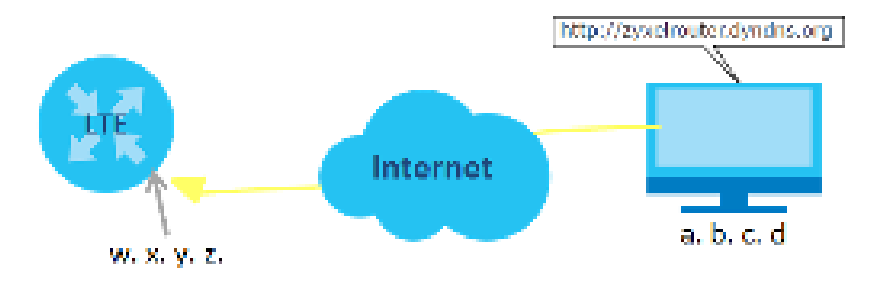

To use this feature, you have to apply for DDNS service at www.dyndns.org.

This tutorial covers:

- Registering a DDNS Account on www.dyndns.org
- Configuring DDNS on Your Zyxel Device
- Testing the DDNS Setting

Note: If you have a private WAN IP address, then you cannot use DDNS.

#### 4.14.1 Register a DDNS Account on www.dyndns.org

- 1 Open a browser and type http://www.dyndns.org.
- 2 Apply for a user account. This tutorial uses UserName1 and 12345 as the username and password.
- **3** Log into www.dyndns.org using your account.
- 4 Add a new DDNS host name. This tutorial uses the following settings as an example.
  - Hostname: zyxe lrouter.dyndns.org
  - Service Type: Host with IP address
  - IP Address: Enter the WAN IP address that your Zyxel Device is currently using. You can find the IP address on the Zyxel Device's Web Configurator **Home** page.
- 5 Then you will need to configure the same account and host name on the Zyxel Device later.

#### 4.14.2 Configure DDNS on Your Zyxel Device

Configure the following settings in the Network Setting > DNS > Dynamic DNS screen.

- Select Enable Dynamic DNS.
- Select www.DynDNS.com as Service Provider.
- Type zyxelrouter.dyndns.org in the Host Name field.

• Type the user name (UserName1) and password (12345).

| DHI Information                                                   |                                  |                      |
|-------------------------------------------------------------------|----------------------------------|----------------------|
| ynamic DNS Solu;                                                  | ř.                               |                      |
| Commercial                                                        | 😸 Distrie ( -) Danie destrop die | radio alfred diazone |
| tévés forsís                                                      | unia Div SKA sem                 | 3. • S               |
| Read Contract                                                     |                                  |                      |
| University                                                        |                                  |                      |
|                                                                   |                                  |                      |
| Fictorice:                                                        |                                  |                      |
| _ total 7/thereof                                                 | aken                             |                      |
|                                                                   |                                  |                      |
| - Provide Contractions                                            | Bar Steven and a strange of Mag  |                      |
|                                                                   |                                  |                      |
| ynamic ONS Statu                                                  | L                                |                      |
| ynamic ONS Statu                                                  | L                                |                      |
| ynamic DNS Statu<br>Ver Aufter/ color<br>Seul                     | E                                |                      |
| ynamic DNS Statu<br>Var Artienicolor<br>Secil                     | E .                              |                      |
| ynamic DNS Statu<br>Ver Autori color<br>Seul<br>Lasi Godolad I me | E .                              |                      |

Click Apply.

#### 4.14.3 Test the DDNS Settings

Now you should be able to access the Zyxel Device from the Internet. To test this:

- 1 Open a web browser on the computer (using the IP address a.b.c.d) that is connected to the Internet.
- 2 Type http://zyxe houter.dyndns.org and press [Enter].
- 3 The Zyxel Device's login page should appear. You can then log into the Zyxel Device and manage it.

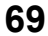

# PART II Te c hnic a l Re fe re nc e

# C HAPTER 5 Connection Status

# 5.1 Connection Status Overview

After you log into the Web Configurator, the **Connection Status** screen appears. You can configure basic Internet access and wireless settings in this screen. It also shows the network status of the Zyxel Device and computers/devices connected to it.

#### 5.1.1 Connectivity

Use this screen to view the network connection status of the Zyxel Device and its clients.

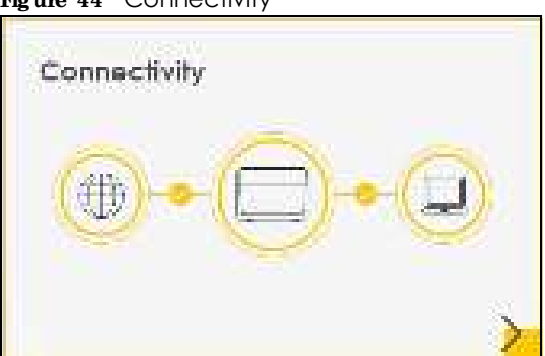

Figure 44 Connectivity

Click the Arrow icon () to view IP addresses and MAC addresses of the wireless and wired devices connected to the Zyxel Device.

Figure 45 Connectivity: Connected Devices

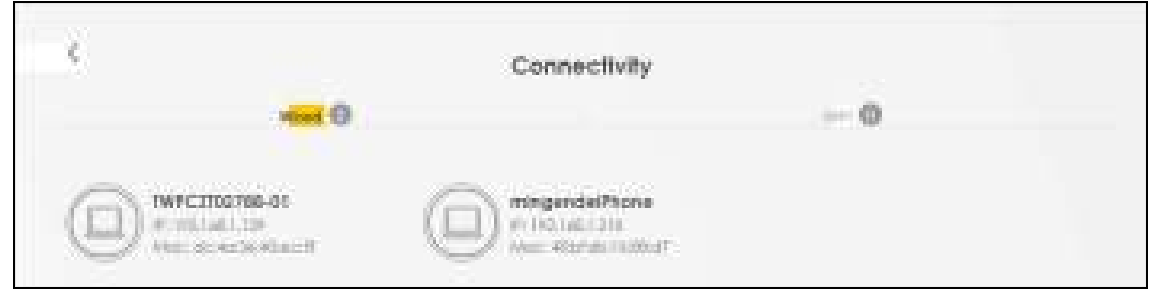

You can change the icon and name of a connected device. Place your mouse within the device block, and an Edit icon () will appear. Click the Edit icon, and you'll see there are several icon choices for you to select. Enter a name in the **Device Name** field for a connected device. Click to enable () i **Internet Blocking** for a connected device. Click **Save** to save your changes.

Figure 46 Connectivity: Edit

| <      |                                                                                      | <del>~~</del> 0 | Conne | ctivity |                     |        |
|--------|--------------------------------------------------------------------------------------|-----------------|-------|---------|---------------------|--------|
|        | 45-3)                                                                                |                 |       | ?       | And a second second | tore   |
| and to | , j                                                                                  | 181             |       | R.,     | inscend             | Canael |
|        | nikodown<br>1920-1931 (Al<br>Iair 7 - 1937 (Al<br>Iair Mir Filonda)<br>Herret Blockh | - M<br>         |       |         |                     |        |

#### 5.1.2 System Info

Use this screen to view the basic system information of the Zyxel Device.

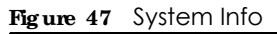

| System Info          |                              |   |
|----------------------|------------------------------|---|
| Vodel Harris         | 1197240-0448                 |   |
| Terretorian Manifest | a my energia para            |   |
| Symmetric Liptics    | Oldays 2 been 28 mins 11 and |   |
| AA AMA Address       | 0404A:2000863.65             |   |
| 1997 - N. W.         | Connection down              | × |

Click the Arrow icon () to view more information on the status of your firewall and interfaces (WAN, LAN, and WLAN).
| <                                                                                            |                                                                         | System Into      |                   |                    |
|----------------------------------------------------------------------------------------------|-------------------------------------------------------------------------|------------------|-------------------|--------------------|
| Rock Name 25<br>Rocket Carlos 25<br>Series 72/02 31<br>Rocket Carlos 31<br>Norther Carlos 32 | 0536549604<br>0536549604<br>9072-006906<br>00(48862000)<br>00(48862000) | Interface Status |                   |                    |
| WAN Information (No WAN)                                                                     |                                                                         | WLANInformation  | 2.4698            | 55Hr               |
| LAN Information                                                                              |                                                                         | MAC Adotem       | 10:00:47:77:45:55 | 96000:37:57:36:55  |
| NACOUR                                                                                       | 112.165.1.1                                                             | Addt.m.          | Ön.               | 0s                 |
| LOWINGE                                                                                      | 255,255,255.0                                                           | 500              | ayout_abak        | 37201,4355,555     |
| CVS ASSESS                                                                                   |                                                                         | schemmel         | Auto(caneet 0)    | auto(current of)   |
| CALCULARIE ASSAG                                                                             |                                                                         | scouty           | WPA2-Personal     | WPAS-Perronal      |
| Associated a William Science                                                                 |                                                                         | 603.11 Mode      | 662.11b/g/n Mixed | 662 11d/h/dd Mixed |
| SECK)                                                                                        | Server                                                                  | 24.25            | Q.                | Os.                |
| ieoutty.                                                                                     |                                                                         |                  |                   |                    |
| CIWARI                                                                                       | Okobia                                                                  |                  |                   |                    |

Figure 48 System Info: Detailed Information

Each field is described in the following table.

| LABEL                                                                  | DESC RIPIIO N                                                                                                    |
|------------------------------------------------------------------------|----------------------------------------------------------------------------------------------------|
| Host Name                                                              | This field displays the Zyxel Device system name. It is used for identification.                                                                                                    |
| Model Name                                                             | This shows the model number of your Zyxel Device.                                                                                                    |
| Serial Number                                                          | This field displays the serial number of the Zyxel Device.                                                                                                    |
| Firmware Version                                                       | This is the current version of the firmware inside the Zyxel Device.                                                                                                    |
| System Up Time                                                         | This field displays how long the Zyxel Device has been running since it last started up. The Zyxel Device starts up when you plug it in, when you restart it ( <b>Maintenance &gt; Reboot</b> ), or when you reset it. |
| Interface Status                                                       |                                                                                                    |
| Virtual ports are show                                                 | n here. You can see the ports in use and their transmission rate.                                                                                                    |
| WAN Information (These fields display when you have a WAN connection.) |                                                                                                    |
| Mode                                                                   | This field displays the current mode of your Zyxel Device.                                                                                                    |
| IP Address                                                             | This field displays the current IP address of the Zyxel Device in the WAN.                                                                                                    |
| IP Subnet Mask                                                         | This field displays the current subnet mask in the WAN.                                                                                                    |
| IPv6 Address                                                           | This field displays the current IPv6 address of the Zyxel Device in the WAN.                                                                                                    |
| Primary DNS<br>server                                                  | This field displays the first DNS server address assigned by the ISP.                                                                                                    |
| Secondary DNS<br>server                                                | This field displays the second DNS server address assigned by the ISP.                                                                                                    |
| Primary DNSv6<br>server                                                | This field displays the first DNS server IPv6 address assigned by the ISP.                                                                                                    |

| IABEL                     | DESC RIPIIO N                                                                                                    |
|---------------------------|----------------------------------------------------------------------------------------------------|
| Secondary<br>DNSv6 server | This field displays the second DNS server IPv6 address assigned by the ISP.                                                                                  |
| LAN Information           |                                                                                                    |
| IP Address                | This is the current IP address of the Zyxel Device in the LAN.                                                                                               |
| Subnet Mask               | This is the current subnet mask in the LAN.                                                                                                    |
| DHCP                      | This field displays what DHCP services the Zyxel Device is providing to the LAN. The possible values are:                                                    |
|                           | Server - The Zyxel Device is a DHCP server in the LAN. It assigns IP addresses to other computers in the LAN.                                                |
|                           | ${f Re}  {f la}  {f y}$ - The Zyxel Device acts as a surrogate DHCP server and relays DHCP requests and responses between the remote server and the clients. |
|                           | None - The Zyxel Device is not providing any DHCP services to the LAN.                                                                                       |
| Security                  | •                                                                                                    |
| Firewall                  | This displays the firewall's current security level.                                                                                                    |
| WLAN Information          |                                                                                                    |
| MAC Address               | This shows the wireless adapter MAC (Media Access Control) Address of the wireless interface.                                                                |
| Status                    | This displays whether the WLAN is activated.                                                                                                    |
| SSID                      | This is the descriptive name used to identify the Zyxel Device in a wireless LAN.                                                                            |
| Channel                   | This is the channel number currently used by the wireless interface.                                                                                         |
| Security                  | This displays the type of security mode the wireless interface is using in the wireless LAN.                                                                 |
| 802.11 Mode               | This displays the type of 802.11 mode the wireless interface is using in the wireless LAN.                                                                   |
| WPS                       | This displays whether WPS is activated on the wireless interface.                                                                                            |

 Table 13
 System Info: Detailed Information (continued)

## 5.1.3 Cellular Info

Use this screen to view the LTE connection details and LTE signal strength value that you can use as reference for positioning the Zyxel Device, as well as SIM card and module information.

Figure 49 Cellular Info

| Cellular Info      |                           |   |
|--------------------|---------------------------|---|
| Mede               | IP Passthrough Mode       |   |
| Status             | Up                        |   |
| IP Acidmete        | 10.204.58.202             |   |
| Primary ONE center | 210.241.208.1,139.175.1.1 |   |
| Access lechnology  | LTE                       |   |
| Signal Strength    | -71                       | 5 |

Click the Arrow icon (>) to view the more information on the LTE connection.

| <                             | < Cellular info      |                             |                             |
|-------------------------------|----------------------|-----------------------------|-----------------------------|
| wadels internation            |                      | Service information         |                             |
| 146                           | 3518wit00000145      | Carine of Period continger- | 175                         |
| thesis By Vinter              | AG1SEARARELAGEMAG    | Ser.J                       | 15.672                      |
| SIM Status                    |                      | 411                         | a                           |
| And Care Spin 1               | Wollable             | Der E<br>Regime Dakte       | 56411660 <sup>0</sup><br>23 |
|                               | 452011001081092      | U. Arrente B. (1994)        | 29                          |
| cash.                         | 84064018152706845379 | Differentiation Mark        | 20                          |
| Park excercises of the second | 3                    | 001                         | 3230                        |
| Conceptions of the Directory  | - E                  | 600 F                       | -01                         |
| le Potennosgn sicres          |                      | exci                        | .9                          |
| 1 Francisco de Texador        | Describe             | - 6329                      | N-A                         |
| the shakes                    |                      | 1. Bull at                  | 8-A                         |
| Collection                    | die .                | tec.                        | 57242                       |
| See Second and                | Thursdaler           | 25                          | N/A                         |
| Springer                      | fen Festeau          | 4.94                        | N-A                         |
| P(2) 4                        | 44401                | - enc                       | 8-8                         |
|                               |                      | 016                         | 17                          |

Figure 50 Cellular Info: Detailed Information

| Table 14 | Cellular Info: Detailed Information |
|----------|-------------------------------------|
|          |                                     |

| IABEL                     | DESC RIPTIO N                                                                                                    |  |
|---------------------------|----------------------------------------------------------------------------------------------------|--|
| Module Information        |                                                                                                    |  |
| IMEI                      | This shows the International Mobile Equipment Identity of the Zyxel Device.                                                                                                   |  |
| Module SW<br>Version      | This shows the software version of the LTE module.                                                                                                    |  |
| SIM Status                |                                                                                                    |  |
| SIM Card Status           | This displays the SIM card status:                                                                                                    |  |
|                           | $\mathbf{None}$ - the Zyxel Device does not detect that there is a SIM card inserted.                                                                                         |  |
|                           | Available - the SIM card could either have or doesn't have PIN code security.                                                                                                 |  |
|                           | $\mathbf{Locked}$ - the SIM card has PIN code security, but you did not enter the PIN code yet.                                                                               |  |
|                           | Blocked - you entered an incorrect PIN code too many times, so the SIM card has been locked; call the ISP for a PUK (Pin Unlock Key) to unlock the SIM card.                  |  |
|                           | $\mathbf{Erro}\mathbf{r}$ - the Zyxel Device detected that the SIM card has errors.                                                                                           |  |
| IMSI                      | This displays the International Mobile Subscriber Identity (IMSI) of the installed SIM card. An IMSI is a unique ID used to identify a mobile subscriber in a mobile network. |  |
| ICCID                     | Integrated Circuit Card Identifier (ICCID). This is the serial number of the SIM card.                                                                                        |  |
| PIN Protection            | A PIN (Personal Identification Number) code is a key to a SIM card. Without the PIN code, you cannot use the SIM card.                                                        |  |
|                           | Shows $\mathbf{Enable}$ if the service provider requires you to enter a PIN to use the SIM card.                                                                              |  |
|                           | Shows <b>Disa ble</b> if the service provider lets you use the SIM without inputting a PIN.                                                                                   |  |
| PIN Remaining<br>Attempts | This is how many more times you can try to enter the PIN code before the ISP blocks your SIM card.                                                                            |  |
| IP Passthrough Sta        | atus                                                                                                    |  |

| IABEL                 | DESC RIPTIO N                                                                                                    |  |
|-----------------------|----------------------------------------------------------------------------------------------------|--|
| IP Passthrough        | This displays if IP Passthrough is enabled on the Zyxel Device.                                                                                                    |  |
| Enable                | IP Passthrough allows a LAN computer on the local network of the Zyxel Device to have access to web services using the public IP address. When IP Passthrough is configured, all traffic is forwarded to the LAN computer and will not go through NAT.                                             |  |
| IP Passthrough        | This displays the IP Passthrough mode.                                                                                                    |  |
| Mode                  | This displays <b>Dynamic</b> and the Zyxel Device will allow traffic to be forwarded to the first LAN computer requesting an IP address from the Zyxel Device.                                                                                                    |  |
|                       | This displays $\mathbf{Fixed}$ and the Zyxel Device will allow traffic to be forwarded to a specific LAN computer on the local network of the Zyxel Device.                                                                                                    |  |
| Cellular Status       |                                                                                                    |  |
| Cellular Status       | This displays the status of the cellular Internet connection.                                                                                                    |  |
| Data Roaming          | This displays if data roaming is enabled on the Zyxel Device.                                                                                                    |  |
|                       | 4G roaming is to use your Zyxel Device in an area which is not covered by your service provider.<br>Enable roaming to ensure that your Zyxel Device is kept connected to the Internet when you are<br>traveling outside the geographical coverage area of the network to which you are registered. |  |
| Operator              | This displays the name of the service provider.                                                                                                    |  |
| PLMN                  | This displays the PLMN number.                                                                                                    |  |
| Service Information   |                                                                                                    |  |
| Access<br>Technology  | This displays the type of the mobile network (such as LTE, UMTS, GSM) to which the Zyxel Device is connecting.                                                                                                    |  |
| Band                  | This displays the current LTE band of your Zyxel Device (WCDMA2100).                                                                                                    |  |
| RSSI                  | This displays the strength of the 3G/LTE signal strength between an associated cellular station and the Zyxel Device.                                                                                                    |  |
| Cell ID               | This shows the cell ID, which is a unique number used to identify the Base Transceiver Station to which the Zyxel Device is connecting.                                                                                                    |  |
|                       | The value depends on the Current Access Technology:                                                                                                    |  |
|                       | <ul> <li>For GPRS, it is the Cell Identity as specified in 3GPP-TS.25.331.</li> <li>For UMTS, it is the Cell Identity as defined in SIB3 3GPP-TS.25.331, 3GPP-TS.24.008.</li> <li>For LTE, it is the 28-bit binary number Cell Identity as specified in SIB1 in 3GPP-TS.36.331.</li> </ul>         |  |
|                       | The value is '0' (zero) or 'N/A' if there is no network connection.                                                                                                    |  |
| Physical Cell ID      | This shows the Physical Cell ID (PCI), which are queries and replies between the Zyxel Device and the mobile network it is connecting to. The normal range is 1 to 504.                                                                                                    |  |
| UL Bandwidth<br>(MHz) | This shows the LTE channel bandwidth from device to base station. According to 3GPP specifications, the bandwidths defined by the standard are 1.4, 3, 5, 10, 15, and 20 MHz. The wider the bandwidth the higher the throughput.                                                                   |  |
| DL Bandwidth<br>(MHz) | This shows the LTE channel bandwidth from base station to LTE device. According to 3GPP specifications, the bandwidths defined by the standard are 1.4, 3, 5, 10, 15, and 20 MHz. The wider the bandwidth the higher the throughput.                                                               |  |

Table 14 Cellular Info: Detailed Information

| Table 14 | Cellular Info: Detailed Information |
|----------|-------------------------------------|
|          |                                     |

| IABEL | DESC RIPTIO N                                                                                                    |
|-------|----------------------------------------------------------------------------------------------------|
| RFCN  | This displays the Radio Frequency Channel Number of DL carrier frequency used by the mobile network to which the Zyxel Device is connecting.                                                              |
|       | The value depends on the Current Access Technology:                                                                                                    |
|       | • For GPRS, it is the ARFCN (Absolute Radio-Frequency Channel Number) as specified in 3GPP-<br>TS.45.005.                                                                                                 |
|       | <ul> <li>For UMTS, it is the UARFCN (UTRA Absolute Radio-Frequency Channel Number) as specified in<br/>3GPP-TS.25.101.</li> </ul>                                                                         |
|       | <ul> <li>For LTE, it is the EARFCN (E-UTRA Absolute Radio-Frequency Channel Number) as specified in<br/>3GPP-TS.36.101.</li> </ul>                                                                        |
|       | The value is '0' (zero) or 'N/A' if there is no network connection.                                                                                                    |
| RSRP  | This displays the Reference Signal Receive Power (RSRP), which is the average received power of all Resource Element (RE) that carry cell-specific Reference Signals (RS) within the specified bandwidth. |
|       | The received RSRP level of the connected E-UTRA cell, in dBm, is as specified in 3GPP-TS.36.214. The reporting range is specified in 3GPP-TS.36.133.                                                      |
|       | An undetectable signal is indicated by the lower limit, example -140 dBm.                                                                                                    |
|       | This parameter is for LTE only. The normal range is -30 to -140. The value is -140 if the Current Access Technology is not LTE. The value is 'N/A' if there is no network connection.                     |
| RSRQ  | This displays the Reference Signal Receive Quality (RSRQ), which is the ratio of RSRP to the E-UTRA carrier RSSI and indicates the quality of the received reference signal.                              |
|       | The received RSRQ level of the connected E-UTRA cell, in 0.1 dB, is as specified in 3GPP-TS.36.214. An undetectable signal is indicated by the lower limit, example -240.                                 |
|       | This parameter is for LTE only. The normal range is -30 to -240. The value is -240 if the Current Access Technology is not LTE. The value is 'N/A' if there is no network connection.                     |
| RSCP  | This displays the Received Signal Code Power, which measures the power of channel used by the Zyxel Device.                                                                                               |
|       | The received signal level, in dBm, is of the CPICH channel (Ref. 3GPP TS 25.133). An undetectable signal is indicated by the lower limit, example -120 dBm.                                               |
|       | This parameter is for UMTS only. The normal range is -30 to -120. The value is -120 if the Current Access Technology is not UMTS. The value is 'N/A' if there is no network connection.                   |
| EcNo  | This displays the ratio (in dB) of the received energy per chip and the interference level.                                                                                                    |
|       | The measured EcNo is in 0.1 dB and is received in the downlink pilot channel. An undetectable signal is indicated by the lower limit, example -240 dB.                                                    |
|       | This parameter is for UMTS only. The normal range is -30 to -240. The value is -240 if the Current Access Technology is not UMTS or there is no network connection.                                       |
| TAC   | This displays the Tracking Area Code (TAC), which is used to identify the country of a mobile subscriber.                                                                                                 |
|       | The physical cell ID of the connected E-UTRAN cell, is as specified in 3GPP-TS.36.101.                                                                                                    |
|       | This parameter is for LTE only. The value is '0' (zero) or 'N/A' if the Current Access Technology is not LTE or there is no network connection.                                                           |
| LAC   | This displays the 2-octet Location Area Code (LAC), which is used to identify a location area within a PLMN.                                                                                              |
|       | The LAC of the connected cell is as defined in SIB 1 [3GPP-TS.25.331]. The concatenation of PLMN ID (MCC+MNC) and LAC uniquely identifies the LAI (Location Area ID) [3GPP-TS.23.003].                    |
|       | This parameter is for UMTS or GPRS. The value is '0' (zero) if the Current Access Technology is not UMTS or GPRS. The value is 'N/A' if there is no network connection.                                   |

| IABEL | DESC RIPIIO N                                                                                                    |
|-------|----------------------------------------------------------------------------------------------------|
| RAC   | This displays the RAC (Routing Area Code), which is used in mobile network "packet domain service" (PS) to identify a routing area within a location area.                                                                                                    |
|       | In a mobile network, it uses LAC (Location Area Code) to identify the geographical location for the old 3G voice only service, and use RAC to identify the location of data service like HSDPA or LTE.                                                                               |
|       | The RAC of the connected UTRAN cell is as defined in SIB 1 [3GPP-TS.25.331]. The concatenation of PLMN ID (MCC+MNC), LAC, and RAC uniquely identifies the RAI (Routing Area ID) [3GPP-TS.23.003].                                                                                    |
|       | This parameter is for UMTS or GPRS. The value is '0' (zero) if the Current Access Technology is not UMTS or GPRS. The value is 'N/A' if there is no network connection.                                                                                                    |
| BSIC  | The Base Station Identity Code (BSIC), which is a code used in GSM to uniquely identify a base station.                                                                                                    |
|       | This parameter is for GPRS only. The value is '0' (zero) if the Current Access Technology is not GPRS. The value is 'N/A' if there is no network connection.                                                                                                    |
| SINR  | This displays the Signal to Interference plus Noise Ratio (SINR) in dB. This is also a measure of signal quality and used by the UE (User Equipment) to calculate the Channel Quality Indicator (CQI) that it reports to the network. A negative value means more noise than signal. |
| CQI   | This displays the Channel Quality Indicator (CQI). It is an indicator carrying the information on how good/bad the communication channel quality is.                                                                                                    |
| MCS   | MCS stands for modulation coding scheme. The base station selects MCS based on current radio conditions. The higher the MCS the more bits can be transmitted per time unit.                                                                                                    |
| RI    | This displays the Rank Indication, one of the control information that a UE will report to eNodeB (Evolved Node-B) on either PUCCH (Physical Uplink Control Channel) or PUSCH (Physical Uplink Shared Channel) based on uplink scheduling.                                           |
| PMI   | This displays the Precoding Matrix Indicator (PMI).                                                                                                    |
|       | PMI is for transmission modes 4 (closed loop spatial multiplexing), 5 (multi-user MIMO), and 6 (closed loop spatial multiplexing using a single layer).                                                                                                    |
|       | PMI determines how cellular data are encoded for the antennas to improve downlink rate.                                                                                                    |

Table 14 Cellular Info: Detailed Information

#### 5.1.4 WiFi Settings

Use this screen to enable or disable the main wireless network. When the switch turns blue (, the function is enabled. Otherwise, it's not. You can use this screen or the QR code on the upper right corner to check the SSIDs (WiFi network name) and passwords of the main wireless networks. If you want to show or hide your WiFi passwords, click the Eye icon ().

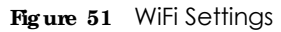

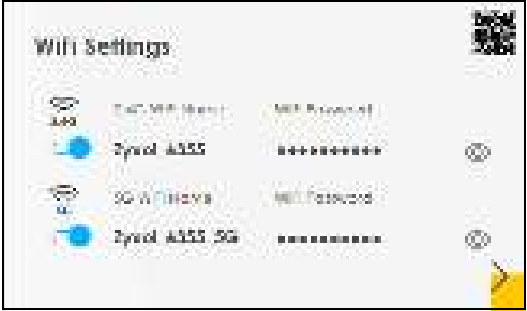

Click the Arrow icon () to configure the SSIDs and/or passwords for your main wireless networks. Click the Eye icon (\*\*) to display the characters as you enter the WiFi Password.

Figure 52 WiFi Settings: Configuration

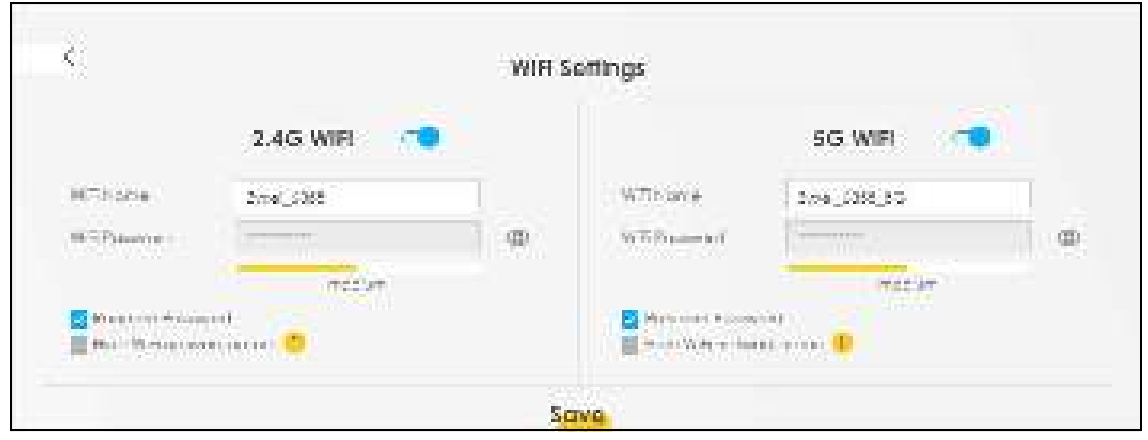

Each field is described in the following table.

| Table 15 | WiFi Settings: Configuration |
|----------|------------------------------|
|----------|------------------------------|

| LABEL                     | DESC RIPTIO N                                                                                                    |  |
|---------------------------|----------------------------------------------------------------------------------------------------|--|
| 2.4G / 5G WiFi            | Click this switch to enable or disable the 2.4 GHz / 5 GHz wireless network. When the switch turns blue 🔁, the function is enabled. Otherwise, it's not.                              |  |
| WiFi Name                 | The SSID (Service Set IDentity) identifies the service set with which a wireless device is associated. Wireless devices associating to the access point (AP) must have the same SSID. |  |
|                           | Enter a descriptive name (up to 32 English keyboard characters) for the wireless LAN.                                                                                                 |  |
| WiFi Password             | If you selected <b>Random Password</b> , this field displays a pre-shared key generated by the Zyx<br>Device.                                                                         |  |
|                           | If you did not select <b>Random Password</b> , you can manually type a pre-shared key from 8 to 64 case-sensitive keyboard characters.                                                |  |
|                           | Click the Eye icon to show or hide the password for your wireless network. When the Eye icon is slashed 🛐, you'll see the password in plain text. Otherwise, it's hidden.             |  |
| Random Password           | Select this option to have the Zyxel Device automatically generate a password. The <b>WiFi</b><br><b>Password</b> field will not be configurable when you select this option.         |  |
| Hide WiFi network<br>name | Select this check box to hide the SSID in the outgoing beacon frame so a station cannot obtain the SSID through scanning using a site survey tool.                                    |  |
|                           | Note: Disable WPS in the <b>Network Setting</b> > <b>Wire less</b> > <b>WPS</b> screen to hide the SSID.                                                                              |  |
| Save                      | Click Save to save your changes.                                                                                                    |  |

#### 5.1.5 Guest WiFi Settings

Use this screen to enable or disable the guest wireless network. When the switch turns blue (, ), the function is enabled. Otherwise, it's not. You can use this screen or the QR code on the upper right corner to check the SSIDs (WiFi network name) and passwords of the guest wireless networks. If you want to show or hide your WiFi passwords, click the Eye icon ().

Figure 53 Guest WiFi Settings

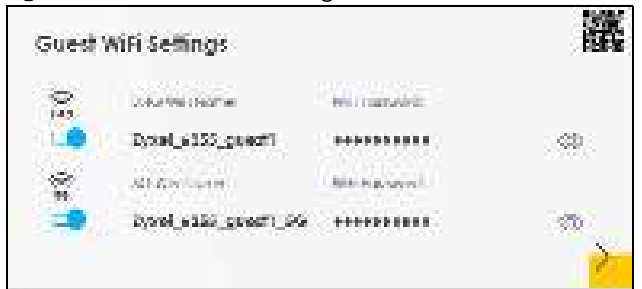

Click the Arrow icon () to configure the SSIDs and/or passwords for the guest wireless networks. Click the Eye icon () to display the characters as you enter the WiFi Password.

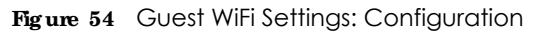

| 0G Wifi              | •                                |                      |                | 5/5 WiFi                                                                                                    | 00                                                                                                    |                                                                                                    |
|----------------------|----------------------------------|----------------------|----------------|----------------------------------------------------------------------------------------------------|----------------------------------------------------------------------------------------------------|----------------------------------------------------------------------------------------------------|
| الموري بشائل         |                                  |                      | WEIGHT         | $(p_{1}, p_{2}, p_{3}) \in \mathcal{M}(\mathcal{M}_{1}, p_{3}, p_{3})$                                                                                                    | 1.00                                                                                                    | 18                                                                                                    |
|                      |                                  | ø                    | 3071Conference | and the second second s                                                                                                    |                                                                                                    | <b></b>                                                                                                    |
| neour                |                                  |                      |                | 785                                                                                                    | en.                                                                                                    |                                                                                                    |
| S Stark in Stream    |                                  | 🔄 🖬 🖬 mainte Process | ee             |                                                                                                    |                                                                                                    |                                                                                                    |
| 🖩 138 Milahan 1378 🕕 |                                  | E Gen A 11 PRA       | (K. 54574) 🖳   |                                                                                                    |                                                                                                    |                                                                                                    |
|                      | es wiki<br>Normani<br>Neor<br>Ot |                      | es wiki 🛥 🕫    | 45 WiFi<br>C/Lingurell<br>Colorn<br>Colorn | CS WIFI CS WIFI CS WIF | ACS WIFE CONTRACTOR OF A CONTRACT OF A CONTRACT OF A CONTR |

Each field is described in the following table.

| LABEL                     | DESC RIPTIO N                                                                                                    |  |  |
|---------------------------|----------------------------------------------------------------------------------------------------|--|--|
| 2.4G / 5G WiFi            | Click this switch to enable or disable the 2.4 GHz / 5 GHz wireless network. When the switch turns blue <b>[1]</b> , the function is enabled. Otherwise, it's not.                    |  |  |
| WiFi Name                 | The SSID (Service Set IDentity) identifies the service set with which a wireless device is associated. Wireless devices associating to the access point (AP) must have the same SSID. |  |  |
|                           | Enter a descriptive name (up to 32 English keyboard characters) for the wireless LAN.                                                                                                 |  |  |
| WiFi Password             | If you selected <b>Random Password</b> , this field displays a pre-shared key generated by the Zyxel Device.                                                                          |  |  |
|                           | If you did not select <b>Random Password</b> , you can manually type a pre-shared key from 8 to 64 case-sensitive keyboard characters.                                                |  |  |
|                           | Click the Eye icon to show or hide the password for your wireless network. When the Eye icon is slashed 🛐, you'll see the password in plain text. Otherwise, it's hidden.             |  |  |
| Random Password           | Select this option to have the Zyxel Device automatically generate a password. The <b>WiFi</b><br><b>Password</b> field will not be configurable when you select this option.         |  |  |
| Hide WiFi network<br>name | Select this check box to hide the SSID in the outgoing beacon frame so a station cannot obtain the SSID through scanning using a site survey tool.                                    |  |  |
|                           | Note: Disable WPS in the <b>Network Setting</b> > <b>Wire less</b> > <b>WPS</b> screen to hide the SSID.                                                                              |  |  |
| Save                      | Click Save to save your changes.                                                                                                    |  |  |

## 5.1.6 LAN

Use this screen to view the LAN IP address, subnet mask, and DHCP settings of your Zyxel Device.

| Figure 55 LAN  |                             |   |
|----------------|-----------------------------|---|
| LAN            |                             |   |
| P Adv Av       | 192.148.1.1                 |   |
| 5.0004 (MOV)   | 255.255.255.0               |   |
| P.Alares Rorge | 192,168,1.2 - 192,168,1.254 |   |
| 0F12-          |                             |   |
| lecte Inve     | Idays Ohours Omins          | > |

Click the Arrow icon () to configure the LAN IP settings and DHCP setting for your Zyxel Device.

#### Figure 56 LAN Setup

|              |                  | LAN                     |                     |
|--------------|------------------|-------------------------|---------------------|
|              | LAN Fiselup      |                         | P Addressing Values |
| Extern.      | 95 974 1         | logisting f.<br>Takes a | - 1/s               |
| statel level | 28 . 29 . 29 . 1 | no sing -<br>Pako sa    | S. 100 (197) 198    |
|              |                  | DHCP Server State       |                     |
|              | E CELLANDATION   | 1 deje v                | tion d. shota       |
|              |                  |                         |                     |
|              |                  | Sava                    |                     |

Each field is described in the following table.

| able 17 Status Screen |                                                                                                    |  |  |
|-----------------------|----------------------------------------------------------------------------------------------------|--|--|
| LABEL                 | DESC RIPTIO N                                                                                                    |  |  |
| LAN IP Setup          |                                                                                                    |  |  |
| IP Address            | Enter the LAN IPv4 IP address you want to assign to your Zyxel Device in dotted decimal notation, for example, 192.168.1.1 (factory default).                                                                                                    |  |  |
| Subnet Mask           | Type the subnet mask of your network in dotted decimal notation, for example 255.255.2.<br>(factory default). Your Zyxel Device automatically computes the subnet mask based on<br>IP Address you enter, so do not change this field unless you are instructed to do so. |  |  |
|                       |                                                                                                    |  |  |

| Subnet Mask             | Type the subnet mask of your network in dotted decimal notation, for example 255.255.255.0 (factory default). Your Zyxel Device automatically computes the subnet mask based on the IP Address you enter, so do not change this field unless you are instructed to do so. |
|-------------------------|----------------------------------------------------------------------------------------------------|
| IP Addressing Values    |                                                                                                    |
| Beginning IP<br>Address | This field specifies the first of the contiguous addresses in the IP address pool.                                                                                                    |
| Ending IP<br>Address    | This field specifies the last of the contiguous addresses in the IP address pool.                                                                                                    |
| DHCP Server State       |                                                                                                    |
|                         |                                                                                                    |

| LABEL                     | DESC RIPTIO N                                                                                                    |
|---------------------------|----------------------------------------------------------------------------------------------------|
| DHCP Server<br>Lease Time | This is the period of time DHCP-assigned addresses is used. DHCP automatically assigns IP addresses to clients when they log in. DHCP centralizes IP address management on central computers that run the DHCP server program. DHCP leases addresses, for a period of time, which means that past addresses are "recycled" and made available for future reassignment to other systems. |
| Days/Hours/<br>Minutes    | Enter the lease time of the DHCP server.                                                                                                    |
| Save                      | Click <b>Save</b> to save your changes.                                                                                                    |

 Table 17
 Status Screen (continued)

# C HAPTER 6 Broadband

## 6.1 Overview

This chapter discusses the Zyxel Device's **Broadband** screens. Use these screens to configure your Zyxel Device for Internet access.

A WAN (Wide Area Network) connection is an outside connection to another network or the Internet. It connects your private networks, such as a LAN (Local Area Network) and other networks, so that a computer in one location can communicate with computers in other locations.

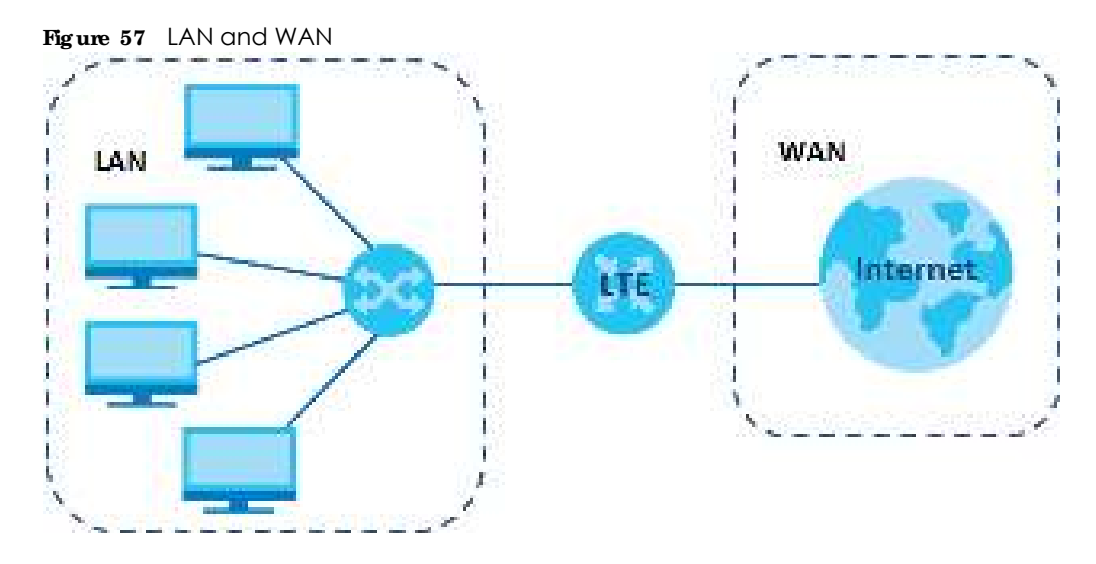

## 6.1.1 What You Can Do in this Chapter

- Use the **Broadband** screen to view a WAN interface. You can also configure the WAN settings on the Zyxel Device for Internet access (Section 6.2 on page 84).
- Use the **WAN Backup** screen to configure your Zyxel Device's WAN backup settings (Section 6.3 on page 89).
- Use the **Ethemet WAN** screen to convert LAN port number four as a WAN port or restore the Ethernet WAN port to a LAN port (Section 6.4 on page 90).
- Use the Cellular WAN screen to configure an LTE WAN connection (Section 6.5 on page 91).
- Use the Cellular SIM screen to enter the PIN of your SIM card (Section 6.6 on page 92).
- Use the **CellularBand** screen to view or edit an LTE WAN interface. You can also configure the WAN settings on the Zyxel Device for Internet access (Section 6.2 on page 84).
- Use the **Cellular PIMN** screen to display available Public Land Mobile Networks (Section 6.8 on page 94).

• Use the Cellular IP Passthrough screen to configure an LTE WAN connection (Section 6.9 on page 97). Table 18 WAN Setup Overview

| LAYER-2 INTERFACE |             | INTERNET C O NNEC TIO N |               |                                                                |  |
|-------------------|-------------|-------------------------|---------------|----------------------------------------------------------------|--|
| CONNECTION        | DSLUNK TYPE | MODE                    | ENCAPSULATION | CONNECTION SETTINGS                                            |  |
| Ethernet          | N/A         | Routing                 | IPoE          | WAN IPv4/IPv6 IP address, NAT, DNS server and routing feature. |  |

#### 6.1.2 What You Need to Know

The following terms and concepts may help as you read this chapter.

#### WAN IP Address

The WAN IP address is an IP address for the Zyxel Device, which makes it accessible from an outside network. It is used by the Zyxel Device to communicate with other devices in other networks. The ISP dynamically assigns it each time the Zyxel Device tries to access the Internet.

#### APN

Access Point Name (APN) is a unique string which indicates an LTE network. An APN is required for LTE stations to enter the LTE network and then the Internet.

#### 6.1.3 Before You Begin

You may need to know your Internet access settings such as LTE APN, WAN IP address and SIM card's PIN code if the **INTERNET** light on your Zyxel Device is off. Get this information from your service provider.

## 6.2 Broadband

Use this screen to change your Zyxel Device's Internet access settings. The summary table shows you the configured WAN services (connections) on the Zyxel Device. Use information provided by your ISP to configure WAN settings.

Click **Network Setting > Broadband** to access this screen.

| Figure 58 | Network Setting > Broadband |
|-----------|-----------------------------|
|-----------|-----------------------------|

|      |                 |            |             |                    | В        | roadb        | and            |           |                     |                |               |         |
|------|-----------------|------------|-------------|--------------------|----------|--------------|----------------|-----------|---------------------|----------------|---------------|---------|
| Lipa | dbond ( in 1    | (Jost -    | a Uneri     | 19.44 Tabler       | tini ti  | alyes an     | Sec. or l      | ano iCe   | a en facen          |                |               |         |
| Ye   | , concorte      | Cie tre in | terner seit | ings of this cardo | e Conect | i configural | lari boʻda     | Jocestul) | memet connec        | tion.          |               |         |
|      |                 |            |             |                    |          |              |                |           |                     | <b>1 1 1 1</b> | illione Mari  | a sa ta |
| 4    | None            | Тура       | Node        | Incoprulation      | 002.1p   | 602.10       | IGWP<br>Procey | 841       | Defoult<br>Crateway | 1946           | MID<br>Procey | Nodity  |
| Ť    | Contact<br>1992 | eni        | Routing     | t at               | 164      | 108          | - M            | 29        | - 24                | - 19           | -34           | (2)     |
| 2    | COMAN-          | 0.070      | Reafing     | 10.05              | 11126    | 10/86        | 17             | 17        | 5.5                 | 1.0            | 1.0           | 1.07    |

| IABEL              | DESC RIPTIO N                                                                                                    |  |  |  |
|--------------------|----------------------------------------------------------------------------------------------------|--|--|--|
| #                  | This is the index number of the entry.                                                                                                    |  |  |  |
| Name               | This is the service name of the connection.                                                                                                    |  |  |  |
| Туре               | This shows whether it is a cellular or Ethernet connection.                                                                                                    |  |  |  |
| Mode               | This shows the connection is in routing mode.                                                                                                    |  |  |  |
| Encapsulation      | This is the method of encapsulation used by this connection.                                                                                                    |  |  |  |
| 802.1p             | This indicates the 802.1p priority level assigned to traffic sent through this connection. This displays $N/A$ when there is no priority level assigned.           |  |  |  |
| 802.1q             | This indicates the VLAN ID number assigned to traffic sent through this connection. This displays $N/A$ when there is no VLAN ID number assigned.                  |  |  |  |
| IGMP Proxy         | This shows whether the Zyxel Device act as an IGMP proxy on this connection.                                                                                       |  |  |  |
| NAT                | This shows whether NAT is activated or not for this connection.                                                                                                    |  |  |  |
| Default<br>Gateway | This shows whether the Zyxel Device use the WAN interface of this connection as the system default gateway.                                                        |  |  |  |
| IPv6               | This shows whether IPv6 is activated or not for this connection. IPv6 is not available when the connection uses the bridging service.                              |  |  |  |
| MLD Proxy          | This shows whether Multicast Listener Discovery (MLD) is activated or not for this connection. MLD is not available when the connection uses the bridging service. |  |  |  |
| Modify             | Click the Edit or Modify icon to configure the WAN connection.                                                                                                    |  |  |  |
|                    | Click the <b>Delete</b> icon to remove the WAN connection.                                                                                                    |  |  |  |

Table 19 Network Setting > Broadband

## 6.2.1 Add/Edit Internet Connection

Click the  $\mathbf{Edit}$  or  $\mathbf{Modify}$  icon to open the following screen. Use this screen to configure a WAN connection.

| Gennell I   Yeak I   Yeak I<                                                                                                    | ξ                                                                                                    | Edit                                                                                                    | WAN Interface                                                                                                 |                                                                                                    |      |
|----------------------------------------------------------------------------------------------------|----------------------------------------------------------------------------------------------------|----------------------------------------------------------------------------------------------------|----------------------------------------------------------------------------------------------------|----------------------------------------------------------------------------------------------------|------|
| IP Address   State of Thema area area area   State of Thema area area   State of Thema area   State of Thema area <th>luma<br/>Ter<br/>Music<br/>Interneticien<br/>Internetic<br/>Histori</th> <th>General ()<br/>Methodale<br/>Methodale</th> <th>nor ta<br/>Ror ta<br/>Ma</th> <th>VLAN ()<br/>3 · · · · · · · · · · · · · · · · · · ·</th> <th>(-0)</th> | luma<br>Ter<br>Music<br>Interneticien<br>Internetic<br>Histori                                                                                                    | General ()<br>Methodale<br>Methodale | nor ta<br>Ror ta<br>Ma                                                                                        | VLAN ()<br>3 · · · · · · · · · · · · · · · · · · ·                                                 | (-0) |
| DHOPO Options  Proposed Options  Proceeding  Proceeding  Proceedin                                                                                                    | <ul> <li>California #</li> <li>California # Anno</li> <li>California (California # California (California # California # Californi# Californi# California # California # Califo</li></ul> | IP Address<br>Address<br>Ann<br>DNS Server<br>Notectorstation<br>(2014 CRI Address                                                                                                    | awa<br>Apple wa<br>Schwał<br>Octawał                                                                          | Routing Feature                                                                                    |      |
| IPve Routing Feature                                                                                                    | Rogoni Option<br>Topico ()<br>Ret (Splan)<br>Topico ()<br>Splan ()<br>Splan ()<br>Splan ()<br>Splan ()<br>Splan ()<br>Splan ()<br>Splan ()<br>Splan ()<br>Splan ()                                                                                                    | DHOPO Options                                                                                                    | <ul> <li>Description</li> <li>Mark Rep</li> <li>Corps Part</li> <li>Corps Part</li> <li>Corps Part</li> </ul> | IPvé Address<br>exclose<br>Actor<br>IPvé DNS Server<br>Chi dis Adsoration<br>Agresier in chi Adone |      |
| Aliz Inay ( Apple to Exclusion ) ( Apple to Exclusion ) ( Apple to E                                                                                                    | ALE Pears                                                                                                    | Pos Buying Fealure                                                                                                    | •                                                                                                    |                                                                                                    |      |

Figure 59 Network Setting > Broadband > Add/Edit New WAN Interface

|  | Table 20 | Network Setting > | > Broadband > | Add/Edit N | ew WAN Interface |
|--|----------|-------------------|---------------|------------|------------------|
|--|----------|-------------------|---------------|------------|------------------|

| IABEL   | DESC RIPTIO N                                                                                                    |
|---------|----------------------------------------------------------------------------------------------------|
| General | Click this switch to enable or disable the interface. When the switch goes to the right <b>enabled</b> , the function is enabled. Otherwise, it is not.                                                                  |
| Name    | This is the service name of the connection.                                                                                                    |
| Туре    | This shows the type of the connection the Zyxel Device is currently associated with.                                                                                                    |
| Mode    | This shows the connection is in <b>Routing</b> or <b>Bridge</b> mode.<br>If the Zyxel Device is in routing mode, your ISP gives you one IP address only and you want<br>multiple computers to share an Internet account. |

LTE Series User's Guide

| IABEL                                    | DESC RIPTIO N                                                                                                    |
|------------------------------------------|----------------------------------------------------------------------------------------------------|
| Encapsulation                            | This is the method of encapsulation used by this connection.                                                                                                    |
| IPv4/IPv6 Mode                           | This shows <b>IPv4 IPv6 DualStack</b> .                                                                                                    |
|                                          | IPv4 IPv6 DualStack allows the Zyxel Device to run IPv4 and IPv6 at the same time.                                                                                                    |
| VLAN                                     | Click this switch to enable or disable VLAN on this WAN interface. When the switch goes to the right <i>i</i> , the function is enabled. Otherwise, it is not.                                                         |
| 802.1p                                   | IEEE 802.1p defines up to 8 separate traffic types by inserting a tag into a MAC-layer frame that contains bits to define class of service.                                                                            |
|                                          | Select the IEEE 802.1p priority level (from 0 to 7) to add to traffic through this connection. The greater the number, the higher the priority level.                                                                  |
| 802.1q                                   | Type the VLAN ID number (from 1 to 4094) for traffic through this connection.                                                                                                    |
| MTU                                      |                                                                                                    |
| MTU                                      | Enter the MTU (Maximum Transfer Unit) size for this traffic.                                                                                                    |
| IP Address                               |                                                                                                    |
| Obtain an IP<br>Address<br>Automatically | A static IP address is a fixed IP that your ISP gives you. A dynamic IP address is not fixed; the ISP assigns you a different one each time you connect to the Internet. Select this if you have a dynamic IP address. |
| Static IP Address                        | Select this option If the ISP assigned a fixed IP address.                                                                                                    |
| IP Address                               | Enter the static IP address provided by your ISP.                                                                                                    |
| Subnet Mask                              | Enter the subnet mask provided by your ISP.                                                                                                    |
| Gateway IP<br>Address                    | Enter the gateway IP address provided by your ISP.                                                                                                    |
| DNS Server                               |                                                                                                    |
|                                          | Select <b>Obtain DNS Info Automatically</b> if you want the Zyxel Device to use the DNS server addresses assigned by your ISP.                                                                                         |
|                                          | Select <b>Use Following Static DNS Address</b> if you want the Zyxel Device to use the DNS server addresses you configure manually.                                                                                    |
| Primary DNS<br>Server                    | Enter the first DNS server address assigned by the ISP.                                                                                                    |
| Secondary DNS<br>Server                  | Enter the second DNS server address assigned by the ISP.                                                                                                    |
| Routing Feature                          |                                                                                                    |
| NAT                                      | Click this switch to activate or deactivate NAT on this connection. When the switch goes to the right <i>i</i> , the function is enabled. Otherwise, it is not.                                                        |
| IGMP Proxy                               | Internet Group Multicast Protocol (IGMP) is a network-layer protocol used to establish membership in a Multicast group - it is not used to carry user data.                                                            |
|                                          | Click this switch to have the Zyxel Device act as an IGMP proxy on this connection. When the switch goes to the right <b>con</b> , the function is enabled. Otherwise, it is not.                                      |
|                                          | This allows the Zyxel Device to get subscribing information and maintain a joined member list for each multicast group. It can reduce multicast traffic significantly.                                                 |
| Apply as Default<br>Gateway              | Click this switch to have the Zyxel Device use the WAN interface of this connection as the system default gateway. When the switch goes to the right <b>the function</b> is enabled. Otherwise, it is not.             |

| Table 20 | Network Setting >   | · Broadband > | Add/Fdit New | WAN Interface | (continued) |
|----------|---------------------|---------------|--------------|---------------|-------------|
| 10010 20 | rion work oonling - | biodabana -   |              |               |             |

| IABEL                                       | DESC RIPIIO N                                                                                                    |  |  |  |
|---------------------------------------------|----------------------------------------------------------------------------------------------------|--|--|--|
| Fullcone NAT                                | Click this switch to enable or disable fullcone NAT on this connection. When the switch goes to the right <b>a</b> , the function is enabled. Otherwise, it is not.                                                                                                    |  |  |  |
|                                             | This field is available only when you activate <b>NAT</b>                                                                                                    |  |  |  |
|                                             | In fullcone NAT, the Zyxel Device maps all outgoing packets from an internal IP address and port to a single IP address and port on the external network. The Zyxel Device also maps packets coming to that external IP address and port to the internal IP address and port. |  |  |  |
| DHCPC Options                               |                                                                                                    |  |  |  |
| Request Options                             | Select <b>Option 43</b> to have the Zyxel Device automatically add vendor specific information in the DHCP packets to request the vendor specific options from the DHCP server.                                                                                               |  |  |  |
|                                             | Select <b>Option 120</b> to have the Zyxel Device get the IP address or a fully-qualified domain name of SIP server from DHCP.                                                                                                    |  |  |  |
|                                             | Select <b>Option 121</b> to have the Zyxel Device push static routes to clients.                                                                                                    |  |  |  |
| Sent Options                                |                                                                                                    |  |  |  |
| option 60                                   | Select this and enter the device identity you want the Zyxel Device to add in the DHCP discovery packets that go to the DHCP server.                                                                                                    |  |  |  |
| Vendor ID                                   | Enter the Vendor Class Identifier, such as the type of the hardware or firmware.                                                                                                    |  |  |  |
| option 61                                   | Select this and enter any string that identifies the device.                                                                                                    |  |  |  |
| IAID                                        | Enter the Identity Association Identifier (IAID) of the device, for example, the WAN connection index number.                                                                                                    |  |  |  |
| DUID                                        | Enter the hardware type, a time value and the MAC address of the device.                                                                                                    |  |  |  |
| option 125                                  | Select this to have the Zyxel Device automatically generate and add vendor specific parameters in the DHCP discovery packets that go to the DHCP server.                                                                                                    |  |  |  |
| IPv6 Address                                |                                                                                                    |  |  |  |
| Obtain an IPv6<br>Address<br>Automatically  | Select <b>Obtain an IPv6 Address Automatically</b> if you want to have the Zyxel Device use the IPv6 prefix from the connected router's Router Advertisement (RA) to generate an IPv6 address.                                                                                |  |  |  |
| Static IPv6<br>Address                      | Select <b>Static IPv6 Address</b> if you have a fixed IPv6 address assigned by your ISP. When you select this, the following fields appear.                                                                                                    |  |  |  |
| IPv6 Address                                | Enter an IPv6 IP address that your ISP gave to you for this WAN interface.                                                                                                    |  |  |  |
| Prefix Length                               | Enter the address prefix length to specify how many most significant bits in an IPv6 address compose the network address.                                                                                                    |  |  |  |
| IPv6 Default<br>Gateway                     | Enter the IP address of the next-hop gateway. The gateway is a router or switch on the same segment as your Zyxel Device's interface(s). The gateway helps forward packets to their destinations.                                                                             |  |  |  |
| IPv6 DNS Server                             |                                                                                                    |  |  |  |
| Obtain IPv6 DNS<br>Info<br>Automatically    | Select <b>Obtain IPv6 DNS Info Automatically</b> to have the Zyxel Device get the IPv6 DNS server addresses from the ISP automatically.                                                                                                    |  |  |  |
| Use Following<br>Static IPv6 DNS<br>Address | Select Use Following Static IPv6 DNS Address to have the Zyxel Device use the IPv6 DNS server addresses you configure manually.                                                                                                    |  |  |  |
| Primary DNS<br>Server                       | Enter the first IPv6 DNS server address assigned by the ISP.                                                                                                    |  |  |  |
| Secondary DNS<br>Server                     | Enter the second IPv6 DNS server address assigned by the ISP.                                                                                                    |  |  |  |
| IPv6 Routing Feat                           | ure                                                                                                    |  |  |  |

Table 20 Network Setting > Broadband > Add/Edit New WAN Interface (continued)

| IABEL                       | DESC RIPIIO N                                                                                                    |
|-----------------------------|----------------------------------------------------------------------------------------------------|
| MLD Proxy<br>Enable         | Select this check box/option to have the Zyxel Device act as an MLD proxy on this connection.<br>This allows the Zyxel Device to get subscription information and maintain a joined member list for<br>each multicast group. It can reduce multicast traffic significantly. |
| Apply as Default<br>Gateway | Select this option to have the Zyxel Device use the WAN interface of this connection as the system default gateway.                                                                                                    |
| Cancel                      | Click <b>Cancel</b> to exit this screen without saving.                                                                                                    |
| Apply                       | Click Apply to save your changes.                                                                                                    |

Table 20 Network Setting > Broadband > Add/Edit New WAN Interface (continued)

## 6.3 WAN Backup

Use this screen to configure your Zyxel Device's Internet settings if the wired connection is down. You can use an alternative network, and assign an IP address to verify the accessibility of the Internet and the time interval allowed between each connection check.

Click Network Setting > Broadband > WAN Backup to display the following screen.

|                                           | Broad                            | band                          |                  |
|-------------------------------------------|----------------------------------|-------------------------------|------------------|
| WAN BOOKUD                                | There we call the o              | N CARACTA CARTE               | iani isali an 20 |
| Manager Int MAN a second                  | o Antony, MASS Built op Antonias | eiller, diamieken spaar offer | é                |
| APR Tex you Teacher                       |                                  |                               |                  |
| Comp (et a)                               | Elas est                         |                               |                  |
| Tra Dartinorior for .<br>Sonreoßin Enleck | 250000 (\$55                     | 1.+1. and                     | 3                |
|                                           | 10                               |                               | (00-s00 men)     |
| Connection Checkshreival                  |                                  |                               |                  |

The following table describes the fields in this screen.

| TODIE ZT INETWORK SETTING > DIOGODONO > WAIN DOCKUL | Table 21 | Network Setting > | Broadband > | WAN Backup |
|-----------------------------------------------------|----------|-------------------|-------------|------------|
|-----------------------------------------------------|----------|-------------------|-------------|------------|

| LABEL             | DESC RIPIIO N                                                                                                    |
|-------------------|----------------------------------------------------------------------------------------------------|
| WAN Backup Enable | Select Enable to have the Zyxel Device use the cellular connection as your WAN or a backup when the wired WAN connection fails.                                                                                |
| Primary WAN       | This field displays the connection the Zyxel Device would use first when the wired WAN connection fails. You can choose <b>Ethemet</b> or <b>Cellular</b> as the primary WAN connection for your Zyxel Device. |

| LABEL                                   | DESC RIPHO N                                                                                                    |
|-----------------------------------------|----------------------------------------------------------------------------------------------------|
| The Destination for<br>Connection Check | Configure this field to test your Zyxel Device's WAN accessibility. Type the IP address of a reliable nearby computer (for example, your ISP's DNS server address).                                                                                                    |
|                                         | Note: If you activate either traffic redirect or dial backup, you must<br>configure at least one IP address here. When using a WAN backup<br>connection, the Zyxel Device periodically pings the addresses<br>configured here and uses the other WAN backup connection (if<br>configured) if there is no response.                               |
| Connection Check Interval               | When the Zyxel Device is using a lower priority connection (usually a WAN backup connection), it periodically checks to whether or not it can use a higher priority connection. Type the number of seconds (30 recommended) for the Zyxel Device to wait between checks. Allow more time if your destination IP address handles lots of traffic. |
| Check Fail Limit                        | Type the number of times (2 recommended) that your Zyxel Device may ping the IP addresses configured in the <b>WAN Backup Enable</b> field without getting a response before switching to a WAN backup connection (or a different WAN backup connection).                                                                                        |
| Cancel                                  | Click <b>Cancel</b> to exit this screen without saving.                                                                                                    |
| Apply                                   | Click <b>Apply</b> to save your changes.                                                                                                    |

Table 21 Network Setting > Broadband > WAN Backup (continued)

## 6.4 Ethernet WAN

Use this screen to have a LAN port act as an Ethernet WAN port. You can restore it back from a WAN port to a LAN port. Click the switch to set up the configuration. When the switch goes to the right, the LAN port acts as an Ethernet WAN port. Otherwise, the LAN port remains as a LAN port. The Ethernet WAN connection has priority over the DSL connection. Click **Apply** to save your changes back to the Zyxel Device.

Click Network Setting > Broadband > Ethemet WAN to display the following screen.

Figure 61 Network Setting > Broadband > Ethernet WAN

# 6.5 CellularWAN

Click **Network Setting > Broadband > Cellular WAN** to display the following screen. Use this screen to enable data roaming and network monitoring when the Zyxel Device cannot ping a base station.

Note: APN information can be obtained from the service provider.

Roaming charges may apply when **Data Roaming** is enabled.

Automatic APN Mode is not supported when operating in 3G only mode.

| secondor -                |                             |          |
|---------------------------|-----------------------------|----------|
| enna                      |                             |          |
| rhorand Solic of          | blord                       |          |
|                           |                             |          |
| nterno select Automotic   | -Tolemalfreens              |          |
| aming                     |                             |          |
| 4-9000 g                  |                             |          |
| E.                        |                             |          |
| mine of secondrey delay   | when Data Koawing a chebled |          |
| 4 Settings                |                             |          |
| Production and Providents | (a)                         |          |
| 1                         |                             |          |
| enone                     |                             | giant    |
| et al a state             | (5)                         | (galars) |
| eter solar team           | 745                         |          |
| in † <sub>1</sub> 104     | entre                       |          |
|                           |                             |          |
| é –                       |                             |          |

The following table describes the fields in this screen.

Table 22 Network Setting > Broadband > Cellular WAN

| IABEL          | DESC RIPHO N                                                                                                    |  |
|----------------|----------------------------------------------------------------------------------------------------|--|
| Antenna        |                                                                                                    |  |
| Antenna Select | Select between External or Internal Antenna for your Zyxel Device.                                                                                                    |  |
| Roaming        |                                                                                                    |  |
| Data Roaming   | Click this to enable (                                                                                                    |  |
|                | 4G roaming is to use your mobile device in an area which is not covered by your service provider.<br>Enable roaming to ensure that your Zyxel Device is kept connected to the Internet when you are<br>traveling outside the geographical coverage area of the network to which you are registered. |  |

| IABEL                  | DESC RIPTIO N                                                                                                    |
|------------------------|----------------------------------------------------------------------------------------------------|
| APN Settings           |                                                                                                    |
| APN Manual<br>Mode     | Disable this to have the Zyxel Device configure the APN (Access Point Name) of an LTE network automatically. Otherwise, Click this to enable (                                                                                                    |
| APN                    | This field allows you to display the Access Point Name (APN) in the profile.                                                                                                    |
|                        | Enter the Access Point Name (APN) provided by your service provider. Connections with different APNs may provide different services (such as Internet access or MMS (Multi-Media Messaging Service)) and charging method.                                                                                                    |
|                        | You can enter up to 30 printable ASCII characters. Spaces are allowed.                                                                                                    |
| Username               | This field allows you to display the user name in the profile.                                                                                                    |
|                        | Type the user name (up to 31 printable ASCII characters) given to you by your service provider.                                                                                                    |
| Password               | This field allows you to set the password in the profile.                                                                                                    |
|                        | Type the password (up to 31 printable ASCII characters) associated with the user name above.                                                                                                    |
| Authentication<br>Type | Select the type of authentication method peers use to connect to the Zyxel Device in LTE connections.                                                                                                    |
|                        | In Password Authentication Protocol ( <b>PAP</b> ) peers identify themselves with a user name and password. In Challenge Handshake Authentication Protocol ( <b>CHAP</b> ) additionally to user name and password the Zyxel Device sends regular challenges to make sure an intruder has not replaced a peer. Otherwise select <b>PAP</b> / <b>CHAP</b> or <b>None</b> . |
| PDP Type               | Select $\mathbf{IPv4}$ if you want the Zyxel Device to run IPv4 (Internet Protocol version 4 addressing system) only.                                                                                                    |
|                        | Select <b>IPv4</b> / <b>IPv6</b> if you want the Zyxel Device to run both IPv4 and IPv6 (Internet Protocol version 4 and 6 addressing system) at the same time.                                                                                                    |
| Apply                  | Click this to save your changes.                                                                                                    |
| Cancel                 | Click this to exit this screen without saving.                                                                                                    |

 Table 22
 Network Setting > Broadband > Cellular WAN (continued)

# 6.6 Cellular SIM Configuration

Enter a PIN for your SIM card to prevent others from using it.

#### Entering the wrong PIN code 3 consecutive times locks the SIM card after which you need a PUK (Personal Unlocking Key) from the service provider to unlock it.

Click Network Setting > Broadband > Cellular SIM. The following screen opens.

| Figure 63 | Network Setting > | Broadband > | Cellular SIM |
|-----------|-------------------|-------------|--------------|
| ng uie 00 | riorition John g  | biodabana - |              |

| PIN Management            |                             |   |
|---------------------------|-----------------------------|---|
| Nonector's                |                             |   |
| τ <sub>P</sub> .          |                             | Ø |
|                           | eteroprovens sing. I        |   |
| 2004                      |                             |   |
| 1) The PDH is purposed by | y marching the Topel Device |   |

Note: The PIN is automatically saved in the Zyxel Device.

Entering the wrong PIN exceeding a set number of times will lock the SIM card.

The following table describes the fields in this screen.

| LABEL                 | DESC RIPIIO N                                                                                                    |  |
|-----------------------|----------------------------------------------------------------------------------------------------|--|
| PIN Manageme          | PIN Management                                                                                                    |  |
| PIN Protection        | A PIN (Personal Identification Number) code is a key to a SIM card. Without the PIN code, you cannot use the SIM card.                                                                                                    |  |
|                       | Click to enable () if the service provider requires you to enter a PIN to use the SIM card.                                                                                                    |  |
|                       | Click to disable if the service provider lets you use the SIM without inputting a PIN.                                                                                                    |  |
| PIN                   | If you enabled PIN verification, enter the 4-digit PIN code (0000 for example) provided by your ISP.<br>If you enter the PIN code incorrectly too many times, the ISP may block your SIM card and not let<br>you use the account to access the Internet. |  |
| Attempts<br>Remaining | This is how many more times you can try to enter the PIN code before the ISP blocks your SIM card.                                                                                                    |  |
| Apply                 | Click <b>Apply</b> to save your changes.                                                                                                    |  |
| Cancel                | Click <b>Cancel</b> to return to the previous screen without saving.                                                                                                    |  |

Table 23 Network Setting > Broadband > Cellular SIM

# 6.7 Cellular Band Configuration

Either select Auto to have the Zyxel Device connect to an available network using the default settings on the SIM card or select the type of the network (4G, 3G, or 2G) to which you want the Zyxel Device to connect.

Click Network Setting > Broadband > Cellular Band. The following screen opens.

| Figure 64 | Network Setting > | Broadband > | Cellular Band |
|-----------|-------------------|-------------|---------------|
|-----------|-------------------|-------------|---------------|

| acess Technology           |     |   |  |
|----------------------------|-----|---|--|
| Detering waters Technology | Aim | T |  |
| and Management             |     |   |  |
| energi Aleba anno Jon      |     |   |  |

| IABEL                          | DESC RIPTIO N                                                                                                    |  |
|--------------------------------|----------------------------------------------------------------------------------------------------|--|
| Access Technology              |                                                                                                    |  |
| Preferred Access<br>Technology | Select the type of the network $(4G, 3G, \text{ or } 2G)$ to which you want the Zyxel Device to connect and click $Apply$ to save your settings.                                                                                                    |  |
|                                | Otherwise, select <b>Auto</b> to have the Zyxel Device connect to an available network using the default settings on the SIM card. If the currently registered mobile network is not available or the mobile network's signal strength is too low, the Zyxel Device switches to another available mobile network. |  |
| Band Management                |                                                                                                    |  |
| Band Auto Selection            | Select the LTE bands to use for the Zyxel Device's WAN connection. Click to enable ( automatic LTE frequency band selection as provided by your service provider. Otherwise, select disabled.                                                                                                    |  |
| Apply                          | Click this to save your changes.                                                                                                    |  |
| Cancel                         | Click this to exit this screen without saving.                                                                                                    |  |

## 6.8 Cellular PIMN Configuration

Each service provider has its own unique Public Land Mobile Network (PLMN) number. Either select **PLMN Auto Selection** to have the Zyxel Device connect to the service provider using the default settings on the SIM card or manually view available PLMNs and select your service provider.

Click Network Setting > Broadband > Cellular PIMN. The screen appears as shown next.

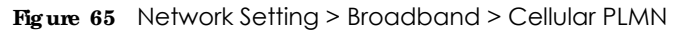

| Parth resiste provide car<br>The Solel Sector Common<br>and some your tradeback | b over unir Lw<br>le live activates<br>séden | Roale Leng Mobile In<br>Roal der Groß Inersteil | meth (1944) is more the<br>all set against the SM car | nar weed fund wats balaction to hove<br>the manuality way to calcula (1909) |
|---------------------------------------------------------------------------------|----------------------------------------------|-------------------------------------------------|-------------------------------------------------------|-----------------------------------------------------------------------------|
| PLWN Management                                                                 |                                              |                                                 |                                                       |                                                                             |
| Fuch Arts Westin                                                                |                                              |                                                 |                                                       |                                                                             |
|                                                                                 |                                              | Concel                                          | Apply                                                 |                                                                             |

LTE Series User's Guide

94

| LABEL               | DESC RIPTIO N                                                                                            |
|---------------------|----------------------------------------------------------------------------------------------------|
| PLMN Management     |                                                                                                    |
| PLMN Auto Selection | Click to enable ( and have the Zyxel Device automatically connect to the first available mobile network. |
|                     | Select disabled to display the network list and manually select a preferred network.                     |
| Apply               | Click Apply to save your changes back to the Zyxel Device.                                               |
| Cancel              | Click <b>Cancel</b> to exit this screen without saving.                                                  |

| Table 25 | Network Setting > | Broadband > Cellular PLA  | ٨N     |
|----------|-------------------|---------------------------|--------|
|          | Network Setting ~ | DIOGUDUITU - CEIIUIUIT LI | / II N |

After selecting to disable the following warning appears. Click **OK** to continue.

| Figure 66 | Network Setting > | Broadband > | Cellular PLMN > | Manual Scan Warning |
|-----------|-------------------|-------------|-----------------|---------------------|
|-----------|-------------------|-------------|-----------------|---------------------|

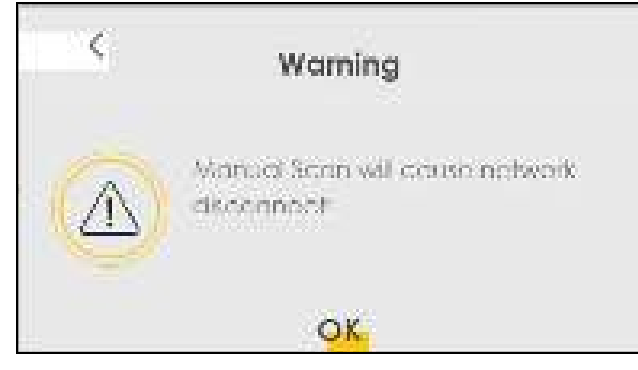

Click  $\mathbf{Sc\,an}$  to check for available PLMNs in the area surrounding theZyxel Device, and then display them in the network list. Select from the network list and click  $\mathbf{Apply}$ .

| n Managemeni<br>Nahiriskesian<br>M | <b>0</b> 12    |          |        |        |
|------------------------------------|----------------|----------|--------|--------|
|                                    | Status         | Nome     | lypæ   | PLMP   |
|                                    | Assistante     | HT       | itE    | 486.0  |
| 6                                  | Consert        | 11 -     | 1055.2 | 2689   |
|                                    | Feibleden      | 19253    | JP:575 | 46697  |
|                                    | /clase         | Chunghwa | 0.672  | 46692  |
| 102                                | Astributes     | Guaghwa  | 105    | 4452   |
| 6                                  | Lattice & deer | 1316     | 111    | 16898  |
| 10                                 | Forbiddon      | 1424     | LTC.   | 46297  |
| 16                                 | Feißicklon     | 466.00   | GPR5   | 48600  |
|                                    | Figuradadee    | est (G   | ПF     | 466.20 |
|                                    | Louisideen     | Ether    | 0558   | - www. |

Table 26 Network Setting > Broadband > Cellular PLMN > Manual Scan

| LABEL  | DESC RIPHO N                                                                                      |
|--------|---------------------------------------------------------------------------------------------------|
| #      | Click the radio button so the Zyxel Device connects to this ISP.                                  |
| Status | This shows $\mathbf{Cune}\mathbf{nt}$ to show the ISP the Zyxel Device is currently connected to. |
|        | This shows Forbidden to indicate the Zyxel Device cannot connect to this ISP.                     |
|        | This shows $\mathbf{Available}$ to indicate an available ISP your Zyxel Device can connect to.    |
| Name   | This shows the ISP name.                                                                          |
| Туре   | This shows the type of network the ISP provides.                                                  |
| PLMN   | This shows the PLMN number.                                                                       |
| Apply  | Click <b>Apply</b> to save your changes back to the Zyxel Device.                                 |
| Cancel | Click <b>Cancel</b> to exit this screen without saving.                                           |

## 6.9 IP Passthrough

Enable **IP Passthrough** to allow Internet traffic to go to a LAN computer behind the Zyxel Device without going through NAT.

Click Network Setting > Broadband > IP Passthrough to display the following screen.

Note: This screen is not available when the fourth LAN port acts as an Ethernet WAN port. See Table 1 on page 16 for the feature differences of the Zyxel Devices.

Figure 68 Network Setting > Broadband > IP Passthrough

| P Passthrough Managen       | ient.                                        |       |  |
|-----------------------------|----------------------------------------------|-------|--|
| 1 posteriory, opt           |                                              |       |  |
| Paarteouph Mode             | Tred                                         |       |  |
| -nothing to finished        |                                              |       |  |
| ante.                       |                                              |       |  |
| honging the Presidential of | dings any other to actives orthop of closely | kwets |  |

Note: Changing the **IP Passthrough** settings may affect the network setting of client devices. After selecting to enable the following warning appears. Click **OK** to continue.

| < | Warning                                                                                                    |
|---|----------------------------------------------------------------------------------------------------|
|   | Have to assonnet/connect the<br>device or release/renew IF<br>address after IF Fassthrough 's<br>enabled/disabled. |
|   | OK                                                                                                    |

Figure 69 Network Setting > Broadband > Cellular IP Passthrough > Enable Warning

The following table describes the fields in this screen.

Table 27 Network Setting > Broadband > IP Passthrough

| LABEL          | DESC RIPIIO N                                                                                                    |
|----------------|----------------------------------------------------------------------------------------------------|
| IP Passthrough | Management                                                                                                    |
| IP Passthrough | IP Passthrough allows a LAN computer on the local network of the Zyxel Device to have access to web services using the public IP address. When IP Passthrough is configured, all traffic is forwarded to the LAN computer and will not go through NAT. |

| IABEL                       | DESC RIPIIO N                                                                                                    |
|-----------------------------|----------------------------------------------------------------------------------------------------|
| Passthrough<br>Mode         | Select <b>Dynamic</b> to allow traffic to be forwarded to any LAN computer on the local network of the Zyxel Device. Select <b>Fixed</b> to allow traffic to be forwarded to a specific LAN computer on the local network of the Zyxel Device.<br>Note: This field will show upon enabling <b>IP Passthmugh</b> in the previous field. |
|                             |                                                                                                    |
| Passthrough<br>to fixed MAC | Enter the MAC address of a LAN computer on the local network of the Zyxel Device upon selecting <b>Fixed</b> in the previous field.                                                                                                    |
|                             | Note: This field will show upon selecting $\mathbf{Fixe}  \mathbf{d}$ in the previous field.                                                                                                    |
| Apply                       | Click this to save your changes.                                                                                                    |
| Cancel                      | Click this to exit this screen without saving.                                                                                                    |

 Table 27
 Network Setting > Broadband > IP Passthrough (continued)

# C HA PTER 7 Wire le ss

## 7.1 Overview

This chapter describes the Zyxel Device's **Ne twork Setting > Wire less** screens. Use these screens to set up your Zyxel Device's WiFi network and security settings.

### 7.1.1 What You Can Do in this Chapter

This section describes the Zyxel Device's **Wire less** screens. Use these screens to set up your Zyxel Device's WiFi connection.

- Use the General screen to enable the Wireless LAN, enter the SSID and select the WiFi security mode (Section 7.2 on page 100)
- Use the Guest/More AP screen to set up multiple wireless networks on your Zyxel Device (Section 7.3 on page 104).
- Use the **MAC Authentication** screen to allow or deny wireless clients based on their MAC addresses from connecting to the Zyxel Device (Section 7.5 on page 108).
- Use the **WPS** screen to enable or disable WPS, view or generate a security PIN (Personal Identification Number) (Section 7.6 on page 110).
- Use the **WMM** screen to enable WiFi MultiMedia (WMM) to ensure quality of service in WiFi networks for multimedia applications (Section 7.7 on page 112).
- Use the **O the rs** screen to configure WiFi advanced features, such as the RTS/CTS Threshold (Section 7.8 on page 113).
- Use the **WIAN Scheduler** screen to create rules to schedule the times to permit Internet traffic from each wireless network interfaces (Section 7.9 on page 115).
- Use the **Channel Status** screen to scan the number of accessing points and view the results(Section 7.10 on page 117).

## 7.1.2 What You Need to Know

#### Wire less Basics

"Wireless" is essentially radio communication. In the same way that walkie-talkie radios send and receive information over the airwaves, wireless networking devices exchange information with one another. A wireless networking device is just like a radio that lets your computer exchange information with radios attached to other computers. Like walkie-talkies, most wireless networking devices operate at radio frequency bands that are open to the public and do not require a license to use. However, wireless networking is different from that of most traditional radio communications in that there are a number of wireless networking standards available with different methods of data encryption.

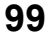

#### Finding Out More

See Section 7.11 on page 118 for advanced technical information on WiFi networks.

## 7.2 General Settings

Use this screen to enable the Wireless LAN, enter the SSID and select the wireless security mode. We recommend that you select **More Secure** to enable **WPA2-PSK** data encryption.

Note: If you are configuring the Zyxel Device from a computer connected by WiFi and you change the Zyxel Device's SSID, channel or security settings, you will lose your wireless connection when you press **Apply**. You must change the wireless settings of your computer to match the new settings on the Zyxel Device.

Click Network Setting > Wire less to open the General screen.

| Wholess Retwork :                                                                                                    | Satep                                                                                                    |                                                                                                    |                                                                                                    |                                                                                                    |                                                                                                    |              |  |
|----------------------------------------------------------------------------------------------------|----------------------------------------------------------------------------------------------------|----------------------------------------------------------------------------------------------------|----------------------------------------------------------------------------------------------------|----------------------------------------------------------------------------------------------------|----------------------------------------------------------------------------------------------------|--------------|--|
| Barra                                                                                                    |                                                                                                    | 2,40,42                                                                                                    |                                                                                                    |                                                                                                    |                                                                                                    |              |  |
| (Section)                                                                                                    |                                                                                                    |                                                                                                    |                                                                                                    |                                                                                                    |                                                                                                    |              |  |
| Dared                                                                                                    |                                                                                                    | failer :                                                                                                    |                                                                                                    |                                                                                                    |                                                                                                    | Garan        |  |
| ferrights.                                                                                                    |                                                                                                    | 72,00                                                                                                    |                                                                                                    |                                                                                                    |                                                                                                    |              |  |
| Contra Palata au                                                                                                    |                                                                                                    | the second                                                                                                    |                                                                                                    |                                                                                                    |                                                                                                    |              |  |
| Win Heiss Richard (                                                                                                    | Selence                                                                                                    |                                                                                                    |                                                                                                    |                                                                                                    |                                                                                                    |              |  |
| Selection of the                                                                                                    | 6                                                                                                    | 209-0002                                                                                                    |                                                                                                    |                                                                                                    |                                                                                                    |              |  |
| On them.                                                                                                    |                                                                                                    | - 24                                                                                                    |                                                                                                    |                                                                                                    |                                                                                                    |              |  |
| E 107 0                                                                                                    |                                                                                                    |                                                                                                    |                                                                                                    |                                                                                                    |                                                                                                    |              |  |
| 10 0 mm                                                                                                    | Sq.                                                                                                    |                                                                                                    |                                                                                                    |                                                                                                    |                                                                                                    |              |  |
|                                                                                                    |                                                                                                    |                                                                                                    |                                                                                                    |                                                                                                    |                                                                                                    |              |  |
| The loss has all as                                                                                                    | ordini -                                                                                                    |                                                                                                    |                                                                                                    |                                                                                                    |                                                                                                    | Max          |  |
| Post for the filler<br>Data for a more the<br>sense<br>(Delay Verbrace for<br>Schim Generate and                                                                                                    | ondin<br>a unitar<br>desclute fait al a                                                                                                    |                                                                                                    | syde fan suit er s                                                                                                    | endend the Back Main                                                                                                    | ww.<br>en.V.T                                                                                                    | ulue<br>Ulue |  |
| Van bestern da er<br>Den den er wer d<br>une<br>(Den Verbauer be<br>Steller Ansenderen)<br>alt det Alsen verb<br>arter                                                                                                    | onde<br>a an de<br>desche de take a<br>Reseating Takes<br>Generality Antis<br>reflexagene fre                                                                                                    |                                                                                                    | gara Dan sam on s<br>nalg on to realist<br>das se an realist<br>das se an realist                                                                                                    | underst na Bardina a<br>Karana official Autor<br>E Monarcian<br>Marana fonomos                                                                  | w<br>#~V.5                                                                                                    | ua<br>ua     |  |
| Decide and decide of the<br>Decidence of the<br>new<br>Other Sectors for<br>Solar Counties of<br>a Sector Sector Sector<br>at the Sector Sector<br>ACC                                                                                                    | constru<br>la sense dite<br>indense dite inder at<br>forwarden dite inder at<br>forwarden at a sense<br>regimente dite at the<br>regimente dite at the                                                                                                    | lass por la cott<br>o des por la co<br>des Jacobs Por<br>des Jacobs Por<br>Bino de der                                                                                                    | ngen fan som en e<br>relig er ter realen<br>i der de af her rek<br>frem i den er ter<br>frem                                                                                                    | emoral de Bastral e<br>transmitte el Adria<br>a de restantes<br>a mara na Renances                                                              | ₩<br>#n.v.1                                                                                                    | u.a          |  |
| Dan bos har i da a<br>Dan bos har i da a<br>Dan bos a nave d<br>Older Generale we<br>Alta Santa Anter VI<br>alta Santa<br>Atta<br>Atta<br>Secol de Lovel                                                                                                    | anda<br>a an di<br>des la fariada d<br>Researches Tarles<br>Researches Tarles<br>Researches Tarles<br>Researches Tarles                                                                                                    | lana nay isang<br>talang partiti a<br>distang partiti a<br>distang pang<br>talang sagang<br>Barang sagang                                                                                                    | spore That source of the<br>religion for the measure<br>that can be the relation<br>theory to state the<br>form                                                                                                    | enderst na Rastadi a<br>e berezentek et Auto ko<br>e talen da talen ko<br>a hate na Konosene                                                    | ****<br>*****                                                                                                    | u.a          |  |
| Dan Joo Barrisland<br>Dan Joo Barrisland<br>(Den Joo Barrisland<br>(Den Joo Barrisland)<br>(Den Joo Barrisland<br>(Den Joo Barrisland)<br>(Den Joo Lovel)                                                                                                    | ondo<br>a un di<br>descis de tales<br>Researce de tales<br>de tales de secondo<br>restantes de secondo                                                                                                    | lana a la cara<br>di se per la c<br>di se se se se<br>di se se se se<br>di se se se se<br>di se se se se<br>di se se se se<br>di se se se se se<br>di se se se se se se se<br>di se se se se se se se se<br>di se se se se se se se se<br>di se se se se se se se se<br>di se se se se se se se se<br>di se se se se se se se se<br>di se se se se se se se se<br>di se se se se se se se se<br>di se se se se se se se se se<br>di se se se se se se se se se se se<br>di se se se se se se se se se se se se se                                                                                                    | gara Barrisan on A<br>ndgo n to materia<br>dariga an mandu<br>dariga an mandu<br>an                                                                                                    | enderal no Banara i a<br>consecutiva d'Adrian<br>e devena devena de<br>al mara na devena d                                                      | www.<br>dow VI To<br>jakaya kowan<br>jakaya kowan<br>jakaya kowan                                                                                                    | U.a<br>U.a   |  |
| Dani bos har i da a<br>Dani bos an ever d<br>Dani bos de ante d<br>Dalar Contrata i la<br>Stato<br>Attato<br>Attato<br>Securito Lovel                                                                                                    | ondin<br>an ann dh'<br>colmando. Ann anto a<br>fean-antoire Tua Ann<br>ann Tua agus an Ann<br>an Tua agus an Ann                                                                                                    | lang partition<br>distribution<br>distribution<br>distribution<br>distribution<br>distribution<br>distribution<br>distribution                                                                                                    | egoro Patri sono en la<br>redigi en llo "enclara<br>l device de la real cita<br>llocare de la casa real de<br>llocare                                                                                                    | emderski ste Bastivick o<br>te berezenski et Austrike<br>a da orođenosti<br>u majna na Romonanja                                                | www.<br>Bootton<br>Danystroom<br>(Fromes - Hell                                                                                                    | U.a<br>U.a   |  |
| Van bos hor i dan<br>Dan bos new i<br>Unite Vashara i ke<br>Shine Gaarderen<br>al deglasse i mass<br>agen<br>securitie Lovel                                                                                                    | ondon<br>an ann 201<br>Anna Chuilte an Anna<br>Anna Chuilte Anna<br>Anna Anna Anna<br>Anna Anna Anna<br>Anna Anna                                                                                                    | lana na la ant<br>di di anger ( la ci<br>di di anger ( la ci<br>di di anger | gan Dar van en e<br>religier is name<br>de orden en en e<br>rec                                                                                                    | ombrid in Bashkin<br>Kongoridh di Abilin<br>Solar tabun<br>Shara na tararan<br>Shara na tararan                                                 | www.<br>energy to<br>Data to com<br>(Norman - com                                                                                                    | u.a          |  |
| Decision model of a second second sec | ondos<br>a una dis<br>electro de talo d<br>ferenciales de talo d<br>ferenciales de talo<br>españa de talonas<br>españa de talonas<br>españa de talonas                                                                                                    | lana na kaon<br>dia pamba na<br>dia pamba na<br>dia pamba na<br>dia pamba<br>dia pamba<br>dia pamba<br>dia pamba<br>dia pamba                                                                                                    | ngen Dat von en en<br>religion ter nomen<br>dat da affrestelle<br>dat da strandet<br>nomen<br>energi                                                                                                    | enderal de Bastal e e<br>Recenceration d'Antible<br>E de rectores<br>al rectores d'Antible<br>al rectores d'Antible<br>al rectores d'Antible    | www.<br>Worst T<br>Days by on<br>Days to out                                                                                                    | U.a          |  |
| Data basi keun daran<br>Data data senara di<br>Yesi<br>Utaka Nashara Keu<br>Yakim Nashara Keu<br>Yakim Nashara Keu<br>Atta<br>Keun Kin Lawal                                                                                                    |                                                                                                    | lana positiva de<br>de caracterita de<br>de caracterita de<br>de caracterita de<br>de caracterita de<br>de caracterita de<br>de<br>de caracterita de<br>de<br>de<br>de caracterita de<br>de<br>de<br>de caracterita de<br>de<br>de<br>de caracterita de<br>de<br>de<br>de caracterita de<br>de<br>de<br>de caracterita de<br>de<br>de<br>de caracterita de<br>de<br>de<br>de caracterita de<br>de<br>de<br>de<br>de caracterita de<br>de<br>de<br>de<br>de<br>de caracterita de<br>de<br>de<br>de<br>de<br>de<br>de<br>de<br>de<br>de<br>de<br>de<br>de<br>d                                                                                                    | agen Patrices en la<br>religio de l'estre de<br>la caracteria estre de<br>la caracteria estre de<br>la caracteria estre de<br>la caracteria estre de<br>la caracteria estre de la caracteria<br>estre de la caracteria estre de<br>la caracteria estre de la caracteria estre<br>estre de la caracteria estre de la caracteria estre | endersi de Bastrid d<br>terrerezité d'Adrik<br>a de recentes<br>a naga na Recentes<br>a naga na Recentes                                        | www.<br>Bootton<br>Dany toose<br>Diaman too                                                                                                    | U.a          |  |
| Van besiter i den<br>Van besiter i den<br>Van besiter i ver d<br>Uten Van en ver d<br>State Van en ver<br>State Van en ver<br>State Van<br>Atten<br>Recedie Lovel                                                                                                    | ondin<br>o uno di<br>classica di cale a<br>formatione di contra<br>contra di contra<br>contra di contra<br>contra di contra<br>contra di contra<br>contra di contra di contra<br>contra di contra di contra<br>contra di contra di contra<br>contra di contra di contra<br>contra di contra di contra |                                                                                                    |                                                                                                    | n molecul est. Els a social a<br>la conservation est Autor las<br>la conservation est<br>la marte esta fonccione p<br>la marte esta fonccione p | www.<br>Bootton<br>Dawy Second<br>Dawy Second<br>Second<br>Dawy Second<br>Dawy Secon | 0.a          |  |
| Van boo hor i dan<br>Tour don a wor i<br>Van Valen van de<br>Older Valen van<br>Alter<br>Autor<br>Attri<br>Stan de Kovel                                                                                                    |                                                                                                    |                                                                                                    |                                                                                                    | ondered to Basis Mile<br>Consecutive Constants<br>States on Networks                                                                            | with<br>Boo VI 5<br>Johan Jackson<br>Ji Come - Land<br>Boo - Land                                                                                                    | 0.a<br>0.a   |  |
| The balance days<br>Decision and the<br>Control of the second<br>Children Control of the<br>States Attraction of<br>Attraction<br>Second the Level                                                                                                    | undin<br>a un di<br>desche de la si e<br>leste de la si e<br>regione de la si<br>regione de la si<br>leste de la si<br>leste de la si<br>leste de la si                                                                                                    |                                                                                                    |                                                                                                    | nachrál na Bastrál a<br>Isteración d'Atalia<br>Starochartoru<br>antes na fonorana<br>Ingel                                                      | www.<br>Wearston<br>(Answer and<br>(Answer and<br>(Ans | 0.a          |  |

Figure 70 Network Setting > Wireless > General

The following table describes the general wireless LAN labels in this screen.

| LABEL              | DESC RIPTIO N                                                                                                    |  |
|--------------------|----------------------------------------------------------------------------------------------------|--|
| WiFi Network Setup |                                                                                                    |  |
| Band               | This shows the WiFi band which this radio profile is using. <b>2.4GHz</b> is the frequency used by IEEE 802.11b/g/n WiFi clients while $5GHz$ is used by IEEE 802.11a/ac WiFi clients. |  |
| WiFi               | Click <b>Enable</b> to enable the wireless LAN in this field.                                                                                                    |  |
| Channel            | Use $Auto$ to have the Zyxel Device automatically determine a channel to use.                                                                                                    |  |

| LABEL                           | DESC RIPTIO N                                                                                                    |
|---------------------------------|----------------------------------------------------------------------------------------------------|
| Bandwidth                       | Select whether the Zyxel Device uses a WiFi channel width of 20MHz, 40MHz or 20/40MHz.                                                                                                    |
|                                 | A standard 20MHz channel offers transfer speeds of up to 150Mbps whereas a 40MHz channel uses two standard channels and offers speeds of up to 300Mbps.                                                                                                    |
|                                 | 40MHz (channel bonding or dual channel) bonds two adjacent radio channels to increase throughput. The WiFi clients must also support 40MHz. It is often better to use the 20MHz setting in a location where the environment hinders the WiFi signal.                             |
|                                 | Select <b>20MHz</b> if you want to lessen radio interference with other WiFi devices in your neighborhood or the WiFi clients do not support channel bonding.                                                                                                    |
| Control<br>Sideband             | This is available for some regions when you select a specific channel and set the Bandwidth field to <b>40MHz</b> . Set whether the control channel (set in the <b>Channel</b> field) should be in the <b>Lower</b> or <b>Upper</b> range of channel bands.                      |
| WiFi Network Sett               | ings                                                                                                    |
| WiFi Network<br>Name            | The SSID (Service Set IDentity) identifies the service set with which a WiFi device is associated.<br>WiFi devices associating to the access point (AP) must have the same SSID.                                                                                                 |
|                                 | Enter a descriptive name (up to 32 English keyboard characters) for the wireless LAN.                                                                                                    |
| Max Clients                     | Specify the maximum number of clients that can connect to this network at the same time.                                                                                                    |
| Hide SSID                       | Select this check box to hide the SSID in the outgoing beacon frame so a station cannot obtain the SSID through scanning using a site survey tool.                                                                                                    |
|                                 | This check box is grayed out if the WPS function is enabled in the $Ne two tk > Wire less > WPS$ screen.                                                                                                    |
| Multicast<br>Forwarding         | Select this check box to allow the Zyxel Device to convert wireless multicast traffic into wireless unicast traffic.                                                                                                    |
| Max. Upstream<br>Bandwidth      | Specify the maximum rate for upstream wireless traffic to the WAN from this WLAN in kilobits per second (Kbps).                                                                                                    |
| Max.<br>Downstream<br>Bandwidth | Specify the maximum rate for downstream wireless traffic to this WLAN from the WAN in kilobits per second (Kbps).                                                                                                    |
| BSSID                           | This shows the MAC address of the wireless interface on the Zyxel Device when wireless LAN is enabled.                                                                                                    |
| Security Level                  |                                                                                                    |
| Security Mode                   | Select <b>More Secure (WPA2-PSK)</b> to add security on this WiFi network. The WiFi clients which want to associate to this network must have the same WiFi security settings as the Zyxel Device. When you select to use a security, additional options appears in this screen. |
|                                 | Or you can select <b>No</b> Security to allow any client to associate with this network without any data encryption or authentication.                                                                                                    |
|                                 | See the following sections for more details about this field.                                                                                                    |
| Cancel                          | Click Cancel to restore your previously saved settings.                                                                                                    |
| Apply                           | Click Apply to save your changes.                                                                                                    |

Table 28 Network Setting > Wireless > General (continued)

## 7.2.1 No Security

Select **No Security** to allow wireless stations to communicate with the access points without any data encryption or authentication.

Note: If you do not enable any WiFi security on your Zyxel Device, your network is accessible to any wireless networking device that is within range.

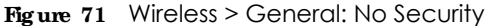

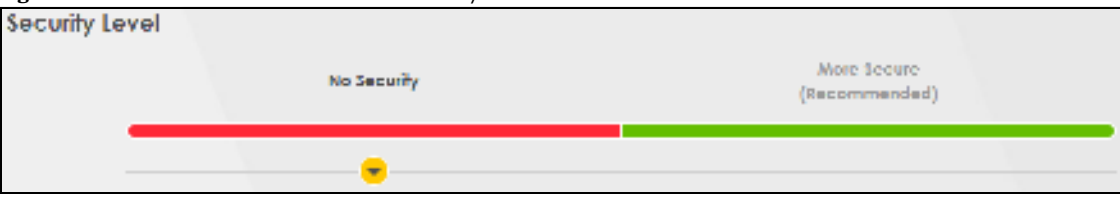

Table 29 Wireless > General: No Security

| LABEL          | DESC RIPIIO N                                                                               |
|----------------|---------------------------------------------------------------------------------------------|
| Security Level | Choose No Security to allow all WiFi connections without data encryption or authentication. |

#### 7.2.2 More Secure (WPA2-PSK)

The WPA2-PSK security mode is a newer, more robust version of the WPA encryption standard. It offers slightly better security, although the use of PSK makes it less robust than it could be. Using a Pre-Shared Key (PSK), both the Zyxel Device and the connecting client share a common password in order to validate the connection.

Click Network Setting > Wireless to display the General screen. Select More Secure as the security level. WPA2-PSK is the default Security Mode.

| Figure 72 | Wireless > | General: | More Secure: | WPA2-PSK |
|-----------|------------|----------|--------------|----------|
|-----------|------------|----------|--------------|----------|

| lecurity Leve | el<br>No Secur             | ttγ                                      | More Sparre<br>(Recommended) |
|---------------|----------------------------|------------------------------------------|------------------------------|
|               |                            |                                          |                              |
|               | Security Mode              | WPA2 DSK                                 | -                            |
|               | 🔽 Ovierale pasword of      | rematically                              |                              |
|               | Enter 5-63 ASCII chorocter | n or 64 hexadecimal digits (1947, 1949). |                              |
|               | Permente                   |                                          | ۵                            |
|               | Strength                   | modion                                   |                              |
|               | - <b>`</b> —               |                                          |                              |
|               | energip Hom                | Acc                                      | -                            |
|               | Tim er                     | 2400                                     | ne:                          |
|               |                            |                                          |                              |

The following table describes the labels in this screen.

Table 30 Wireless > General: More Secure: WPA2-PSK

| IABEL          | DESC RIPTIO N                                          |
|----------------|--------------------------------------------------------|
| Security Level | Select More Secure to enable WPA2-PSK data encryption. |
| Security Mode  | <b>WPA2-PSK</b> is the default security mode.          |

LTE Series User's Guide

| LABEL                                 | DESC RIPIIO N                                                                                                    |
|---------------------------------------|----------------------------------------------------------------------------------------------------|
| Generate<br>password<br>automatically | Select this option to have the Zyxel Device automatically generate a password. The password field will not be configurable when you select this option.                               |
| Password                              | Select Generate password automatically or enter a Password.                                                                                                    |
|                                       | The password has two uses.                                                                                                    |
|                                       | <ol> <li>Manual. Manually enter the same password on the Zyxel Device and the client. Enter 8-63<br/>ASCII characters or exactly 64 hexadecimal ('0-9', 'a-f') characters.</li> </ol> |
|                                       | 2. WPS. When using WPS, the Zyxel Device sends this password to the client.                                                                                                    |
|                                       | Note: Enter 8-63 ASCII characters only. 64 hexadecimal characters are not accepted for WPS.                                                                                           |
|                                       | Click the Eye icon to show or hide the password for your wireless network. When the Eye icon is slashed 🞆, you'll see the password in plain text. Otherwise, it's hidden.             |
| more                                  | Click this 🚹 to show more fields in this section. Click this 🐂 to hide them.                                                                                                    |
| Encryption                            | AES is the default data encryption type, which uses a 128-bit key.                                                                                                    |
| Timer                                 | This is the rate at which the RADIUS server sends a new group key out to all clients.                                                                                                 |

Table 30 Wireless > General: More Secure: WPA2-PSK (continued)

## 7.3 Guest/More AP

Use this screen to configure a guest wireless network that allows access to the Internet through the Zyxel Device. Click **Network Setting > Wireless > Guest/More AP**. The screen appears as shown. This allows you to use one access point to provide several BSSs simultaneously. You can then assign varying security types to different SSIDs. Wireless clients can use different SSIDs to associate with the same access point. **Figure 73** Network Setting > Wireless > Guest/More AP

|                             |                                                     | WIF                                                |                                    |                   |
|-----------------------------|-----------------------------------------------------|----------------------------------------------------|------------------------------------|-------------------|
| General Gu                  | nt Mans AB: 1742 X                                  | Paristo, 075                                       | (9/9) (01at /014                   | Colsebile<br>3    |
| Fairmodon o<br>Istel (Freed | cen proble up to 4 Win<br>Act to start the Shal Dir | instaady to work stitte<br>5. and 8th Will setwork | , sano fire, Araunio na<br>Ientres | re and a security |
| +                           | 1                                                   | 2                                                  | 2                                  |                   |
| No.                         | Ŷ                                                   | Ŧ                                                  | ίφ.                                |                   |
| 380                         | General Strange and                                 | Sud States 1                                       | Trend States and St.               |                   |
| Security                    | W140/Hendrol                                        | WPASTerond                                         | MTAG/THLODO                        |                   |
| Coort WLAS                  | *******                                             | eren lant                                          | *******                            |                   |
| Notiv                       | 12                                                  | Z                                                  | <u>12</u>                          |                   |

| IABEL      | DESC RIPTIO N                                                                                                    |
|------------|----------------------------------------------------------------------------------------------------|
| #          | This is the index number of each SSID profile.                                                                                                    |
| Status     | This shows whether the SSID profile is active (a yellow bulb) or not (a gray bulb).                                                                                                    |
| SSID       | An SSID profile is the set of parameters relating to one of the Zyxel Device's BSSs. The<br>SSID (Service Set IDentifier) identifies the Service Set with which a wireless device is<br>associated. You can configure up to four SSIDs to enable multiple BSSs (Basic Service<br>Sets) on the Zyxel Device.<br>This field displays the name of the wireless profile on the network. When a wireless<br>client scans for an AP to associate with, this is the name that is broadcast and seen<br>in the wireless client utility. |
| Security   | This field indicates the security mode of the SSID profile.                                                                                                    |
| Guest WLAN | This field shows whether the SSID profile is an external or home guest.                                                                                                    |
| Modify     | Click <b>Modify</b> to change the SSID profile.                                                                                                    |

Table 31 Guest/More APNetwork Setting > Wireless >

# 7.4 More APEdit

Use this screen to create a guest wireless network and configure its security settings. Click the **Modify** icon in the **More AP** screen. The following screen displays. Click **Network Setting** > **Wire less** > **More AP Edit.** 

|                                                                                                    | More AP Edit                                                                                                    |                                                                                  |
|----------------------------------------------------------------------------------------------------|----------------------------------------------------------------------------------------------------|----------------------------------------------------------------------------------|
| in the set of protect the set                                                                                                    | a from uniquitariated access or damager via w                                                                                                    | was helped to head a whereas helpeds normal                                      |
| of above structure (200) so a                                                                                                    | serves the wheles security                                                                                                    |                                                                                  |
|                                                                                                    |                                                                                                    |                                                                                  |
| Hindens Network Service                                                                                                    |                                                                                                    |                                                                                  |
| Witness                                                                                                    |                                                                                                    |                                                                                  |
| Security Level                                                                                                    | - and                                                                                                    |                                                                                  |
| wheel resident survey                                                                                                    | Line sale place                                                                                                    |                                                                                  |
| Dyamm                                                                                                    |                                                                                                    |                                                                                  |
| The second second                                                                                                    |                                                                                                    |                                                                                  |
| And and a second second                                                                                                    | Telephone Concert                                                                                                    |                                                                                  |
| The statement descents                                                                                                    |                                                                                                    | 1                                                                                |
| Nex Obversteam                                                                                                    |                                                                                                    |                                                                                  |
| sanateidet                                                                                                    |                                                                                                    | tage .                                                                           |
| -C18                                                                                                    |                                                                                                    |                                                                                  |
| <ol> <li>Max Doursewer Scrawler</li> <li>I Isaa, spinkan (bounded)</li> <li>Ding Max, spinkan (bounded)</li> </ol>                                                                                                    | <ul> <li>The field allows you to configure the matery,<br/>in standardon is enjoy, the device set the value<br/>neuro conductant value;</li> </ul>                                                                                                    | un concreter of YAAN to Inte SEC.<br>La outerfactioney<br>a vitalass partementa. |
| - and a second second s                                                                                                    | - the second second second second second second second second second second second second second second second                                                                                                    |                                                                                  |
|                                                                                                    |                                                                                                    |                                                                                  |
| and realized                                                                                                    |                                                                                                    |                                                                                  |
| and survey<br>and survey                                                                                                    |                                                                                                    |                                                                                  |
| and<br>the name<br>and rate support<br>the first support                                                                                                    |                                                                                                    |                                                                                  |
| ander<br>Salle Taller Hell<br>Saller Taller Heller<br>Saller Taller Heller<br>Saller Taller Heller                                                                                                    |                                                                                                    |                                                                                  |
| anne<br>1990 Haarine<br>1990 Folde Aadree<br>1990 Folde Antonie<br>1990 Folde Antonie                                                                                                    |                                                                                                    |                                                                                  |
| and and an an an an an an an an an an an an an                                                                                                    |                                                                                                    |                                                                                  |
| and and an an an an an an an an an an an an an                                                                                                    |                                                                                                    |                                                                                  |
| and<br>and some<br>order and Andreas<br>and the Andreas<br>and the Andreas<br>and Andreas<br>becaulty textel                                                                                                    |                                                                                                    | Mare Securit<br>(Reconstruction)                                                 |
| tana<br>tana tanàn<br>amin' nan-kaonen<br>amin' aona<br>amin' aona<br>aona<br>aona<br>aona<br>aona<br>aona<br>aona<br>aona |                                                                                                    | Mare Secont<br>Become and C                                                      |
| and and a second second                                                                                                    |                                                                                                    | Mar Jaco<br>Berneredit (                                                         |
| anne<br>Salat saarine<br>Deitor saar Aaaree<br>Secondry Sevel<br>Secondry Sevel                                                                                                    | Windowsky                                                                                                    | Mare Sear<br>Proceedings                                                         |
| Second Statement<br>Second Statement<br>Statement<br>Statement<br>Second Statement<br>Second Statement<br>Sec                                                                                                    |                                                                                                    | stars Second                                                                     |
| Second Second Se                                                                                                    |                                                                                                    | Mart Seart<br>(Reconcented)                                                      |
| Second Second Se                                                                                                    |                                                                                                    | Mare Sear<br>Processed<br>(                                                      |
| Second Statement<br>Second Statement<br>Second Statement<br>Second Statement<br>Second Statement<br>Second Statement<br>Second Statement<br>Second Statement<br>Second Statement<br>Second Statement<br>Second Statement<br>Second Statement<br>Second Statement<br>Statement<br>Statement<br>Statement                                                                                                    | Vitedorfic<br>Vitedorfic<br>Transfer<br>Transfer<br>Transfer                                                                                                    | Marr Sour<br>Merr Sour<br>Merr Sour                                              |
| Second Second Se                                                                                                    |                                                                                                    | Marrison<br>Marrison<br>Marrison                                                 |
| teres<br>Secondary Adapter<br>Decor solar Adapter<br>Secondary Level<br>Teres P Adapter<br>Percently Level<br>Decondary Level<br>Decondary Level<br>Decondary Level<br>Decondary Level<br>Decondary Level<br>Decondary Level<br>Decondary Level<br>Decondary Level<br>Decondary Level<br>Decondary Level<br>Decondary Level<br>Decondary Level                                                                                                    | Wheth-face<br>Wheth-face<br>Wheth- | Her Star<br>Brownstell                                                           |

Figure 74 Network Setting > Wireless > More AP Edit

Table 32 Network Setting > Wireless > More AP Edit

| IABEL              | DESC RIPHO N                                                  |  |
|--------------------|---------------------------------------------------------------|--|
| WiFi Network Setup |                                                               |  |
| WiFi               | Click <b>Enable</b> to enable the wireless LAN in this field. |  |
| Security Level     |                                                               |  |

LTE Series User's Guide

| IABEL                              | DESC RIPTIO N                                                                                                    |
|------------------------------------|----------------------------------------------------------------------------------------------------|
| WiFi Network Name                  | The SSID (Service Set IDentity) identifies the service set with which a WiFi device is associated. WiFi devices associating to the access point (AP) must have the same SSID.                                                                                                    |
|                                    | Enter a descriptive name (up to 32 English keyboard characters) for the wireless LAN.                                                                                                    |
| Hide SSID                          | Select this check box to hide the SSID in the outgoing beacon frame so a station cannot obtain the SSID through scanning using a site survey tool.                                                                                                    |
|                                    | This check box is grayed out if the WPS function is enabled in the Network $>$ Wire less $>$ WPS screen.                                                                                                    |
| Guest WLAN                         | Select the check box to enable Guest WLAN.                                                                                                    |
| Access Scenario                    | If you select Home Guest, clients connecting to the same SSID can communicate with each other directly.                                                                                                    |
|                                    | If you select External Guest, clients are blocked from connecting to each other directly.                                                                                                    |
| Max. Upstream Bandwidth            | Specify the maximum rate for upstream wireless traffic to the WAN from this WLAN in kilobits per second (Kbps).                                                                                                    |
| Max. downstream<br>Bandwidth       | Specify the maximum rate for downstream wireless traffic to this WLAN from the WAN in kilobits per second (Kbps).                                                                                                    |
| BSSID                              | This shows the MAC address of the wireless interface on the Zyxel Device when wireless LAN is enabled.                                                                                                    |
| BBSID Subnet                       | Select Enable to create an independent subnet for the SSID, which is separated from the LAN subnet(s).                                                                                                    |
| DHCP Start Address                 | Enter the first of the contiguous addresses in the IP address pool for the SSID subnet.<br>The Zyxel Device assigns IP addresses from this DHCP pool to wireless clients<br>connecting to the SSID.                                                                               |
| DHCP End Address                   | Enter the last of the contiguous addresses in the IP address pool for the SSID subnet.                                                                                                    |
| SSID Subnet Mask                   | Enter the subnet mask of the Zyxel Device for the SSID subnet.                                                                                                    |
| LAN IP Address                     | Enter the IP address of the Zyxel Device for the Guest SSID.                                                                                                    |
| Security Level                     |                                                                                                    |
| Security Mode                      | Select <b>More Secure or WPA2-PSK</b> to add security on this WiFi network. The WiFi clients which want to associate to this network must have the same WiFi security settings as the Zyxel Device. When you select to use a security, additional options appears in this screen. |
|                                    | Or you can select <b>No</b> Security to allow any client to associate with this network without any data encryption or authentication.                                                                                                    |
|                                    | See the following sections for more details about this field.                                                                                                    |
| Generate password<br>automatically | Select this option to have the Zyxel Device automatically generate a password. The password field will not be configurable when you select this option.                                                                                                    |

Table 32 Network Setting > Wireless > More AP Edit (continued)

| LABEL      | DESC RIPIIO N                                                                                                    |
|------------|----------------------------------------------------------------------------------------------------|
| Password   | Select Generate password automatically or enter a Password.                                                                                                    |
|            | The password has two uses.                                                                                                    |
|            | <ol> <li>Manual. Manually enter the same password on the Zyxel Device and the client.<br/>Enter 8-63 ASCII characters or exactly 64 hexadecimal ('0-9', 'a-f') characters.</li> </ol> |
|            | 2. WPS. When using WPS, the Zyxel Device sends this password to the client.                                                                                                    |
|            | Note: Enter 8-63 ASCII characters only. 64 hexadecimal characters are not accepted for WPS.                                                                                           |
|            | Click the Eye icon to show or hide the password for your wireless network. When the Eye icon is slashed j, you'll see the password in plain text. Otherwise, it's hidden.             |
| more       | Click this 🛧 to show more fields in this section. Click this 🐜 to hide them.                                                                                                    |
| Encryption | AES is the default data encryption type, which uses a 128-bit key.                                                                                                    |
| Timer      | This is the rate at which the RADIUS server sends a new group key out to all clients.                                                                                                 |
| Cancel     | Click Cancel to restore your previously saved settings.                                                                                                    |
| Apply      | Click <b>Apply</b> to save your changes.                                                                                                    |

Table 32 Network Setting > Wireless > More AP Edit (continued)

# 7.5 MAC Authentication

Use this screen to give exclusive access to specific devices (Allow) or exclude specific devices from accessing the Zyxel Device (Deny), based on the MAC address of each device. Every Ethernet device has a unique factory-assigned MAC (Media Access Control) address, which consists of six pairs of hexadecimal characters, for example: 00:A0:C5:00:00:02. You need to know the MAC addresses of the device you want to allow/deny to configure this screen.
Use this screen to view your Zyxel Device's MAC filter settings and add new MAC filter rules. Click **Network Setting > Wire less > MAC Authentication**. The screen appears as shown.

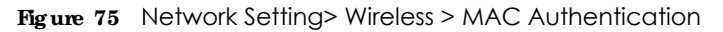

| 1-001              | -           |                      |
|--------------------|-------------|----------------------|
|                    |             |                      |
| dete 🗆 deny 🖨 Maxi |             |                      |
|                    |             |                      |
|                    |             | 🛨 Aldrice MAG police |
| WAC Address        |             | Wedly                |
|                    | MAC Address | MAC Addies           |

The following table describes the labels in this screen.

| Table 33 | Network Setting> | Wireless > | MAC | Authentication |
|----------|------------------|------------|-----|----------------|
|----------|------------------|------------|-----|----------------|

| LABEL                | DESC RIPTIO N                                                                                                    |
|----------------------|----------------------------------------------------------------------------------------------------|
| General              |                                                                                                    |
| SSID                 | Select the SSID for which you want to configure MAC filter settings.                                                                                                    |
| MAC Restrict<br>Mode | Define the filter action for the list of MAC addresses in the <b>MAC Address</b> table.<br>Select <b>Disa ble</b> to turn off MAC filtering.<br>Select <b>Deny</b> to block access to the Zyxel Device. MAC addresses not listed will be allowed to<br>access the Zyxel Device.<br>Select <b>Allow</b> to permit access to the Zyxel Device. MAC addresses not listed will be denied<br>access to the Zyxel Device. |
| MAC address List     |                                                                                                    |

| IABEL       | DESC RIPTIO N                                                                                                    |  |  |
|-------------|----------------------------------------------------------------------------------------------------|--|--|
| Add new MAC | This field is available when you select <b>Deny</b> or <b>Allow</b> in the <b>MAC Restrict Mode</b> field.                                                                                                    |  |  |
| address     | Click this if you want to add a new MAC address entry to the MAC filter list below.                                                                                                    |  |  |
|             | Enter the MAC addresses of the WiFi devices that are allowed or denied access to the Zyxel Device in these address fields. Enter the MAC addresses in a valid MAC address format, that is, six hexadecimal character pairs, for example, 12:34:56:78:9a:bc. |  |  |
|             | Figure 76 Add New MAC Address                                                                                                    |  |  |
|             | Add MAC address to list                                                                                                    |  |  |
|             | To add a device, please enter device's MAC address                                                                                                    |  |  |
| #           | This is the index number of the entry.                                                                                                    |  |  |
| MAC Address | This is the MAC addresses of the WiFi devices that are allowed or denied access to the Zyxel Device.                                                                                                    |  |  |
| Modify      | Click the <b>Edit</b> icon and type the MAC address of the peer device in a valid MAC address format (six hexadecimal character pairs, for example 12:34:56:78:9a:bc).<br>Click the <b>Delete</b> icon to delete the entry.                                 |  |  |
| Cancel      | Click Cancel to exit this screen without saving.                                                                                                    |  |  |
| Apply       | Click Apply to save your changes.                                                                                                    |  |  |

Table 33 Network Setting> Wireless > MAC Authentication (continued)

# 7.6 WPS

Use this screen to configure WiFi Protected Setup (WPS) on your Zyxel Device.

WiFi Protected Setup (WPS) allows you to quickly set up a wireless network with strong security, without having to configure security settings manually. Select one of the WPS methods and follow the instructions to establish a WPS connection. Your devices must support WPS to use this feature. We recommend using Push Button Configuration (**PBC**) if your device supports it. See Section 7.11.7.3 on page 126 for more information about WPS.

- Note: The Zyxel Device applies the security settings of the main SSID (SSID1) profile to the WPS wireless connection(see Section 7.2.2 on page 103).
- Note: The WPS switch is unavailable if the wireless LAN is disabled. If WPS is enabled, UPnP will automatically be turned on.

Click **Network Setting > Wire less > WPS**. The following screen displays. Click this switch and it will turn blue. Click **Apply** to activate the WPS function. Then you can configure the WPS settings in this screen.

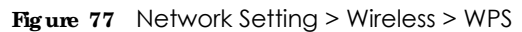

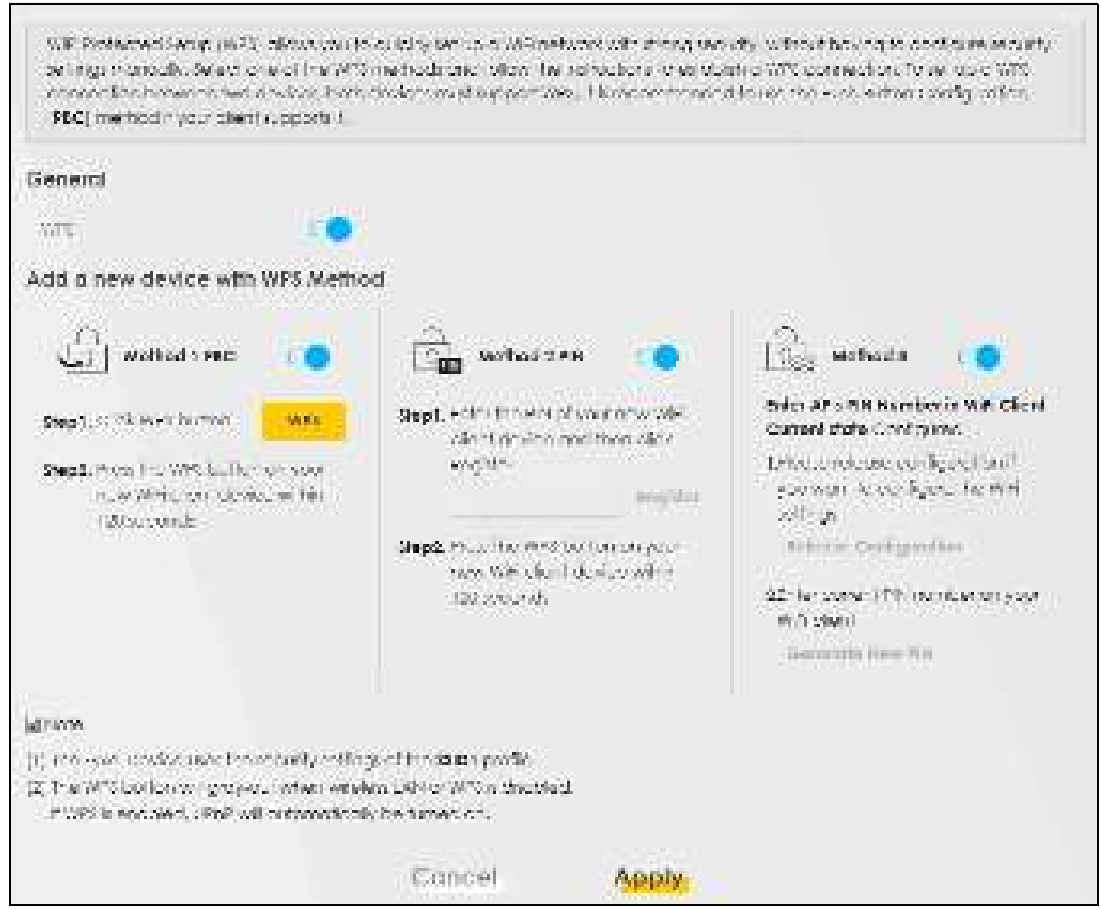

The following table describes the labels in this screen.

| Table 34 | Network Setting > W | vireless > ' | WPS  |
|----------|---------------------|--------------|------|
|          | NOR JOINING - M     |              | 1113 |

| LABEL            | DESC RIPIIO N                                                                                                    |
|------------------|----------------------------------------------------------------------------------------------------|
| General          |                                                                                                    |
| WPS              | Click to enable ( ) and have the Zyxel Device activate WPS. Otherwise, it is disabled.                                                                                                    |
| Add a new device | with WPS Method                                                                                                    |
| Method 1 PBC     | Use this section to set up a WPS WiFi network using Push Button Configuration (PBC). Click this switch to make it turn blue. Click $Apply$ to activate WPS method 1 on the Zyxel Device.                                                                         |
| WPS              | Click this button to add another WPS-enabled WiFi device (within WiFi range of the Zyxel Device) to your WiFi network. This button may either be a physical button on the outside of a device, or a menu button similar to the <b>WPS</b> button on this screen. |
|                  | Note: You must press the other WiFi device's WPS button within two minutes of pressing this button.                                                                                                    |
| Method 2 PIN     | Use this section to set up a WPS WiFi network by entering the PIN of the client into the Zyxel Device. Click this switch to make it turn blue. Click <b>Apply</b> to activate WPS method 2 on the Zyxel Device.                                                  |

| IABEL               | DESC RIPIIO N                                                                                                    |
|---------------------|----------------------------------------------------------------------------------------------------|
| Register            | Enter the PIN of the device that you are setting up a WPS connection with and click $\operatorname{Re} g$ ister to authenticate and add the WiFi device to your WiFi network.                                   |
|                     | You can find the PIN either on the outside of the device, or by checking the device's settings.                                                                                                    |
|                     | Note: You must also activate WPS on that device within two minutes to have it present its PIN to the Zyxel Device.                                                                                              |
| Method 3            | Use this section to set up a WPS WiFi network by entering the PIN of the Zyxel Device into the client. Click this switch to make it turn blue. Click <b>Apply</b> to activate WPS method 3 on the Zyxel Device. |
| Release             | The default WPS status is configured.                                                                                                    |
| Configuration       | Click this button to remove all configured WiFi and WiFi security settings for WPS connections on the Zyxel Device.                                                                                             |
| Generate<br>New PIN | If this method has been enabled, the PIN (Personal Identification Number) of the Zyxel Device is shown here. Enter this PIN in the configuration utility of the device you want to connect to using WPS.        |
|                     | The PIN is not necessary when you use the WPS push-button method.                                                                                                    |
|                     | Click the Generate New PIN button to have the Zyxel Device create a new PIN.                                                                                                    |
| Cancel              | Click Cancel to restore your previously saved settings.                                                                                                    |
| Apply               | Click <b>Apply</b> to save your changes.                                                                                                    |

Table 34 Network Setting > Wireless > WPS (continued)

# 7.7 WMM

Use this screen to enable WiFi MultiMedia (WMM) and WMM Automatic Power Save (APSD) in wireless networks for multimedia applications. WMM enhances data transmission quality, while APSD improves power management of wireless clients. This allows delay-sensitive applications, such as voice and videos, to run more smoothly.

Click Network Setting > Wire less > WMM to display the following screen.

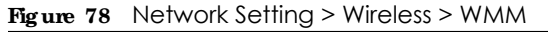

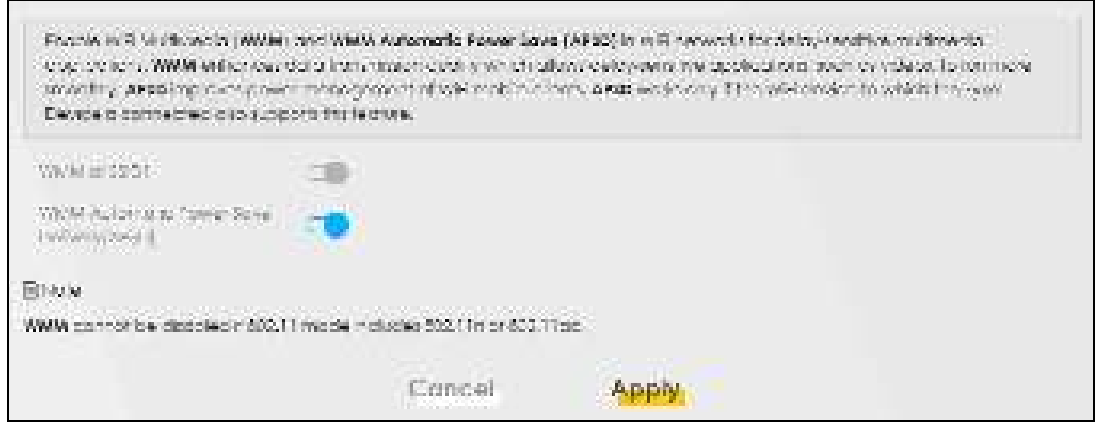

Note: WMM cannot be disabled if 802.11 mode includes 802.11n or 802.11ac.

The following table describes the labels in this screen.

| IABEL                                             | DESC RIPHO N                                                                                                    |
|---------------------------------------------------|----------------------------------------------------------------------------------------------------|
| WMM of SSID1~4                                    | Select <b>On</b> to have the Zyxel Device automatically give the WiFi network (SSIDx) a priority level according to the ToS value in the IP header of packets it sends. WMM QoS (WiFi MultiMedia Quality of Service) gives high priority to video, which makes them run more smoothly.                                                                                                    |
|                                                   | If the <b>802.11 Mode</b> in <b>Network Setting &gt; Wireless &gt; O thers</b> is set to include 802.11n or 802.11ac, WMM cannot be disabled.                                                                                                    |
| WMM<br>Automatic<br>Power Save<br>Delivery (APSD) | Select this option to extend the battery life of your mobile devices (especially useful for small devices that are running multimedia applications). The Zyxel Device goes to sleep mode to save power when it is not transmitting data. The AP buffers the packets sent to the Zyxel Device until the Zyxel Device "wakes up." The Zyxel Device wakes up periodically to check for incoming data.<br>Note: This works only if the WiFi device to which the Zyxel Device is connected also supports this feature |
| Canaal                                            |                                                                                                    |
| Cuncer                                            | Click Cancel to restore your previously saved settings.                                                                                                    |
| Apply                                             | Click <b>Apply</b> to save your changes.                                                                                                    |

Table 35 Network Setting > Wireless > WMM

# 7.8 Others Screen

Use this screen to configure advanced wireless settings, such as additional security settings, power saving, and data transmission settings. Click **Ne twork Setting > Wire less > O the rs**. The screen appears as shown.

See Section 7.11.2 on page 120 for detailed definitions of the terms listed here.

| move to the work of a                    | 1307                                                                                                    |    |  |
|------------------------------------------|----------------------------------------------------------------------------------------------------|----|--|
| Hoge challer freehold                    | 3346                                                                                                    |    |  |
| e dest provine                           | 1.056                                                                                                    | ÷  |  |
| Second Interval                          | (199)                                                                                                    |    |  |
| 20Williago                               | 1                                                                                                    |    |  |
| radio e procim                           | and simply in taking                                                                                                    |    |  |
| 502.77 Protociau I                       | Aciu                                                                                                    | ÷  |  |
| m. and in                                | and generation of the second second s |    |  |
| Professie direct og ettert:<br>Fruittill | Coocce                                                                                                    | ÷. |  |

Figure 79 Network Setting > Wireless > Others

The following table describes the labels in this screen.

| Table 36 | Network Setting > Wireless > Others |
|----------|-------------------------------------|
|----------|-------------------------------------|

| IABEL                      | DESC RIPIIO N                                                                                                    |
|----------------------------|----------------------------------------------------------------------------------------------------|
| RTS/CTS<br>Threshold       | Data with its frame size larger than this value will perform the RTS (Request To Send)/CTS (Clear To Send) handshake.                                                                                                    |
|                            | Enter a value between 0 and 2347.                                                                                                    |
| Fragmentation<br>Threshold | This is the maximum data fragment size that can be sent. Enter a value between 256 and 2346.                                                                                                    |
| Output Power               | Set the output power of the Zyxel Device. If there is a high density of APs in an area, decrease the output power to reduce interference with other APs. Select one of the following: $20\%$ , $40\%$ , $60\%$ , $80\%$ or $100\%$ .                                                  |
| Beacon Interval            | When a wirelessly networked device sends a beacon, it includes with it a beacon interval. This specifies the time period before the device sends the beacon again.                                                                                                    |
|                            | The interval tells receiving devices on the network how long they can wait in low power mode before waking up to handle the beacon. This value can be set from 50ms to 1000ms. A high value helps save current consumption of the access point.                                       |
| DTIM Interval              | Delivery Traffic Indication Message (DTIM) is the time period after which broadcast and multicast packets are transmitted to mobile clients in the Power Saving mode. A high DTIM value can cause clients to lose connectivity with the network. This value can be set from 1 to 255. |
| 802.11 Mode                | For 2.4GHz frequency WLAN devices:                                                                                                    |
|                            | <ul> <li>Select 802.11b Only to allow only IEEE 802.11b compliant WLAN devices to associate with<br/>the Zyxel Device.</li> </ul>                                                                                                    |
|                            | <ul> <li>Select 802.11g Only to allow only IEEE 802.11g compliant WLAN devices to associate with<br/>the Zyxel Device.</li> </ul>                                                                                                    |
|                            | <ul> <li>Select 802.11n Only to allow only IEEE 802.11n compliant WLAN devices to associate with<br/>the Zyxel Device.</li> </ul>                                                                                                    |
|                            | <ul> <li>Select 802.11b/g Mixed to allow either IEEE 802.11b or IEEE 802.11g compliant WLAN<br/>devices to associate with the Zyxel Device. The transmission rate of your Zyxel Device might<br/>be reduced.</li> </ul>                                                               |
|                            | <ul> <li>Select 802.11b/g/n Mixed to allow IEEE 802.11b, IEEE 802.11g or IEEE802.11n compliant<br/>WLAN devices to associate with the Zyxel Device. The transmission rate of your Zyxel Device<br/>might be reduced.</li> </ul>                                                       |
|                            | For 5GHz frequency WLAN devices:                                                                                                    |
|                            | <ul> <li>Select 802.11a Only to allow only IEEE 802.11a compliant WLAN devices to associate with<br/>the Zyxel Device.</li> </ul>                                                                                                    |
|                            | <ul> <li>Select 802.11n Only to allow only IEEE 802.11n compliant WLAN devices to associate with<br/>the Zyxel Device.</li> </ul>                                                                                                    |
|                            | <ul> <li>Select 802.11ac Only to allow only IEEE 802.11ac compliant WLAN devices to associate with<br/>the Zyxel Device.</li> </ul>                                                                                                    |
|                            | <ul> <li>Select 802.11a/n Mixed to allow either IEEE 802.11a or IEEE 802.11n compliant WLAN devices<br/>to associate with the Zyxel Device. The transmission rate of your Zyxel Device might be<br/>reduced.</li> </ul>                                                               |
|                            | <ul> <li>Select 802.11n/ac Mixed to allow either IEEE 802.11n or IEEE 802.11ac compliant WLAN<br/>devices to associate with the Zyxel Device. The transmission rate of your Zyxel Device might<br/>be reduced.</li> </ul>                                                             |
|                            | <ul> <li>Select 802.11a/n/ac Mixed to allow IEEE 802.11a, IEEE 802.11n or IEEE802.11ac compliant<br/>WLAN devices to associate with the Zyxel Device. The transmission rate of your Zyxel Device<br/>might be reduced.</li> </ul>                                                     |
| 802.11 Protection          | Enabling this feature can help prevent collisions in mixed-mode networks (networks with both IEEE 802.11b and IEEE 802.11g traffic).                                                                                                    |
|                            | Select $Auto$ to have the wireless devices transmit data after a RTS/CTS handshake. This helps improve IEEE 802.11g performance.                                                                                                    |
|                            | Select $\mathbf{O}$ ff to disable 802.11 protection. The transmission rate of your Zyxel Device might be reduced in a mixed-mode network.                                                                                                    |
|                            | This field displays Off and is not configurable when you set 802.11 Mode to 802.11b Only.                                                                                                    |

LTE Series User's Guide

| LABEL                             | DESC RIPIIO N                                                                                                    |
|-----------------------------------|----------------------------------------------------------------------------------------------------|
| Preamble                          | Select a preamble type from the drop-down list box. Choices are <b>Long</b> or <b>Short</b> . See Section 7.11.6 on page 123 for more information.                                                                                                    |
|                                   | This field is configurable only when you set 802.11 Mode to 802.11b.                                                                                                    |
| Protected<br>Management<br>Frames | WiFi with Protected Management Frames (PMF) provides protection for unicast and multicast<br>management action frames. Unicast management action frames are protected from both<br>eavesdropping and forging, and multicast management action frames are protected from<br>forging. Select <b>Capable</b> if the WiFi client supports PMF, then the management frames will be<br>encrypted. Select <b>Required</b> to force the WiFi client to support PMF; otherwise the<br>authentication cannot be performed by the Zyxel Device. Otherwise, select <b>Disable</b> d. |
| Cancel                            | Click Cancel to restore your previously saved settings.                                                                                                    |
| Apply                             | Click Apply to save your changes.                                                                                                    |

Table 36 Network Setting > Wireless > Others (continued)

# 7.9 WIAN Scheduler

Use the **WIAN Scheduler** screen to create rules to schedule the times to permit Internet traffic from each wireless network interfaces. Select a specific time and day of a week for scheduling. You can also create a rule to automatically switch off all the WLAN together.

```
Click Ne two rk Setting > Wire less > WIAN Scheduler.
```

Figure 80 Network Setting > Wireless > WLAN Scheduler

|                        |                                                                     |                                                                                           |                                                           | WiFi                                     |                |             |              |
|------------------------|---------------------------------------------------------------------|-------------------------------------------------------------------------------------------|-----------------------------------------------------------|------------------------------------------|----------------|-------------|--------------|
| 100 M                  | i (Madading)                                                        | ann stra                                                                                  | w Pro                                                     | WINHScher                                | 1161           |             |              |
| MLA)<br>Guild<br>Gerli | Scheoolich olichai ye<br>Maxee carloo - Mari<br>Wolfo karanaci olid | ar le se null ri ler al lina<br>pixed "activitti null-activ<br>er le cullo meticulty sell | ille hemioest V<br>All persistential<br>chief fait benefi | Adhrofson<br>Cole of check<br>Athlogenes | neloca<br>isr. |             |              |
| Filst v                |                                                                     |                                                                                           |                                                           |                                          |                |             |              |
| Source                 | Tot no sea 1                                                        | the stars you do not a                                                                    | de saterraa                                               | The Borth                                | 100% M         |             |              |
| rit Alt                | When the second                                                     | 07                                                                                        |                                                           |                                          |                |             |              |
|                        |                                                                     |                                                                                           |                                                           |                                          |                |             | 1.11 West 10 |
| - 34                   | Ad +4                                                               | Lotione                                                                                   | 590                                                       | Dav                                      | Tre            | Description | Nocity       |
|                        |                                                                     |                                                                                           | Conce)                                                    |                                          | Apply.         |             |              |

The following table describes the labels in this screen.

Table 37 Network Setting > Wireless > WLAN Scheduler

| IABEL                    | DESC RIPTIO N                                                                                                    |
|--------------------------|----------------------------------------------------------------------------------------------------|
| WLAN Scheduler<br>Access | Click this switch to enable the WLAN scheduler function. This serves as the main switch to allow the individual rules to function. When the switch turns blue 2, the function is enabled. Otherwise, it's not. |
| Add New Rule             | Click this to configure a new WLAN scheduler rule.                                                                                                    |
| #                        | This is the index number of the entry.                                                                                                    |

LTE Series User's Guide

| LABEL       | DESC RIPTIO N                                                                                                    |  |  |
|-------------|----------------------------------------------------------------------------------------------------|--|--|
| Active      | Click the check box to enable individual rules.                                                                                                    |  |  |
|             | Note: Make sure to enable the <b>WIAN SchedulerAccess</b> switch for the individual rules to work.                                                                                                    |  |  |
| Rule Name   | This field displays the name of the rule.                                                                                                    |  |  |
| SSID        | This is the descriptive name used to identify the wireless network interface that this rule applies to. Will show <b>AILWIAN</b> if you select <b>All wire less networks</b> in the <b>Add New Rule</b> screen. |  |  |
| Day         | This field displays the day(s) of the week that you wish to apply this rule.                                                                                                    |  |  |
| Time        | This field displays the time of the day that you wish to apply this rule.                                                                                                    |  |  |
| Description | This field shows a description of the rule, usually to help identify it.                                                                                                    |  |  |
| Modify      | Click the Edit icon to configure the rule.                                                                                                    |  |  |
|             | Click the <b>Delete</b> icon to remove the rule.                                                                                                    |  |  |

Table 37 Network Setting > Wireless > WLAN Scheduler (continued)

Note: If you enable a rule for a specific SSID, you will not be able to connect to other wireless networks.

# 7.9.1 Add/Edit Rules

Click **Add New Rule** in the **WIAN Scheduler** screen, or click the **Edit** icon next to a scheduling rule, and the following screen displays.

Use this screen to create a scheduling rule to permit Internet traffic from each wireless network interface.

|                                                                                         | Add New Rule                                               |                            |  |  |  |  |  |
|-----------------------------------------------------------------------------------------|------------------------------------------------------------|----------------------------|--|--|--|--|--|
| Activ                                                                                   |                                                            |                            |  |  |  |  |  |
| 640                                                                                     | APWIC (White He                                            | 8                          |  |  |  |  |  |
| Fully Highline                                                                          |                                                            |                            |  |  |  |  |  |
|                                                                                         |                                                            |                            |  |  |  |  |  |
| (grain)                                                                                 |                                                            |                            |  |  |  |  |  |
| @heres<br>Select data and then for<br>turned on                                         | rier-of you want the specified WPI network will be dutance | fratty                     |  |  |  |  |  |
| Qinena<br>Select data and the in<br>tured on                                            | renatives want the specified With retwark will be subarro  | fcaty<br>Set Sur           |  |  |  |  |  |
| Break<br>Select data and the in<br>turned on<br>The<br>Decent Coulifornia               | renotiyou ware the specified WP relevant will be automa    | faats<br>Sat San           |  |  |  |  |  |
| Qrease<br>Select data and then to<br>bared at.<br>Dis<br>Decent Data Konge<br>Contation | renoch you warn the specified WP network will be outprop   | ficany<br>Set San<br>Provi |  |  |  |  |  |

Figure 81 Network Setting > Wireless > WLAN Scheduler > Add New Rule

The following table describes the labels in this screen.

Table 38 Network Setting > Wireless > WLAN Schedule > Add New Rule

| IABEL             | DESC RIPTIO N                                                                                                    |
|-------------------|----------------------------------------------------------------------------------------------------|
| Active            | Slide the switch to the right (                                                                                                    |
| SSID              | Select <b>All wire less networks</b> if you want the rule to apply to all wireless network interfaces or select a wireless network interface to apply the rule to.                 |
| Rule Name         | Enter a descriptive name for the rule.                                                                                                    |
| Day               | Select the day(s) of the week that you wish to apply this rule.                                                                                                    |
| Time of Day Range | Specify the time of the day that you wish to apply to this rule (format $hh:mm$ ).<br>Note: Click the check box for <b>All day</b> if you wish to apply the rule for the whole day |
|                   | (24 hours).                                                                                                    |
| Description       | Enter a description of the rule, usually to help identify it (its purpose).                                                                                                    |
| OK                | Click <b>OK</b> to save the changes back to the Zyxel Device.                                                                                                    |
| Cancel            | Click Cancel to close the window with changes unsaved.                                                                                                    |

# 7.10 Channel Status

Use this screen to scan for wireless LAN channel noises and view the results. Click **Scan** to start, and then view the results in the **Channel Scan Result** section. The value on each channel number indicates the number of Access Points (AP) using that channel. The Auto-channel-selection algorithm does not always directly follow the AP count; other factors about the channels are also considered. Click **Network Setting > Wire less > Channel Status**. The screen appears as shown. Click **Scan** to scan wireless LAN channels. You can view the results in Channel Status screen.

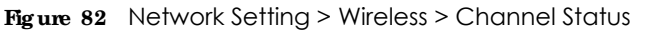

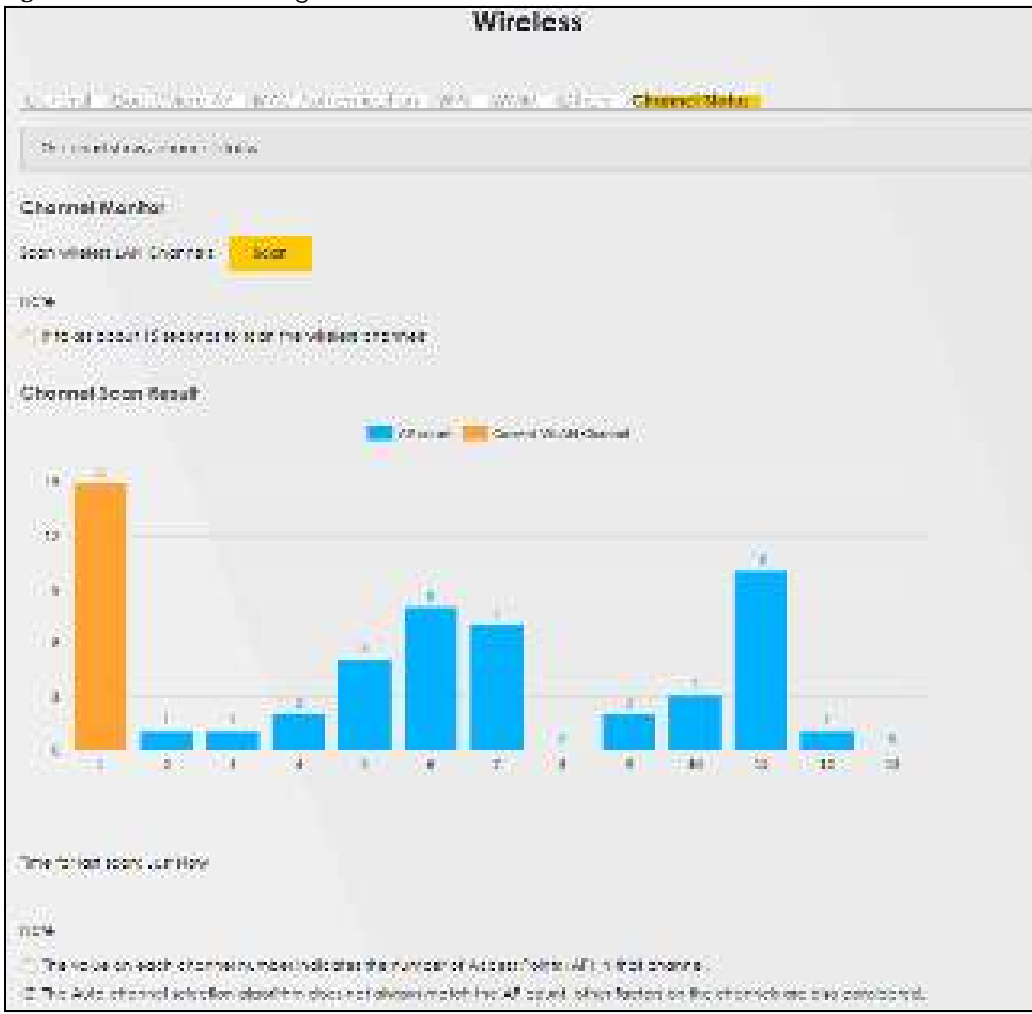

# 7.11 Technical Reference

This section discusses wireless LANs in depth.

# 7.11.1 WiFi Network Overview

WiFi networks consist of WiFi clients, access points and bridges.

- A WiFi client is a radio connected to a user's computer.
- An access point is a radio with a wired connection to a network, which can connect with numerous WiFi clients and let them access the network.
- A bridge is a radio that relays communications between access points and WiFi clients, extending a network's range.

Normally, a WiFi network operates in an "infrastructure" type of network. An "infrastructure" type of network has one or more access points and one or more WiFi clients. The WiFi clients connect to the access points.

The following figure provides an example of a WiFi network.

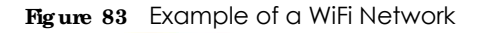

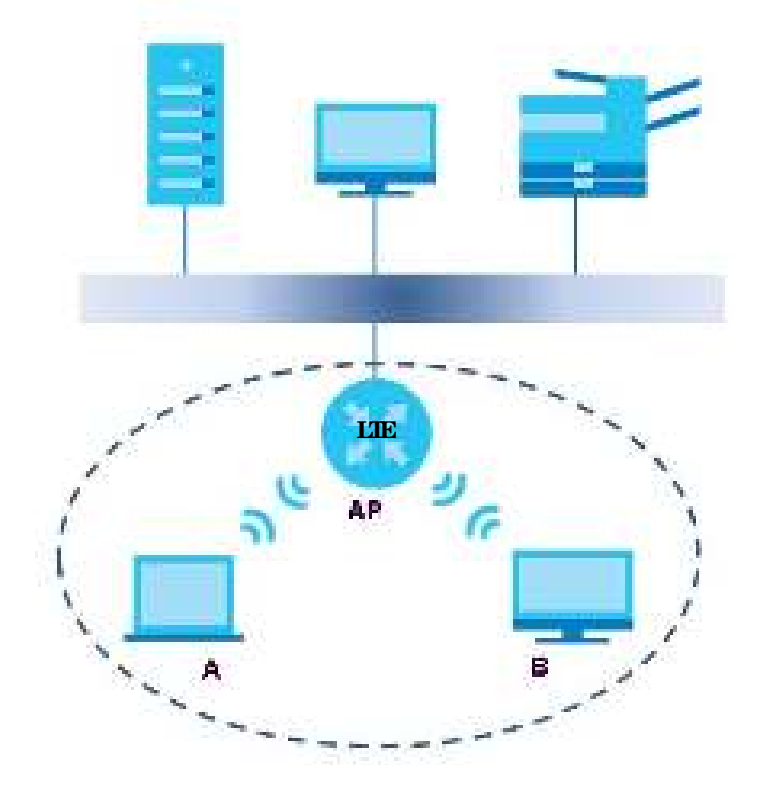

The WiFi network is the part in the blue circle. In this WiFi network, devices  $\mathbf{A}$  and  $\mathbf{B}$  use the access point  $(\mathbf{AP})$  to interact with the other devices (such as the printer) or with the Internet. Your Zyxel Device is the AP.

Every WiFi network must follow these basic guidelines.

• Every device in the same WiFi network must use the same SSID.

The SSID is the name of the WiFi network. It stands for Service Set IDentifier.

• If two WiFi networks overlap, they should use a different channel.

Like radio stations or television channels, each WiFi network uses a specific channel, or frequency, to send and receive information.

• Every device in the same WiFi network must use security compatible with the AP.

Security stops unauthorized devices from using the WiFi network. It can also protect the information that is sent in the WiFi network.

#### Radio Channels

In the radio spectrum, there are certain frequency bands allocated for unlicensed, civilian use. For the purposes of WiFi networking, these bands are divided into numerous channels. This allows a variety of networks to exist in the same place without interfering with one another. When you create a network, you must select a channel to use.

Since the available unlicensed spectrum varies from one country to another, the number of available channels also varies.

# 7.11.2 Additional Wire less Terms

The following table describes some WiFi network terms and acronyms used in the Zyxel Device's Web Configurator.

| TERM                       | DESC RIPIIO N                                                                                                    |
|----------------------------|----------------------------------------------------------------------------------------------------|
| RTS/CTS Threshold          | In a WiFi network which covers a large area, WiFi devices are sometimes not aware of each other's presence. This may cause them to send information to the AP at the same time and result in information colliding and not getting through. |
|                            | By setting this value lower than the default value, the WiFi devices must sometimes get permission to send information to the Zyxel Device. The lower the value, the more often the devices must get permission.                            |
|                            | If this value is greater than the fragmentation threshold value (see below), then WiFi devices never have to get permission to send information to the Zyxel Device.                                                                        |
| Preamble                   | A preamble affects the timing in your WiFi network. There are two preamble modes: long and short. If a device uses a different preamble mode than the Zyxel Device does, it cannot communicate with the Zyxel Device.                       |
| Authentication             | The process of verifying whether a WiFi device is allowed to use the WiFi network.                                                                                                    |
| Fragmentation<br>Threshold | A small fragmentation threshold is recommended for busy networks, while a larger threshold provides faster performance if the network is not very busy.                                                                                     |

Table 39 Additional WiFi Terms

# 7.11.3 WiFi Security Overview

By their nature, radio communications are simple to intercept. For WiFi data networks, this means that anyone within range of a WiFi network without security can not only read the data passing over the airwaves, but also join the network. Once an unauthorized person has access to the network, he or she can steal information or introduce malware (malicious software) intended to compromise the network. For these reasons, a variety of security systems have been developed to ensure that only authorized people can use a WiFi data network, or understand the data carried on it.

These security standards do two things. First, they authenticate. This means that only people presenting the right credentials (often a username and password, or a "key" phrase) can access the network. Second, they encrypt. This means that the information sent over the air is encoded. Only people with the code key can understand the information, and only people who have been authenticated are given the code key.

These security standards vary in effectiveness. Some can be broken, such as the old Wired Equivalent Protocol (WEP). Using WEP is better than using no security at all, but it will not keep a determined attacker out. Other security standards are secure in themselves but can be broken if a user does not use them properly. For example, the WPA-PSK security standard is very secure if you use a long key which is difficult for an attacker's software to guess - for example, a twenty-letter long string of apparently random numbers and letters - but it is not very secure if you use a short key which is very easy to guess - for example, a three-letter word from the dictionary.

Because of the damage that can be done by a malicious attacker, it's not just people who have sensitive information on their network who should use security. Everybody who uses any WiFi network should ensure that effective security is in place.

A good way to come up with effective security keys, passwords and so on is to use obscure information that you personally will easily remember, and to enter it in a way that appears random and does not include real words. For example, if your mother owns a 1970 Dodge Challenger and her favorite movie is

Vanishing Point (which you know was made in 1971) you could use "70dodchal71vanpoi" as your security key.

The following sections introduce different types of WiFi security you can set up in the WiFi network.

#### 7.11.3.1 SSID

Normally, the Zyxel Device acts like a beacon and regularly broadcasts the SSID in the area. You can hide the SSID instead, in which case the Zyxel Device does not broadcast the SSID. In addition, you should change the default SSID to something that is difficult to guess.

This type of security is fairly weak, however, because there are ways for unauthorized WiFi devices to get the SSID. In addition, unauthorized WiFi devices can still see the information that is sent in the WiFi network.

#### 7.11.3.2 MAC Address Filter

Every device that can use a WiFi network has a unique identification number, called a MAC address.<sup>1</sup> A MAC address is usually written using twelve hexadecimal characters<sup>2</sup>; for example, 00A0C5000002 or 00:A0:C5:00:00:02. To get the MAC address for each device in the WiFi network, see the device's User's Guide or other documentation.

You can use the MAC address filter to tell the Zyxel Device which devices are allowed or not allowed to use the WiFi network. If a device is allowed to use the WiFi network, it still has to have the correct information (SSID, channel, and security). If a device is not allowed to use the WiFi network, it does not matter if it has the correct information.

This type of security does not protect the information that is sent in the WiFi network. Furthermore, there are ways for unauthorized WiFi devices to get the MAC address of an authorized device. Then, they can use that MAC address to use the WiFi network.

#### 7.11.3.3 UserAuthentication

Authentication is the process of verifying whether a WiFi device is allowed to use the WiFi network. You can make every user log in to the WiFi network before using it. However, every device in the WiFi network has to support IEEE 802.1x to do this.

For WiFi networks, you can store the user names and passwords for each user in a RADIUS server. This is a server used in businesses more than in homes. If you do not have a RADIUS server, you cannot set up user names and passwords for your users.

Unauthorized WiFi devices can still see the information that is sent in the WiFi network, even if they cannot use the WiFi network. Furthermore, there are ways for unauthorized WiFi users to get a valid user name and password. Then, they can use that user name and password to use the WiFi network.

#### 7.11.3.4 Encryption

WiFi networks can use encryption to protect the information that is sent in the WiFi network. Encryption is like a secret code. If you do not know the secret code, you cannot understand the message.

<sup>1.</sup> Some wireless devices, such as scanners, can detect WiFi networks but cannot use WiFi networks. These kinds of wireless devices might not have MAC addresses.

<sup>2.</sup> Hexadecimal characters are 0, 1, 2, 3, 4, 5, 6, 7, 8, 9, A, B, C, D, E, and F.

The types of encryption you can choose depend on the type of authentication. (See Section 7.11.3.3 on page 121 for information about this.)

|           | NO A UTHENTICATION | RADIUS SERVER |
|-----------|--------------------|---------------|
| Weakest   | No Security        | WPA           |
| \$        | WPA-PSK            |               |
| Strongest | WPA2-PSK           |               |
|           |                    | WPA2          |

Table 40 Types of Encryption for Each Type of Authentication

For example, if the WiFi network has a RADIUS server, you can choose **WPA** or **WPA2**. If users do not log in to the WiFi network, you can choose no encryption, **WPA-PSK**, or **WPA2-PSK**.

Note: It is recommended that WiFi networks use **WPA-PSK**, **WPA**, or stronger encryption. The other types of encryption are better than none at all, but it is still possible for unauthorized WiFi devices to figure out the original information pretty quickly.

Many types of encryption use a key to protect the information in the WiFi network. The longer the key, the stronger the encryption. Every device in the WiFi network must have the same key.

# 7.11.4 Signal Problems

Because WiFi networks are radio networks, their signals are subject to limitations of distance, interference and absorption.

Problems with distance occur when the two radios are too far apart. Problems with interference occur when other radio waves interrupt the data signal. Interference may come from other radio transmissions, such as military or air traffic control communications, or from machines that are coincidental emitters such as electric motors or microwaves. Problems with absorption occur when physical objects (such as thick walls) are between the two radios, muffling the signal.

### 7.11.5 BSS

A Basic Service Set (BSS) exists when all communications between wireless stations go through one access point (AP).

Intra-BSS traffic is traffic between wireless stations in the BSS. When Intra-BSS traffic blocking is disabled, wireless station A and B can access the wired network and communicate with each other. When Intra-BSS traffic blocking is enabled, wireless station A and B can still access the wired network but cannot communicate with each other.

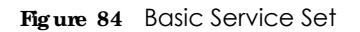

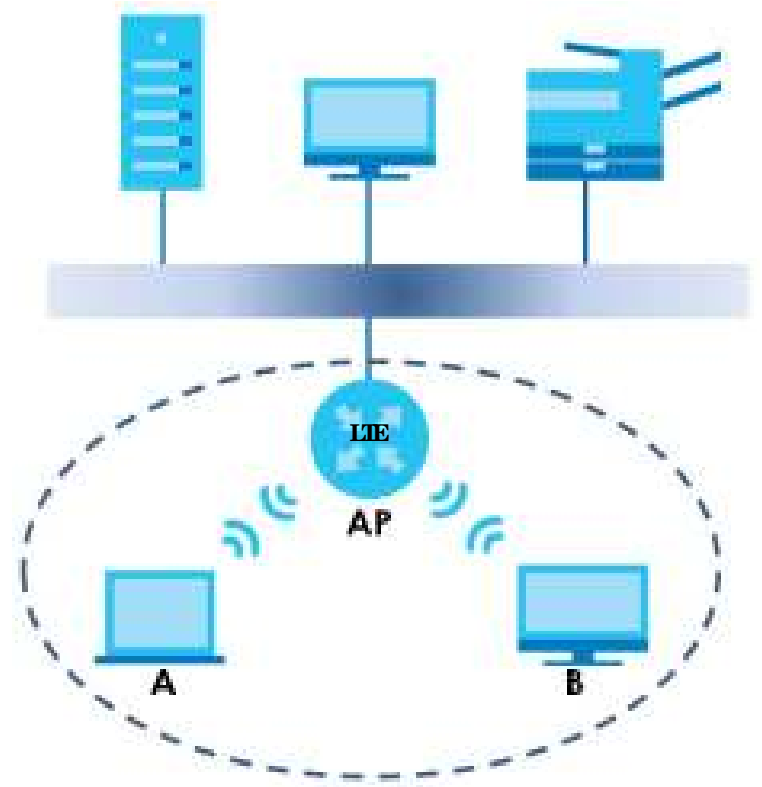

### 7.11.6 Preamble Type

Preamble is used to signal that data is coming to the receiver. Short and long refer to the length of the synchronization field in a packet.

Short preamble increases performance as less time sending preamble means more time for sending data. All IEEE 802.11 compliant wireless adapters support long preamble, but not all support short preamble.

Use long preamble if you are unsure what preamble mode other WiFi devices on the network support, and to provide more reliable communications in busy WiFi networks.

Use short preamble if you are sure all WiFi devices on the network support it, and to provide more efficient communications.

Use the dynamic setting to automatically use short preamble when all WiFi devices on the network support it, otherwise the Zyxel Device uses long preamble.

Note: The WiFi devices MUST use the same preamble mode in order to communicate.

# 7.11.7 WiFi Protected Setup (WPS)

Your Zyxel Device supports WiFi Protected Setup (WPS), which is an easy way to set up a secure WiFi network. WPS is an industry standard specification, defined by the WiFi Alliance.

WPS allows you to quickly set up a WiFi network with strong security, without having to configure security settings manually. Each WPS connection works between two devices. Both devices must support WPS (check each device's documentation to make sure).

Depending on the devices you have, you can either press a button (on the device itself, or in its configuration utility) or enter a PIN (a unique Personal Identification Number that allows one device to authenticate the other) in each of the two devices. When WPS is activated on a device, it has two minutes to find another device that also has WPS activated. Then, the two devices connect and set up a secure network by themselves.

#### 7.11.7.1 Push Button Configuration

WPS Push Button Configuration (PBC) is initiated by pressing a button on each WPS-enabled device, and allowing them to connect automatically. You do not need to enter any information.

Not every WPS-enabled device has a physical WPS button. Some may have a WPS PBC button in their configuration utilities instead of or in addition to the physical button.

Take the following steps to set up WPS using the button.

- 1 Ensure that the two devices you want to set up are within wireless range of one another.
- 2 Look for a WPS button on each device. If the device does not have one, log into its configuration utility and locate the button (see the device's User's Guide for how to do this for the Zyxel Device, see Section 7.6 on page 110).
- 3 Press the button on one of the devices (it doesn't matter which). For the Zyxel Device you must press the **WiFi** button for more than five seconds.
- 4 Within two minutes, press the button on the other device. The registrar sends the network name (SSID) and security key through a secure connection to the enrollee.

If you need to make sure that WPS worked, check the list of associated WiFi clients in the AP's configuration utility. If you see the WiFi client in the list, WPS was successful.

#### 7.11.7.2 PIN Configuration

Each WPS-enabled device has its own PIN (Personal Identification Number). This may either be static (it cannot be changed) or dynamic (in some devices you can generate a new PIN by clicking on a button in the configuration interface).

Use the PIN method instead of the push-button configuration (PBC) method if you want to ensure that the connection is established between the devices you specify, not just the first two devices to activate WPS in range of each other. However, you need to log into the configuration interfaces of both devices to use the PIN method.

When you use the PIN method, you must enter the PIN from one device (usually the WiFi client) into the second device (usually the Access Point or wireless router). Then, when WPS is activated on the first device, it presents its PIN to the second device. If the PIN matches, one device sends the network and security information to the other, allowing it to join the network.

Take the following steps to set up a WPS connection between an access point or wireless router (referred to here as the AP) and a client device using the PIN method.

- 1 Ensure WPS is enabled on both devices.
- 2 Access the WPS section of the AP's configuration interface. See the device's User's Guide on how to do this.
- 3 Look for the client's WPS PIN; it will be displayed either on the device, or in the WPS section of the client's configuration interface (see the device's User's Guide on how to find the WPS PIN for the Zyxel Device, see Section 7.6 on page 110).
- 4 Enter the client's PIN in the AP's configuration interface.
- 5 If the client device's configuration interface has an area for entering another device's PIN, you can either enter the client's PIN in the AP, or enter the AP's PIN in the client it does not matter which.
- 6 Start WPS on both devices within two minutes.
- 7 Use the configuration utility to activate WPS, not the push-button on the device itself.
- 8 On a computer connected to the WiFi client, try to connect to the Internet. If you can connect, WPS was successful.

If you cannot connect, check the list of associated WiFi clients in the AP's configuration utility. If you see the WiFi client in the list, WPS was successful.

The following figure shows a WPS-enabled WiFi client (installed in a notebook computer) connecting to the WPS-enabled AP via the PIN method.

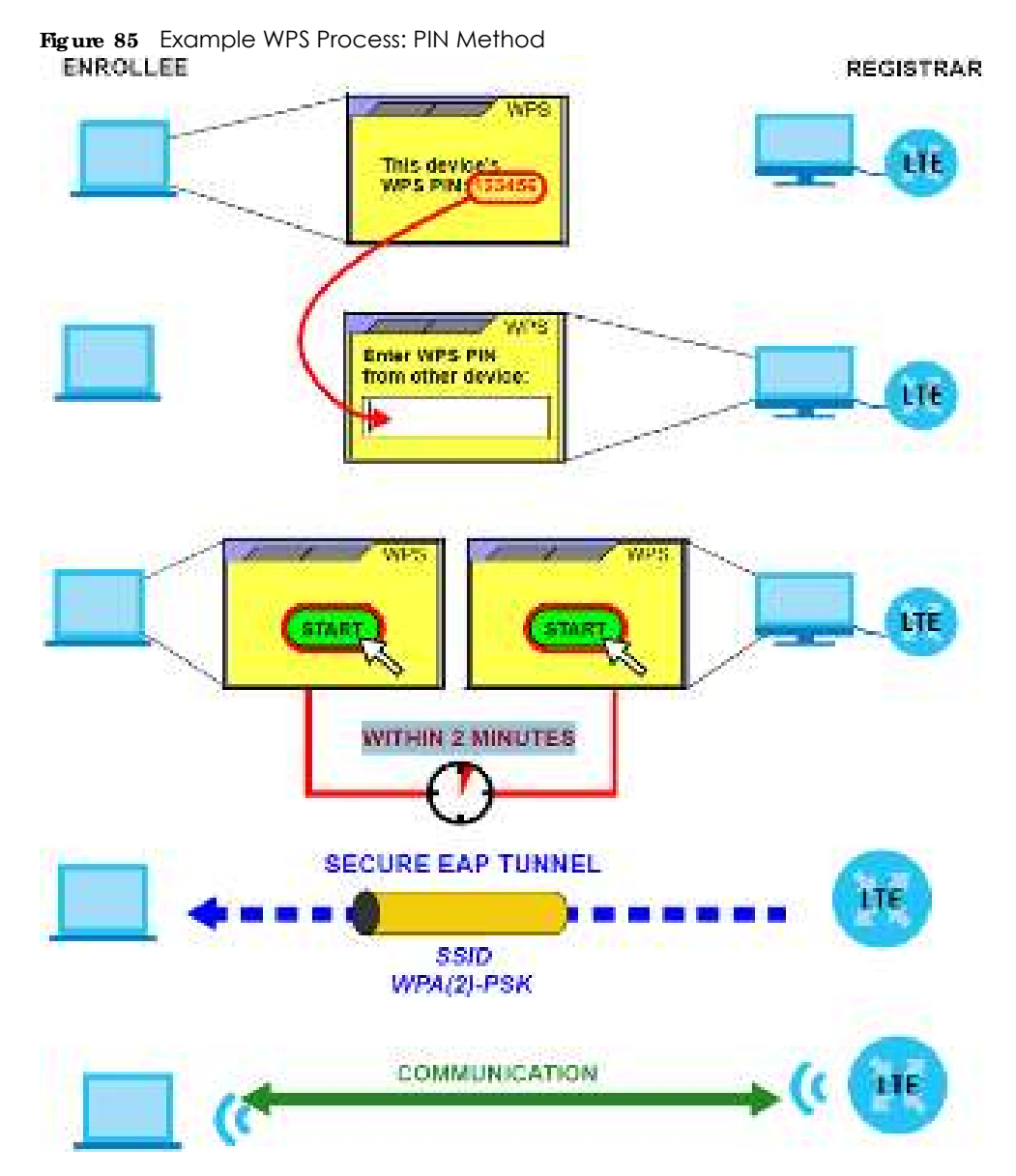

#### 7.11.7.3 How WPS Works

When two WPS-enabled devices connect, each device must assume a specific role. One device acts as the registrar (the device that supplies network and security settings) and the other device acts as the enrollee (the device that receives network and security settings. The registrar creates a secure EAP (Extensible Authentication Protocol) tunnel and sends the network name (SSID) and the WPA-PSK or WPA2-PSK pre-shared key to the enrollee. Whether WPA-PSK or WPA2-PSK is used depends on the standards supported by the devices. If the registrar is already part of a network, it sends the existing information. If not, it generates the SSID and WPA(2)-PSK randomly.

The following figure shows a WPS-enabled client (installed in a notebook computer) connecting to a WPS-enabled access point.

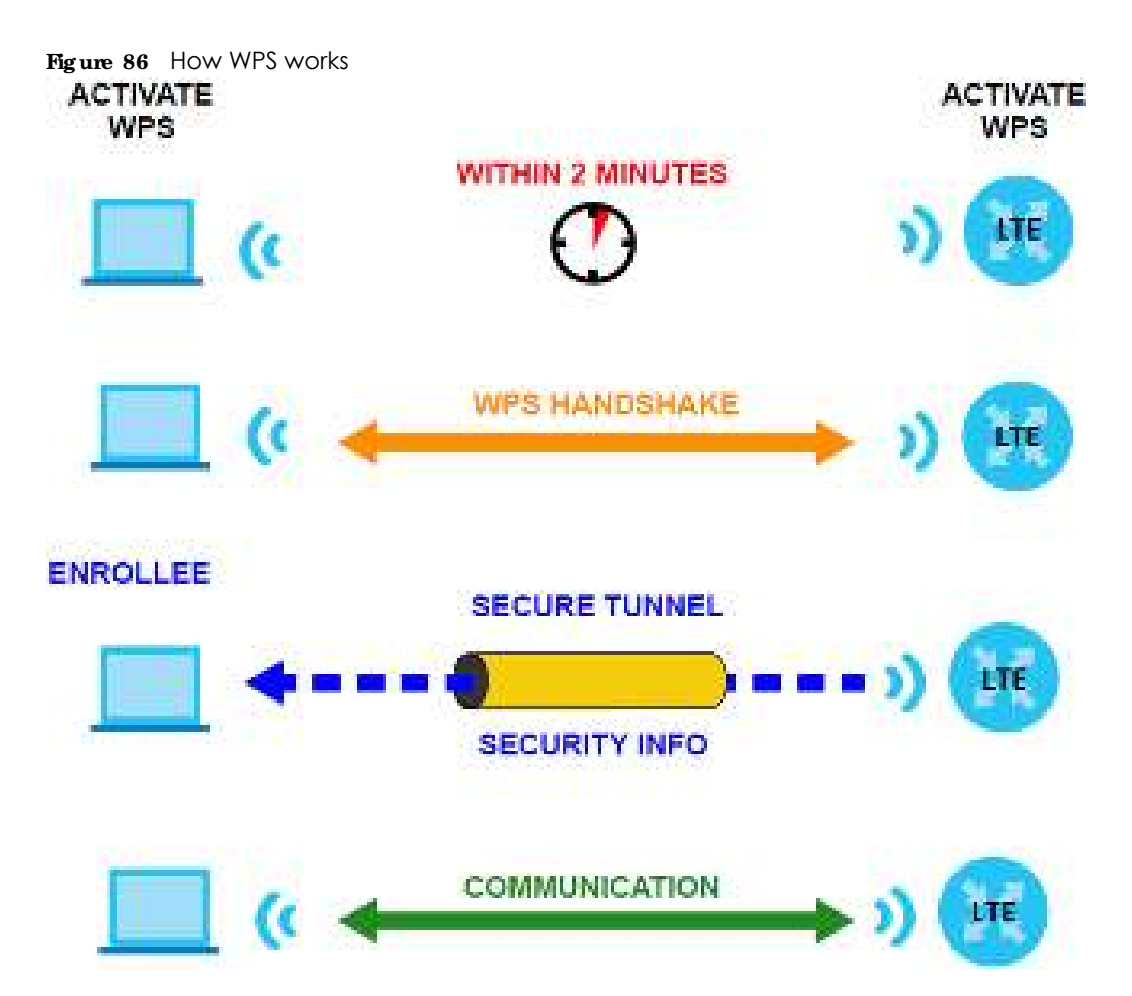

The roles of registrar and enrollee last only as long as the WPS setup process is active (two minutes). The next time you use WPS, a different device can be the registrar if necessary.

The WPS connection process is like a handshake; only two devices participate in each WPS transaction. If you want to add more devices you should repeat the process with one of the existing networked devices and the new device.

Note that the access point (AP) is not always the registrar, and the WiFi client is not always the enrollee. All WPS-certified APs can be a registrar, and so can some WPS-enabled WiFi clients.

By default, a WPS device is 'unconfigured'. This means that it is not part of an existing network and can act as either enrollee or registrar (if it supports both functions). If the registrar is unconfigured, the security settings it transmits to the enrollee are randomly-generated. Once a WPS-enabled device has connected to another device using WPS, it becomes 'configured'. A configured WiFi client can still act as enrollee or registrar in subsequent WPS connections, but a configured access point can no longer act as enrollee. It will be the registrar in all subsequent WPS connections in which it is involved. If you want a configured AP to act as an enrollee, you must reset it to its factory defaults.

### 7.11.7.4 Example WPS Network Setup

This section shows how security settings are distributed in a sample WPS setup.

The following figure shows a sample network. In step 1, both AP1 and Client 1 are unconfigured. When WPS is activated on both, they perform the handshake. In this example, AP1 is the registrar, and Client 1

is the enrollee. The registrar randomly generates the security information to set up the network, since it is unconfigured and has no existing information.

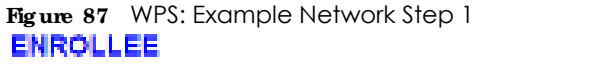

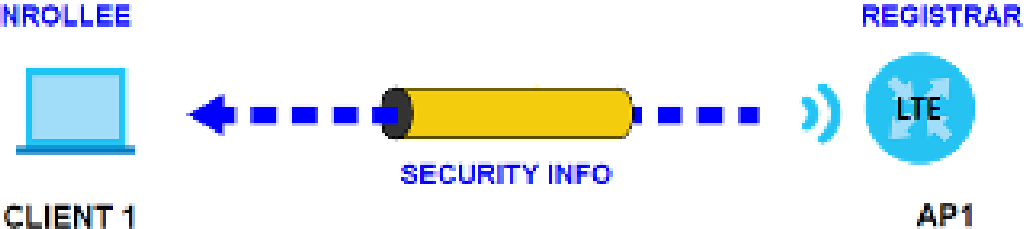

In step 2, you add another WiFi client to the network. You know that Client 1 supports registrar mode, but it is better to use API for the WPS handshake with the new client since you must connect to the access point anyway in order to use the network. In this case, AP1 must be the registrar, since it is configured (it already has security information for the network). AP1 supplies the existing security information to Client 2.

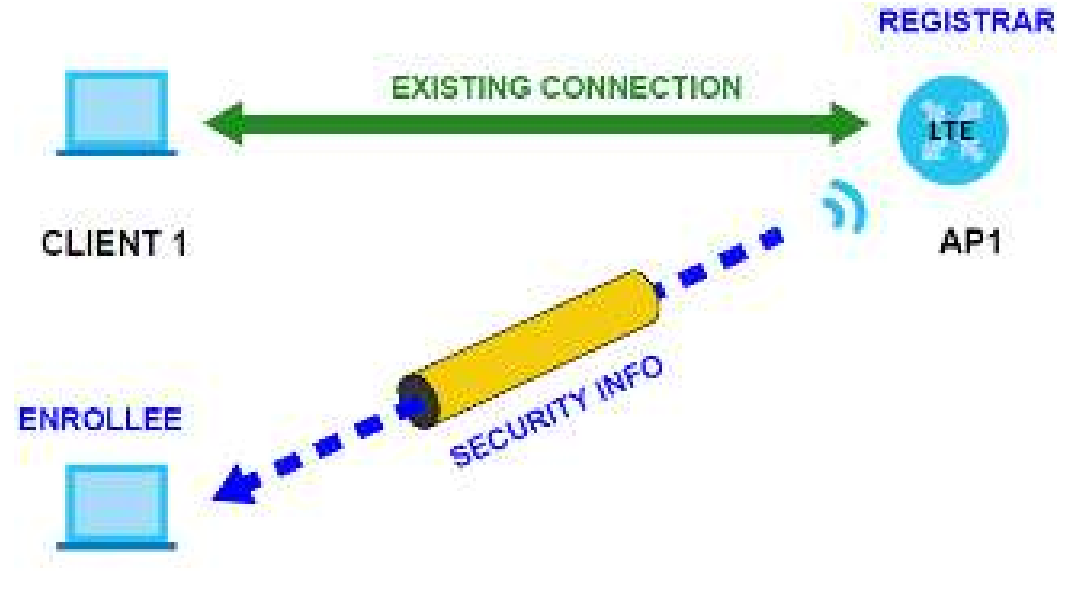

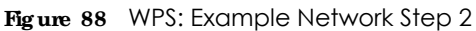

# CLIENT 2

In step 3, you add another access point (AP2) to your network. AP2 is out of range of AP1, so you cannot use API for the WPS handshake with the new access point. However, you know that Client 2 supports the registrar function, so you use it to perform the WPS handshake instead.

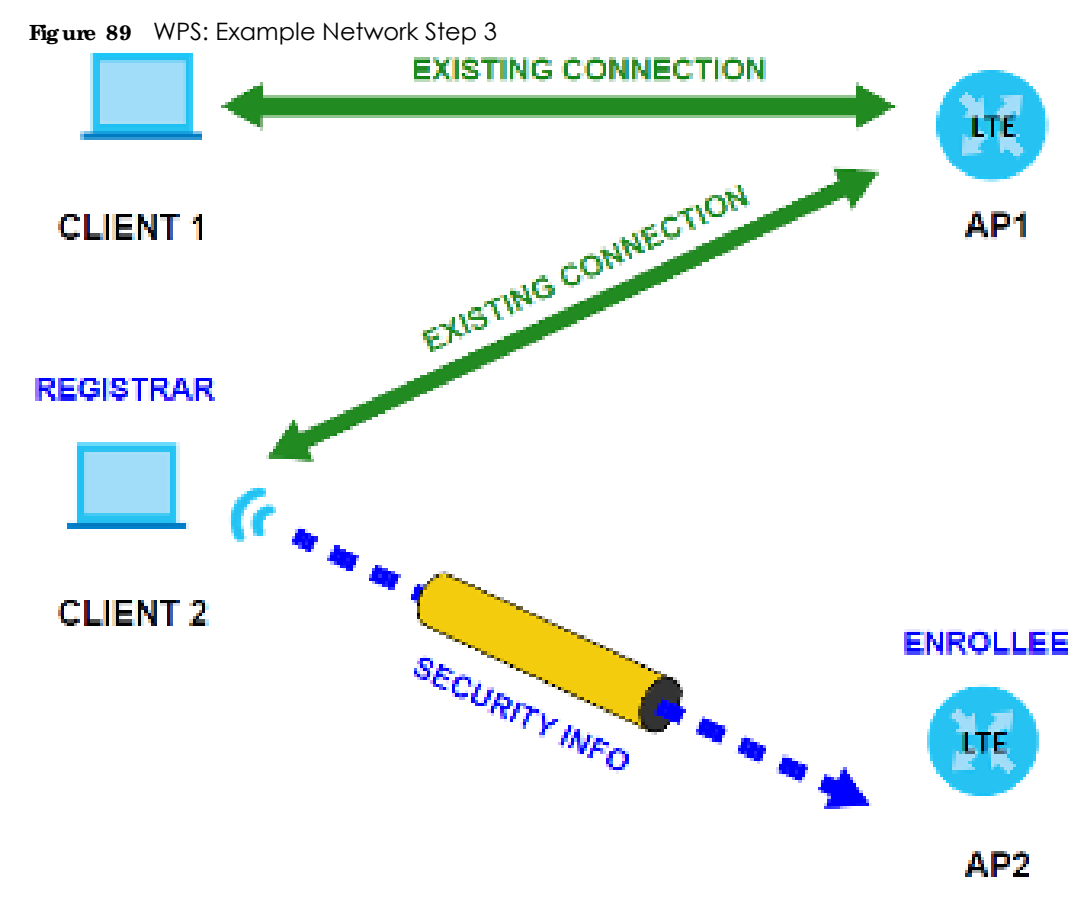

#### 7.11.7.5 Limitations of WPS

WPS has some limitations of which you should be aware.

• When you use WPS, it works between two devices only. You cannot enroll multiple devices simultaneously, you must enroll one after the other.

For instance, if you have two enrollees and one registrar you must set up the first enrollee (by pressing the WPS button on the registrar and the first enrollee, for example), then check that it was successfully enrolled, then set up the second device in the same way.

• WPS works only with other WPS-enabled devices. However, you can still add non-WPS devices to a network you already set up using WPS.

WPS works by automatically issuing a randomly-generated WPA-PSK or WPA2-PSK pre-shared key from the registrar device to the enrollee devices. Whether the network uses WPA-PSK or WPA2-PSK depends on the device. You can check the configuration interface of the registrar device to discover the key the network is using (if the device supports this feature). Then, you can enter the key into the non-WPS device and join the network as normal (the non-WPS device must also support WPA-PSK or WPA2-PSK).

 When you use the PBC method, there is a short period (from the moment you press the button on one device to the moment you press the button on the other device) when any WPS-enabled device could join the network. This is because the registrar has no way of identifying the 'correct' enrollee, and cannot differentiate between your enrollee and a rogue device. This is a possible way for a hacker to gain access to a network.

You can easily check to see if this has happened. WPS only works simultaneously between two devices, so if another device has enrolled your device will be unable to enroll, and will not have access to the network. If this happens, open the access point's configuration interface and look at the list of associated clients (usually displayed by MAC address). It does not matter if the access point

is the WPS registrar, the enrollee, or was not involved in the WPS handshake; a rogue device must still associate with the access point to gain access to the network. Check the MAC addresses of your WiFi clients (usually printed on a label on the bottom of the device). If there is an unknown MAC address you can remove it or reset the AP.

# C HAPTER 8 Home Networking

# 8.1 Overview

A Local Area Network (LAN) is a shared communication system to which many computers are attached. A LAN is usually located in one immediate area such as a building or floor of a building.

The LAN screens can help you configure a LAN DHCP server and manage IP addresses.

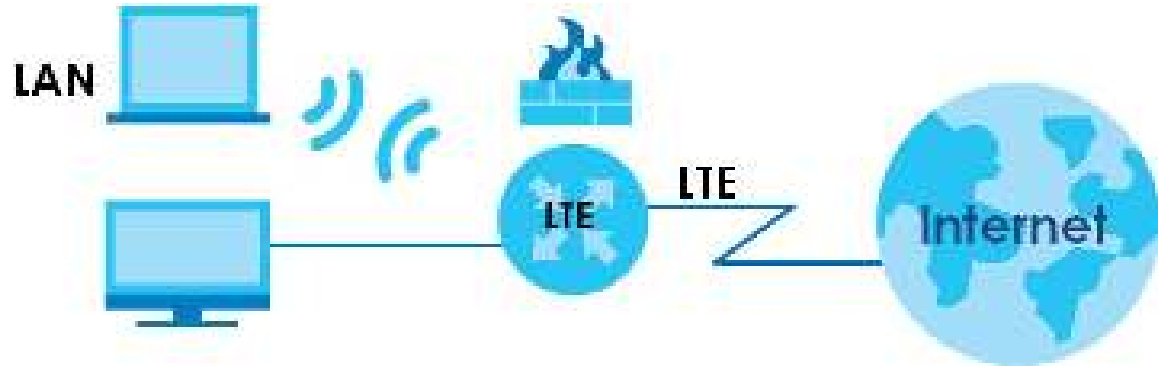

# 8.1.1 What You Can Do in this Chapter

- Use the IAN Setup screen to set the LAN IP address, subnet mask, and DHCP settings (Section 8.2 on page 132).
- Use the Static DHCP screen to assign IP addresses on the LAN to specific individual computers based on their MAC addresses (Section 8.3 on page 136).
- Use the UPnP screen to enable UPnP (Section 8.4 on page 138).

# 8.1.2 What You Need To Know

The following terms and concepts may help as you read this chapter.

### 8.1.2.1 About IAN

#### **IP**Address

Similar to the way houses on a street share a common street name, so too do computers on a LAN share one common network number. This is known as an Internet Protocol address.

#### Subnet Mask

The subnet mask specifies the network number portion of an IP address. Your Zyxel Device will compute the subnet mask automatically based on the IP address that you entered. You do not need to change the subnet mask computed by the Zyxel Device unless you are instructed to do otherwise.

### DHC P

DHCP (Dynamic Host Configuration Protocol) allows clients to obtain TCP/IP configuration at start-up from a server. This Zyxel Device has a built-in DHCP server capability that assigns IP addresses and DNS servers to systems that support DHCP client capability.

### DNS

DNS (Domain Name System) maps a domain name to its corresponding IP address and vice versa. The DNS server is extremely important because without it, you must know the IP address of a computer before you can access it. The DNS server addresses you enter when you set up DHCP are passed to the client machines along with the assigned IP address and subnet mask.

### 8.1.2.2 About UPnP

#### How do I know if I'm using UPnP?

UPnP hardware is identified as an icon in the Network Connections folder (Windows 7). Each UPnP compatible device installed on your network will appear as a separate icon. Selecting the icon of a UPnP device will allow you to access the information and properties of that device.

### Cautions with UPnP

The automated nature of NAT traversal applications in establishing their own services and opening firewall ports may present network security issues. Network information and configuration may also be obtained and modified by users in some network environments.

When a UPnP device joins a network, it announces its presence with a multicast message. For security reasons, the Zyxel Device allows multicast messages on the LAN only.

All UPnP-enabled devices may communicate freely with each other without additional configuration. Disable UPnP if this is not your intention.

### UPnP and Zyxel

Zyxel has achieved UPnP certification from the Universal Plug and Play Forum UPnP™ Implementers Corp. (UIC). Zyxel's UPnP implementation supports Internet Gateway Device (IGD) 1.0.

See Section 8.6 on page 140 for examples on installing and using UPnP.

# 8.2 IAN Setup

A LAN IP address is the IP address of a networking device in the LAN. You can use the Zyxel Device's LAN IP address to access its Web Configurator from the LAN. The DHCP server settings define the rules on assigning IP addresses to LAN clients on your network.

Use this screen to set the Local Area Network IP address and subnet mask of your Zyxel Device. Configure DHCP settings to have the Zyxel Device or a DHCP server assign IP addresses to devices. Click **Network Setting > Home Networking** to open the **LAN Setup** screen.

| Figure 90 | Network Setting > Home | Networking > LAN Setup |
|-----------|------------------------|------------------------|
|-----------|------------------------|------------------------|

| Manager - Strengt -                                                                                                    |                    |         |        |   |            |  |
|----------------------------------------------------------------------------------------------------|--------------------|---------|--------|---|------------|--|
| maname                                                                                                    | perior.            |         |        |   |            |  |
| 8123eba                                                                                                    |                    |         |        |   | 9.0        |  |
|                                                                                                    | 112                | 1.0     |        |   | 11         |  |
|                                                                                                    |                    |         |        | - |            |  |
| and and a second                                                                                                    | -000               |         |        |   |            |  |
| ICP Server Stole                                                                                                    |                    |         |        |   |            |  |
| HT.                                                                                                    | · Produce of the   | 15 BYO  | Onia - |   |            |  |
| Addressing Volues                                                                                                    |                    |         |        |   |            |  |
| ingenig P. Liken                                                                                                    | 200                |         | -      |   |            |  |
| inter Anna                                                                                                    | 10                 | 1.18    |        |   | 1.00       |  |
| Weberg & Arriston State                                                                                                    |                    |         |        |   |            |  |
| CP Server Lessie Time                                                                                                    |                    |         |        |   |            |  |
| i ma                                                                                                    |                    | Nor:    | 1.     | - |            |  |
| ti Volum                                                                                                    |                    |         |        |   |            |  |
| R                                                                                                    | Denne II           | ile San | 1      |   |            |  |
| in Pvs Mode Setup                                                                                                    |                    |         |        |   |            |  |
|                                                                                                    | -                  |         |        |   |            |  |
| III Local Address Proe-                                                                                                    |                    |         |        |   |            |  |
|                                                                                                    |                    |         |        |   |            |  |
|                                                                                                    |                    |         |        |   |            |  |
| an ethnis at the other in such                                                                                                    |                    |         |        |   |            |  |
| or Construction where                                                                                                    |                    |         |        |   |            |  |
|                                                                                                    |                    |         |        |   |            |  |
| 4444,846,942                                                                                                    |                    |         |        |   |            |  |
| al investments and up                                                                                                    |                    |         |        |   |            |  |
| All and a second state of the second state of the second state of |                    |         |        |   | - <b>*</b> |  |
| 100                                                                                                    |                    |         |        |   |            |  |
| Willy's Address Assign Setup                                                                                                    |                    |         |        |   |            |  |
| Patrice -                                                                                                    |                    |         | 5 e -  |   |            |  |
| MITTY'S DNS Assign Letup                                                                                                    |                    |         |        |   |            |  |
| Prov Fill ( Sector Inter-                                                                                                    |                    |         | 24     |   |            |  |
| CPV6 Configuration                                                                                                    |                    |         |        |   |            |  |
| in the action                                                                                                    | (The second second |         |        |   |            |  |
| is four Advertureed Unle                                                                                                    |                    |         |        |   |            |  |
| ment kika                                                                                                    | and a              |         |        |   |            |  |
| vs 246 Volum                                                                                                    |                    |         |        |   |            |  |
| Paris and                                                                                                    | 10-10 C            |         |        |   |            |  |
| Pri () Caren (                                                                                                    | Repection .        |         |        |   |            |  |
| No 24 (1999)                                                                                                    | mpro de            |         |        |   |            |  |
|                                                                                                    |                    |         |        |   |            |  |

LTE Series User's Guide

The following table describes the fields in this screen.

Table 41 Network Setting > Home Networking > LAN Setup

| LABEL                             | DESC RIPTIO N                                                                                                    |  |  |  |  |
|-----------------------------------|----------------------------------------------------------------------------------------------------|--|--|--|--|
| Interface Group                   |                                                                                                    |  |  |  |  |
| Group Name                        | This displays the name of the group that your Zyxel Device belongs to.                                                                                                    |  |  |  |  |
| LAN IP Setup                      |                                                                                                    |  |  |  |  |
| IP Address                        | Enter the LAN IP address you want to assign to your Zyxel Device in dotted decimal notation, for example, 192.168.1.1 (factory default).                                                                                                    |  |  |  |  |
| Subnet Mask                       | Type the subnet mask of your network in dotted decimal notation, for example 255.255.255.0 (factory default). Your Zyxel Device automatically computes the subnet mask based on the IP address you enter, so do not change this field unless you are instructed to do so.                                                                                                    |  |  |  |  |
| DHCP Server State                 |                                                                                                    |  |  |  |  |
| DHCP                              | Select <b>Enable</b> to have your Zyxel Device assign IP addresses, an IP default gateway and DNS servers to LAN computers and other devices that are DHCP clients.                                                                                                    |  |  |  |  |
|                                   | If you select <b>Disable</b> , you need to manually configure the IP addresses of the computers and other devices on your LAN.                                                                                                    |  |  |  |  |
|                                   | If you select <b>DHCP Re lay</b> , the Zyxel Device acts as a surrogate DHCP server and relays DHCP requests and responses between the remote server and the clients.                                                                                                    |  |  |  |  |
|                                   | When DHCP is used, the following fields need to be set:                                                                                                    |  |  |  |  |
| IP Addressing Values              |                                                                                                    |  |  |  |  |
| Beginning IP<br>Address           | This field specifies the first of the contiguous addresses in the IP address pool.                                                                                                    |  |  |  |  |
| Ending IP Address                 | This field specifies the last of the contiguous addresses in the IP address pool.                                                                                                    |  |  |  |  |
| Auto reserve IP for the same host | Enable this if you want to reserve the IP address for the same host.                                                                                                    |  |  |  |  |
| DHCP Server Lease Tir             | me                                                                                                    |  |  |  |  |
| Days/Hours/Minutes                | DHCP server leases an address to a new device for a period of time, called the DHCP lease time. When the lease expires, the DHCP server might assign the IP address to a different device.                                                                                                    |  |  |  |  |
| DNS Values                        |                                                                                                    |  |  |  |  |
| DNS                               | The Zyxel Device supports DNS proxy by default. The Zyxel Device sends out its own LAN IP address to the DHCP clients as the first DNS server address. DHCP clients use this first DNS server to send domain-name queries to the Zyxel Device. The Zyxel Device sends a response directly if it has a record of the domain-name to IP address mapping. If it does not, the Zyxel Device queries an outside DNS server and relays the response to the DHCP client. |  |  |  |  |
|                                   | Select <b>From ISP</b> if your ISP dynamically assigns DNS server information (and the Zyxel Device's WAN IP address).                                                                                                    |  |  |  |  |
|                                   | Select <b>Static</b> if you have the IP address of a DNS server. Enter the DNS server's IP address in the field to the right.                                                                                                    |  |  |  |  |
|                                   | Select $DNS Pro xy$ to have the DHCP clients use the Zyxel Device's own LAN IP address. The Zyxel Device works as a DNS relay.                                                                                                    |  |  |  |  |
| LAN IPv6 Mode Setup               |                                                                                                    |  |  |  |  |
| IPv6 Active                       | Use this field to Enable or Disable IPv6 activation on the Zyxel Device.                                                                                                    |  |  |  |  |
|                                   | When IPv6 activation is used, the following fields need to be set:                                                                                                    |  |  |  |  |

| IABEL                              | DESC RIPIIO N                                                                                                    |  |  |  |  |  |  |
|------------------------------------|----------------------------------------------------------------------------------------------------|--|--|--|--|--|--|
| Link Local Address<br>Type         | A link-local address uniquely identifies a device on the local network (the LAN). It is similar to<br>a "private IP address" in IPv6. You can have the same link-local address on multiple<br>interfaces on a device. A link-local unicast address has a predefined prefix of fe80::/10. The<br>link-local unicast address format is as follows. Select <b>EUI64</b> to allow the Zyxel Device to<br>generate an interface ID for the LAN interface's link-local address using the EUI-64 format.<br>Otherwise, enter an interface ID for the LAN interface's link-local address if you select<br><b>Manual</b> . |  |  |  |  |  |  |
|                                    | Link-local Unicast Address Format                                                                                                    |  |  |  |  |  |  |
|                                    | 1111 1110 10 0 Interface ID                                                                                                    |  |  |  |  |  |  |
|                                    | 10 bits 54 bits 64 bits                                                                                                    |  |  |  |  |  |  |
| LAN Global<br>Identifier Type      | Select <b>EUI64</b> to have the Zyxel Device generate an interface ID using the EUI-64 format for its global address. Select <b>Manual</b> to manually enter an interface ID for the LAN interface's global IPv6 address.                                                                                                    |  |  |  |  |  |  |
| LAN IPv6 Prefix<br>Setup           | Select <b>Delegate prefix from WAN</b> to automatically obtain an IPv6 network prefix from the service provider or an uplink router. Select <b>Static</b> to configure a fixed IPv6 address for the Zyxel Device's LAN IPv6 address.                                                                                                    |  |  |  |  |  |  |
| LAN IPv6 Address                   | Select how you want to obtain an IPv6 address:                                                                                                    |  |  |  |  |  |  |
| Assign Setup                       | <b>State less:</b> The Zyxel Device uses IPv6 stateless autoconfiguration. RADVD (Router Advertisement Daemon) is enabled to have the Zyxel Device send IPv6 prefix information in router advertisements periodically and in response to router solicitations. DHCPv6 server is disabled.                                                                                                    |  |  |  |  |  |  |
|                                    | <b>Sta te ful:</b> The Zyxel Device uses IPv6 stateful autoconfiguration. The DHCPv6 server is enabled to have the Zyxel Device act as a DHCPv6 server and pass IPv6 addresses to DHCPv6 clients.                                                                                                    |  |  |  |  |  |  |
| LAN IPv6 DNS Assign<br>Setup       | Select how the Zyxel Device provide DNS server and domain name information to the clients:                                                                                                    |  |  |  |  |  |  |
|                                    | From Router Advertisement: The Zyxel Device provides DNS information through router advertisements.                                                                                                    |  |  |  |  |  |  |
|                                    | From DHCPv6 Server. The Zyxel Device provides DNS information through DHCPv6.                                                                                                    |  |  |  |  |  |  |
|                                    | From RA & DHC Pv6 Server: The Zyxel Device provides DNS information through both router advertisements and DHCPv6.                                                                                                    |  |  |  |  |  |  |
| DHCPv6<br>Configuration            | <b>DHC Pv6 Active</b> shows the status of the DHCPv6. <b>DHC Pv6 Server</b> displays if you configured the Zyxel Device to act as a DHCPv6 server which assigns IPv6 addresses and/or DNS information to clients.                                                                                                    |  |  |  |  |  |  |
| IPv6 Router<br>Advertisement State | RADVD Ac tive shows whether RADVD is enabled or not.                                                                                                    |  |  |  |  |  |  |
| IPv6 DNS Values                    |                                                                                                    |  |  |  |  |  |  |
| IPv6 DNS Server<br>1~3             | Specify the IP addresses up to three DNS servers for the DHCP clients to use. Use one of the following ways to specify these IP addresses.                                                                                                    |  |  |  |  |  |  |
|                                    | Use r De fine d - Select this if you have the IPv6 address of a DNS server. Enter the DNS server IPv6 addresses the Zyxel Device passes to the DHCP clients.                                                                                                    |  |  |  |  |  |  |
|                                    | From ISP - Select this if your ISP dynamically assigns IPv6 DNS server information.                                                                                                    |  |  |  |  |  |  |
|                                    | $\mathbf{Pro} \mathbf{xy}$ - Select this if the DHCP clients use the IP address of this interface and the Zyxel Device works as a DNS relay.                                                                                                    |  |  |  |  |  |  |
|                                    | Otherwise, select <b>None</b> if you do not want to configure IPv6 DNS servers.                                                                                                    |  |  |  |  |  |  |

 Table 41
 Network Setting > Home Networking > LAN Setup (continued)

| LABEL              | DESC RIPTIO N                                                                                                    |
|--------------------|----------------------------------------------------------------------------------------------------|
| DNS Query Scenario | Select how the Zyxel Device handles clients' DNS information requests.                                                                                                    |
|                    | <b>IPv4/IPv6 DNS Server</b> : The Zyxel Device forwards the requests to both the IPv4 and IPv6 DNS servers and sends clients the first DNS information it receives.                           |
|                    | <b>IPv6 DNS Server Only</b> : The Zyxel Device forwards the requests to the IPv6 DNS server and sends clients the DNS information it receives.                                                |
|                    | <b>IPv4 DNS Server Only</b> : The Zyxel Device forwards the requests to the IPv4 DNS server and sends clients the DNS information it receives.                                                |
|                    | <b>IPv6 DNS Server First</b> : The Zyxel Device forwards the requests to the IPv6 DNS server first and then the IPv4 DNS server. Then it sends clients the first DNS information it receives. |
|                    | <b>IPv4 DNS Server First</b> : The Zyxel Device forwards the requests to the IPv4 DNS server first and then the IPv6 DNS server. Then it sends clients the first DNS information it receives. |
| Apply              | Click Apply to save your changes.                                                                                                    |
| Cancel             | Click Cancel to restore your previously saved settings.                                                                                                    |

Table 41 Network Setting > Home Networking > LAN Setup (continued)

# 8.3 Static DHCP

When any of the LAN clients in your network want an assigned fixed IP address, add a static lease for each LAN client. Knowing the LAN client's MAC addresses is necessary. This table allows you to assign IP addresses on the LAN to individual computers based on their MAC addresses.

Every Ethernet device has a unique MAC (Media Access Control) address. The MAC address is assigned at the factory and consists of six pairs of hexadecimal characters, for example, 00:A0:C5:00:00:02.

# 8.3.1 Before You Begin

Find out the MAC addresses of your network devices if you intend to add them to the Static DHCP screen.

Use this screen to change your Zyxel Device's static DHCP settings. Click **Network Setting > Home Networking > Static DHCP** to open the following screen.

Figure 91 Network Setting > Home Networking > Static DHCP

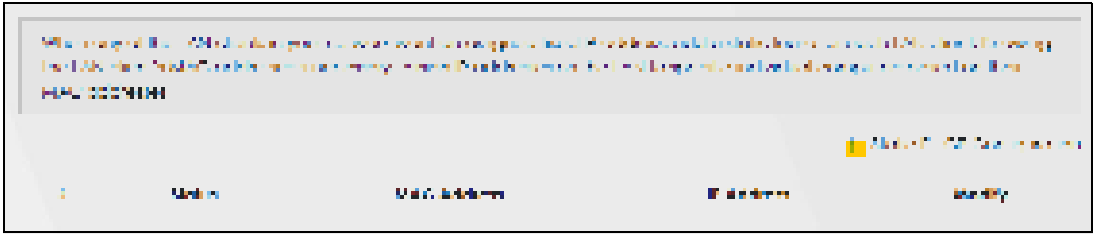

The following table describes the labels in this screen.

| LABEL                        | DESC RIPTIO N                                                                                                    |
|------------------------------|----------------------------------------------------------------------------------------------------|
| Static DHCP<br>Configuration | Click this to configure a static DHCP entry.                                                                                                    |
| #                            | This is the index number of the entry.                                                                                                    |
| Status                       | Active                                                                                                    |
| MAC Address                  | The MAC (Media Access Control) or Ethernet address on a LAN (Local Area Network) is unique to your computer (six pairs of hexadecimal notation).                                                             |
|                              | A network interface card such as an Ethernet adapter has a hardwired address that is assigned at the factory. This address follows an industry standard that ensures no other adapter has a similar address. |
| IP Address                   | This field displays the IP address relative to the # field listed above.                                                                                                    |
| Modify                       | Click the Edit icon to configure the connection.                                                                                                    |
|                              | Click the <b>Delete</b> icon to remove the connection.                                                                                                    |

Table 42 Network Setting > Home Networking > Static DHCP

If you click Static DHCPConfiguration in the Static DHCP screen, the following screen displays.

|                 | and bird comgonator |            |
|-----------------|---------------------|------------|
| 27.m            |                     |            |
| Oldud Harry     | Detaut              | <b>a</b> . |
| et sine -       | 144                 |            |
| and man W       | Assistant a Set     | •          |
| anta constituta | 8 28 28 291         | -2         |
| Protein 1       |                     |            |

Figure 92 Static DHCP: Static DHCP Configuration

The following table describes the labels in this screen.

| Table 43 | Static DHCP <sup>•</sup> Cc | onfiguration |
|----------|-----------------------------|--------------|
|          | June Drier. Ce              | ningoranori  |

| LABEL              | DESC RIPTIO N                                                                                                    |
|--------------------|----------------------------------------------------------------------------------------------------|
| Active             | Select <b>Enable</b> to activate static DHCP in your Zyxel Device.                                                                                                    |
| Group Name         | This displays the Group Name, Usually Default.                                                                                                    |
| IP Туре            | The <b>IP Type</b> is normally <b>IPv4</b> (non-configurable).                                                                                                    |
| Select Device Info | Select between <b>Manual Input</b> which allows you to enter the next two fields ( <b>MAC Address</b> and <b>IP Address</b> ); or selecting an existing device would show its MAC address and IP address. |
| MAC Address        | Enter the MAC address of a computer on your LAN if you select <b>Manual Input</b> in the previous field.                                                                                                  |
| IP Address         | Enter the IP address that you want to assign to the computer on your LAN with the MAC address that you will also specify if you select <b>Manual Input</b> in the previous field.                         |

| LABEL  | DESC RIPIIO N                                    |
|--------|--------------------------------------------------|
| ОК     | Click <b>OK</b> to save your changes.            |
| Cancel | Click Cancel to exit this screen without saving. |

| Table 43 | Static DHCP: Configuration   |
|----------|------------------------------|
|          | static brief . Cornigoration |

# 8.4 UPnP

Universal Plug and Play (UPnP) is an open networking standard that uses TCP/IP for simple peer-to-peer network connectivity between networking devices or software applications which have UPnP enabled. A UPnP device can dynamically join a network, obtain an IP address, advertise its services, and learn about other devices on the network. A device can also leave a network automatically when it is no longer in use.

See Section 8.6 on page 140 for more information on UPnP.

Use the following screen to configure the UPnP settings on your Zyxel Device. Click **Network Setting > Home Networking > UPnP** to display the screen shown next.

Figure 93 Network Setting > Home Networking > UPnP

| - cive<br>Uvter<br>Tritos<br>Teixo | eral Flug and Ride (19<br>aid hily between hele<br>ok, and shi whier activ<br>ok emperiek and auk | (a) can define the set of a period to a set of a<br>realing demonstrated sufficient for a<br>real control of control of the set of<br>real can y offer that to control out<br>off can y offer that to control out | g Mardon (1991), Martil<br>No Trans (1717) endaled<br>National Cathol (1994)<br>N | NA for Crock paramis<br>. A UNIT de cor cor o<br>r the recent in de d | percetable<br>(non-cultur) on c<br>those believe |
|------------------------------------|---------------------------------------------------------------------------------------------------|----------------------------------------------------------------------------------------------------|-----------------------------------------------------------------------------------|-----------------------------------------------------------------------|--------------------------------------------------|
| UPn7 S                             | tote                                                                                              |                                                                                                    |                                                                                   |                                                                       |                                                  |
| 1990                               |                                                                                                   | 0                                                                                                    |                                                                                   |                                                                       |                                                  |
| JPnf N                             | IAT-T State                                                                                       |                                                                                                    |                                                                                   |                                                                       |                                                  |
| Unit.                              | (ase                                                                                              | 4                                                                                                    |                                                                                   |                                                                       |                                                  |
| t isin                             |                                                                                                   |                                                                                                    |                                                                                   |                                                                       |                                                  |
| Pro 14                             | 64 any ostal when i                                                                               | Al elenitole                                                                                                    |                                                                                   |                                                                       |                                                  |
|                                    | Dependent                                                                                         | Section IF Address                                                                                                    | External Fort                                                                     | Internal Port                                                         | Protocol                                         |
|                                    |                                                                                                   | Cancal                                                                                                    | Apply                                                                             |                                                                       |                                                  |

The following table describes the labels in this screen.

Table 44 Network Settings > Home Networking > UPnP

| IABEL            | DESC RIPIIO N                                                                                                    |
|------------------|----------------------------------------------------------------------------------------------------|
| UPnP State       |                                                                                                    |
| UPnP             | Select <b>Enable</b> to activate UPnP. Be aware that anyone could use a UPnP application to open the Web Configurator's login screen without entering the Zyxel Device's IP address (although you must still enter the password to access the Web Configurator). |
| UPnP NAT-T State |                                                                                                    |

| IABEL                     | DESC RIPIIO N                                                                                                    |
|---------------------------|----------------------------------------------------------------------------------------------------|
| UPnP NAT-T                | Select <b>Enable</b> to activate UPnP with NAT enabled. UPnP NAT traversal automates the process of allowing an application to operate through NAT. UPnP network devices can automatically configure network addressing, announce their presence in the network to other UPnP devices and enable exchange of simple product and service descriptions. |
| #                         | This field displays the index number of the entry.                                                                                                    |
| Description               | This field displays the description of the UPnP NAT-T connection.                                                                                                    |
| Destination IP<br>Address | This field displays the IP address of the other connected UPnP-enabled device.                                                                                                    |
| External Port             | This field displays the external port number that identifies the service.                                                                                                    |
| Internal Port             | This field displays the internal port number that identifies the service.                                                                                                    |
| Protocol                  | This field displays the protocol of the NAT mapping rule. Choices are <b>TCP</b> or <b>UDP</b> .                                                                                                    |
| Apply                     | Click Apply to save your changes.                                                                                                    |
| Cancel                    | Click <b>Cancel</b> to restore your previously saved settings.                                                                                                    |

Table 44 Network Settings > Home Networking > UPnP

# 8.5 Technical Reference

This section provides some technical background information about the topics covered in this chapter.

### LANs, WANs and the Zyxel Device

The actual physical connection determines whether the Zyxel Device ports are LAN or WAN ports. There are two separate IP networks, one inside the LAN network and the other outside the WAN network as shown next.

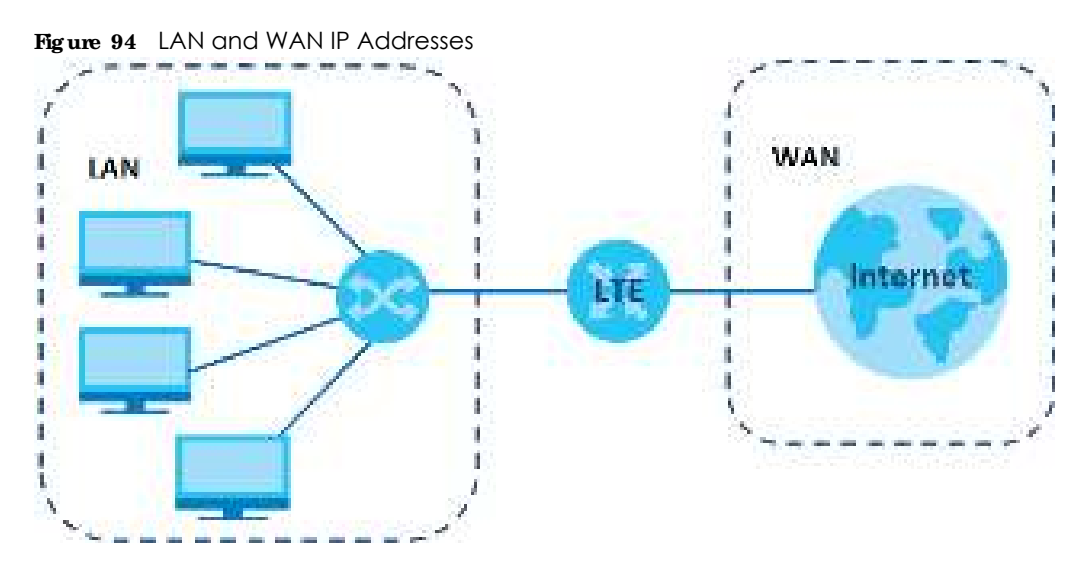

#### Private IP Addresses

Every machine on the Internet must have a unique address. If your networks are isolated from the Internet, for example, only between your two branch offices, you can assign any IP addresses to the

hosts without problems. However, the Internet Assigned Numbers Authority (IANA) has reserved the following three blocks of IP addresses specifically for private networks:

- 10.0.0.0 10.255.255.255
- 172.16.0.0 172.31.255.255
- 192.168.0.0 192.168.255.255

You can obtain your IP address from the IANA, from an ISP or it can be assigned from a private network. If you belong to a small organization and your Internet access is through an ISP, the ISP can provide you with the Internet addresses for your local networks. On the other hand, if you are part of a much larger organization, you should consult your network administrator for the appropriate IP addresses.

Note: Regardless of your particular situation, do not create an arbitrary IP address; always follow the guidelines above. For more information on address assignment, please refer to RFC 1597, "Address Allocation for Private Internets" and RFC 1466, "Guidelines for Management of IP Address Space."

# 8.6 Tum on UPnP in Windows 7 Example

This section shows you how to use the UPnP feature in Windows 7. UPnP server is installed in Windows 7. Activate UPnP on the Zyxel Device by clicking **Network Setting > Home Networking > UPnP**.

Make sure the computer is connected to the LAN port of the Zyxel Device. Turn on your computer and the Zyxel Device.

| - | Const. Marcon and the second second s                                                                                                    | takes -                                                                                                    |                                                                                                    | 111                                                                                                    |
|---|----------------------------------------------------------------------------------------------------|----------------------------------------------------------------------------------------------------|----------------------------------------------------------------------------------------------------|----------------------------------------------------------------------------------------------------|
|   | An Constantion<br>An Constantion of Section<br>And Constantion of Section<br>And Andrew<br>Andrew<br>And | Communities     Communities     Communities     Communities     Communities     Communities     Communities     Communities     Communities     Communities     Communities     Communities     Communities | El Janes<br>Bi Visco Arco<br>Bi Nacional<br>Bi Nacional<br>Bi Naci | E commentante<br>2 par se o co<br>E commença<br>2 par se prime<br>2 par se prime<br>2 par se prim<br>2 par se prim<br>2 par se prime<br>2 par |
|   | Contraction of                                                                                                    |                                                                                                    |                                                                                                    | ~                                                                                                    |

1 Click the start icon, Control Panel and then the Network and Sharing Center.

2 Click Change Advanced Sharing Settings.

| Co. Di statut                                                                                                    |                         | ter:                                     | - |
|----------------------------------------------------------------------------------------------------|-------------------------|------------------------------------------|---|
| Concernant of the second second secon |                         | <u>a</u>                                 |   |
| 1                                                                                                    | De 222. (222.)          | Andreas<br>Salarine                      |   |
|                                                                                                    | Y Contractor Contractor | an an an an an an an an an an an an an a |   |
| Constant of the                                                                                                    | 4 (                     |                                          |   |
| Same Agent                                                                                                    |                         |                                          |   |

3 Select **Tum on network discovery** and click **Save Changes**. Network discovery allows your computer to find other computers and devices on the network and other computers on the network to find your computer. This makes it easier to share files and printers.

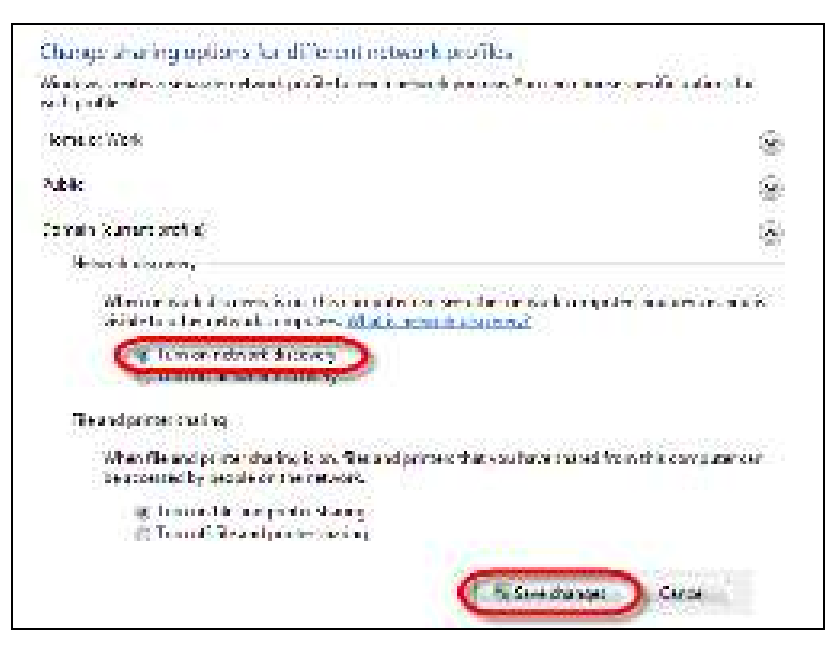

# 8.6.1 Auto-discover Your UPnP-enabled Network Device

Before you follow these steps, make sure you already have UPnP activated on the Zyxel Device and in your computer.

Make sure your computer is connected to the LAN port of the Zyxel Device.

- 1 Open Windows Explorer and click Network.
- 2 Right-click the Zyxel Device icon and select **Properties**.

Figure 95 Network Connections

| genide * Herviolitians Shalling Center                                                                                         | Add a printer And a winder party.                                                                                                    |
|----------------------------------------------------------------------------------------------------|----------------------------------------------------------------------------------------------------|
| Formalies<br>Disting<br>Sourcease<br>Sourcease<br>I Looins                                                                     | <ul> <li>Computer (1)</li> <li>Inverter on and</li> <li>Net the computer of the computer of the co</li></ul> |
| j Vocumente<br>1 Marco<br>1 Marco<br>1 Videba<br>2 Computer<br>1 Local Did (21)<br>2 Ford (201 21)<br>2 Ford (201 21)<br>2 Rom | Provi doproti vecinjego.<br>Disobio<br>Zobio:<br>Creato sinovinat<br>Yrodotneji                                                                                                    |
| f ber<br>I otr<br>1 Tecl<br>Nøtsark                                                                                            |                                                                                                    |

3 In the Internet Connection Properties window, click Settings to see port mappings.

Figure 96 Internet Connection Properties

| and Chipple                                       |                  |                                                                                                    |        |
|---------------------------------------------------|------------------|----------------------------------------------------------------------------------------------------|--------|
| Gornal (Articulations)                            |                  |                                                                                                    |        |
| Lametra de meneturo                               |                  |                                                                                                    |        |
| 🗯 internat Connector                              |                  |                                                                                                    |        |
| hu dan terdan elariar yanga<br>teranakan prompole | conectic fieldon | net through a shared cor                                                                                                    | veces) |
|                                                   |                  | Les a                                                                                                    | 1000   |
|                                                   |                  | Charles and Charles and Charle |        |
|                                                   |                  |                                                                                                    |        |
|                                                   |                  |                                                                                                    |        |
|                                                   |                  |                                                                                                    |        |
|                                                   |                  |                                                                                                    |        |
|                                                   |                  |                                                                                                    |        |
|                                                   |                  |                                                                                                    |        |
|                                                   |                  |                                                                                                    |        |
|                                                   |                  |                                                                                                    |        |
|                                                   |                  |                                                                                                    |        |

4 You may edit or delete the port mappings or click Add to manually add port mappings.

| Figure 97 | Internet Connection | <b>Properties:</b> | Advanced | Settings |
|-----------|---------------------|--------------------|----------|----------|
|           |                     |                    |          | 0        |

| there before  |    |          |       |                                       |
|---------------|----|----------|-------|---------------------------------------|
| Sector        |    |          |       |                                       |
| Solar Baranaa |    | Sector 1 |       |                                       |
| 200 (201      | 64 |          |       |                                       |
| 2.1           |    |          |       |                                       |
|               |    |          |       |                                       |
|               |    |          |       |                                       |
|               |    |          |       |                                       |
|               |    |          |       |                                       |
|               |    |          |       |                                       |
|               |    |          |       |                                       |
|               |    |          |       |                                       |
|               |    | 30.      |       | Celes                                 |
|               |    |          | 1. CC | 1 Daniel                              |
|               |    |          |       | 1 1 1 1 1 1 1 1 1 1 1 1 1 1 1 1 1 1 1 |

Figure 98 Internet Connection Properties: Advanced Settings: Add

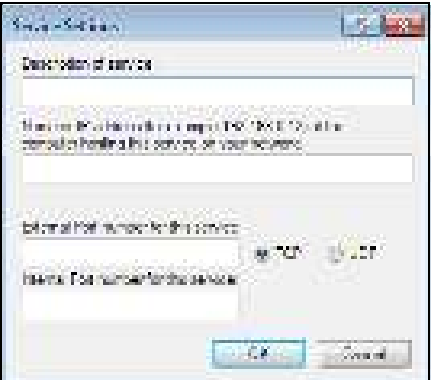

Note: When the UPnP-enabled device is disconnected from your computer, all port mappings will be deleted automatically.

5 Click OK. Check the network icon on the system tray to see your Internet connection status.

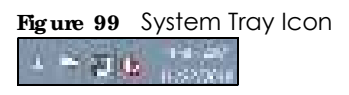

6 To see more details about your current Internet connection status, right click the network icon in the system tray and click **Open Network and Sharing Center**. Click **Local Area Network**.

| Figure 100 | Internet Connection Status |
|------------|----------------------------|
|------------|----------------------------|

|                   | 1000000   |                   |
|-------------------|-----------|-------------------|
| érre x            |           |                   |
| iner -            |           |                   |
| To al Constanting | Q         | Indexner          |
| Pro Connection IN | Ş         | No network access |
| Post Course       |           | Fishers           |
| Only Bend         |           | 11,26,27          |
| Served 1          |           | the slope         |
| inek.             |           |                   |
|                   | ser — 📕   |                   |
| 197.94            | 320.54    | 17,299,246        |
| (Secondar)        | rpunes [] | agent             |
|                   |           | Locen             |

# 8.7 Tum on UPnP in Windows 10 Example

This section shows you how to use the UPnP feature in Windows 10. UPnP server is installed in Windows 10. Activate UPnP on the Zyxel Device by clicking **Network Setting > Home Networking > UPnP**.

Make sure the computer is connected to the LAN port of the Zyxel Device. Turn on your computer and the Zyxel Device.

| of up. |                                                                  |                                                          |                                            | - 11 X                                                      |
|--------|------------------------------------------------------------------|----------------------------------------------------------|--------------------------------------------|-------------------------------------------------------------|
|        |                                                                  |                                                          |                                            |                                                             |
|        |                                                                  | Let exting                                               | μ                                          |                                                             |
| _      | Ny Jeon<br>Desky start, not saide a<br>proce                     | i i i i i i i i i i i i i i i i i i i                    | La base<br>Labyre for the Autor            | He would be follow a<br>Marka and an array (Marka           |
|        | ) – Peris di futuationen<br>Reche, ne sel, fai fasse i si e des  | Hardel, a dash a dash a dash<br>Karata                   | Accessa<br>Second construction<br>accesses | Spinner Kittangunge<br>Spinner segunde                      |
| ~      | <b>Gaming</b><br>Course cos, Brañ Introducentino<br>Vener Mitche | Con Disa di Acreso<br>Harrison accession hier<br>No cost | 💾 Ritary<br>Transa, and a                  | Diplome 2 Security<br>Values a lipture, interes,<br>lipture |
| R      | ) – Nora I.<br>Language processes of story                       |                                                          |                                            |                                                             |

1 Click the start icon, Settings and then Network & Internet.

2 Click Network and Sharing Center.
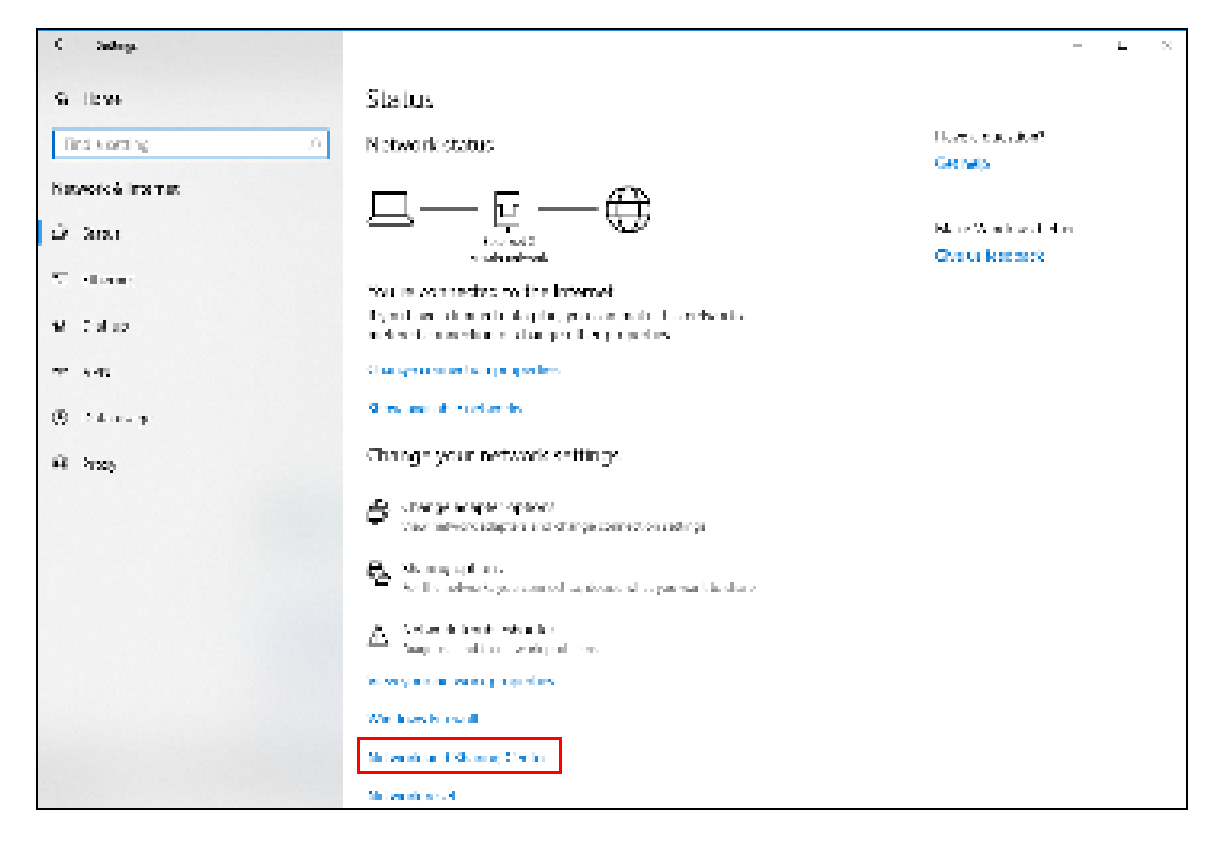

3 Click Change advanced sharing settings.

| 📱 Network and Sharing Center        |                                                                                         |                                                   |            | -                    | 30 |
|-------------------------------------|-----------------------------------------------------------------------------------------|---------------------------------------------------|------------|----------------------|----|
| 🔶 🔅 🔅 🕆 🙀 x Centrol Parte           | I > All Control Panel Items > Network and Starling Cent                                 | leg:                                              | $\times$ 0 | Search Centrol Panel | ,p |
| Control Panel Home                  | View your basic network information and a                                               | et up connections                                 |            |                      |    |
| Charles adjuster anti-              | line year active selands                                                                |                                                   |            |                      |    |
| Change advanced sharing<br>settings | Nationark 2<br>Palvata: nativoli                                                        | Annex (pper Internet<br>Connections: 🖉 Othernet 2 |            |                      |    |
|                                     | Changeyour returning settings                                                           |                                                   |            |                      |    |
|                                     | Set up a new connection or network.<br>Det up a travellanet, status, or 2010 connection | ej ne sel qua essiler ne annesa pulei.            |            |                      |    |
|                                     | Toubledicat peoplems<br>Disgross and repeit retwork problems, or get?                   | toubleshooting information.                       |            |                      |    |
|                                     |                                                                                         |                                                   |            |                      |    |
|                                     |                                                                                         |                                                   |            |                      |    |
|                                     |                                                                                         |                                                   |            |                      |    |
|                                     |                                                                                         |                                                   |            |                      |    |
|                                     |                                                                                         |                                                   |            |                      |    |
| Secular                             |                                                                                         |                                                   |            |                      |    |
| Internet Options                    |                                                                                         |                                                   |            |                      |    |
| Windows Defender Fisovall           |                                                                                         |                                                   |            |                      |    |

4 Under **Domain**, select **Tum on network discovery** and click **Save Changes**. Network discovery allows your computer to find other computers and devices on the network and other computers on the network to find your computer. This makes it easier to share files and printers.

| *4 Alexandred thering railings |                                                                                                    |     |                     | 1. 18 |
|--------------------------------|----------------------------------------------------------------------------------------------------|-----|---------------------|-------|
| = - + + + Schollend - Al       | Control Rahal Norm - Network and Shalong Casher - Advanced sharing settings                                                                                                    | - 6 | - Same Control Barg | -     |
|                                | Charge sharing options for althous natively perfect to early observe the set of theme appeals relevely perfect to early observe the set of theme appeals relevely perfect to early observe the set of theme appeals relevely perfect to early observe theme appeals relevely perfect to early observe theme appeals relevely perfect to early observe theme appeals relevely to early observe theme appeals relevely to early observe theme appeals relevely to early observe theme appeals relevely to early observe theme appeals relevely to early observe theme appeals relevely to early observe theme appeals relevely to early observe theme appeals relevely to early observe the set of the set of the set o |     |                     |       |
|                                | Standorm Court                                                                                                    | 11  |                     |       |

### 8.7.1 Auto-discover Your UPnP-enabled Network Device

Before you follow these steps, make sure you already have UPnP activated on the Zyxel Device and in your computer.

Make sure your computer is connected to the LAN port of the Zyxel Device.

- 1 Open File Explorer and click Network.
- 2 Right-click the Zyxel Device icon and select Properties.

| n<br>Anti-anti-southe (Balancesepe-<br>Metwork) nfrastructure (1)<br>Introde-6600<br>Vice dedec activity  |
|----------------------------------------------------------------------------------------------------|
| Althout to calle (Batannesses)<br>V Network Infrastructure (1)<br>Infrastructure<br>Units for the sectors |
| Vice de la compar                                                                                         |
| Wine deskin and same                                                                                      |
| The PL Ward Proc. Planta West                                                                             |
| Houtle international balg                                                                                 |
| Dalaria.                                                                                                  |
| Createshorted                                                                                             |
| Protection                                                                                                |
|                                                                                                    |
|                                                                                                    |
|                                                                                                    |
|                                                                                                    |

Figure 101 Network Connections

3 In the Internet Connection Properties window, click Settings to see port mappings.

Figure 102 Internet Connection Properties

| and a personal service                                  |            |            |            |              |       |
|---------------------------------------------------------|------------|------------|------------|--------------|-------|
| Connect to the Droemet Lenge                            |            |            |            |              |       |
| 🛲 Information                                           |            |            |            |              |       |
| The connection allows you to p<br>on another comparter. | ernet to h | as interne | an sign 6. | ine of cours | etton |
|                                                         |            |            |            | a fores      |       |
|                                                         |            |            |            |              |       |
|                                                         |            |            |            |              |       |
|                                                         |            |            |            |              |       |
|                                                         |            |            |            |              |       |
|                                                         |            |            |            |              |       |
|                                                         |            |            |            |              |       |
|                                                         |            |            |            |              |       |
|                                                         |            |            |            |              |       |

4 You may edit or delete the port mappings or click Add to manually add port mappings.

Figure 103 Internet Connection Properties: Advanced Settings

| Advanced India ye                       |                    |             | 2                                           |
|-----------------------------------------|--------------------|-------------|---------------------------------------------|
| Searce                                  |                    |             |                                             |
| Meetile wave and                        | and so to possible | ah dan lawa | a na sa sa sa sa sa sa sa sa sa sa sa sa sa |
| Anna anna anna anna anna anna anna anna |                    |             |                                             |
| B                                       |                    |             |                                             |
|                                         |                    |             |                                             |
|                                         |                    |             |                                             |
|                                         |                    |             |                                             |
|                                         |                    |             |                                             |
|                                         |                    |             |                                             |
|                                         |                    |             |                                             |
|                                         |                    |             |                                             |
|                                         |                    |             |                                             |
| All                                     | H                  |             | D Inde                                      |
|                                         |                    | а.          | Grud                                        |

Figure 104 Internet Connection Properties: Advanced Settings: Add

| Service Settings                                                   |                                 |                | ?         | × |
|--------------------------------------------------------------------|---------------------------------|----------------|-----------|---|
| Description of service:                                            |                                 |                |           |   |
|                                                                    |                                 |                |           |   |
| Name or IP address (or even<br>computer hosting this service<br>in | ple 192.168.0.<br>on your netwo | 12) of 1<br>fr | he        |   |
|                                                                    |                                 |                |           | _ |
| Edonal Pot number for the<br>Internet Pot number for this a        | anecc.<br>80 B                  | P              | 0 <b></b> |   |
|                                                                    | OK                              |                | Des       | 4 |

Note: When the UPnP-enabled device is disconnected from your computer, all port mappings will be deleted automatically.

5 Click OK. Check the network icon on the system tray to see your Internet connection status.

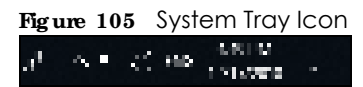

6 To see more details about your current Internet connection status, right click the network icon in the system tray and click **Open Network & Internet settings**. Click **Network and Sharing Center** and click the **Connections**.

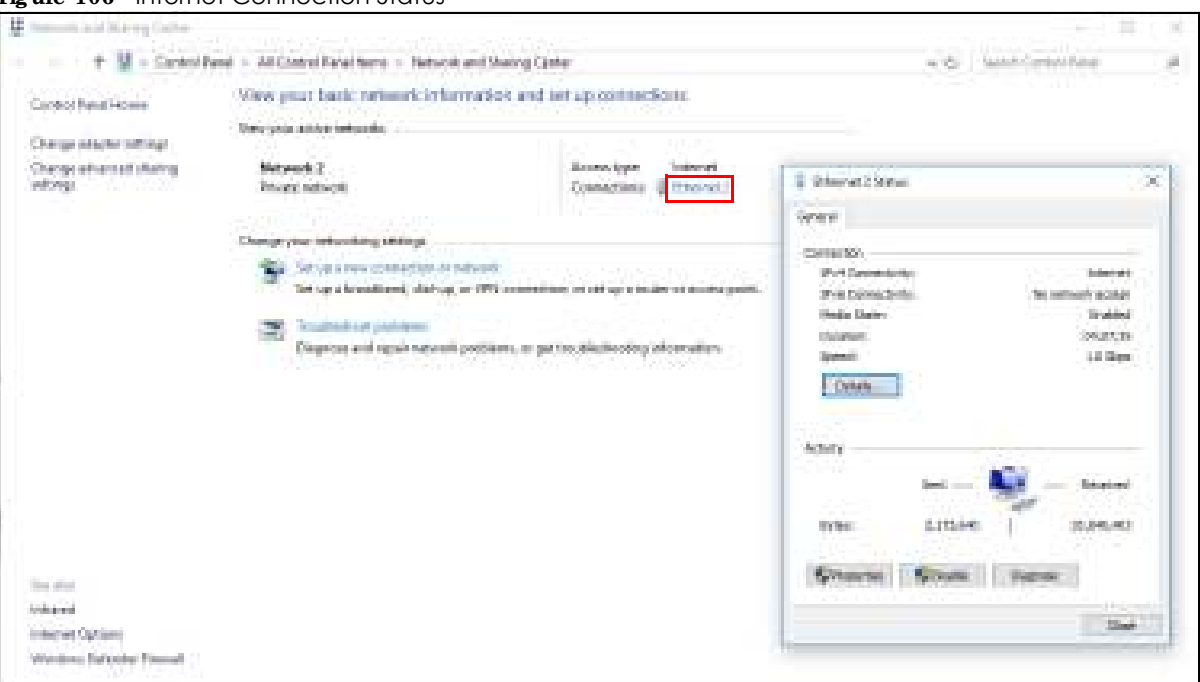

#### Figure 106 Internet Connection Status

## 8.8 Web Configurator Easy Access in Windows 7

With UPnP, you can access the Web-based Configurator on the Zyxel Device without needing to find out the IP address of the Zyxel Device first. This comes helpful if you do not know the IP address of the Zyxel Device.

Follow the steps below to access the Web Configurator.

- 1 Open Windows Explorer.
- 2 Click Network.

Figure 107 Network Connections

| apare Mensile and an approximation of                                                                                                    | allegion                                            | Valuated pleasables                              |
|----------------------------------------------------------------------------------------------------|-----------------------------------------------------|--------------------------------------------------|
| <ul> <li>Industry</li> <li>Industry</li> </ul> | <ul> <li>Computer :</li> <li>Mean and in</li> </ul> | (E<br>taitavent<br>firmoture (E)<br>, intraviews |

- 3 An icon with the description for each UPnP-enabled device displays under Network Infrastructure.
- 4 Right-click the icon for your Zyxel Device and select **View device webpage**. The Web Configurator login screen displays.

| igner in the second second sec | Research and Subsequences                                                                                                    | and been                     | dates and be |
|----------------------------------------------------------------------------------------------------|----------------------------------------------------------------------------------------------------|------------------------------|--------------|
| <ul> <li>Taxo tess</li> <li>De Ang</li> <li>Develop de</li> <li>Desert Placet</li> <li>Desert Placet</li></ul>                                                                                                    | <ul> <li>Comparer (1)</li> <li>Wreczwerte</li> <li>Netware Infrastruct</li> <li>Entrast Max</li> <li>Entrast Max</li> <li>Entrast</li> <li>Entrast</li> <li>Entrast</li> <li>Entrast</li> <li>Entrast</li> <li>Entrast</li> </ul> | a:<br>110:51)<br>119:97<br>4 |              |

Figure 108 Network Connections: My Network Places

5 Right-click the icon for your Zyxel Device and select **Properties**. Click the **Network Device** tab. A window displays with information about the Zyxel Device.

| Figure 109 Network Connections: My Network Places: Properties: Exc | ample |
|--------------------------------------------------------------------|-------|
|--------------------------------------------------------------------|-------|

| - 1 : 10 <b>4</b> M   | 4.5                                                      |
|-----------------------|----------------------------------------------------------|
| Senier Selar          |                                                          |
| Arista area           | <ul> <li>(N)-4</li> <li>(A) (N)-200 (PRODUCT)</li> </ul> |
| N N                   | TEXT BACKED<br>By We are compared at                     |
| Nodol number:         | .TE72-8-4-463                                            |
| Cesarie car queges    | 1012200.000.0                                            |
| Trada cahoatana Jeria | πales                                                    |
| fer set and and       | 41-                                                      |
| HWC #ddraw            | ×                                                        |
| Unious Identifier     | 4.4                                                      |
| De la sec             | - 41                                                     |

# 8.9 Web Configurator Easy Access in Windows 10

Follow the steps below to access the Web Configurator.

- 1 Open File Explorer.
- 2 Click Network.

| MASIC - M.                              |                                                                      |
|-----------------------------------------|----------------------------------------------------------------------|
| Martin Frankling                        | Attraction Constants                                                 |
| letoket.                                | Schoold                                                              |
|                                         | 11 T                                                                 |
|                                         |                                                                      |
| le sharing is to be full. Some of       | rteants comparies and devices might part he veil de Olista or near p |
|                                         | WhetworkInfrastructure (1                                            |
| Consecutions                            |                                                                      |
| 🔏 OndQ it/s                             | 1707240-14400                                                        |
|                                         |                                                                      |
|                                         |                                                                      |
| and the state of the                    |                                                                      |
| Dasktop                                 |                                                                      |
| - Provensi                              |                                                                      |
| 📲 Douinica de                           |                                                                      |
| A Mark                                  |                                                                      |
|                                         |                                                                      |
| an Falses                               |                                                                      |
| E Vdag                                  |                                                                      |
| E Falare<br>E Falare<br>Sa Salaritan Ca |                                                                      |

Figure 110 Network Connections

- 3 An icon with the description for each UPnP-enabled device displays under Network Infrastructure.
- 4 Right-click the icon for your Zyxel Device and select **View device webpage**. The Web Configurator login screen displays.

| nter Bart Lawr with Small - 14<br>Friday President - 14 | Alforer Transference                                     |  |  |
|---------------------------------------------------------|----------------------------------------------------------|--|--|
|                                                         | H 547-9                                                  |  |  |
| - · · · · · · · · · · · · · · · · · · ·                 |                                                          |  |  |
| ning an <mark>arad</mark> of, acina navora carea        | anen and devices ni ginines be els bis. Click to change. |  |  |
| Culti scian                                             | ··· Network Infrastructure (%)                           |  |  |
| Caclanic                                                |                                                          |  |  |
| 🕎 Bester<br>🎯 3D Glaers                                 | Tana Brahmaningapa<br>Saabbah terusti ana mataina        |  |  |
|                                                         |                                                          |  |  |
| Burgerand :                                             | Contrological                                            |  |  |
| Downliceds                                              | Arcure Set                                               |  |  |
| an internet                                             |                                                          |  |  |
|                                                         |                                                          |  |  |
| Market 1                                                |                                                          |  |  |

Figure 111 Network Connections: Network Infrastructure

5 Right-click the icon for your Zyxel Device and select **Properties**. Click the **Network Device** tab. A window displays information about the Zyxel Device.

| Figure 112 Network Connections: Network Infrastruct | ure: Properties: Example |
|-----------------------------------------------------|--------------------------|
|-----------------------------------------------------|--------------------------|

| D JINGAN         | a:                                                                                                    |
|------------------|----------------------------------------------------------------------------------------------------|
| evitor Cetato    |                                                                                                    |
| Annumferbarner:  | 2011                                                                                                    |
| kodel            | 0127343-0403<br>9227/1/1-021704-0216                                                                                                    |
| e lebrarden      | 3.4                                                                                                    |
| enios neososge:  | 10015-001-001-0001                                                                                                    |
| nalissiana, siki | ration -                                                                                                    |
| Anie namber:     | 51001900.00810                                                                                                    |
| C.F. alleren     | 4. A. 03. A. 22                                                                                                    |
| the state        | $(a_{1},a_{2},2) \in \mathcal{T}(\mathcal{T}_{2},a_{2},2) \cap \mathcal{T}(\mathcal{T}_{2},a_{2},2) \cap \mathcal{T}(\mathcal{T}(\mathcal{T}_{2},a_{2},2) \cap \mathcal{T}(\mathcal{T}_{2},2)) \cap \mathcal{T}(\mathcal{T}(\mathcal{T}_{2},a_{2},2$ |
| r s dareas       | is a new lot                                                                                                    |

# C HAPTER 9 Routing

# 9.1 Overview

The Zyxel Device usually uses the default gateway to route outbound traffic from computers on the LAN to the Internet. To have the Zyxel Device send data to devices not reachable through the default gateway, use static routes.

For example, the next figure shows a computer (A) connected to the Zyxel Device's LAN interface. The Zyxel Device routes most traffic from A to the Internet through the Zyxel Device's default gateway (R1). You create one static route to connect to services offered by your ISP behind router R2. You create another static route to communicate with a separate network behind a router R3 connected to the LAN.

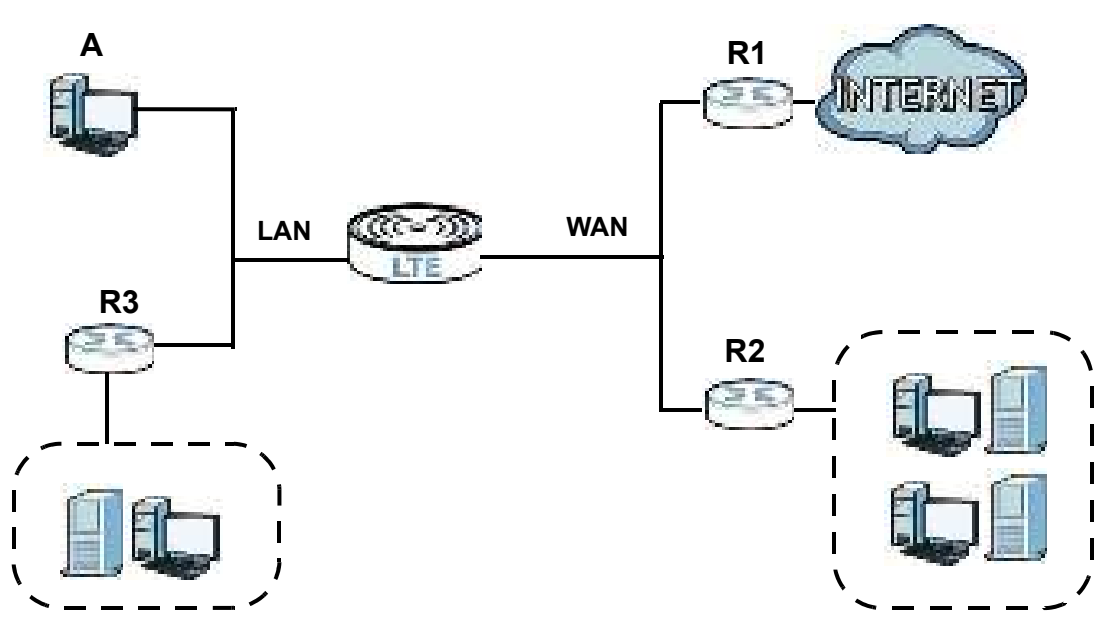

Figure 113 Example of Static Routing Topology

# 9.2 Configure Static Route

Use this screen to view and configure static route rules on the Zyxel Device. A static route is used to save time and bandwidth usage when LAN devices within an Intranet are transferring files or packets, especially when there are more than two Internet connections in your home or office network. Click **Ne twork Setting > Routing** to open the **Static Route** screen.

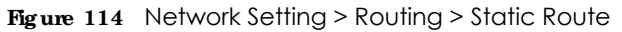

| V.2<br>Ale<br>207 | erando sali<br>na indeka<br>naecionalia | generalista<br>versalista<br>versiones | when the same time Arrest<br>states are to be a most trans-<br>profiles narrowers. | How we have a second second second second second second second second second second second second second second | lana ta kisa binan<br>Kata ta kisa binang | ere i le ana ber lin<br>ana basa basa s | 1949 B       |
|-------------------|-----------------------------------------|----------------------------------------|------------------------------------------------------------------------------------|----------------------------------------------------------------------------------------------------|-------------------------------------------|-----------------------------------------|--------------|
|                   |                                         |                                        |                                                                                    |                                                                                                    |                                           | <mark>le</mark> Aleitea                 | Alexa Sec. 4 |
|                   | Media 4                                 | Na me                                  | Sedender P                                                                         | Subsections by Teeffiel enotity                                                                                 | Converg                                   | interfacer.                             | No.49y       |

The following table describes the labels in this screen.

| LABEL                         | DESC RIPTIO N                                                                                                    |
|-------------------------------|----------------------------------------------------------------------------------------------------|
| Add New Static<br>Route       | Click this to set up a new static route on the Zyxel Device.                                                                                                    |
| #                             | This is the number of an individual static route.                                                                                                    |
| Status                        | This field indicates whether the rule is active (yellow bulb) or not (gray bulb).                                                                                                    |
| Name                          | This is the name of the static route.                                                                                                    |
| Destination IP                | This parameter specifies the IP network address of the final destination. Routing is always based on network number.                                                                                 |
| Subnet Mask/<br>Prefix Length | This parameter specifies the IP network subnet mask of the final destination.                                                                                                    |
| Gateway                       | This is the IP address of the gateway. The gateway is a router or switch on the same network segment as the Zyxel Device's LAN or WAN port. The gateway helps forward packets to their destinations. |
| Interface                     | This is the WAN interface through which the traffic is routed.                                                                                                    |
| Modify                        | Click the Edit icon to go to the screen where you can set up a static route on the Zyxel Device.                                                                                                    |
|                               | Click the <b>De le te</b> icon to remove a static route from the Zyxel Device.                                                                                                    |

Table 45 Network Setting > Routing > Static Route

### 9.2.1 Add/Edit Static Route

Click Add New Static Route in the Static Route screen, the following screen appears. Configure the required information for a static route.

Note: The Gateway IP Address must be within the range of the selected interface in Use Interface.

| Configure the required into | whether love a | referent. |     |     |  |
|-----------------------------|----------------|-----------|-----|-----|--|
| NT A                        |                |           |     |     |  |
| ndere nation                |                |           |     |     |  |
| a light                     | 1.9            |           |     | 2.4 |  |
| Cieff day Awayson           |                |           | 505 |     |  |
| Selar a Street              |                | - 42      | 36  |     |  |
| Denter, Hereiter            |                |           |     |     |  |
| Convert Acons               |                |           |     |     |  |
| 1                           | (teste a       |           |     | 100 |  |

Figure 115 Network Setting > Routing > Static Route > Add New Static Route

The following table describes the labels in this screen.

| Table 46 | Network Setting > | Routing > | Static Route > | Add New S | static Route |
|----------|-------------------|-----------|----------------|-----------|--------------|
|----------|-------------------|-----------|----------------|-----------|--------------|

| IABEL                     | DESC RIPTIO N                                                                                                    |
|---------------------------|----------------------------------------------------------------------------------------------------|
| Active                    | Select Enable to activate your static route.                                                                                                    |
| Route Name                | Assign a name for your static route (up to 15 characters). Special characters are allowed except the following: double quote (") back quote (`) apostrophe or single quote (') less than (<) greater than (>) caret or circumflex accent (^) dollar sign (\$) vertical bar ( ) ampersand (&) semicolon (;)                                                                                                    |
| ІР Туре                   | Select between <b>IPv4</b> or <b>IPv6</b> . Compared to <b>IPv4</b> , <b>IPv6</b> (Internet Protocol version 6), is designed to<br>enhance IP address size and features. The increase in <b>IPv6</b> address size to 128 bits (from the 32-<br>bit <b>IPv4</b> address) allows up to 3.4 x 1038 IP addresses. The Zyxel Device can use <b>IPv4/IPv6</b> dual<br>stack to connect to <b>IPv4</b> and <b>IPv6</b> networks, and supports <b>IPv6</b> rapid deployment (6RD). |
| Destination IP<br>Address | This parameter specifies the IP network address of the final destination. Routing is always based<br>on network number. If you need to specify a route to a single host, use a subnet mask of<br>255.255.255.255 in the subnet mask field to force the network number to be identical to the host<br>ID.                                                                                                    |
| IP Subnet Mask            | Enter the IP subnet mask here.                                                                                                    |
| Use Gateway IP<br>Address | Select $\mathbf{Enable}$ to enable forwarding packets to a gateway IP address or a bound interface.                                                                                                    |
| Gateway IP                | You can decide if you want to forward packets to a gateway IP address or a bound interface.                                                                                                    |
| Address                   | If you want to configure <b>Gateway IPAddress</b> , enter the IP address of the next-hop gateway. The gateway is a router or switch on the same network segment as the Zyxel Device's LAN or WAN port. The gateway helps forward packets to their destinations.                                                                                                    |
| Use Interface             | You can decide if you want to forward packets to a gateway IP address ( <b>De fa ult</b> ) or a bound interface ( <b>Ce Ilula r WAN</b> ).                                                                                                    |
|                           | If you want to configure bound interface, choose an interface through which the traffic is sent.<br>You must have the WAN interfaces already configured in the <b>Broadband</b> screen.                                                                                                    |
| ОК                        | Click this to save your changes.                                                                                                    |
| Cancel                    | Click this to exit this screen without saving.                                                                                                    |

LTE Series User's Guide

# 9.3 DNS Route

Use this screen to view and configure DNS routes on the Zyxel Device. A DNS route entry defines a policy for the Zyxel Device to forward a particular DNS query to a specific WAN interface. Click **Ne two rk Se tting** > **Routing** > **DNS Route** to open the **DNS Route** screen.

Figure 116 Network Setting > Routing > DNS Route

|   |          |             |            | + 2         | de New 2015 Roci |
|---|----------|-------------|------------|-------------|------------------|
| • | into tax | Sandir Nano | was defait | tabaci Mode | Notly            |

The following table describes the labels in this screen.

| IABEL                | DESC RIPTIO N                                                                                       |
|----------------------|----------------------------------------------------------------------------------------------------|
| Add New DNS<br>Route | Click this to create a new entry.                                                                   |
| #                    | This is the number of an individual DNS route.                                                      |
| Status               | This field indicates whether the rule is active (yellow bulb) or not (gray bulb).                   |
| Domain Name          | This is the domain name to which the DNS route applies.                                             |
| WAN Interface        | This is the WAN interface through which the matched DNS request is routed.                          |
| Subnet Mask          | This parameter specifies the IP network subnet mask.                                                |
| Modify               | Click the <b>Edit</b> icon to configure a DNS route on the Zyxel Device.                            |
|                      | Click the $\mathbf{De}  \mathbf{le}  \mathbf{te}$ icon to remove a DNS route from the Zyxel Device. |

Table 47 Network Setting > Routing > DNS Route

## 9.3.1 Add/Edit DNS Route

Click Add New DNS Route in the DNS Route screen, use this screen to configure the required information for a DNS route.

|               | Add New DNS Route                     |  |
|---------------|---------------------------------------|--|
| ist-4         | ( <b>*</b> • )                        |  |
| Songri Jane   |                                       |  |
| Const Wate    | · · · · · · · · · · · · · · · · · · · |  |
| Westernethers | tr/s nowes                            |  |

Figure 117 Network Setting > Routing > DNS Route > Add New DNS Route

The following table describes the labels in this screen.

| IABEL         | DESC RIPTIO N                                                                                                    |
|---------------|----------------------------------------------------------------------------------------------------|
| Active        | Enable DNS route in your Zyxel Device.                                                                                                    |
| Domain Name   | Enter the domain name you want to resolve.                                                                                                    |
|               | such as *.example.com. The Zyxel Device forwards DNS queries for any domain name ending in example.com to the WAN interface specified in this route.      |
| Subnet Mask   | Type the subnet mask of the network for which to use the DNS route in dotted decimal notation, for example 255.255.255.255.                               |
| WAN Interface | Select a WAN interface through which the matched DNS query is sent. You must have the WAN interface(s) already configured in the <b>Broadband</b> screen. |
| OK            | Click this to save your changes.                                                                                                    |
| Cancel        | Click this to exit this screen without saving.                                                                                                    |

## 9.4 Policy Route

By default, the Zyxel Device routes packets based on the shortest path to the destination address. Policy routes allow you to override the default behavior and route packets based on other criteria, such as the source address. For example, you can use policy-based routing to direct traffic from specific users through specific connections or distribute traffic across multiple paths for load sharing. Policy-based routing is applied to outgoing packets before the default routing rules are applied.

The Policy Route screen let you view and configure routing policies on the Zyxel Device. Click Network Setting > Routing > Policy Route to open the following screen.

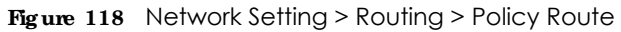

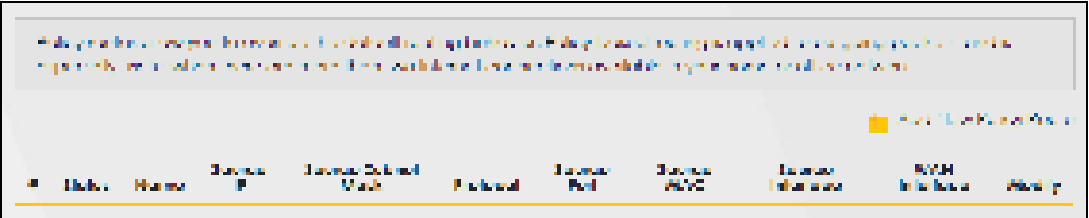

| LABEL                   | DESC RIPTIO N                                                                                                    |
|-------------------------|----------------------------------------------------------------------------------------------------|
| Add New Policy<br>Route | Click this to create a new policy forwarding rule.                                                                                                    |
| #                       | This is the index number of the entry.                                                                                                    |
| Status                  | This field displays whether the DNS route is active or not. A yellow bulb signifies that this DNS route is active. A gray bulb signifies that this DNS route is not active. |
| Name                    | This is the name of the rule.                                                                                                    |
| Source IP               | This is the source IP address.                                                                                                    |
| Source Subnet<br>Mask   | This is the source subnet mask address.                                                                                                    |
| Protocol                | This is the transport layer protocol.                                                                                                    |
| Source Port             | This is the source port number.                                                                                                    |
| Source MAC              | This is the source MAC address.                                                                                                    |
| Source<br>Interface     | This is the interface from which the matched traffic is sent.                                                                                                    |
| WAN Interface           | This is the WAN interface through which the traffic is routed.                                                                                                    |
| Modify                  | Click the <b>Edit</b> icon to edit this policy.                                                                                                    |
|                         | Click the <b>De le te</b> icon to remove a policy from the Zyxel Device. A window displays asking you to confirm that you want to delete the policy.                        |

Table 49 Network Setting > Routing > Policy Route

## 9.4.1 Add/Edit Policy Route

Click Add New Policy Route in the Policy Route screen or click the Edit icon next to a policy. Use this screen to configure the required information for a policy route.

Figure 119 Policy Route: Add/Edit

| ist et                                                                                                    | 1 <b>10</b>  |     |
|----------------------------------------------------------------------------------------------------|--------------|-----|
| Soura Barna                                                                                                    |              |     |
| Course Cixiddiness                                                                                                    | ti ti it it  |     |
| Course Solorier Analt                                                                                                    |              |     |
| entral.                                                                                                    | NCM          |     |
| Status Tor                                                                                                    | 1            |     |
| Source Cost.                                                                                                    |              |     |
| $_{\rm CO}$ and with the last the $_{\rm CO}$ , and $_{\rm CO}$                                                                                                    | 1            |     |
| Average and the second second | Se(4.51/(42) | (e) |

| Table 50 | Policy Route: Add/Edit |
|----------|------------------------|
|----------|------------------------|

| IABEL                                        | DESC RIPHO N                                                                                                    |
|----------------------------------------------|----------------------------------------------------------------------------------------------------|
| Active                                       | Click this to enable (turns blue) activation of the policy route. Otherwise, click to disable (turns gray).                                      |
| Route Name                                   | Enter a descriptive name of up to 8 printable English keyboard characters, not including spaces.                                                 |
| Source IP<br>Address                         | Enter the source IP address.                                                                                                    |
| Source Subnet<br>Mask                        | Enter the source subnet mask address.                                                                                                    |
| Protocol                                     | Select the transport layer protocol (TCP, UDP, or None).                                                                                         |
| Source Port                                  | Enter the source port number.                                                                                                    |
| Source MAC                                   | Enter the source MAC address.                                                                                                    |
| SourceInterface<br>(ex: br0 or<br>LAN1~LAN4) | Type the name of the interface from which the matched traffic is sent.                                                                           |
| WAN Interface                                | Select a WAN interface through which the traffic is sent. You must have the WAN interface(s) already configured in the <b>Broadband</b> screens. |
| Cancel                                       | Click <b>Cancel</b> to exit this screen without saving.                                                                                          |
| ОК                                           | Click <b>OK</b> to save your changes.                                                                                                    |

## 9.5 RIP Overview

Routing Information Protocol (RIP, RFC 1058 and RFC 1389) allows the Zyxel Device to exchange routing information with other routers. To activate RIP for the WAN interface, select the supported RIP version and operation.

#### 9.5.1 RIP

Click **Network Setting > Routing > RIP** to open the **RIP** screen. Select the desired RIP version and operation by clicking the check box. To stop RIP on the WAN interface, clear the check box. Click the **Apply** button to start/stop RIP and save the configuration.

| Tigute 120 Retwork Setting & Rooting & Rit | Figure 120 | Network Setting > Routing > R | IP |
|--------------------------------------------|------------|-------------------------------|----|
|--------------------------------------------|------------|-------------------------------|----|

| (10)<br>(10) | terangeria |              |            |         |                         |
|--------------|------------|--------------|------------|---------|-------------------------|
| 6            | -Interface | Varies       | O deraiker | factile | Intelle Defauit Goleway |
|              | Georgeowy) | m. <b></b>   | A4826 🖤 🗉  | 11      | 11                      |
| 10           | -21,9669   | 80. <b>0</b> | Active 🖤 . | 1.1     | L.I                     |

| IABEL                      | DESC RIPTIO N                                                                                                    |
|----------------------------|----------------------------------------------------------------------------------------------------|
| #                          | This is the index of the interface in which the RIP setting is used.                                                                                                    |
| Interface                  | This is the name of the interface in which the RIP setting is used.                                                                                                    |
| Version                    | The RIP version controls the format and the broadcasting method of the RIP packets that the Zyxel Device sends (it recognizes both formats when receiving). <b>RIPv1</b> is universally supported but <b>RIPv2</b> carries more information. <b>RIPv1</b> is probably adequate for most networks, unless you have an unusual network topology. When set to <b>Both</b> , the Zyxel Device will broadcast its routing table periodically and incorporate the RIP information that it receives |
| Operation                  | Select <b>Passive</b> to have the Zyxel Device update the routing table based on the RIP packets received from neighbors but not advertise its route information to other routers in this interface. Select <b>Active</b> to have the Zyxel Device advertise its route information and also listen for routing updates from neighboring routers.                                                                                                    |
| Enable                     | Select the check box to activate the settings.                                                                                                    |
| Disable Default<br>Gateway | Select the check box to set the Zyxel Device to not send the route information to the default gateway.                                                                                                    |
| Cancel                     | Click Cancel to exit this screen without saving.                                                                                                    |
| Apply                      | Click <b>Apply</b> to save your changes back to the Zyxel Device.                                                                                                    |

# Снартек 10 Network Address Translation (NAT)

## 10.1 Overview

NAT (Network Address Translation - NAT, RFC 1631) is the translation of the IP address of a host in a packet, for example, the source address of an outgoing packet, used within one network to a different IP address known within another network.

## 10.1.1 What You Can Do in this Chapter

- Use the **Port Forwarding** screen to configure forward incoming service requests to the servers on your local network (Section 10.2 on page 163).
- Use the **Port Thiggering** screen to add and configure the Zyxel Device's trigger port settings (Section 10.3 on page 166).
- Use the DMZ screen to configure a default server (Section 10.4 on page 169).
- Use the ALG screen to enable or disable the SIP ALG (Section 10.5 on page 170).
- Use the Address Mapping screen to enable and disable the NAT Address Mapping in the Zyxel Device (Section 10.6 on page 171).
- Use the Sessions screen to limit the number of concurrent NAT sessions each client can use(Section 10.7 on page 173).

#### 10.1.2 What You Need To Know

The following terms and concepts may help as you read this chapter.

#### Inside/Outside and Global/Local

Inside/outside denotes where a host is located relative to the Zyxel Device, for example, the computers of your subscribers are the inside hosts, while the web servers on the Internet are the outside hosts.

Global/local denotes the IP address of a host in a packet as the packet traverses a router, for example, the local address refers to the IP address of a host when the packet is in the local network, while the global address refers to the IP address of the host when the same packet is traveling in the WAN side.

#### NAT

In the simplest form, NAT changes the source IP address in a packet received from a subscriber (the inside local address) to another (the inside global address) before forwarding the packet to the WAN side. When the response comes back, NAT translates the destination address (the inside global address) back to the inside local address before forwarding it to the original inside host.

#### Port Forwarding

A port forwarding set is a list of inside (behind NAT on the LAN) servers, for example, web or FTP, that you can make visible to the outside world even though NAT makes your whole inside network appear as a single computer to the outside world.

# 10.2 Port Forwarding Overview

Use **Port Forwarding** to forward incoming service requests from the Internet to the server(s) on your local network. Port forwarding is commonly used when you want to host online gaming, P2P file sharing, or other servers on your network.

You may enter a single port number or a range of port numbers to be forwarded, and the local IP address of the desired server. The port number identifies a service; for example, web service is on port 80 and FTP on port 21. In some cases, such as for unknown services or where one server can support more than one service (for example both FTP and web service), it might be better to specify a range of port numbers. You can allocate a server IP address that corresponds to a port or a range of ports. Please refer to RFC 1700 for further information about port numbers.

Note: Many residential broadband ISP accounts do not allow you to run any server processes (such as a Web or FTP server) from your location. Your ISP may periodically check for servers and may suspend your account if it discovers any active services at your location. If you are unsure, refer to your ISP.

#### Configure Servers Behind Port Forwarding (Example)

Let's say you want to assign ports 21-25 to one FTP, Telnet and SMTP server (**A** in the example), port 80 to another (**B** in the example), a default server IP address of 192.168.1.35 to a third (**C** in the example), and a default server IP address of 192.168.1.36 to a fourth (**D** in the example). You assign the LAN IP addresses and the ISP assigns the WAN IP address. The NAT network appears as a single host on the Internet.

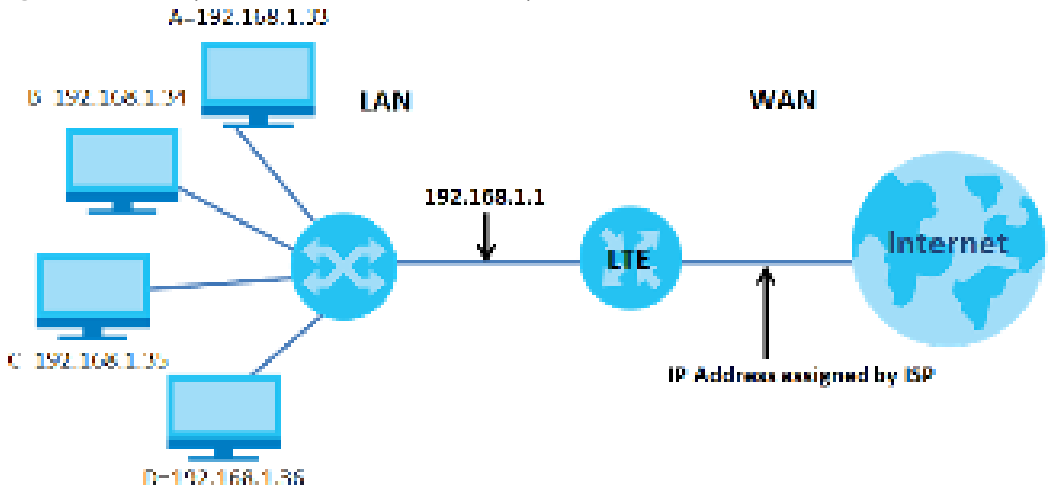

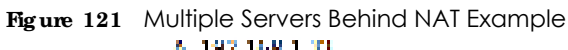

## 10.2.1 Port Forwarding

Click Network Setting > NAT to open the Port Forwarding screen.

Note: TCP port 7547 is reserved for system use.

Figure 122 Network Setting > NAT > Port Forwarding

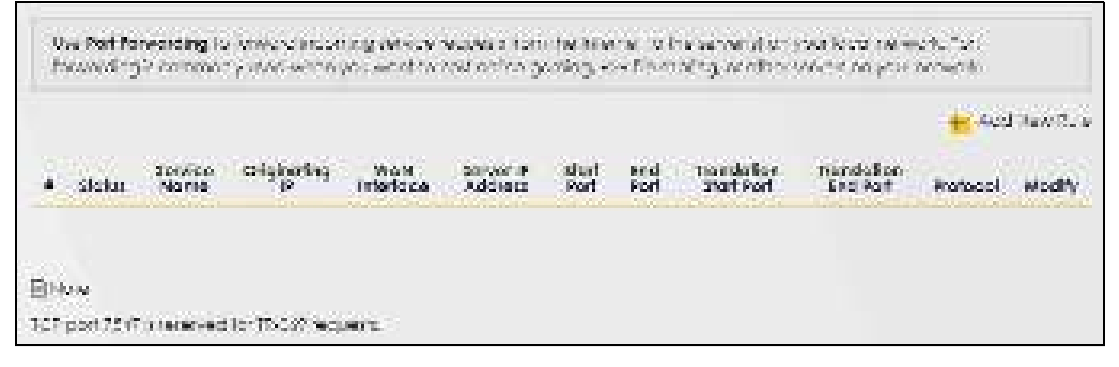

The following table describes the fields in this screen.

| LABEL                     | DESC RIPTIO N                                                                                                    |
|---------------------------|----------------------------------------------------------------------------------------------------|
| Add New Rule              | Click this to add a new port forwarding rule.                                                                                                    |
| #                         | This is the index number of the entry.                                                                                                    |
| Status                    | This field indicates whether the rule is active or not.                                                                                                    |
|                           | A yellow bulb signifies that this rule is active. A gray bulb signifies that this rule is not active.                                                           |
| Service Name              | This is the service's name. This shows <b>User Defined</b> if you manually added a service. You can change this by clicking the edit icon.                      |
| Originating IP            | This is the source's IP address.                                                                                                    |
| WAN Interface             | Select the WAN interface for which to configure NAT port forwarding rules.                                                                                      |
| Server IP Address         | This is the server's IP address.                                                                                                    |
| Start Port                | This is the first external port number that identifies a service.                                                                                               |
| End Port                  | This is the last external port number that identifies a service.                                                                                                |
| Translation Start<br>Port | This is the first internal port number that identifies a service.                                                                                               |
| Translation End<br>Port   | This is the last internal port number that identifies a service.                                                                                                |
| Protocol                  | This field displays the protocol (TCP, UDP, TCP+UDP) used to transport the packets for which you want to apply the rule.                                        |
| Modify                    | Click the Edit icon to edit the port forwarding rule.                                                                                                    |
|                           | Click the <b>De le te</b> icon to delete an existing port forwarding rule. Note that subsequent address mapping rules move up by one when you take this action. |

| Table 52 | Network Setting > 1 | NAT > | Port Forwardina |
|----------|---------------------|-------|-----------------|

## 10.2.2 Add/Edit Port Forwarding

Create or edit a port forwarding rule. Specify either a port or a range of ports, a server IP address, and a protocol to configure a port forwarding rule. Click **Add New Rule** in the **Port Forwarding** screen or the **Edit** icon next to an existing rule to open the following screen.

| Fig ure  | 123 | Port Forwarding: Add/Edit               | ł |
|----------|-----|-----------------------------------------|---|
| I IS UIC | 140 | i on i on i on i on i on i on i on i on | 1 |

|                                                                                                    | Add New                                                                                                    | Role                                              |          |
|----------------------------------------------------------------------------------------------------|----------------------------------------------------------------------------------------------------|---------------------------------------------------|----------|
| Action 1                                                                                                    |                                                                                                    |                                                   |          |
| And control of the                                                                                                    |                                                                                                    |                                                   |          |
| www.com                                                                                                    | sider                                                                                                    | × .                                               |          |
| Stat Par.                                                                                                    |                                                                                                    |                                                   |          |
| Inc Part                                                                                                    |                                                                                                    |                                                   |          |
| Trenk at on Gion Port                                                                                                    |                                                                                                    |                                                   |          |
| contration services                                                                                                    |                                                                                                    |                                                   |          |
| Server 7 Address                                                                                                    | 1 <u> </u>                                                                                                    |                                                   |          |
| Contrains Orbitating #                                                                                                    | 📴 era i der                                                                                                    |                                                   |          |
| usigenting =                                                                                                    |                                                                                                    |                                                   |          |
| Parkes                                                                                                    | 16*                                                                                                    |                                                   |          |
| (2 · v· s.                                                                                                    |                                                                                                    |                                                   |          |
| r in theote on exit a part lower                                                                                          | ninan in upicity rither academan                                                                                                    | ige of parts, a reverse address, and a polacia (  |          |
| Strand and but paying                                                                                                    | general terror terror sky                                                                                                    | where a fire Shell Park Park Davidation Shell     | Ref. and |
| <ul> <li>Translation End Red &amp; da<br/>To scartigere switt Installate</li> <li>Translation End Part issist.</li> </ul> | n overheed to have different configur                                                                                                    | die nam die Stanfert Englitiet Granskalien Stad P | at ord   |
|                                                                                                    | CONTRACTOR OF A DECIMARY OF A DECIMARY OF A |                                                   |          |

Note: To configure port forwarding, you need to have the same configurations in the Start Port, End Port, Translation Start Port, and Translation End Port fields.

To configure port translation, you need to have different configurations in the Start Port, End Port, Translation Start Port, and Translation End Port fields.

Here is an example to configure port translation. Configure Start Port to 100, End Port to 120, Thanslation Start Port to 200, and Thanslation End Port to 220.

Note: TCP port 7547 is reserved for system use.

| IABEL         | DESC RIPTIO N                                                                                       |
|---------------|----------------------------------------------------------------------------------------------------|
| Active        | Select or clear this field to turn the port forwarding rule on or off.                              |
| Service Name  | Select a service to forward or select $Use r De fine d$ and enter a name in the field to the right. |
| WAN Interface | Select the WAN interface for which to configure NAT port forwarding rules.                          |

Table 53 Port Forwarding: Add/Edit

| LABEL                       | DESC RIPTIO N                                                                                                    |  |  |  |
|-----------------------------|----------------------------------------------------------------------------------------------------|--|--|--|
| Start Port                  | Configure this for a user-defined entry. Enter the original destination port for the packets.                                                                                                    |  |  |  |
|                             | To forward only one port, enter the port number again in the <b>End Port</b> field.                                                                                                    |  |  |  |
|                             | To forward a series of ports, enter the start port number here and the end port number in the <b>End Port</b> field.                                                                                                    |  |  |  |
| End Port                    | Configure this for a user-defined entry. Enter the last port of the original destination port range.                                                                                                    |  |  |  |
|                             | To forward only one port, enter the port number in the <b>Start Port</b> field above and then enter it again in this field.                                                                                                    |  |  |  |
|                             | To forward a series of ports, enter the last port number in a series that begins with the port number in the <b>Start Port</b> field above.                                                                                                    |  |  |  |
| Translation Start<br>Port   | Configure this for a user-defined entry. This shows the port number to which you want the Zyxel Device to translate the incoming port. For a range of ports, enter the first number of the range to which you want the incoming ports translated. |  |  |  |
| Translation End<br>Port     | Configure this for a user-defined entry. This shows the last port of the translated port range.                                                                                                    |  |  |  |
| Server IP Address           | Enter the inside IP address of the virtual server here.                                                                                                    |  |  |  |
| Configure<br>Originating IP | Click the <b>Enable</b> check box to enter the originating IP in the next field.                                                                                                    |  |  |  |
| Originating IP              | Enter the originating IP address here.                                                                                                    |  |  |  |
| Protocol                    | Select the protocol supported by this virtual server. Choices are TCP, UDP, or TCP/ UDP.                                                                                                    |  |  |  |
| ОК                          | Click this to save your changes.                                                                                                    |  |  |  |
| Cancel                      | Click this to exit this screen without saving.                                                                                                    |  |  |  |

 Table 53
 Port Forwarding: Add/Edit (continued)

# 10.3 Port Triggering

Some services use a dedicated range of ports on the client side and a dedicated range of ports on the server side. With regular port forwarding, you set a forwarding port in NAT to forward a service (coming in from the server on the WAN) to the IP address of a computer on the client side (LAN). The problem is that port forwarding only forwards a service to a single LAN IP address. In order to use the same service on a different LAN computer, you have to manually replace the LAN computer's IP address in the forwarding port with another LAN computer's IP address.

Trigger port forwarding allows computers on the LAN to dynamically take turns using the service.

The Zyxel Device records the IP address of a LAN computer that sends traffic to the WAN to request a service with a specific port number and protocol (a \"trigger\" port). When the Zyxel Device's WAN port receives a response with a specific port number and protocol (\"open\" port), the Zyxel Device forwards the traffic to the LAN IP address of the computer that sent the request. After that computer's connection for that service closes, another computer on the LAN can use the service in the same manner. This way you do not need to configure a new IP address each time you want a different LAN computer to use the application.

For example:

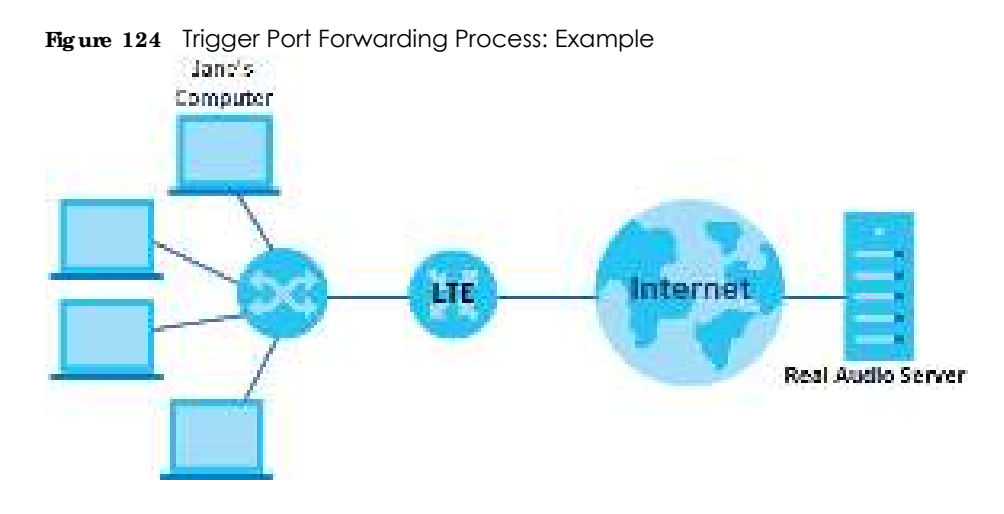

- 1 Jane requests a file from the Real Audio server (port 7070).
- 2 Port 7070 is a "trigger" port and causes the Zyxel Device to record Jane's computer IP address. The Zyxel Device associates Jane's computer IP address with the "open" port range of 6970-7170.
- 3 The Real Audio server responds using a port number ranging between 6970-7170.
- 4 The Zyxel Device forwards the traffic to Jane's computer IP address.
- 5 Only Jane can connect to the Real Audio server until the connection is closed or times out. The Zyxel Device times out in three minutes with UDP (User Datagram Protocol) or two hours with TCP/IP (Transfer Control Protocol/Internet Protocol).

Click **Network Setting > NAT> Port Triggering** to open the following screen. Use this screen to view your Zyxel Device's trigger port settings.

Note: TCP port 7547 is reserved for system use.

Note: The sum of trigger ports in all rules must be less than 1000 and every open port range must be less than 1000. When the protocol is TCP/UDP, the ports are counted twice.

Figure 125 Network Setting > NAT > Port Triggering

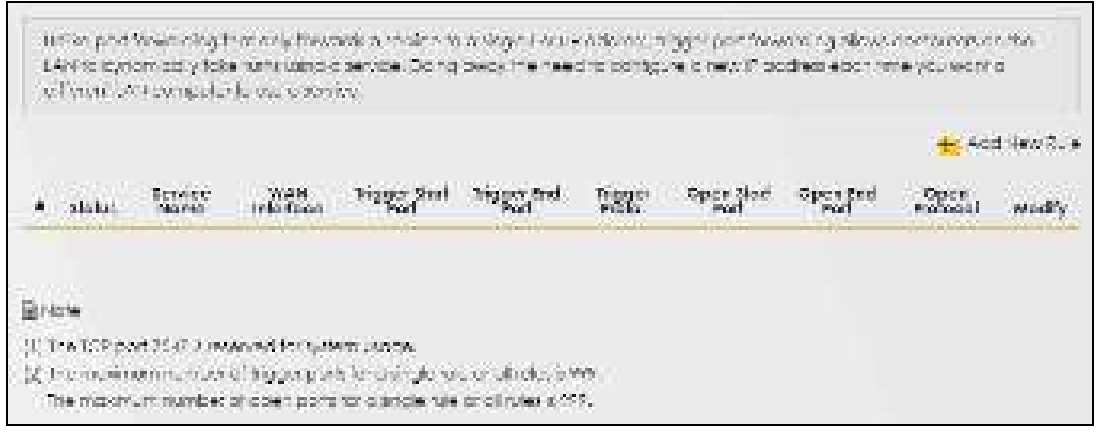

The following table describes the labels in this screen.

| IABEL              | DESC RIPTIO N                                                                                                    |  |  |  |  |
|--------------------|----------------------------------------------------------------------------------------------------|--|--|--|--|
| Add New Rule       | Click this to create a new rule.                                                                                                    |  |  |  |  |
| #                  | This is the index number of the entry.                                                                                                    |  |  |  |  |
| Status             | This field displays whether the port triggering rule is active or not. A yellow bulb signifies that this rule is active. A gray bulb signifies that this rule is not active.                                                                               |  |  |  |  |
| Service Name       | This field displays the name of the service used by this rule.                                                                                                    |  |  |  |  |
| WAN Interface      | This field shows the WAN interface through which the service is forwarded.                                                                                                    |  |  |  |  |
| Trigger Start Port | The trigger port is a port (or a range of ports) that causes (or triggers) the Zyxel Device to record the IP address of the LAN computer that sent the traffic to a server on the WAN.                                                                     |  |  |  |  |
|                    | This is the first port number that identifies a service.                                                                                                    |  |  |  |  |
| Trigger End Port   | This is the last port number that identifies a service.                                                                                                    |  |  |  |  |
| Trigger Proto.     | This is the trigger transport layer protocol.                                                                                                    |  |  |  |  |
| Open Start Port    | The open port is a port (or a range of ports) that a server on the WAN uses when it sends out a particular service. The Zyxel Device forwards the traffic with this port (or range of ports) to the client computer on the LAN that requested the service. |  |  |  |  |
|                    | This is the first port number that identifies a service.                                                                                                    |  |  |  |  |
| Open End Port      | This is the last port number that identifies a service.                                                                                                    |  |  |  |  |
| Open Protocol      | This is the open transport layer protocol.                                                                                                    |  |  |  |  |
| Modify             | Click the Edit icon to edit this rule.                                                                                                    |  |  |  |  |
|                    | Click the <b>Delete</b> icon to delete an existing rule.                                                                                                    |  |  |  |  |

Table 54 Network Setting > NAT > Port Triggering

## 10.3.1 Add/Edit Port Triggering Rule

This screen lets you create new port triggering rules. Click **Add New Rule** in the **Port Triggering** screen or click a rule's **Edit** icon to open the following screen. Use this screen to configure a port or range of ports and protocols for sending out requests and for receiving responses.

Figure 126 Port Triggering: Add/Edit

|                   | Add New I | tole |
|-------------------|-----------|------|
| 40%a              |           |      |
| Serios Totte      |           |      |
| 10-21-5 (1-1-     | 191-1     | •    |
| (4)               |           |      |
| (Appendent) - and |           |      |
| The per Protocol  | 10P       |      |
| Openador Part     |           |      |
| Open and Port     |           |      |
| Open/pitopat      | 702       | *    |
|                   |           |      |

The following table describes the labels in this screen.

| Tabla 55 | Port Triggoring: | Add/Edit |
|----------|------------------|----------|
| 10016 22 | Fon inggening.   | AUU/EUII |

| IABEL              | DESC RIPTIO N                                                                                                    |  |  |  |
|--------------------|----------------------------------------------------------------------------------------------------|--|--|--|
| Active             | Click to enable (blue switch) or disable (gray switch) to activate or deactivate the rule.                                                                                                    |  |  |  |
| Service Name       | Enter a name to identify this rule using keyboard characters (A-Z, a-z, 1-2 and so on).                                                                                                    |  |  |  |
| WAN Interface      | Select a WAN interface for which you want to configure port triggering rules.                                                                                                    |  |  |  |
| Trigger Start Port | The trigger port is a port (or a range of ports) that causes (or triggers) the Zyxel Device to record the IP address of the LAN computer that sent the traffic to a server on the WAN.                                                                     |  |  |  |
|                    | Type a port number or the starting port number in a range of port numbers.                                                                                                    |  |  |  |
| Trigger End Port   | Type a port number or the ending port number in a range of port numbers.                                                                                                    |  |  |  |
| Trigger Protocol   | Select the transport layer protocol from TCP, UDP, or TCP/ UDP.                                                                                                    |  |  |  |
| Open Start Port    | The open port is a port (or a range of ports) that a server on the WAN uses when it sends out a particular service. The Zyxel Device forwards the traffic with this port (or range of ports) to the client computer on the LAN that requested the service. |  |  |  |
|                    | Type a port number or the starting port number in a range of port numbers.                                                                                                    |  |  |  |
| Open End Port      | Type a port number or the ending port number in a range of port numbers.                                                                                                    |  |  |  |
| Open Protocol      | Select the transport layer protocol from TCP, UDP, or TCP/UDP.                                                                                                    |  |  |  |
| Cancel             | Click <b>Cancel</b> to exit this screen without saving.                                                                                                    |  |  |  |
| OK                 | Click <b>OK</b> to save your changes.                                                                                                    |  |  |  |

# 10.4 DMZ

Use this screen to specify the IP address of a default server to receive packets from ports not specified in the **Port Triggering** screen. The DMZ (DeMilitarized Zone) is a network between the WAN and the LAN that is accessible to devices on both the WAN and LAN with firewall protection. Devices on the WAN

can initiate connections to devices on the DMZ but not to those on the LAN.

You can put public servers, such as email, web, and FTP servers, on the DMZ to provide services on both the WAN and LAN. To use this feature, you first need to assign a DMZ host. Click **Network Setting > NAT> DMZ** to open the **DMZ** screen.

Note: Use an IPv4 address for the DMZ server.

Note: Enter the IP address of the default server in the **Default Server Address** field, and click **Apply** to activate the DMZ host. Otherwise, clear the IP address in the **Default Server Address** field, and click **Apply** to deactivate the DMZ host.

#### Figure 127 Network Setting > NAT > DMZ

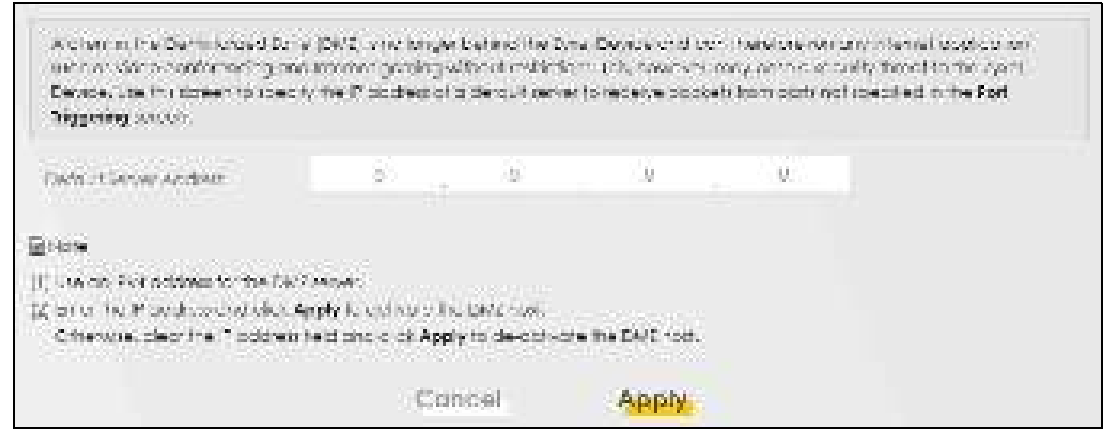

The following table describes the fields in this screen.

| Table 56 | Network Setting > NAT > DMZ |
|----------|-----------------------------|
|----------|-----------------------------|

| LABEL                     | DESC RIPTIO N                                                                                                    |  |  |
|---------------------------|----------------------------------------------------------------------------------------------------|--|--|
| Default Server<br>Address | Enter the IP address of the default server which receives packets from ports that are not specified in the <b>Port Forwarding</b> screen.                |  |  |
|                           | Note: If you do not assign a default server, the Zyxel Device discards all packets received for ports not specified in the virtual server configuration. |  |  |
| Apply                     | Click this to save your changes back to the Zyxel Device.                                                                                                |  |  |
| Cancel                    | Click Cancel to restore your previously saved settings.                                                                                                  |  |  |

# 10.5 ALG

Click **Network Setting > NAT> AIG** to open the **AIG** screen. Use this screen to enable and disable the NAT Application Layer Gateway (ALG) in the Zyxel Device.

Application Layer Gateway (ALG) allows certain applications such as File Transfer Protocol (FTP), Session Initiation Protocol (SIP), or file transfer in Instant Messaging (IM) applications to pass through the Zyxel Device.

Figure 128 Network Setting > NAT > ALG

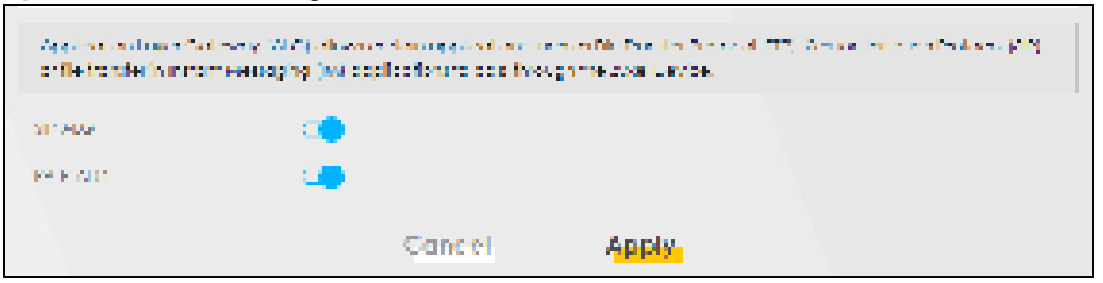

The following table describes the fields in this screen.

|         | Nist work Catting as NIATS ALC |
|---------|--------------------------------|
| aple 5/ | Network Setting > NAT > ALG    |

| IABEL    | DESC RIPIIO N                                                                                                    |
|----------|----------------------------------------------------------------------------------------------------|
| SIP ALG  | Click this (switch turns blue) to make sure SIP (VoIP) works correctly with port-forwarding and address-mapping rules. Otherwise, click this to turn off (switch turns gray) the SIP ALG. |
| PPTP ALG | Click this to turn on (switch turns blue) the PPTP ALG on the Zyxel Device to detect PPTP traffic and help build PPTP sessions through the Zyxel Device's NAT.                            |
| Apply    | Click <b>Apply</b> to save your changes back to the Zyxel Device.                                                                                                    |
| Cancel   | Click Cancel to restore your previously saved settings.                                                                                                    |

# 10.6 Address Mapping

Use this screen to enable or disable the NAT Address Mapping in the Zyxel Device.

#### 10.6.1 Address Mapping Screen

#### Click Network Setting > NAT> Address Mapping to open the Address Mapping screen.

Figure 129 Network Setting > NAT > Address Mapping

|                |                 |                     | NAT                |               |      |               |        |
|----------------|-----------------|---------------------|--------------------|---------------|------|---------------|--------|
| 9.46 Concerner | Nothiggen)      | 162 AS A            | hterne Mappings    | area.         |      |               |        |
| Actional Maps  | eng can nag tee | el IP Actoresses To | Crocci - Addresser |               |      | 1222          |        |
| <b>N</b> ( 11  |                 | 10000000000         |                    |               | -    |               |        |
| Rule Same      | Local Start IF  | Local End P         | Olobel Start P     | Clobal End IF | Sthe | WAN Interfuce | Modely |

| Table 58 Network Setting > NAT > Address Mapping |                                                     |  |  |  |
|--------------------------------------------------|-----------------------------------------------------|--|--|--|
| LABEL                                            | DESC RIPHO N                                        |  |  |  |
| Rule Name                                        | This is the name of the rule.                       |  |  |  |
| Local Start IP                                   | This is the starting Inside Local IP Address (ILA). |  |  |  |

| IABEL           | DESC RIPIIO N                                                                                                    |
|-----------------|----------------------------------------------------------------------------------------------------|
| Local End IP    | This is the ending Inside Local IP Address (ILA). If the rule is for all local IP addresses, then this field displays 0.0.0.0 as the Local Start IP address and 255.255.255.255 as the Local End IP address. This field is blank for One-to-One mapping types. |
| Global Start IP | This is the starting Inside Global IP Address (IGA). Enter 0.0.0.0 here if you have a dynamic IP address from your ISP. You can only do this for the Many-to-One mapping type.                                                                                 |
| Global End IP   | This is the ending Inside Global IP Address (IGA). This field is blank for One-to-One and Many-to-One mapping types.                                                                                                    |
| Туре            | This is the address mapping type.                                                                                                    |
|                 | One-to-One: This mode maps one local IP address to one global IP address. Note that port numbers do not change for the One-to-One NAT mapping type.                                                                                                    |
|                 | Many-to-One: This mode maps multiple local IP addresses to one global IP address.<br>This is equivalent to SUA (i.e., PAT, port address translation), the Device's Single User<br>Account feature that previous routers supported only.                        |
|                 | Many-to-Many: This mode maps multiple local IP addresses to shared global IP addresses.                                                                                                    |
| WAN Interface   | This is the WAN interface to which the address mapping rule applies.                                                                                                    |
| Modify          | Click the Edit icon to go to the screen where you can edit the address mapping rule.                                                                                                    |
|                 | Click the $\mathbf{Delete}$ icon to delete an existing address mapping rule. Note that subsequent address mapping rules move up by one when you take this action.                                                                                              |

Table 58 Network Setting > NAT > Address Mapping (continued)

### 10.6.2 Add New Rule Screen

To add or edit an address mapping rule, click **Add New Rule** or the **Modify** icon in the **Address Mapping** screen to display the screen shown next.

|                 |       | Ad  | a new fold | 6   |  |
|-----------------|-------|-----|------------|-----|--|
| The Horse       |       |     |            |     |  |
| 105             | 1000  |     |            |     |  |
| Louis and R     |       |     |            |     |  |
| transis &       |       |     |            |     |  |
| 1.0162.00       |       | 4.2 | - 44       | 122 |  |
| Distances (Pro- |       |     |            |     |  |
| 908-1-104-1     | 23.00 |     |            |     |  |

Figure 130 Network Setting > NAT > Address Mapping > Add New Rule

The following table describes the fields in this screen.

| IABEL           | DESC RIPTIO N                                                                                                    |
|-----------------|----------------------------------------------------------------------------------------------------|
| Rule Name       | Type up to 20 alphanumeric characters for the name of this rule.                                                                                                    |
| Туре            | Choose the IP/port mapping type from one of the following.                                                                                                    |
|                 | One-to-One: This mode maps one local IP address to one global IP address. Note that port numbers do not change for the One-to-One NAT mapping type.                                                                                                    |
|                 | Many-to-One: This mode maps multiple local IP addresses to one global IP address.<br>This is equivalent to SUA (i.e., PAT, port address translation), the Device's Single User<br>Account feature that previous routers supported only.                      |
|                 | Many-to-Many: This mode maps multiple local IP addresses to shared global IP addresses.                                                                                                    |
| Local Start IP  | Enter the starting Inside Local IP Address (ILA).                                                                                                    |
| Local End IP    | Enter the ending Inside Local IP Address (ILA). If the rule is for all local IP addresses, then this field displays 0.0.0.0 as the Local Start IP address and 255.255.255.255 as the Local End IP address. This field is blank for One-to-One mapping types. |
| Global Start IP | Enter the starting Inside Global IP Address (IGA). Enter 0.0.0.0 here if you have a dynamic IP address from your ISP. You can only do this for the Many-to-One mapping type.                                                                                 |
| Global End IP   | Enter the ending Inside Global IP Address (IGA). This field is blank for One-to-One and Many-to-One mapping types.                                                                                                    |
| WAN Interface   | Select a WAN interface to which the address mapping rule applies.                                                                                                    |
| Cancel          | Click Cancel to exit this screen without saving.                                                                                                    |
| OK              | Click <b>OK</b> to save your changes.                                                                                                    |

Table 59 Network Setting > NAT > Address Mapping > Add New Rule

# 10.7 Sessions

Use the Sessions screen to limit the number of concurrent NAT sessions each client can use. Click Ne twork Setting > NAT> Sessions to open the Sessions screen.

Figure 131 Network Setting > NAT > Sessions

|                                                                                                    | N.                                                                     | AT .                                                                                     |                     |
|----------------------------------------------------------------------------------------------------|------------------------------------------------------------------------|------------------------------------------------------------------------------------------|---------------------|
| Performation and marging                                                                                                    | Dot a consideration                                                    | n Saulon:                                                                                |                     |
| The figure balance in the balance is a second or gradient with the second or gradient with the second or gradient | subicipion a per rectificit.AN P<br>foet of NAI sectors in proef to pe | Publicus) pusé Server doplications a geodra<br>el o better uploading and downloading rol | (yillio P2PT).<br>■ |
| MAARIAN Sectors Par Posi (S-<br>- 70:00)                                                                                                    | 2048                                                                   |                                                                                          |                     |
| (+cre                                                                                                    |                                                                        |                                                                                          |                     |
| (1) one reason non-second citio<br>(2) Electrine textion number field                                                                                                    | Apply to do twole this leadure,<br>and a low Apply to devocity the     | the facture.                                                                             |                     |
|                                                                                                    | Concel                                                                 | Apply                                                                                    |                     |

| IABEL                                 | DESC RIPTIO N                                                                                                    |
|---------------------------------------|----------------------------------------------------------------------------------------------------|
| MAX NAT Session Per Host<br>(0~20480) | Use this field to set a common limit to the number of concurrent NAT sessions each client computer can have.                                                                                                    |
|                                       | If only a few clients use peer to peer applications, you can raise this number to<br>improve their performance. With heavy peer to peer application use, lower this<br>number to ensure no single client uses too many of the available NAT sessions. |
| Cancel                                | Click Cancel to restore your previously saved settings.                                                                                                    |
| Apply                                 | Click <b>Apply</b> to save your changes.                                                                                                    |

Table 60 Network Setting > NAT > Sessions

# C HAPTER 11 Dynamic DNS Setup

# 11.1 DNS Overview

#### DNS

DNS (Domain Name System) is for mapping a domain name to its corresponding IP address and vice versa. The DNS server is extremely important because without it, you must know the IP address of a machine before you can access it.

In addition to the system DNS server(s), each WAN interface (service) is set to have its own static or dynamic DNS server list. You can configure a DNS static route to forward DNS queries for certain domain names through a specific WAN interface to its DNS server(s). The Zyxel Device uses a system DNS server (in the order you specify in the **Broadband** screen) to resolve domain names that do not match any DNS routing entry. After the Zyxel Device receives a DNS reply from a DNS server, it creates a new entry for the resolved IP address in the routing table.

#### Dynamic DNS

Dynamic DNS allows you to use a dynamic IP address with one or many dynamic DNS services so that anyone can contact you (in NetMeeting, CU-SeeMe, etc.). You can also access your FTP server or Web site on your own computer using a domain name (for instance myhost.dhs.org, where myhost is a name of your choice) that will never change instead of using an IP address that changes each time you reconnect. Your friends or relatives will always be able to call you even if they don't know your IP address.

You first need to have registered a dynamic DNS account with www.dyndns.org. This is for people with a dynamic IP from their ISP or DHCP server that would still like to have a domain name. The Dynamic DNS service provider will give you a password or key.

## 11.1.1 What You Can Do in this Chapter

- Use the DNS Entry screen to view, configure, or remove DNS routes (Section 11.2 on page 176).
- Use the **Dynamic DNS** screen to enable DDNS and configure the DDNS settings on the Zyxel Device (Section 11.3 on page 177).

## 11.1.2 What You Need To Know

#### DYNDNS Wildcard

Enabling the wildcard feature for your host causes \*.yourhost.dyndns.org to be aliased to the same IP address as yourhost.dyndns.org. This feature is useful if you want to be able to use, for example, www.yourhost.dyndns.org and still reach your hostname.

If you have a private WAN IP address, then you cannot use Dynamic DNS.

# 11.2 DNS Entry

DNS (Domain Name System) is used for mapping a domain name to its corresponding IP address and vice versa. Use this screen to view and configure DNS routes on the Zyxel Device. Click **Ne twork Setting > DNS** to open the **DNS Entry** screen.

Note: The host name should consist of the host's local name and the domain name. For example, Mycomputer.home is a host name where Mycomputer is the host's local name, and .home is the domain name.

Figure 132 Network Setting > DNS > DNS Entry

|     | HotNorte | 17 Address | Medity |
|-----|----------|------------|--------|
| No. |          |            |        |

The following table describes the fields in this screen.

| LABEL             | DESC RIPIIO N                                            |
|-------------------|----------------------------------------------------------|
| Add New DNS Entry | Click this to create a new DNS entry.                    |
| #                 | This is the index number of the entry.                   |
| HostName          | This indicates the host name or domain name.             |
| IP Address        | This indicates the IP address assigned to this computer. |
| Modify            | Click the <b>Edit</b> icon to edit the rule.             |
|                   | Click the <b>Delete</b> icon to delete an existing rule. |

Table 61 Network Setting > DNS > DNS Entry

## 11.2.1 Add/Edit DNS Entry

You can manually add or edit the Zyxel Device's DNS name and IP address entry. Click Add New DNS **Entry** in the **DNS Entry** screen or the **Edit** icon next to the entry you want to edit. The screen shown next appears.

Figure 133 DNS Entry: Add/Edit

| <                                                                      | Add New | DNS Entry |  |
|------------------------------------------------------------------------|---------|-----------|--|
| of Nome                                                                |         |           |  |
| $\mathcal{A}_{\mathcal{A}}$ is the formula $\mathcal{A}_{\mathcal{A}}$ |         |           |  |
|                                                                        | Concel  | OK.       |  |

The following table describes the labels in this screen.

| Table 62 | DNS  | Fntrv | Add | /Fdit |
|----------|------|-------|-----|-------|
|          | 0110 |       | ,   |       |

| IABEL        | DESC RIPIIO N                                    |
|--------------|--------------------------------------------------|
| Host Name    | Enter the host name of the DNS entry.            |
| IPv4 Address | Enter the IPv4 address of the DNS entry.         |
| Cancel       | Click Cancel to exit this screen without saving. |
| OK           | Click <b>OK</b> to save your changes.            |

# 11.3 Dynamic DNS

Dynamic DNS can update your current dynamic IP address mapping to a hostname. Configure a DDNS service provider on your Zyxel Device. Click **Ne twork Setting > DNS > Dynamic DNS**. The screen appears as shown.

| Figure 134 | Network Setting > DNS > Dynamic DNS |
|------------|-------------------------------------|
|------------|-------------------------------------|

| AND DOCUMENTS CARDING SCHOOL SCHOOL |                                                   |   |   |
|-------------------------------------|---------------------------------------------------|---|---|
| Germania datas                      | 🔮 Dioble 🔅 Dioble (Setimorice and Diviser dioble) |   |   |
| Det-up "stream                      | www.EgiptEuch                                     | × |   |
| Hold Photos                         |                                                   |   |   |
| 10 million -                        |                                                   |   |   |
| Personant                           |                                                   |   | • |
| 📴 Drease in charact Syste           |                                                   |   |   |
| Criscille Off Lave Color            | u Only opposed to californi Dolly                 |   |   |
| ynamic ONS Status                   |                                                   |   |   |
| (in a transferder Sec.)             | *                                                 |   |   |
| Last Goldsteid firme                |                                                   |   |   |
|                                     |                                                   |   |   |

| Table 63 | Network Setting > DNS > Dynamic DNS |  |
|----------|-------------------------------------|--|
|          |                                     |  |

| IABEL                                                        | DESC RIPHO N                                                                                                    |  |
|--------------------------------------------------------------|----------------------------------------------------------------------------------------------------|--|
| Dynamic DNS Setup                                            |                                                                                                    |  |
| Dynamic DNS                                                  | Select Enable to use dynamic DNS.                                                                                               |  |
| Service Provider                                             | Select your Dynamic DNS service provider from the drop-down list box.                                                           |  |
| Host Name                                                    | Type the domain name assigned to your Zyxel Device by your Dynamic DNS provider.                                                |  |
|                                                              | You can specify up to two host names in the field separated by a comma (",").                                                   |  |
| Username                                                     | Type your user name.                                                                                                    |  |
| Password                                                     | Type the password assigned to you.                                                                                              |  |
| Enable Wildcard<br>Option                                    | Select the check box to enable DynDNS Wildcard.                                                                                 |  |
| Enable Off Line<br>Option (Only<br>applies to custom<br>DNS) | Check with your Dynamic DNS service provider to have traffic redirected to a URL (that you can specify) while you are off line. |  |
| Dynamic DNS Status                                           |                                                                                                    |  |
| User<br>Authentication<br>Result                             | This shows $\mathbf{Success}$ if the account is correctly set up with the Dynamic DNS provider account.                         |  |
| Last Updated Time                                            | This shows the last time the IP address the Dynamic DNS provider has associated with the hostname was updated.                  |  |
| Current Dynamic<br>IP                                        | This shows the IP address your Dynamic DNS provider has currently associated with the hostname.                                 |  |
| Cancel                                                       | Click Cancel to exit this screen without saving.                                                                                |  |
| Apply                                                        | Click <b>Apply</b> to save your changes.                                                                                        |  |

# C HAPTER 12 USB Servic e

# 12.1 USB Service Overview

You can share files on a USB memory stick or hard drive connected to your Zyxel Device with users on your network.

The following figure is an overview of the Zyxel Device's file server feature. Computers  $\mathbf{A}$  and  $\mathbf{B}$  can access files on a USB device ( $\mathbf{C}$ ) which is connected to the Zyxel Device.

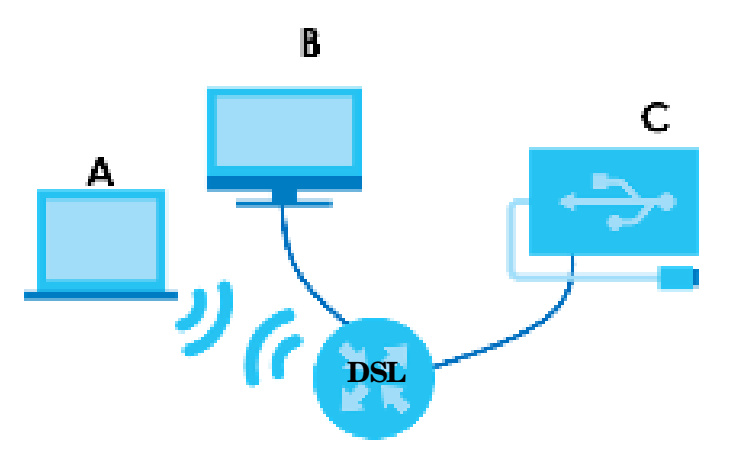

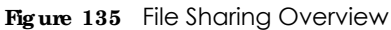

The Zyxel Device will not be able to join the workgroup if your local area network has restrictions set up that do not allow devices to join a workgroup. In this case, contact your network administrator.

## 12.1.1 What You Need To Know

The following terms and concepts may help as you read this chapter.

#### 12.1.1.1 About File Sharing

#### Workgroup Name

This is the name given to a set of computers that are connected on a network and share resources such as a printer or files. Windows automatically assigns the workgroup name when you set up a network.

#### Shares

When settings are set to default, each USB device connected to the Zyxel Device is given a folder, called a "share". If a USB hard drive connected to the Zyxel Device has more than one partition, then each partition will be allocated a share. You can also configure a "share" to be a sub-folder or file on the USB device.

#### File Systems

A file system is a way of storing and organizing files on your hard drive and storage device. Often different operating systems such as Windows or Linux have different file systems. The file sharing feature on your Zyxel Device supports File Allocation Table (FAT) and FAT32.

#### Common Internet File System

The Zyxel Device uses Common Internet File System (CIFS) protocol for its file sharing functions. CIFS compatible computers can access the USB file storage devices connected to the Zyxel Device. CIFS protocol is supported on Microsoft Windows, Linux Samba and other operating systems (refer to your systems specifications for CIFS compatibility).

#### 12.1.2 Before You Begin

Make sure the Zyxel Device is connected to your network and turned on.

- 1 Connect the USB device to one of the Zyxel Device's USB port. Make sure the Zyxel Device is connected to your network.
- 2 The Zyxel Device detects the USB device and makes its contents available for browsing. If you are connecting a USB hard drive that comes with an external power supply, make sure it is connected to an appropriate power source that is on.

Note: If your USB device cannot be detected by the Zyxel Device, see the troubleshooting for suggestions.

## 12.2 USB Service

Use this screen to set up file sharing through the Zyxel Device. The Zyxel Device's LAN users can access the shared folder (or share) from the USB device inserted in the Zyxel Device. To access this screen, click **Ne twork Setting > USB Service**.
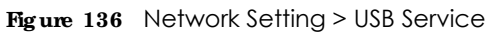

|                            |                                 | US                                                               | B Service                                    |                        |                  |
|----------------------------|---------------------------------|------------------------------------------------------------------|----------------------------------------------|------------------------|------------------|
| 16. m. Ab.<br>Deberath the | or, launus (<br>"Richard Channa | yaan 200 kuu oo waxaa dago<br>nii waxaa ahaa ahaa ahaa ahaa ahaa | den yaar oo ber intig t<br>Gebeuruung Sister | n 1990). Al mar Mar Ka | 0. "dog ologi    |
| Information                |                                 |                                                                  |                                              |                        |                  |
|                            | Volument                        |                                                                  | Copies Iv                                    | Seed Sc                | cice.            |
|                            | and the                         |                                                                  | NT VS                                        | . 2.42                 | tais in          |
| Server Config              | uration                         |                                                                  |                                              |                        |                  |
| Reference.                 | 4:10                            | -                                                                |                                              |                        |                  |
| Shore Directo              | ry Lui                          |                                                                  |                                              |                        |                  |
|                            |                                 |                                                                  |                                              |                        | 🛨 Ade Kulershare |
| Active                     | Shahuk                          | More Horse.                                                      | Shale Calif                                  | Share Desctoton        | Wodilly          |
| Account Man                | agameni                         |                                                                  |                                              |                        |                  |
|                            | S                               |                                                                  |                                              |                        | 🙀 Ascilers itse  |
|                            | varis                           |                                                                  |                                              | Hare Moune             |                  |
|                            | 2                               |                                                                  |                                              | Section .              |                  |
|                            |                                 | 12202303                                                         | 20.0                                         |                        |                  |
|                            |                                 | Cancel                                                           | App                                          | ¥.                     |                  |

Note: Share Directory List field appears when you connect a USB device to the USB port. Otherwise, it does not.

Each field is described in the following table.

| IABEL                    | DESC RIPTIO N                                                                                                    |  |  |  |  |
|--------------------------|----------------------------------------------------------------------------------------------------|--|--|--|--|
| Information              | Information                                                                                                    |  |  |  |  |
| Volume                   | This is the volume name the Zyxel Device gives to an inserted USB device.                                                                                                 |  |  |  |  |
| Capacity                 | This is the total available memory size (in megabytes) on the USB device.                                                                                                 |  |  |  |  |
| Used Space               | This is the memory size (in megabytes) already used on the USB device.                                                                                                    |  |  |  |  |
| Server Configurat        | Server Configuration                                                                                                    |  |  |  |  |
| File Sharing<br>Services | Click this switch to enable or disable file sharing through the Zyxel Device. When the switch goes to the right <b>1</b> , the function is enabled. Otherwise, it is not. |  |  |  |  |
| Share Directory Li       | st                                                                                                    |  |  |  |  |
| Add New Share            | Click this to set up a new share on the Zyxel Device.                                                                                                    |  |  |  |  |
| Active                   | Select this to allow the share to be accessed.                                                                                                    |  |  |  |  |
| Status                   | This field shows the status of the share                                                                                                    |  |  |  |  |
|                          | The share is not activated.                                                                                                    |  |  |  |  |
|                          | 📅: The share is activated.                                                                                                    |  |  |  |  |

Table 64 Network Setting > USB Service > File Sharing

| LABEL                                                            | DESC RIPIIO N                                                                                                    |  |  |  |
|------------------------------------------------------------------|----------------------------------------------------------------------------------------------------|--|--|--|
| Share Name                                                       | This field displays the name of the file you shared.                                                                                        |  |  |  |
| Share Path                                                       | This field displays the location in the USB of the file you shared.                                                                         |  |  |  |
| Share<br>Description                                             | This field displays a description of the file you shared.                                                                                   |  |  |  |
| Modify                                                           | Click the Edit icon to change the settings of an existing share.                                                                            |  |  |  |
| Click the <b>De le te</b> icon to delete this share in the list. |                                                                                                    |  |  |  |
| Account Management                                               |                                                                                                    |  |  |  |
| Add New User                                                     | Click this button to create a user account to access the secured shares. This button redirects you to <b>Maintenance &gt; UserAccount</b> . |  |  |  |
| Status                                                           | This field shows the status of the user.                                                                                                    |  |  |  |
|                                                                  | : The user account is not activated for the share.                                                                                          |  |  |  |
|                                                                  | 📽: The user account is activated for the share.                                                                                             |  |  |  |
| User Name                                                        | This is the name of a user who is allowed to access the secured shares on the USB device.                                                   |  |  |  |
| Cancel                                                           | Click this to restore your previously saved settings.                                                                                       |  |  |  |
| Apply                                                            | Click this to save your changes to the Zyxel Device.                                                                                        |  |  |  |

Table 64 Network Setting > USB Service > File Sharing

### 12.2.1 Add New Share

Use this screen to set up a new share or edit an existing share on the Zyxel Device. Click Add New Share in the File Sharing screen or click the Edit/ Modify icon next to an existing share.

Please note that you need to set up your shares in the USB before enabling file sharing in the Zyxel Device. Also, spaces and the following special characters listed in the brackets ["`<> $^{|`}<>^{|}$  are not allowed for the USB share name.

| veta2_ada) |                       |
|------------|-----------------------|
| Public .   |                       |
|            | Asta2_adat)<br>Public |

Figure 137 Network Setting > USB Service > File Sharing > Add New Share

| Table 65 | Network Setting > | USB Service > | Media Server |
|----------|-------------------|---------------|--------------|
|----------|-------------------|---------------|--------------|

| IABEL        | DESC RIPTIO N                                                                                                    |
|--------------|----------------------------------------------------------------------------------------------------|
| Volume       | Select the volume in the USB storage device that you want to add as a share in the Zyxel Device.                                                    |
|              | This field is read-only when you are editing the share.                                                                                             |
| Share Path   | Manually enter the file path for the share, or click the <b>Browse</b> button and select the folder that you want to add as a share.                |
|              | This field is read-only when you are editing the share.                                                                                             |
| Description  | You can either enter a short description of the share, or leave this field blank.                                                                   |
| Access Level | Select <b>Public</b> if you want the share to be accessed by users connecting to the Zyxel Device.<br>Otherwise, select <b>Security</b> .           |
| Allowed      | If Security is selected in the Access Level field, select this check box to allow/prohibit access to the share.                                     |
| User Name    | This field specifies the user for which the <b>Allowed</b> setting applies. Users can be added or modified in <b>Maintenance &gt; UserAccount</b> . |
| Cancel       | Click Cancel to return to the previous screen.                                                                                                    |
| OK           | Click <b>OK</b> to save your changes.                                                                                                    |

### 12.2.2 The Add New User Screen

Once you click the **Add New User** button, you'll be directed to the **UserAccount** screen. To create a user account that can access the secured shares on the USB device, click the **Add New Account** button in the **Network Setting > USB Service > UserAccount** screen.

Please see Chapter 26 on page 245, for detailed information about User Account screen.

# C HAPTER 13 Fire wall

## 13.1 Overview

This chapter shows you how to enable the Zyxel Device firewall. Use the firewall to protect your Zyxel Device and network from attacks by hackers on the Internet and control access to it. The firewall:

- allows traffic that originates from your LAN computers to go to all other networks.
- blocks traffic that originates on other networks from going to the LAN.

By default, the Zyxel Device blocks DoS attacks whether the firewall is enabled or disabled.

The following figure illustrates the firewall action. User **A** can initiate an IM (Instant Messaging) session from the LAN to the WAN (1). Return traffic for this session is also allowed (2). However other traffic initiated from the WAN is blocked (3 and 4).

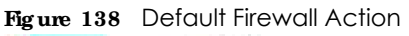

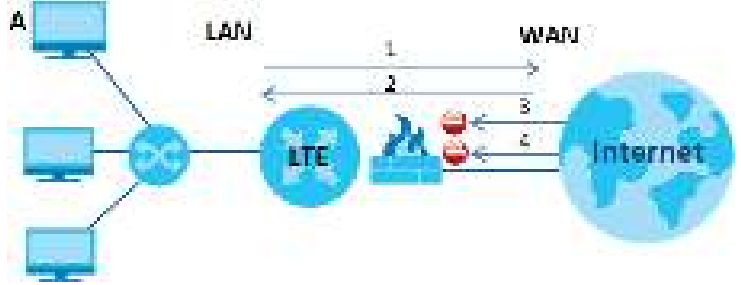

## 13.1.1 What You Need to Know About Firewall

### DoS

Denials of Service (DoS) attacks are aimed at devices and networks with a connection to the Internet. Their goal is not to steal information, but to disable a device or network so users no longer have access to network resources. The Zyxel Device is pre-configured to automatically detect and thwart all known DoS attacks.

### ЮМР

Internet Control Message Protocol (ICMP) is a message control and error-reporting protocol between a host server and a gateway to the Internet. ICMP uses Internet Protocol (IP) datagrams, but the messages are processed by the TCP/IP software and directly apparent to the application user.

### DoS Thre sholds

For DoS attacks, the Zyxel Device uses thresholds to determine when to drop sessions that do not become fully established. These thresholds apply globally to all sessions. You can use the default threshold values, or you can change them to values more suitable to your security requirements.

# 13.2 Fire wall

### 13.2.1 What You Can Do in this Chapter

- Use the General screen to configure the security level of the firewall on the Zyxel Device (Section 13.3 on page 185).
- Use the **Protocol** screen to add or remove predefined Internet services and configure firewall rules (Section 13.4 on page 187).
- Use the Access Control screen to view and configure incoming/outgoing filtering rules (Section 13.5 on page 188).
- Use the **DoS** screen to activate protection against Denial of Service (DoS) attacks (Section 13.6 on page 191).

# 13.3 Fire wall General Settings

Use the firewall to protect your Zyxel Device and network from attacks by hackers on the Internet and control access to it. Use this screen to set the security level of the firewall on the Zyxel Device. Firewall rules are grouped based on the direction of travel of packets. A higher firewall level means more restrictions on the Internet activities you can perform. Click **Security > Firewall > General** to display the following screen. Use the slider to select the level of firewall protection.

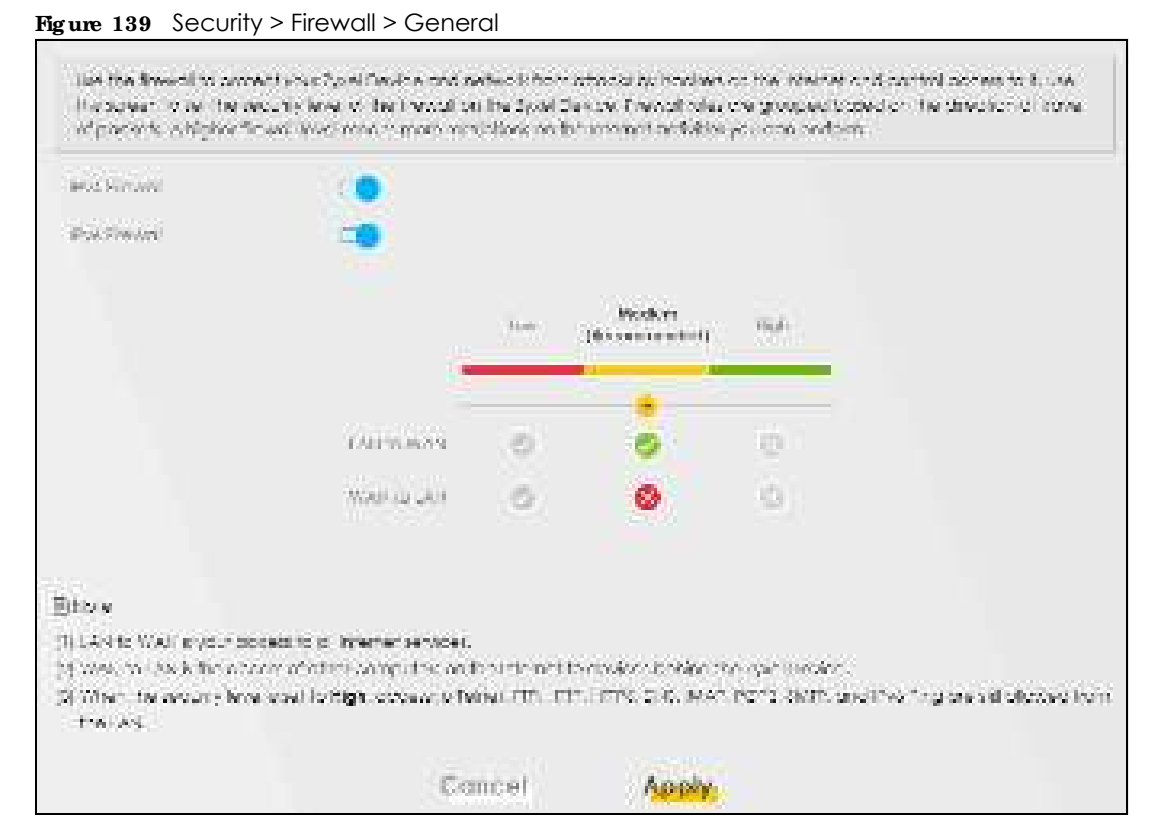

Note: LAN to WAN is your access to all Internet services. WAN to LAN is the access of other computers on the Internet to devices behind the Zyxel Device. When the security level is set to **High**, Telnet, FTP, HTTP, HTTPS, DNS, IMAP, POP3, SMTP, and/or IPv6 ICMPv6 (Ping) traffic from the LAN are still allowed.

The following table describes the labels in this screen.

| LABEL            | DESC RIPIIO N                                                                                                    |
|------------------|----------------------------------------------------------------------------------------------------|
| IPv4<br>Firewall | Enable firewall protection when using ${f IPv4}$ (Internet Protocol version 4).                                                                                                    |
| IPv6<br>Firewall | Enable firewall protection when using $\mathbf{IPv6}$ (Internet Protocol version 6).                                                                                                    |
| High             | This setting blocks all traffic to and from the Internet. Only local network traffic and LAN to WAN service (Telnet, FTP, HTTP, HTTPS, DNS, POP3, SMTP) is permitted.                    |
| Medium           | This is the recommended setting. It allows traffic to the Internet but blocks anyone from the Internet from accessing any services on your local network.                                |
| Low              | This setting allows traffic to the Internet and also allows someone from the Internet to access services on your local network. This would be used with Port Forwarding, Default Server. |
| Apply            | Click this to save your changes.                                                                                                    |
| Cancel           | Click this to restore your previously saved settings.                                                                                                    |

Table 66 Security > Firewall > General

## 13.4 Protocol (Customized Services)

You can configure customized services and port numbers in the **Protocol** screen. Each set of protocol rules listed in the table are reusable objects to be used in conjunction with ACL rules in the Access Control screen. For a comprehensive list of port numbers and services, visit the IANA (Internet Assigned Number Authority) website. Click **Security > Fire wall > Protocol** to display the following screen.

Note: Removing a protocol rule will also remove associated ACL rules.

| Figure           | e 140 Secu                                                   | rity > Firewall > Protocol                                                                          |                                                                                                    |                                                                                 |
|------------------|--------------------------------------------------------------|----------------------------------------------------------------------------------------------------|----------------------------------------------------------------------------------------------------|---------------------------------------------------------------------------------|
| Ap<br>Pr-<br>Aut | entres konsta<br>Laras, Case<br>dares tertal<br>Henty within | nantas nie witro define o entis<br>sea Franz ar an Deine arronan<br>anni eta o comprir reste. Mioto | e, Service for the Froil, Rephoner, owner<br>The constraints for you want to only occurs a<br>of nearbort and withing with the value (and | mewaging, Crites samev<br>un chroke to in the <b>Freed</b><br>on heigh in namer |
|                  |                                                              |                                                                                                    |                                                                                                    | E editions embour erroy                                                         |
|                  | Home                                                         | Cesciption                                                                                          | Rantz Protocci Number                                                                                                    | Modity                                                                          |
| Bay              | v.                                                           |                                                                                                    |                                                                                                    |                                                                                 |
| <b>Betry</b>     | ang ing ing second                                           | de vellato remove avocaties 30                                                                      | 4 Max                                                                                                    |                                                                                 |

The following table describes the labels in this screen.

| LABEL                        | DESC RIPIIO N                                                                                                    |
|------------------------------|----------------------------------------------------------------------------------------------------|
| Add New<br>Protocol<br>Entry | Click this to configure a customized service.                                                                               |
| Name                         | This is the name of your customized service.                                                                                |
| Description                  | This is a description of your customized service.                                                                           |
| Ports/<br>Protocol<br>Number | This shows the port number or range and the IP protocol ( <b>TC P</b> or <b>UDP</b> ) that defines your customized service. |
| Modify                       | Click this to edit a customized service.                                                                                    |

Table 67 Security > Firewall > Protocol

## 13.4.1 Add Customized Service

Add a customized rule or edit an existing rule by specifying the protocol and the port numbers. Click **Add New Protocol Entry** in the **Protocol** screen to display the following screen.

|                                 | Add New Prof                 | ocol Brity          |               |
|---------------------------------|------------------------------|---------------------|---------------|
| Acts or cultombed in<br>mymound | u e criedrich aneologiju e c | vice chiro ne picio | KS 510 74 507 |
| Serviziation                    |                              |                     |               |
| Pethiolog                       |                              | 1                   |               |
| Protocol                        | Otor                         |                     |               |
| Protocol - antoch               |                              | 1                   | 2-03          |

Figure 141 Security > Firewall > Protocol: Add New Protocol Entry

| IABEL           | DESC RIPIIO N                                                                                                    |
|-----------------|----------------------------------------------------------------------------------------------------|
| Service Name    | Type a unique name for your custom port.                                                                                               |
| Description     | Enter a description for your custom port.                                                                                              |
| Protocol        | Choose the protocol ( <b>TCP, UDP, ICMP, ICMPv6</b> , or <b>Other</b> ) that defines your customized port from the drop down list box. |
| Protocol Number | Type a single port number or the range of port numbers (0-255) that define your customized service.                                    |
| ОК              | Click this to save your changes.                                                                                                    |
| Cancel          | Click this to exit this screen without saving.                                                                                         |

Table 68 Security > Firewall > Protocol: Add New Protocol Entry

## 13.5 Access Control (Rules)

An Access Control List (ACL) rule is a manually-defined rule that can accept, reject, or drop incoming or outgoing packets from your network. This screen displays a list of the configured incoming or outgoing filtering rules. Note the order in which the rules are listed. Click Security > Fire wall > Access Control to display the following screen.

Note: The ordering of your rules is very important as rules are applied in turn.

| <ul> <li>An encount (server) (1 (A.1.)<br/>score matrices, consist on the<br/>score of stage in 31 where a<br/>the one of god poors, some</li> </ul> | nde à closen<br>spalo tratour<br>crégains au<br>cry courtai | , nën dethe dinsë Tra<br>L'Ar seciritale gan V<br>anling at avlgating Tr<br>Gandar ara ganlad | n dan antwert mjent o<br>of draktik swart wang t<br>wang stiffs software o<br>in fami | r dog kvorne<br>nikr i Medog<br>der Voerfek S | a senaren<br>ingeryeurre<br>in uniterieks | portivo ficir<br>equit. Tra<br>VCL |
|----------------------------------------------------------------------------------------------------|-------------------------------------------------------------|-----------------------------------------------------------------------------------------------|---------------------------------------------------------------------------------------|-----------------------------------------------|-------------------------------------------|------------------------------------|
| Rijavšto nga Socioa Usoba                                                                                                    |                                                             |                                                                                               |                                                                                       |                                               |                                           |                                    |
|                                                                                                    |                                                             |                                                                                               |                                                                                       |                                               | <mark>1</mark> 6.                         | k si≑ XX. s. c                     |
|                                                                                                    | Home                                                        | ara P                                                                                         | Ged ik                                                                                | Service                                       | Asten                                     | Modily                             |
| 11                                                                                                    | 211                                                         | 1.464.260.01252                                                                               | destruction angles                                                                    |                                               | - topot                                   | No e                               |

Figure 142 Security > Firewall > Access Control

| LABEL                        | DESC RIPIIO N                                                                                                    |
|------------------------------|----------------------------------------------------------------------------------------------------|
| Rules Storage Space<br>Usage | This read-only bar shows how much of the Zyxel Device's memory for recording firewall rules it is currently using. When you are using 80% or less of the storage space, the bar is green. When the amount of space used is over 80%, the bar is red.          |
| Add New ACL Rule             | Select an index number and click <b>Add New ACLRule</b> to add a new firewall rule after the selected index number. For example, if you select "6", your new rule becomes number 7 and the previous rule 7 (if there is one) becomes rule 8.                  |
| #                            | This field displays the rule index number. The ordering of your rules is important as rules are applied in turn.                                                                                                    |
| Name                         | This field displays the rule name.                                                                                                    |
| Src IP                       | This field displays the source IP addresses to which this rule applies.                                                                                                    |
| Dest IP                      | This field displays the destination IP addresses to which this rule applies.                                                                                                    |
| Service                      | This field displays the protocol (All, TCP, UDP, TCP/UDP, ICMP, ICMPv6, or any) used to transport the packets for which you want to apply the rule.                                                                                                    |
| Action                       | Displays whether the firewall silently discards packets $(Drop)$ , discards packets and sends<br>a TCP reset packet or an ICMP destination-unreachable message to the sender $(Reject)$ ,<br>or allow the passage of $(Accept)$ packets that match this rule. |
| Modify                       | Click the Edit icon to edit the firewall rule.                                                                                                    |
|                              | Click the <b>Delete</b> icon to delete an existing firewall rule.                                                                                                    |

Table 69 Security > Firewall > Rules

## 13.5.1 Add New ACLRule Screen

Use this screen to configure firewall rules. In the Access Control screen, select an index number and click Add New ACLRule or click a rule's Edit icon to display this screen and refer to the following table for information on the labels.

|                            |                  | Add New A | CL Rule    |               |
|----------------------------|------------------|-----------|------------|---------------|
| Re. None                   |                  |           |            |               |
| Ome                        | <u> 1</u>        |           |            |               |
| Select Source I* Acidhem   | Ipecitor Added   |           |            |               |
| Source In Address          | Concern Concerne |           |            | 7prets length |
| Select Deutection Device   | ipector Ad       | kirwa     |            |               |
| Ografication P Address     |                  |           |            | April 1997    |
| P Type:                    | 64               |           |            |               |
| Select Service             | Specific Service |           |            |               |
| 10,000                     | 345              |           |            |               |
| Cuttom Source Dod          | Ronge            | 14        |            |               |
| Euritors Californiton Fort | Ranse            | 1         |            |               |
| Policy                     | ACCEPT           |           |            |               |
| Director                   | WANHALAN.        |           |            |               |
| Chapter Bate ( Init        | 0                |           |            |               |
|                            |                  | Conserva- | and Strong | (52.3         |
| An Anna Ing Kalawa         |                  |           |            |               |
| C 10 040 04-03 04 04 04    |                  | Add Ne.   | villate.   |               |

| Figure 143 | Security > Firewall > Access Control > Add New ACL Rule |
|------------|---------------------------------------------------------|

| LABEL                        | DESC RIPTIO N                                                                                                    |
|------------------------------|----------------------------------------------------------------------------------------------------|
| Filter Name                  | Type a unique name for your filter rule.                                                                                                    |
| Order                        | Assign the order of your rules as rules are applied in turn.                                                                                                    |
| Select Source IP<br>Address  | If you want the source to come from a particular (single) IP, select <b>Specific IP Address</b> . If not, select from a detected device.                                                |
| Source IP Address            | If you selected <b>Specific IP Address</b> in the previous item, enter the source device's IP address here. Otherwise this field will be hidden if you select the detected device.      |
| Select Destination<br>Device | If you want your rule to apply to packets with a particular (single) IP, select <b>Spec ific IP</b><br><b>Address.</b> If not, select a detected device.                                |
| Destination IP Address       | If you selected <b>Specific IP Address</b> in the previous item, enter the destination device's IP address here. Otherwise this field will be hidden if you select the detected device. |

Table 70 Security > Firewall > Access Control > Add New ACL Rule

| LABEL                      | DESC RIPTIO N                                                                                                    |
|----------------------------|----------------------------------------------------------------------------------------------------|
| IP Туре                    | Select between <b>IPv4</b> or <b>IPv6</b> . Compared to <b>IPv4</b> , <b>IPv6</b> (Internet Protocol version 6), is<br>designed to enhance IP address size and features. The increase in <b>IPv6</b> address size to<br>128 bits (from the 32-bit <b>IPv4</b> address) allows up to 3.4 x 1038 IP addresses. The Zyxel<br>Device can use <b>IPv4/IPv6</b> dual stack to connect to <b>IPv4</b> and <b>IPv6</b> networks, and supports<br><b>IPv6</b> rapid deployment (6RD). |
| Select Service             | Select a service from the <b>Select Service</b> box.                                                                                                    |
| Protocol                   | Select the protocol (AIL, TC P/ UDP, TC P, UDP, IC MP, or IC MPv6) used to transport the packets for which you want to apply the rule.                                                                                                    |
| Custom Source Port         | This is a single port number or the starting port number of a range that defines your rule.                                                                                                    |
| Custom Destination<br>Port | This is a single port number or the ending port number of a range that defines your rule.                                                                                                    |
| TCP Flag                   | Select the TCP Flag (SYN, ACK, URG, PSH, RST, FIN).                                                                                                    |
| Policy                     | Use the drop-down list box to select whether to discard $(Drop)$ , deny and send an ICMP destination-unreachable message to the sender $(Reject)$ , or allow the passage of $(Accept)$ packets that match this rule.                                                                                                    |
| Direction                  | Select <b>WAN to IAN</b> to apply the rule to traffic from WAN to LAN. Select <b>IAN to WAN</b> to apply the rule to traffic from LAN to WAN. Select <b>WAN to Router</b> to apply the rule to traffic from WAN to router. Select <b>IAN to Router</b> to apply the rule to traffic from LAN to router.                                                                                                    |
| Enable Rate Limit          | Click to enable (switch turns blue) the setting of maximum number of packets per maximum number of minute/second to limit the throughput of traffic that matches this rule. If not, the next item will be disabled.                                                                                                    |
| Scheduler Rules            |                                                                                                    |
| packet(s) per (1-512)      | Enter the maximum number of $packets$ (1-512) $perminute/second$ .                                                                                                    |
| Add New Rule               | Select a schedule rule for this ACL rule from the drop-down list box. You can configure a new schedule rule by clicking <b>Add New Rule</b> .                                                                                                    |
| OK                         | Click this to save your changes.                                                                                                    |
| Cancel                     | Click this to exit this screen without saving.                                                                                                    |

Table 70 Security > Firewall > Access Control > Add New ACL Rule (continued)

## 13.6 DoS

DoS (Denial of Service) attacks can flood your Internet connection with invalid packets and connection requests, using so much bandwidth and so many resources that Internet access becomes unavailable. Use the **DoS** screen to activate protection against DoS attacks.

Click Security > Fire wall > DoS to display the following screen.

Figure 144 Security > Firewall > DoS

| - excitation and adding |
|-------------------------|
|                         |
| Apply                   |
|                         |

| IABEL                      | DESC RIPIIO N                                                                                                    |
|----------------------------|----------------------------------------------------------------------------------------------------|
| DoS Protection<br>Blocking | Enable this to protect against DoS attacks. The Zyxel Device will drop sessions that surpass maximum thresholds. |
| Apply                      | Click this to save your changes.                                                                                 |
| Cancel                     | Click this to restore your previously saved settings.                                                            |

Table 71 Security > Firewall > DoS

## 13.7 Fire wall Technical Reference

This section provides some technical background information about the topics covered in this chapter.

### 13.7.1 Fire wall Rules Overview

Your customized rules take precedence and override the Zyxel Device's default settings. The Zyxel Device checks the source IP address, destination IP address and IP protocol type of network traffic against the firewall rules (in the order you list them). When the traffic matches a rule, the Zyxel Device takes the action specified in the rule.

Firewall rules are grouped based on the direction of travel of packets to which they apply:

- LAN to Router
   WAN to LAN
- LAN to WAN
   WAN to Router

By default, the Zyxel Device's stateful packet inspection allows packets traveling in the following directions:

• LAN to Router

These rules specify which computers on the LAN can manage the Zyxel Device (remote management).

Note: You can also configure the remote management settings to allow only a specific computer to manage the Zyxel Device.

• LAN to WAN

These rules specify which computers on the LAN can access which computers or services on the WAN.

By default, the Zyxel Device's stateful packet inspection drops packets traveling in the following directions:

• WAN to LAN

These rules specify which computers on the WAN can access which computers or services on the LAN.

Note: You also need to configure NAT port forwarding (or full featured NAT address mapping rules) to allow computers on the WAN to access devices on the LAN.

• WAN to Router

By default the Zyxel Device stops computers on the WAN from managing the Zyxel Device. You could configure one of these rules to allow a WAN computer to manage the Zyxel Device.

Note: You also need to configure the remote management settings to allow a WAN computer to manage the Zyxel Device.

You may define additional rules and sets or modify existing ones but please exercise extreme caution in doing so.

For example, you may create rules to:

- Block certain types of traffic, such as IRC (Internet Relay Chat), from the LAN to the Internet.
- Allow certain types of traffic, such as Lotus Notes database synchronization, from specific hosts on the Internet to specific hosts on the LAN.
- Allow everyone except your competitors to access a web server.
- Restrict use of certain protocols, such as Telnet, to authorized users on the LAN.

These custom rules work by comparing the source IP address, destination IP address and IP protocol type of network traffic to rules set by the administrator. Your customized rules take precedence and override the Zyxel Device's default rules.

### 13.7.2 Guidelines For Security Enhancement With Your Firewall

- 1 Change the default password via the Web Configurator.
- 2 Think about access control before you connect to the network in any way.
- 3 Limit who can access your router.
- 4 Don't enable any local service (such as telnet or FTP) that you don't use. Any enabled service could present a potential security risk. A determined hacker might be able to find creative ways to misuse the enabled services to access the firewall or the network.
- 5 For local services that are enabled, protect against misuse. Protect by configuring the services to communicate only with specific peers, and protect by configuring rules to block packets for the services at specific interfaces.
- 6 Protect against IP spoofing by making sure the firewall is active.
- 7 Keep the firewall in a secured (locked) room.

### 13.7.3 Security Considerations

Note: Incorrectly configuring the firewall may block valid access or introduce security risks to the Zyxel Device and your protected network. Use caution when creating or deleting firewall rules and test your rules after you configure them.

Consider these security ramifications before creating a rule:

- 1 Does this rule stop LAN users from accessing critical resources on the Internet? For example, if IRC (Internet Relay Chat) is blocked, are there users that require this service?
- 2 Is it possible to modify the rule to be more specific? For example, if IRC is blocked for all users, will a rule that blocks just certain users be more effective?
- 3 Does a rule that allows Internet users access to resources on the LAN create a security vulnerability? For example, if FTP ports (TCP 20, 21) are allowed from the Internet to the LAN, Internet users may be able to connect to computers with running FTP servers.
- 4 Does this rule conflict with any existing rules?

Once these questions have been answered, adding rules is simply a matter of entering the information into the correct fields in the Web Configurator screens.

# C HAPTER 14 MAC Filter

# 14.1 MAC Filter Overview

You can configure the Zyxel Device to permit access to clients based on their MAC addresses in the **MAC Filter** screen. This applies to wired and wireless connections. Every Ethernet device has a unique MAC (Media Access Control) address. The MAC address is assigned at the factory and consists of six pairs of hexadecimal characters, for example, 00:A0:C5:00:00:02. You need to know the MAC addresses of the LAN client to configure this screen.

## 14.2 MAC Filter

Enable **MAC Address Filter** and add the host name and MAC address of a LAN client to the table if you wish to allow or deny them access to your network. You can choose to enable or disable the filters per entry; make sure that the check box under **Active** is selected if you want to use a filter. Select **Sec unity** > **MAC Filter**. The screen appears as shown.

| Yuu oonii<br>oopiiwiin<br>oddaalais<br>ta sadwiit | onigure line aver<br>wines and science<br>everyned of the is<br>electrocological | During la porrel accession d'un la<br>compara de Roma Parent de de<br>porrel d'actes à d'actes d'internet de<br>actes e la complete d'actes de la<br>actes e la complete de la porrel d'hac | concrete line MAX construction in a AND<br>Note of chapter is with the Antonia Con-<br>construction of chapters is a statistic is 10000<br>When | Criffer surch a His<br>and Inscient. The solar's<br>SCROOCC 22 You need |
|---------------------------------------------------|----------------------------------------------------------------------------------|----------------------------------------------------------------------------------------------------|----------------------------------------------------------------------------------------------------|-------------------------------------------------------------------------|
| an ina                                            | A                                                                                | • Paper C Data party                                                                                                    | ne sine and some                                                                                                    |                                                                         |
| ad then                                           | e Mode                                                                           | 🖷 Kow 🗤 Keny                                                                                                    |                                                                                                    |                                                                         |
| Sel                                               | Active                                                                           | lict kione                                                                                                    | MAC Address                                                                                                    | told share<br>Delete                                                    |
| -                                                 |                                                                                  |                                                                                                    |                                                                                                    |                                                                         |

Figure 145 Security > MAC Filter

| IABEL              | DESC RIPIIO N                                                                                                    |
|--------------------|----------------------------------------------------------------------------------------------------|
| MAC Address Filter | Select Enable to activate the MAC filter function.                                                                                                    |
| MAC Restrict Mode  | Select Allow to only permit the listed MAC addresses access to the Zyxel Device. Select <b>Deny</b> to permit anyone access to the Zyxel Device except the listed MAC addresses.                                                                             |
| Add New Rule       | Click this button to create a new entry.                                                                                                    |
| Set                | This is the index number of the MAC address.                                                                                                    |
| Active             | Select $Active$ to enable the MAC filter rule. The rule will not be applied if $Allow$ is not selected under MAC Restrict Mode.                                                                                                    |
| Host Name          | Enter the host name of the wireless or LAN clients that are allowed access to the Zyxel Device.                                                                                                    |
| MAC Address        | Enter the MAC addresses of the wireless or LAN clients that are allowed access to the Zyxel Device in these address fields. Enter the MAC addresses in a valid MAC address format, that is, six hexadecimal character pairs, for example, 12:34:56:78:9a:bc. |
| Delete             | Click the <b>Delete</b> icon to delete an existing rule.                                                                                                    |
| Cancel             | Click Cancel to restore your previously saved settings.                                                                                                    |
| Apply              | Click <b>Apply</b> to save your changes.                                                                                                    |

Table 72 Security > MAC Filter

### 14.2.1 Add New Rule

You can choose to enable or disable the filters per entry; make sure that the check box under Active is selected if you want to use a filter, as shown in the example below. Select Security > MAC Filter > Add New Rule. The screen appears as shown.

| Figure 146 | Security | / > MAC Filte | er > Add | New Rule |
|------------|----------|---------------|----------|----------|
|------------|----------|---------------|----------|----------|

| 5-1 | Active | nos/ Name | WAC Address            | C Gelete |
|-----|--------|-----------|------------------------|----------|
| 7   | 2      | ad i      | 1603. 127 all T. Aw AS | 0        |
| 2   |        | Teal      | we mi twi to the 2     | 0        |

The following table describes the labels in this screen.

| IABEL       | DESC RIPIIO N                                                                                                    |
|-------------|----------------------------------------------------------------------------------------------------|
| Set         | This is the index number of the MAC address.                                                                                                    |
| Active      | Select <b>Active</b> to enable the MAC filter rule. The rule will not be applied if <b>Allow</b> is not selected under <b>MAC Restrict Mode</b> .                                                                                                    |
| Host Name   | Enter the host name of the wireless or LAN clients that are allowed access to the Zyxel Device.                                                                                                    |
| MAC Address | Enter the MAC addresses of the wireless or LAN clients that are allowed access to the Zyxel Device in these address fields. Enter the MAC addresses in a valid MAC address format, that is, six hexadecimal character pairs, for example, 12:34:56:78:9a:bc. |
| Delete      | Click the <b>Delete</b> icon to delete an existing rule.                                                                                                    |
| Cancel      | Click Cancel to restore your previously saved settings.                                                                                                    |
| Apply       | Click <b>Apply</b> to save your changes.                                                                                                    |

# C HAPTER 15 Parental Control

# 15.1 Overview

Use this screen to enable parental control and view parental control rules and schedules. Parental control allows you to limit the time users can access the Internet, and prevent users from viewing inappropriate content or participating in unauthorized online activities. These rules are defined in a Parental Control Profile (PCP).

# 15.2 The Parental Control Screen

Use this screen to enable parental control, view the parental control rules and schedules.

Click Security > Parental Control to open the following screen.

| Figure 147 | Security > | Parental | Control |
|------------|------------|----------|---------|
|            | /          |          |         |

| periodan<br>visu etc | nino ort. 1 Po<br>Analati, dielfis                                                                              | r Torre Forts Book of Farry<br>e ToreMol Contro Ptoll e/10 | , menders her wedige og<br>Fjirste gewälle herre hel | el de storn of t<br>var une Amaña | oriano activatios 1<br>en el 20 proviles s | o<br>antes |
|----------------------|----------------------------------------------------------------------------------------------------|------------------------------------------------------------|------------------------------------------------------|-----------------------------------|--------------------------------------------|------------|
| Seneral              |                                                                                                    |                                                            |                                                      |                                   |                                            |            |
| Fridmont, is         | in a start a start a start a start a start a start a start a start a start a start a start a start a start a st | 📕 marcula 👘 Dorg                                           | The state of a weather the                           | a salar                           |                                            |            |
| Pareima Co           | antrol First                                                                                                    | 16(PCP)                                                    |                                                      |                                   | <b>*</b> *                                 | Ja New Fic |
|                      |                                                                                                    |                                                            | 2422220000000                                        | 200000                            | 22.0223                                    |            |

The following table describes the fields in this screen.

| LABEL            | DESC RIPTIO N                                                    |
|------------------|------------------------------------------------------------------|
| Parental Control | Select <b>Enable</b> to activate parental control.               |
| Add New PCP      | Click this if you want to configure a new parental control rule. |
| #                | This shows the index number of the rule.                         |

 Table 74
 Parental Control > Parental Control

| Table 74 | Parental Control > Parental Control ( | continued) |
|----------|---------------------------------------|------------|
|----------|---------------------------------------|------------|

| LABEL                       | DESC RIPTIO N                                                                                         |
|-----------------------------|----------------------------------------------------------------------------------------------------|
| Status                      | This indicates whether the rule is active or not.                                                     |
|                             | A yellow bulb signifies that this rule is active. A gray bulb signifies that this rule is not active. |
| PCP Name                    | This shows the name of the rule.                                                                      |
| Home Network User<br>(MAC)  | This shows the MAC address of the LAN user's computer to which this rule applies.                     |
| Internet Access<br>Schedule | This shows the day(s) and time on which parental control is enabled.                                  |
| Network Service             | This shows whether the network service is configured. If not, <b>None</b> will be shown.              |
| Website Blocked             | This shows whether the website block is configured. If not, <b>None</b> will be shown.                |
| Modify                      | Click the Edit icon to go to the screen where you can edit the rule.                                  |
|                             | Click the <b>De le te</b> icon to delete an existing rule.                                            |
| Cancel                      | Click <b>Cancel</b> to exit this screen without saving.                                               |
| Apply                       | Click <b>Apply</b> to save your changes back to the Zyxel Device.                                     |

### 15.2.1 Add New Parental Control Rule

Click Add New PCP in the Parental Control screen to add a new PCP rule. Use this screen to configure a restricted access schedule and/or URL filtering settings to block the users on your network from accessing certain websites.

|                                                                                                    |                                                                                                    |                                | 677.<br>                          |              |                                   |
|----------------------------------------------------------------------------------------------------|----------------------------------------------------------------------------------------------------|--------------------------------|-----------------------------------|--------------|-----------------------------------|
| lichona                                                                                                    |                                                                                                    |                                |                                   |              |                                   |
| Alt de<br>Research and the                                                                                                    | dia norma                                                                                                    | Charles & Smith                | fa hay controlog and              | 1112.4 de    |                                   |
| President and                                                                                                    |                                                                                                    | fatter<br>1                    | 9. 9                              | * <b>***</b> |                                   |
| Nde Cal                                                                                                    |                                                                                                    |                                |                                   |              |                                   |
|                                                                                                    | Jan 2                                                                                                    | 912 Fabrica                    |                                   | Soleka       |                                   |
| 100001006                                                                                                    | ana.                                                                                                    |                                |                                   |              |                                   |
| Contract Access 1                                                                                                    | onegoe                                                                                                    |                                |                                   |              |                                   |
|                                                                                                    |                                                                                                    |                                |                                   |              |                                   |
| Des.                                                                                                    | MADE.                                                                                                    |                                | in Mar (144)                      | 9            |                                   |
| Sec.                                                                                                    | (mex.)                                                                                                    | La March Part                  | (n)(35)(3)                        | 0            |                                   |
| Sec.                                                                                                    |                                                                                                    | as (Mac) Ty )<br>Minimuten     | 0/8/8                             |              |                                   |
| Der.<br>New (dert feet)                                                                                                    |                                                                                                    | an (And ) Ty /                 | (j) ((ar) (ar)                    | -            |                                   |
| Den<br>Den (ant hat<br>Telan da ben) - e                                                                                                    | (me)<br>+ 2<br>                                                                                                    | La II Mac II Ty /              | 9 (đ) (đ)                         |              |                                   |
| Der.<br>Der (der fan)<br>Selaurik bergine<br>1000-100000 10                                                                                                    |                                                                                                    | an (And) Ty (                  | (j) ((de)) (de)                   |              |                                   |
| Der-<br>Pro (ann fuit)<br>Islan - A born (an<br>ann-ann anns an                                                                                                    | ~                                                                                                    | La II Mac II Ty /              |                                   |              |                                   |
| Den<br>Den (den hal)<br>Geboork bestion<br>Henroe (den hal)                                                                                                    |                                                                                                    | 44 (1 And 1 Ty )<br>consumbras | () (ar ) (ar)                     |              |                                   |
| Den<br>Den (son har)<br>Indonek berei en<br>Indonek berei en                                                                                                    | ree.                                                                                                    | 44 (1 AMC ) Ty /               | () (45) (45)                      |              |                                   |
| De-<br>Per (an fait<br>Indones and a<br>anguer anno an<br>anguer anno an<br>anguer anno an<br>anguer anno an<br>anguer anno an<br>anguer anno an<br>anguer anno an<br>anguer anno an<br>anguer anno an<br>anguer anno an<br>anguer anno an<br>anguer anno an<br>anguer anno an<br>anguer anno an<br>anguer an anguer an<br>anguer an anguer an an<br>anguer an anguer an an<br>an an<br>an an an an an an an an<br>an an an an an an an an<br>an an an an an an an an an an<br>an an an an an an an an an an an<br>an an an an an an an an an an an an<br>an an an an an an an an an an an an an a |                                                                                                    | 19 10 AME (1) Ty /             | n ((ar )(ar)                      | 1            |                                   |
| Des<br>Des (ant hat<br>Indones la Section<br>Indones la Section<br>Indones la Section<br>Indones la Section                                                                                                    | ingen ingen | 44 (1 AMC ) Ty /<br>cross.tra  | () ((20)) (20)                    |              | erito y<br>con sua tanta<br>tanta |
| Der-<br>Ter (an fait)<br>Refer de Service<br>Refer de Service<br>Refer de Service<br>Refer de Service                                                                                                    | lance for                                                                                                    | La CANCO Tra                   | (n) ( der ( ) ( der )<br>( new me |              |                                   |

Figure 148 Parental Control > Parental Control > Add New PCP

The following table describes the fields in this screen.

Table 75 Parental Control > Parental Control > Add New PCP

| LABEL   | DESCRIPTION                                                      |
|---------|------------------------------------------------------------------|
| General |                                                                  |
| Active  | Select $\mathbf{Enable}$ to activate this parental control rule. |

| LABEL                            | DESCRIPTION                                                                                                    |
|----------------------------------|----------------------------------------------------------------------------------------------------|
| Parental Control<br>Profile Name | Enter a descriptive name for the rule.                                                                                                    |
| Home Network User                | Select the LAN user that you want to apply this rule to from the drop-down list box. If you select $Custom$ , enter the LAN user's MAC address. If you select All, the rule applies to all LAN users.                    |
| Rule List                        | In <b>Home Network User</b> , select <b>Custom</b> , enter the LAN user's MAC address, then click<br>the + sign to enter a computer MAC address for this PCP. Up to five are allowed.<br>Click the - sign to remove one. |
| Internet Access Sche             | dule                                                                                                    |
| Day                              | Select the days that you want the Zyxel Device to perform parental control.                                                                                                    |
| Time                             | Drag the time bar to define the time that the LAN user is allowed access.                                                                                                    |
| Add New Time                     | Click this to add a new time bar. Up to three are allowed.                                                                                                    |
| Network Service                  |                                                                                                    |
| Network Service<br>Setting       | If you select $\mathbf{Block}$ , the Zyxel Device prohibits the users from viewing the Web sites with the URLs listed below.                                                                                             |
|                                  | If you select ${\bf Allow},$ the Zyxel Device blocks access to all URLs except the ones listed below.                                                                                                    |
| Add New Service                  | Click this to show a screen in which you can add a new service rule. You can configure the <b>Add New Service</b> , <b>Protocol</b> , and <b>Port</b> of the new rule.                                                   |
| #                                | This shows the index number of the rule. Select the checkbox next to the rule to activate it.                                                                                                    |
| Protocol                         | This shows the protocol of the rule. Choices are <b>TCP</b> , <b>UDP</b> , or <b>TCP&amp; UDP</b> .                                                                                                    |
| Port                             | This shows the port of the rule.                                                                                                    |
| Modify                           | Click the Edit icon to go to the screen where you can edit the rule.                                                                                                    |
|                                  | Click the <b>Delete</b> icon to delete an existing rule.                                                                                                    |
| Site/URL Keyword                 |                                                                                                    |
| Block or Allow the<br>Web Site   | If you select <b>Block the Web URLs</b> , the Zyxel Device prohibits the users from viewing the Web sites with the URLs listed below.                                                                                    |
|                                  | If you select <b>Allow the Web URLs</b> , the Zyxel Device blocks access to all URLs except the ones listed below.                                                                                                    |
| #                                | This shows the index number of the rule.                                                                                                    |
| Website                          | This shows the URL of web site or URL keyword to which the Zyxel Device blocks or allows access.                                                                                                    |
| Modify                           | Click the Edit icon to go to the screen where you can edit the rule.                                                                                                    |
|                                  | Click the <b>Delete</b> icon to delete an existing rule.                                                                                                    |
| Add                              | Click <b>Add</b> to show a screen to enter the URL of web site or URL keyword to which the Zyxel Device blocks or allows access.                                                                                         |
| ОК                               | Click $\mathbf{OK}$ to save your settings back to the Zyxel Device.                                                                                                    |
| Cancel                           | Click <b>Cancel</b> to return to the previous screen without saving any changes.                                                                                                    |

**Table 75**Parental Control > Parental Control > Add New PCP

# C HA PTER 16 C e rtific a te s

## 16.1 Certificates Overview

The Zyxel Device can use certificates (also called digital IDs) to authenticate users. Certificates are based on public-private key pairs. A certificate contains the certificate owner's identity and public key. Certificates provide a way to exchange public keys for use in authentication.

### 16.1.1 What You Can Do in this Chapter

- Use the Local Certificates screen to view and import the Zyxel Device's CA-signed (Certification Authority) certificates (Section 16.2 on page 201).
- Use the **Thusted CA** screen to save the certificates of trusted CAs to the Zyxel Device. You can also export the certificates to a computer (Section 16.3 on page 205).

## 16.2 Local Certificates

Use this screen to view the Zyxel Device's summary list of certificates, generate certification requests, and import signed certificates. You can import the following certificates to your Zyxel Device:

- Web Server This certificate secures HTTP connections.
- SSH- This certificate secures remote connections.

Click Security > Certificates to open the Local Certificates screen.

Figure 149 Security > Certificates > Local Certificates

| iadiona Pristaria, Spanito                                                                      | analtia la PEN Isroa | n:      |                   |           |                          |
|-------------------------------------------------------------------------------------------------|----------------------|---------|-------------------|-----------|--------------------------|
| <ul> <li>Provide station</li> <li>provide</li> <li>Oncovide</li> <li>Active Stations</li> </ul> | θφ.                  |         |                   |           |                          |
|                                                                                                 |                      |         | ting<br>Control   | vi        | dicch de Foole<br>Skyled |
| manost etc.                                                                                     | -publicati           | (Dates) | A called response | -9556 to: | w.odity                  |

| Table 76 | Security >  | Certificates > | Local | Certificates |
|----------|-------------|----------------|-------|--------------|
| 1001070  | 000001119 - | Connicator     | LOCOI | Connicatos   |

| LABEL                                              | DESC RIPTIO N                                                                                                    |  |  |
|----------------------------------------------------|----------------------------------------------------------------------------------------------------|--|--|
| Replace Private Key/Certificate file in PEM format |                                                                                                    |  |  |
| Private Key is<br>protected by<br>password         | Select the check box and enter the private key into the text box to store it on the Zyxel Device.<br>The private key should not exceed 63 ASCII characters (not including spaces).                                                                                                    |  |  |
| Choose File                                        | Click this button to find the certificate file you want to upload.                                                                                                    |  |  |
| Import Certificate                                 | Click this button to save the certificate that you have enrolled from a certification authority from your computer to the Zyxel Device.                                                                                                    |  |  |
| Create Certificate<br>Request                      | Click this button to go to the screen where you can have the Zyxel Device generate a certification request.                                                                                                    |  |  |
| Current File                                       | This field displays the name used to identify this certificate. It is recommended that you give each certificate a unique name.                                                                                                    |  |  |
| Subject                                            | This field displays identifying information about the certificate's owner, such as <b>CN</b> (Common Name), <b>OU</b> (Organizational Unit or department), <b>O</b> (Organization or company) and <b>C</b> (Country). It is recommended that each certificate have a unique subject information. |  |  |
| Issuer                                             | This field displays identifying information about the certificate's issuing certification authority, such as a common name, organizational unit or department, organization or company and country.                                                                                              |  |  |
| Valid From                                         | This field displays the date that the certificate becomes applicable. The text displays in red and includes a <b>Not Yet Valid!</b> message if the certificate has not yet become applicable.                                                                                                    |  |  |
| Valid To                                           | This field displays the date that the certificate expires. The text displays in red and includes an <b>Expired!</b> message if the certificate is about to expire or has already expired.                                                                                                    |  |  |
| Modify                                             | Click the $View$ icon to open a screen with an in-depth list of information about the certificate.                                                                                                    |  |  |
|                                                    | For a certification request, click <b>Load Signed</b> to import the signed certificate.                                                                                                    |  |  |
|                                                    | Click the <b>Remove</b> icon to remove the certificate (or certification request). A window displays asking you to confirm that you want to delete the certificate. Note that subsequent certificates move up by one when you take this action.                                                  |  |  |

## 16.2.1 Create Certificate Request

Click Security > Certificates > Local Certificates and then Create Certificate Request to open the following screen. Use this screen to have the Zyxel Device generate a certification request. To create a certificate signing request, you need to enter a common name, organization name, state/province name, and the two-letter country code for the certificate.

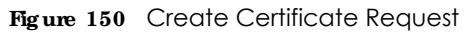

| love the 2/14 Device gets<br>for the came, or activity | este o certitoci on reguer. To o este o set<br>e nome statuți o cleve nome, and the bea | hoote coning request you need to enter a<br>write source you do the face coefficients |
|--------------------------------------------------------|-----------------------------------------------------------------------------------------|---------------------------------------------------------------------------------------|
| Every survive and                                      |                                                                                         |                                                                                       |
| and such Kennel                                        | 🗇 Auto 🐞 Guiromay                                                                       |                                                                                       |
| Octorbeiller klavik                                    |                                                                                         |                                                                                       |
| COMPOSITION (CONTRACT)                                 |                                                                                         |                                                                                       |
| Contriviporon brame C                                  | 125 junied Sicher                                                                       |                                                                                       |

| Table 77 | Create | Certificate | Request |
|----------|--------|-------------|---------|
|----------|--------|-------------|---------|

| IABEL                  | DESC RIPIIO N                                                                                                    |
|------------------------|----------------------------------------------------------------------------------------------------|
| Certificate<br>Name    | Type up to 63 ASCII characters (not including spaces) to identify this certificate.                                                                                                    |
| Common Name            | Select $Auto$ to have the Zyxel Device configure this field automatically. Or select $Customize$ to enter it manually.                                                                                                    |
|                        | Type the IP address (in dotted decimal notation), domain name or email address in the field provided. The domain name or email address can be up to 63 ASCII characters. The domain name or email address is for identification purposes only and can be any string. |
| Organization<br>Name   | Type up to 63 characters to identify the company or group to which the certificate owner belongs. You may use any character, including spaces, but the Zyxel Device drops trailing spaces.                                                                           |
| State/Province<br>Name | Type up to 32 characters to identify the state or province where the certificate owner is located.<br>You may use any character, including spaces, but the Zyxel Device drops trailing spaces.                                                                       |
| Country/Region<br>Name | Select a country to identify the nation where the certificate owner is located.                                                                                                    |
| Cancel                 | Click Cancel to exit this screen without saving.                                                                                                    |
| ОК                     | Click <b>OK</b> to save your changes.                                                                                                    |

### 16.2.2 View Certificate Request

Use this screen to view in-depth information about the certificate request. The **Certificate** is used to verify the authenticity of the certification authority. The **Private Key** serves as your digital signature for authentication and must be safely stored. The **Signing Request** contains the certificate signing request value that you will copy upon submitting the certificate request to the CA (certificate authority).

Click the View icon in the Local Certificates screen to open the following screen.

| Figure 151 | Certificate Request: View | v |
|------------|---------------------------|---|
|------------|---------------------------|---|

| Continue datas |                                                                                                    |
|----------------|----------------------------------------------------------------------------------------------------|
| 11/14          | Tec:                                                                                                    |
| 71             | ЯХ,                                                                                                    |
| HAT:           | - Sector State Sector 2010 2122/2010/02/2017/2017/2017 1:00:00                                                                                                    |
| e tracte       |                                                                                                    |
| 1 - J V 8. 7   | hts "Nord-Lei Limicherbook<br>D.C. Hoszofi, C.C.B. (K. Hoszofi, C.C. Baskers Zoneslaft<br>Salavatzekier, Horizofi, K. Basker, B. Salavatzekier, Status Zoneslaft<br>Salavatzekier, Horizofi, K. Basker, B. Salavatzekier, S. Salavatzekier, Salavatzekier, Salavatzekier, Salavat |
| gn≻giavian     | CONTRACTOR INVOLVED AND A CONTRACT AND A CONTRACT A          |

|  | Table 78 | Certificate Request: View |
|--|----------|---------------------------|
|--|----------|---------------------------|

| LABEL       | DESC RIPIIO N                                                                                                    |
|-------------|----------------------------------------------------------------------------------------------------|
| Name        | This field displays the identifying name of this certificate.                                                                                                    |
| Туре        | This field displays general information about the certificate. $\mathbf{ca}$ means that a Certification Authority signed the certificate.                                                                             |
| Subject     | This field displays information that identifies the owner of the certificate, such as Common Name (CN), Organizational Unit (OU), Organization (O) and Country (C).                                                   |
| Certificate | This read-only text box displays the certificate in Privacy Enhanced Mail (PEM) format. PEM uses base 64 to convert the binary certificate into a printable form.                                                     |
|             | You can copy and paste the certificate into an email to send to friends or colleagues or you can copy and paste the certificate into a text editor and save the file on a management computer for later distribution. |
| Private Key | This field displays the private key of this certificate.                                                                                                    |

| IABEL           | DESC RIPTIO N                                                                                                    |
|-----------------|----------------------------------------------------------------------------------------------------|
| Signing Request | This field displays the CSR (Certificate Signing Request) information of this certificate. The CSR will be provided to a certificate authority, and it includes information about the public key, organization name, domain name, location, and country of this certificate. |
| Back            | Click $\operatorname{Back}$ to return to the previous screen.                                                                                                    |

Table 78 Certificate Request: View (continued)

## 16.3 Trusted CA

Click Security > Certificates > Trusted CA to open the following screen. This screen displays a summary list of certificates of the certification authorities that you have set the Zyxel Device to accept as trusted. The Zyxel Device accepts any valid certificate signed by a certification authority on this list as being trustworthy, which means you do not need to import any certificate that is signed by one of these certification authorities.

Note: A maximum of 4 certificates can be added.

| Figure 152 | Security > Certificates > Trusted CA |
|------------|--------------------------------------|
|------------|--------------------------------------|

|       |           |      | 💼 mileri Card |
|-------|-----------|------|---------------|
| Nores | subject : | type | waddy         |

The following table describes the labels in this screen.

| IABEL              | DESC RIPTIO N                                                                                                    |
|--------------------|----------------------------------------------------------------------------------------------------|
| Import Certificate | Click this button to open a screen where you can save the certificate of a certification authority that you trust to the Zyxel Device.                                                                                                    |
| #                  | This is the index number of the entry.                                                                                                    |
| Name               | This field displays the name used to identify this certificate.                                                                                                    |
| Subject            | This field displays information that identifies the owner of the certificate, such as Common Name (CN), OU (Organizational Unit or department), Organization (O), State (ST) and Country (C). It is recommended that each certificate have a unique subject information. |
| Туре               | This field displays general information about the certificate. ${f c}{f a}$ means that a Certification Authority signed the certificate.                                                                                                    |
| Modify             | Click the $View$ icon to open a screen with an in-depth list of information about the certificate (or certification request).                                                                                                    |
|                    | Click the <b>Remove</b> icon to delete the certificate (or certification request). You cannot delete a certificate that one or more features is configured to use.                                                                                                    |

Table 79 Security > Certificates > Trusted CA

## 16.4 Import Trusted CA Certificate

Click **Import Certificate** in the **Thusted CA** screen to open the **Import Certificate** screen. The Zyxel Device trusts any valid certificate signed by any of the imported trusted CA certificates. Certificates should be in one of the following formats: Binary X.509, PEM (base-64) encoded, Binary PKCS#7, or PEM (base-64) encoded PKCS#7.

Note: You must remove any spaces from the certificate's filename before you can import the certificate.

Figure 153 Trusted CA > Import

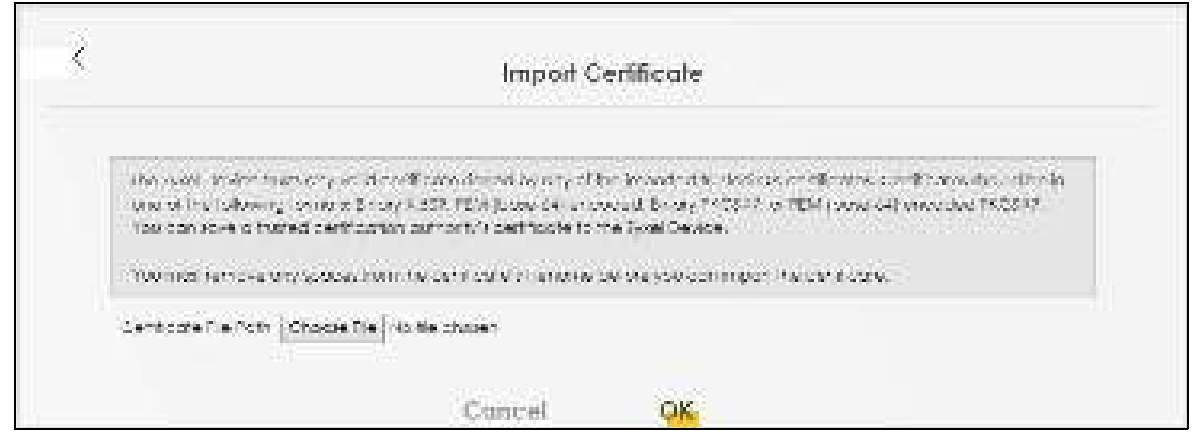

The following table describes the labels in this screen.

| LABEL                    | DESC RIPIIO N                                                                                             |
|--------------------------|----------------------------------------------------------------------------------------------------|
| Certificate File<br>Path | Type in the location of the file you want to upload in this field or click <b>Choose File</b> to find it. |
| Choose File              | Click this button to find the certificate file you want to upload.                                        |
| ОК                       | Click this to save the certificate on the Zyxel Device.                                                   |
| Cancel                   | Click this to exit this screen without saving.                                                            |

Table 80 Security > Certificates > Trusted CA > Import

# 16.5 View Trusted CA Certificate

Use this screen to view in-depth information about the certification authority's certificate. The certificate text box is read-only and can be distributed to others.

Click Security > Certificates > Thusted CA to open the Thusted CA screen. Click the View icon to open the View Certificate screen.

| Figure 154 | Trusted CA: View |
|------------|------------------|
|------------|------------------|

| Carlor and Long                                                                                                    | et C.e.                                                                                                    |   |
|----------------------------------------------------------------------------------------------------|----------------------------------------------------------------------------------------------------|---|
| Saróy:                                                                                                    | x0.405.73.261                                                                                                    |   |
| Barris - Marca A<br>Estado Salación (A)<br>estado Salación (A)<br>estado | Constraints of the second state of the second state of the seco | I |

| Table 81 | Trusted CA: View |  |
|----------|------------------|--|
|          |                  |  |

| IABEL | DESC RIPIIO N                                                                                                    |
|-------|----------------------------------------------------------------------------------------------------|
| Name  | This field displays the identifying name of this certificate.                                                                                                    |
|       | This read-only text box displays the certificate or certification request in Privacy Enhanced Mail (PEM) format. PEM uses 64 ASCII characters to convert the binary certificate into a printable form.                                                  |
|       | You can copy and paste the certificate into an email to send to friends or colleagues or you can copy and paste the certificate into a text editor and save the file on a management computer for later distribution (via USB thumb drive for example). |
| Back  | Click this to return to the previous screen.                                                                                                    |

## 16.6 Certificates Technical Reference

This section provides some technical background information about the topics covered in this chapter.

### Certific a tion Authorities

A Certification Authority (CA) issues certificates and guarantees the identity of each certificate owner. There are commercial certification authorities like CyberTrust or VeriSign and government certification authorities.

### Public and Private Keys

When using public-key cryptology for authentication, each host has two keys. One key is public and can be made openly available; the other key is private and must be kept secure. Public-key encryption in general works as follows.

- 1 Tim wants to send a private message to Jenny. Tim generates a public-private key pair. What is encrypted with one key can only be decrypted using the other.
- 2 Tim keeps the private key and makes the public key openly available.
- 3 Tim uses his private key to encrypt the message and sends it to Jenny.
- 4 Jenny receives the message and uses Tim's public key to decrypt it.
- 5 Additionally, Jenny uses her own private key to encrypt a message and Tim uses Jenny's public key to decrypt the message.

The Zyxel Device uses certificates based on public-key cryptology to authenticate users attempting to establish a connection. The method used to secure the data that you send through an established connection depends on the type of connection. For example, a VPN tunnel might use the triple DES encryption algorithm.

The certification authority uses its private key to sign certificates. Anyone can then use the certification authority's public key to verify the certificates.

#### Advantages of Certificates

Certificates offer the following benefits.

- The Zyxel Device only has to store the certificates of the certification authorities that you decide to trust, no matter how many devices you need to authenticate.
- Key distribution is simple and very secure since you can freely distribute public keys and you never need to transmit private keys.

#### Certificate File Format

The certification authority certificate that you want to import has to be in PEM (Base-64) encoded X.509 file format. This Privacy Enhanced Mail format uses 64 ASCII characters to convert a binary X.509 certificate into a printable form.

### 16.6.1 Verify a Certificate

Before you import a trusted CA or trusted remote host certificate into the Zyxel Device, you should verify that you have the actual certificate. This is especially true of trusted CA certificates since the Zyxel Device also trusts any valid certificate signed by any of the imported trusted CA certificates.

You can use a certificate's fingerprint to verify it. A certificate's fingerprint is a message digest calculated using the MD5 or SHA1 algorithms. The following procedure describes how to check a certificate's fingerprint to verify that you have the actual certificate.

1 Browse to where you have the certificate saved on your computer.

2 Make sure that the certificate has a ".cer" or ".crt" file name extension.

Figure 155 Certificates on Your Computer

| <u> </u>     | Landon-Office.or |  |
|--------------|------------------|--|
| Certificates |                  |  |

3 Double-click the certificate's icon to open the Certificate window. Click the Details tab and scroll down to the Thumbprint Algorithm and Thumbprint fields.

| Second (Malk   Confiction                                                                                                    | Path                                                                                                    |
|----------------------------------------------------------------------------------------------------|----------------------------------------------------------------------------------------------------|
| Show ( cxits<br>Feel)<br>Subject (see<br>Pablic (see<br>Pablic (s | Situa<br>Stran<br>Kisa (Hize Intel)<br>Digital Signadure , Cartificate Signing)<br>Situate Type=CA, Fain Length Core<br>that<br>BOAT 2286 7980 PP32 52P4 obtic A2<br>121 |
|                                                                                                    | gav to No                                                                                                    |

Use a secure method to verify that the certificate owner has the same information in the **Thumbprint Algorithm** and **Thumbprint** fields. The secure method may vary based on your situation. Possible examples would be over the telephone or through an HTTPS connection.

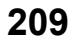

# C HAPTER 17 Voice

## 17.1 Overview

4G only supports all-IP-based packet-switched telephony services. When Voice service is enabled, the Zyxel Device supports Circuit Switched FallBack (CSFB) to deliver/receive circuit-switched voice calls and text messages via a 3G mobile network and then goes back to the 4G LTE network to transmit data packets.

With the voice service, users do not need a SIP account and SIP server to make phone calls over the Internet.

## 17.1.1 What You Can Do in this Chapter

These screens allow you to configure your Zyxel Device to make phone calls over the Internet and your regular phone line, and to set up the phone you connect to the Zyxel Device.

- Use the **Voice Mode** screen to enable VoIP or VoLTE services on the Zyxel Device (Section 17.2 on page 210).
- Use the SIP Account screen to set up information about your SIP account, control which SIP accounts the phones connected to the LTE Device use and configure audio settings such as volume levels for the phones connected to the ZyXEL Device (Section 17.3.1 on page 211).
- Use the SIP Service Provider screen to configure the SIP server information, and the numbers for certain phone functions (Section 17.3.3 on page 215).
- Use the **Phone** screen to change settings that depend on which region of the world the Zyxel Device is in (Section 17.4 on page 219).
- Use the Call Rule screen to set up shortcuts for dialing frequently-used (VoIP) phone numbers (Section 17.5 on page 219).
- Use the Call History screen to view a call history list(Section 17.6 on page 220).

# 17.2 Voice Mode

Use this screen to enable VoIP or VoLTE services on the Zyxel Device. To access this screen, click **Voice > Voice Mode**.

Figure 157 Voice > Voice Mode

| Voice Mode                          |                                                  |  |  |
|-------------------------------------|--------------------------------------------------|--|--|
| Places select cincide se            | Preparatives to holds werkte of the SveriDers of |  |  |
| -classica                           | 🖶 bernen Obrennen                                |  |  |
| -cHe                                |                                                  |  |  |
| Make S <mark>aM</mark> ae inchorged | i nydey Almosot.                                 |  |  |
|                                     | Concel Apple                                     |  |  |

| able 82 | Voice > Voice Moc | le |
|---------|-------------------|----|
|         |                   |    |

| IABEL         | DESC RIPTIO N                                                           |
|---------------|-------------------------------------------------------------------------|
| Configuration |                                                                         |
| Voice Service | Select $\mathbf{Enable}$ to activate VoIP or VoLTE on the Zyxel Device. |
| Apply         | Click <b>Apply</b> to save the settings.                                |
| Cancel        | Click Cancel to start configuring this screen again.                    |

# 17.3 SIP

SIP stands for Session Initiation Protocol. SIP is a signalling standard that lets one network device (like a computer or the Zyxel Device) send messages to another. In VoIP, these messages are about phone calls over the network. For example, when you dial a number on your Zyxel Device, it sends a SIP message over the network asking the other device (the number you dialed) to take part in the call. To access this screen, click **Voice > SIP**.

### 17.3.1 SIPAccount

You can make calls over the Internet using VoIP technology. For this, you first need to set up a SIP account with a SIP service provider. The Zyxel Device uses a SIP account to make outgoing VoIP calls, and to check if an incoming call's destination number matches your SIP account's VoIP number. In order to make and receive VoIP calls, you need to enable and configure a SIP account, and then map it to a phone port. The SIP account contains information that allows your Zyxel Device to connect to your VoIP service provider.

To access this screen, click Voice > SIP > SIP Account.

| Figure 158 | Voice > SIP > SIP Account. |
|------------|----------------------------|
|------------|----------------------------|

|                      |                                                     |                                                                | SIP                                                                               |                                                             |            |
|----------------------|-----------------------------------------------------|----------------------------------------------------------------|-----------------------------------------------------------------------------------|-------------------------------------------------------------|------------|
| P Acc                |                                                     | Tokolar                                                        |                                                                                   |                                                             |            |
|                      |                                                     |                                                                |                                                                                   |                                                             |            |
| ir isida<br>telitika | n to make non-ming<br>1. This for Routerton         | nore call and d'Affecte<br>Nove betwee Nacolumn                | antis essential, four moy need to a<br>be writt SP Service Provider               | ons, how Siften to croker for                               | ne silver: |
| ir olda<br>Self Se   | e to more internery<br>a Telador Rouxeron<br>Costes | nore can a raid of acco<br>Assue to total handbed<br>Stractory | um 1 eller Fill, för mar nesa ta 1<br>be virt SF Sandas Freddas<br>Sandas Freddas | onu hour XI <sup>n</sup> erices croiserte<br>Anno 11 desemb | netikeet   |

| IABEL            | DESC RIPTIO N                                                                                                    |
|------------------|----------------------------------------------------------------------------------------------------|
| #                | This is the index number of the entry.                                                                                                    |
| Enable           | This shows whether the SIP account is activated or not. A yellow bulb signifies that this SIP account is activated. A gray bulb signifies that this SIP account is activated. |
| SIP Account      | This shows the name of the SIP account.                                                                                                    |
| Service Provider | This shows the name of the SIP service provider.                                                                                                    |
| Account Number   | This shows the SIP number.                                                                                                    |
| Modify           | Click the <b>Modify</b> icon to configure the SIP account.                                                                                                    |

Table 83 Voice > SIP > SIP Account

## 17.3.2 SIP Account Entry Edit

You can configure a SIP account. To access this screen, click the **Modify** icon.

|                                              | SIF Account Entry Edit                                                                                                    |      |           |
|----------------------------------------------|----------------------------------------------------------------------------------------------------|------|-----------|
| Sif-Account Scieption                        |                                                                                                    |      |           |
| 20 Annual Develop                            |                                                                                                    |      |           |
| SP Service Provider Association              | )                                                                                                    |      |           |
| Withous devotes a r                          | Margelle -                                                                                                    |      |           |
| General                                      |                                                                                                    |      |           |
| () how the second                            |                                                                                                    |      |           |
| 28 Printer Tracker                           | Charge and                                                                                                    |      |           |
| Avhenicotor                                  |                                                                                                    |      |           |
| - deriverse                                  | Wisequille.                                                                                                    |      |           |
| Company .                                    | ( the second second sec |      |           |
| 111 fype                                     |                                                                                                    |      |           |
| $T = T_{CD} +$                               | 1992 ( )                                                                                                    | - 28 |           |
| Kinter Fridaers                              |                                                                                                    |      |           |
| Henry Versenator (see                        | 910.6                                                                                                    | 18   |           |
| NOTION CONTRACTOR                            | 4-0                                                                                                    |      |           |
| time Machine Constraints                     | Will w                                                                                                    |      |           |
| Speaking Palmin Denied                       | efabr                                                                                                    |      |           |
| Lease graves the me                          | etada.                                                                                                    |      |           |
| 📮 football (* 1991) "Here Constantion        |                                                                                                    |      |           |
| In the set of the proton service former      | ent.                                                                                                    |      |           |
| Collfoolves                                  |                                                                                                    |      |           |
| 📴 bern State 🗉                               |                                                                                                    |      |           |
| 🗖 krabis tost Oranag                         |                                                                                                    |      |           |
| US Abreaktoww                                | 23                                                                                                    |      | Landstein |
| (The device for the use (244)                |                                                                                                    |      |           |
| Warning:<br>Type of all of the proceeding of | d haladan dha arwana ad par                                                                                                    |      |           |
| Destroine the Second Sec                     | i                                                                                                    |      |           |

Figure 159 Voice > SIP > SIP Account > SIP Account Entry Edit

|--|

| IABEL                                   | DESC RIPHO N                                                                                                    |  |
|-----------------------------------------|----------------------------------------------------------------------------------------------------|--|
| SIP Service Provider Association        | on                                                                                                    |  |
| SIP Service Provider<br>Associated with | Select the check box to use this account. Clear it to not use this account.                                                               |  |
| General                                 |                                                                                                    |  |
| SIP Account Number                      | Enter your SIP number. In the full SIP URI, this is the part before the @ symbol. You can use up to 127 printable ASCII characters.       |  |
| Authentication                          |                                                                                                    |  |
| User Name                               | Enter the user name for registering this SIP account, exactly as it was given to you.<br>You can use up to 95 printable ASCII characters. |  |

| LABEL                                   | DESC RIPTIO N                                                                                                    |  |  |
|-----------------------------------------|----------------------------------------------------------------------------------------------------|--|--|
| Password                                | Enter the password for registering this SIP account, exactly as it was given to you.<br>You can use up to 95 printable ASCII characters.                                       |  |  |
| URL Type                                |                                                                                                    |  |  |
| URL Type                                | Select whether or not to include the SIP service domain name when the LTE Device sends the SIP number.                                                                         |  |  |
|                                         | <b>SIP</b> - include the SIP service domain name.                                                                                                    |  |  |
|                                         | TEL- do not include the SIP service domain name.                                                                                                    |  |  |
| Voice Features                          |                                                                                                    |  |  |
| Primary Compression Type                | Select the type of voice coder/decoder (codec) that you want the LTE Device to use.                                                                                            |  |  |
| Туре                                    | G.711 provides higher voice quality but requires more bandwidth (64 kbps).                                                                                                    |  |  |
| Third Compression Type                  | • <b>G.729</b> provides good sound quality and reduces the required bandwidth to 8 kbps.                                                                                       |  |  |
|                                         | • G.711a is typically used in Europe.                                                                                                    |  |  |
|                                         | • G.711u is typically used in North America and Japan.                                                                                                    |  |  |
|                                         | • G.726-32 operates at 16, 24, 32 or 40 kbps.                                                                                                    |  |  |
|                                         | • G.722 operates at 6.3 kbps or 5.3 kbps.                                                                                                    |  |  |
|                                         | When two SIP devices start a SIP session, they must agree on a codec.                                                                                                    |  |  |
|                                         | Select the LTE Device's first choice for voice coder/decoder.                                                                                                    |  |  |
|                                         | Select the LTE Device's second choice for voice coder/decoder. Select <b>None</b> if you only want the LTE Device to accept the first choice.                                  |  |  |
|                                         | Select the LTE Device's third choice for voice coder/decoder. Select <b>None</b> if you only want the LTE Device to accept the first or second choice.                         |  |  |
| Speaking Volume Control                 | Select the loudness that the LTE Device uses for speech that it sends to the peer device. Choices are Minimum, Middle, and Maximum.                                            |  |  |
| Listening Volume Control                | Select the loudness that the LTE Device uses for speech that it receives from the peer device. Choices are Minimum, Middle, and Maximum.                                       |  |  |
| Enable G. 168                           | Select this if you want to eliminate the echo caused by the sound of your voice reverberating in the telephone receiver while you talk.                                        |  |  |
| Enable VAD                              | Select this if the LTE Device should stop transmitting when you are not speaking. This reduces the bandwidth the LTE Device uses.                                              |  |  |
| Call Features                           |                                                                                                    |  |  |
| Send Caller ID                          | Select this if you want to send identification when you make VoIP phone calls. Clear this if you do not want to send identification.                                           |  |  |
| Enable Call Waiting                     | Select this to enable call waiting on the LTE Device. This allows you to place a call on hold while you answer another incoming call on the same telephone (directory) number. |  |  |
| Call Waiting Reject Timer               | Specify a time of seconds that the LTE Device waits before rejecting the second call if you do not answer it.                                                                  |  |  |
| Enable Do Not Disturb<br>(DND)          | Select this to turn the do not disturb feature on. This has the Zyxel Device reject all calls destined to the phone line.                                                      |  |  |
| Active Incoming<br>Anonymous Call Block | Select this to have the phone not ring for incoming calls with caller ID deactivated.                                                                                          |  |  |
| ОК                                      | Click this to save your changes.                                                                                                    |  |  |
| Cancel                                  | Click this to exit this screen without saving.                                                                                                    |  |  |

| Table 84 | Voice > SIP > SIP | Account > SIF    | Account Entry    | / Edit ( | (continued) |
|----------|-------------------|------------------|------------------|----------|-------------|
|          |                   | / 00000111 - 011 | 7.0000111 En Ini |          |             |

### 17.3.3 SIP Service Provider

Use this screen to view the SIP service provider information on the Zyxel Device. A SIP provider offers Internet call services using VoIP technology. You may need to consult your SIP service provider for the following settings. To access this screen, click **Voice > SIP > SIP Service Provider**.

Figure 160 Voice > SIP > SIP Service Provider

|    |                                                                      | SI                                                       | P                                                             |                          |         |
|----|----------------------------------------------------------------------|----------------------------------------------------------|---------------------------------------------------------------|--------------------------|---------|
| 4  | nan af la <mark>f service fromber</mark>                             |                                                          |                                                               |                          |         |
|    | larvoa irokoa presidender dir<br>telepisetings finis contiguiertor p | oning meneropoising von e<br>wuche van Procedurator with | e <mark>chinalo</mark> gy, hou may reed to con<br>Wir Account | ne poer si niemice, novo | 112-101 |
| 20 | 28 Severe Brocker Brow-                                              | . SP Fray Serve Address                                  | POWERses debry                                                | NP Stroke Doctoba        | Worth   |
|    | Concernant and                                                       | There are block                                          |                                                               |                          |         |

The following table describes the labels in this screen.

| IABEL                     | DESC RIPHO N                                                                                                    |
|---------------------------|----------------------------------------------------------------------------------------------------|
| #                         | This is the index number of the entry.                                                                                                    |
| SIP Service Provider Name | This shows the name of the SIP service provider.                                                                                                    |
| SIP Proxy Server Address  | This shows the IP address or domain name of the SIP server.                                                                                                   |
| Register Server Address   | This shows the IP address or domain name of the SIP register server.                                                                                          |
| SIP Service Domain        | Enter the SIP service domain name. In the full SIP URI, this is the part after the<br>@symbol. You can use up to 127 printable ASCII Extended set characters. |
| Modify                    | Click the <b>Modify</b> icon to configure the profile of SIP service provider settings.                                                                       |

Table 85 Voice > SIP > SIP Service Provider

## 17.3.4 Provider Entry Edit

Use this screen to configure the SIP server information, the numbers for certain phone functions and dialing plan for a SIP service provider. Click **Voice > SIP > SIP Service Provider** and then click the **Modify** icon next to a profile of SIP service provider settings to open the following screen.

| Figure 161 | Voice > SIP > | SIP Service | Provider: Edit |
|------------|---------------|-------------|----------------|
|------------|---------------|-------------|----------------|

|                                                                                                    | Provider Station 2019                                                                                                    |               |
|----------------------------------------------------------------------------------------------------|----------------------------------------------------------------------------------------------------|---------------|
| 10 James Francisco Sales - 10                                                                                                    |                                                                                                    |               |
| and the first state of the second state of the second state of the | and a                                                                                                    |               |
| (and                                                                                                    | 0.03                                                                                                    |               |
| Margaren and                                                                                                    |                                                                                                    |               |
| an and a strategy strategy s                                                                                                    |                                                                                                    |               |
| 1100.00                                                                                                    | 1000                                                                                                    | 10.00         |
| Witness in our water out                                                                                                    | STRAIN L                                                                                                    |               |
| any management of the                                                                                                    | 1.41                                                                                                    | 100.00        |
| In carding of free strength                                                                                                    | CERTIFIC .                                                                                                    |               |
| of Manufacture and Party                                                                                                    | 14                                                                                                    | 144.144       |
| Wirds Law                                                                                                    | 0.0000                                                                                                    |               |
|                                                                                                    |                                                                                                    |               |
| and Legend                                                                                                    |                                                                                                    |               |
| 10.22 M 104 August Stat                                                                                                    |                                                                                                    |               |
| VOP IOP TOBS                                                                                                    |                                                                                                    |               |
| Bitte internet ogen i met att                                                                                                    | and get                                                                                                    |               |
|                                                                                                    |                                                                                                    |               |
| Record Inter Story Reader                                                                                                    |                                                                                                    |               |
|                                                                                                    | constant and a second                                                                                                    |               |
| Laffrance many                                                                                                    |                                                                                                    |               |
| and a state of the                                                                                                    |                                                                                                    |               |
| man and an and                                                                                                    | 4.04                                                                                                    | Cash-Area     |
| the Definition of the                                                                                                    |                                                                                                    |               |
| BYT CORPORE                                                                                                    |                                                                                                    |               |
|                                                                                                    | 100 m                                                                                                    |               |
| hate                                                                                                    | 122.4                                                                                                    | 1000          |
| eter was                                                                                                    |                                                                                                    | 11.77         |
| 100 2444                                                                                                    | 1 million                                                                                                    |               |
| risson to e                                                                                                    |                                                                                                    |               |
| 100.000                                                                                                    | - Weiter - Contraction - Contraction - Contr |               |
| age and a desire                                                                                                    |                                                                                                    |               |
| BILLER COMPANY                                                                                                    |                                                                                                    |               |
| Pers Option                                                                                                    |                                                                                                    |               |
| and the book of the                                                                                                    | interior in the second second s                                                                                                    |               |
| ine (ng                                                                                                    |                                                                                                    |               |
| ALC: NAME OF TAXABLE PARTY.                                                                                                    | 14)                                                                                                    | 144           |
| and the second second                                                                                                    |                                                                                                    | 3.90          |
| Trans Series                                                                                                    |                                                                                                    |               |
| An and the Paperson of Andrea                                                                                                    | 10                                                                                                    | (Protocore)   |
| and the second states of all                                                                                                    | 101                                                                                                    | 107040-001    |
| Set and a set                                                                                                    | 74.                                                                                                    | 101 Md annual |
| and the second second                                                                                                    | 14 C                                                                                                    | 100.000.0000  |
| Dusting Informal Sales Ion                                                                                                    |                                                                                                    |               |
| and the second second second                                                                                                    | * C                                                                                                    | 1.000         |
| D/D SW-                                                                                                    |                                                                                                    |               |
| Second and Second                                                                                                    |                                                                                                    |               |
|                                                                                                    |                                                                                                    |               |
|                                                                                                    | Carles A Carlos                                                                                                    |               |

| Table 86 | Voice $> S$ | SIP > SIF | Service | Provider: | Fdit |
|----------|-------------|-----------|---------|-----------|------|
|          |             | JII / JII |         |           | LUII |

| IABEL                     | DESC RIPTIO N                                                                                                    |
|---------------------------|----------------------------------------------------------------------------------------------------|
| General                   |                                                                                                    |
| SIP Service Provider      | Select this if you want the Zyxel Device to use this SIP provider. Clear it if you do not want the Zyxel Device to use this SIP provider.                                                                                         |
| SIP Service Provider Name | Enter the name of your SIP service provider.                                                                                                    |
| SIP Local Port            | Enter the Zyxel Device's listening port number, if your VoIP service provider gave you one. Otherwise, keep the default value.                                                                                                    |
| SIP Proxy Server Address  | Enter the IP address or domain name of the SIP server provided by your VoIP service provider. You can use up to 95 printable ASCII characters. It does not matter whether the SIP server is a proxy, redirect or register server. |
| LABEL                           | DESC RIPTIO N                                                                                                    |
|---------------------------------|----------------------------------------------------------------------------------------------------|
| SIP Proxy Server Port           | Enter the SIP server's listening port number, if your VoIP service provider gave you one. Otherwise, keep the default value.                                                                                                    |
| SIP REGISTAR Server Address     | Enter the IP address or domain name of the SIP register server, if your VoIP service provider gave you one. Otherwise, enter the same address you entered in the <b>SIP Server Address</b> field. You can use up to 95 printable ASCII characters.                                                                                                    |
| SIP REGISTAR Server Port        | Enter the SIP register server's listening port number, if your VoIP service provider gave you one. Otherwise, enter the same port number you entered in the <b>SIP Server Port</b> field.                                                                                                    |
| SIP Service Domain              | Enter the SIP service domain name. In the full SIP URI, this is the part after the @ symbol. You can use up to 127 printable ASCII Extended set characters.                                                                                                    |
| RFC Support                     |                                                                                                    |
| PRACK (RFC 3262)                | RFC 3262 defines a mechanism to provide reliable transmission of SIP provisional response messages, which convey information on the processing progress of the request. This uses the option tag 100rel and the Provisional Response ACKnowledgement (PRACK) method.                                                                                                    |
|                                 | Select <b>Supported</b> or <b>Required</b> to have the Zyxel Device include a SIP Require/<br>Supported header field with the option tag 100rel in all INVITE requests. When the<br>Zyxel Device receives a SIP response message indicating that the phone it called is<br>ringing, the Zyxel Device sends a PRACK message to have both sides confirm the<br>message is received.        |
|                                 | If you select $\mathbf{Supported}$ , the peer device supports the option tag 100rel to send provisional responses reliably.                                                                                                    |
|                                 | If you select $\mathbf{Re} \mathbf{quine} \mathbf{d}$ , the peer device requires the option tag 100rel to send provisional responses reliably.                                                                                                    |
|                                 | Select <b>Disabled</b> to turn off this function.                                                                                                    |
| VoIP IOP Flags - Select VoIP ir | nter-operability settings.                                                                                                    |
|                                 | Replace dial digit '#' to '%23' in SIP messages.                                                                                                    |
|                                 | Remove ':5060' and 'transport=udp' from request-uri in SIP messages.                                                                                                    |
|                                 | Remove the 'Route' header in SIP messages.                                                                                                    |
|                                 | Don't send re-Invite to the remote party when there are multiple codecs answered in the Session Description Protocol (SDP).                                                                                                    |
|                                 | Remove the 'Authentication' header in SIP ACK messages.                                                                                                    |
| Bound Interface Name            |                                                                                                    |
| Bound Interface Name            | If you select <b>AnyWAN</b> , the Zyxel Device automatically activates the VoIP service when any WAN connection is up.                                                                                                    |
|                                 | If you select <b>MultiWAN</b> , you also need to select the pre-configured WAN connections. The VoIP service is activated only when one of the selected WAN connections is up.                                                                                                    |
| Outbound Proxy                  | · · · · · · · · · · · · · · · · · · ·                                                                                                    |
| Enable                          | Select this if your VoIP service provider has a SIP outbound server to handle voice calls. This allows the Zyxel Device to work with any type of NAT router and eliminates the need for STUN or a SIP ALG. Turn off any SIP ALG on a NAT router in front of the Zyxel Device to keep it from re-translating the IP address (since this is already handled by the outbound proxy server). |
| Outbound Proxy Address          | Enter the IP address or domain name of the SIP outbound proxy server.                                                                                                    |
| Outbound Proxy Port             | Enter the SIP outbound proxy server's listening port, if your VoIP service provider gave you one. Otherwise, keep the default value.                                                                                                    |
| Use DHCP Option 120 first       | Select this to have the Zyxel Device use DHCP Option 120 first.                                                                                                    |

 Table 86
 Voice > SIP > SIP Service Provider: Edit (continued)

| Tailal a O/ | 1/-:> CID   |         | • • · · · · • • | D         | F -111 | (           |
|-------------|-------------|---------|-----------------|-----------|--------|-------------|
| 1 a Die 86  | VOICE > SIP | > 215 S | service         | Provider: | Ealt   | (continuea) |

| LABEL                               | DESC RIPTIO N                                                                                                    |
|-------------------------------------|----------------------------------------------------------------------------------------------------|
| RTP Port Range                      | ·                                                                                                    |
| Start Port                          | Enter the listening port number(s) for RTP traffic, if your VoIP service provider gave you this information. Otherwise, keep the default values.                                                                                                    |
| End Port                            | To enter one port number, enter the port number in the <b>Start Port</b> and <b>End Port</b> fields.                                                                                                    |
|                                     | To enter a range of ports,                                                                                                    |
|                                     | <ul> <li>enter the port number at the beginning of the range in the Start Port field.</li> <li>enter the port number at the end of the range in the End Port field.</li> </ul>                                                                                                    |
| DTMF Mode                           | Control how the Zyxel Device handles the tones that your telephone makes when you push its buttons. You should use the same mode your VoIP service provider uses.                                                                                                    |
|                                     | RFC 2833 - send the DTMF tones in RTP packets.                                                                                                    |
|                                     | <b>Inb and</b> - send the DTMF tones in the voice data stream. This method works best when you are using a codec that does not use compression (like G.711). Codecs that use compression (like G.726) can distort the tones.                                                                                                    |
|                                     | SIPInfo - send the DTMF tones in SIP messages.                                                                                                    |
| Transport Type                      |                                                                                                    |
| Transport Type                      | Select the transport layer protocol $\mathbf{UDP}$ or $\mathbf{TCP}$ (usually UDP) used for SIP.                                                                                                    |
| Ignore Direct IP                    | Select <b>Enable</b> to have the connected devices accept SIP requests only from the SIP proxy/register server specified above. SIP requests sent from other IP addresses will be ignored.                                                                                                    |
| FAX Option                          | This field controls how the Zyxel Device handles fax messages.                                                                                                    |
| QoS Tag                             | ·                                                                                                    |
| SIP DSCP Mark Setting               | Enter the DSCP (DiffServ Code Point) number for SIP message transmissions. The Zyxel Device creates Class of Service (CoS) priority tags with this number to SIP traffic that it transmits.                                                                                                    |
| RTP DSCP Mark Setting               | Enter the DSCP (DiffServ Code Point) number for RTP voice transmissions. The Zyxel Device creates Class of Service (CoS) priority tags with this number to RTP traffic that it transmits.                                                                                                    |
| Timer Setting                       |                                                                                                    |
| SIP Register Expiration<br>Duration | Enter the number of seconds your SIP account is registered with the SIP register server before it is deleted. The Zyxel Device automatically tries to re-register your SIP account when one-half of this time has passed (The SIP register server might have a different expiration).                                                        |
| SIP Register Fall Re-try timer      | Enter the number of seconds the Zyxel Device waits before it tries again to register the SIP account, if the first try failed or if there is no response.                                                                                                    |
| Session Expires [SE]                | Enter the number of seconds the Zyxel Device lets a SIP session remain idle (without traffic) before it automatically disconnects the session.                                                                                                    |
| Min-SE                              | Enter the minimum number of seconds the Zyxel Device lets a SIP session remain idle<br>(without traffic) before it automatically disconnects the session. When two SIP<br>devices start a SIP session, they must agree on an expiration time for idle sessions. This<br>field is the shortest expiration time that the Zyxel Device accepts. |
| Dialing interval selection          |                                                                                                    |
| Dialing interval selection          | Enter the number of seconds the Zyxel Device should wait after you stop dialing numbers before it makes the phone call. The value depends on how quickly you dial phone numbers.                                                                                                    |
| Enable DNS SRV                      | Select this to have the Zyxel Device query your ISP's DNS server for a list of any available SIP servers that it maintains. This is useful if your static SIP server experiences difficulties, making it hard for your IP phone users to make SIP calls.                                                                                     |

Table 86 Voice > SIP > SIP Service Provider: Edit (continued)

| LABEL  | DESC RIPTIO N                                  |
|--------|------------------------------------------------|
| OK     | Click this to save your changes.               |
| Cancel | Click this to exit this screen without saving. |

# 17.4 Phone

Use this screen to configure settings that depend on which region of the world the Zyxel Device is in. Selecting the region where the device is physically located improves the quality of phone calls. To access this screen, click **Voice > Phone**.

Figure 162 Voice > Phone

|                           | Phone                                                    |   |
|---------------------------|----------------------------------------------------------|---|
|                           | е парел за слидови и обслед роком рате сирто и отога соо |   |
| Region Colory             | the firmed their editorial                               |   |
| Diddorige Model           | Bran Dec                                                 | 1 |
|                           |                                                          |   |
| Source, the reput tells p | echonged roomeed for wood comparies to take rational and |   |
|                           | Council Apple                                            |   |

The following table describes the labels in this screen.

| IABEL             | DESC RIPIIO N                                                                                                    |
|-------------------|----------------------------------------------------------------------------------------------------|
| Region Setting    | Select the place in which the Zyxel Device is located.                                                                                                    |
| Call Service Mode | Select the mode for supplementary phone services (call hold, call waiting, call transfer and three-way conference calls) that your VoIP service provider supports. |
|                   | <ul> <li>Europe Type - use supplementary phone services in European mode.</li> <li>USA Type - use supplementary phone services American mode.</li> </ul>           |
|                   | You might have to subscribe to these services to use them. Contact your VoIP service provider.                                                                     |
| Apply             | Click this to save your changes and to apply them to the Zyxel Device.                                                                                             |
| Cancel            | Click this to set every field in this screen to its last-saved value.                                                                                              |

Table 87 Voice > Phone

Note: You need to reboot the device after changing the region settings for it to take effect.

### 17.5 Call Rule

Use this screen to add, edit, or remove speed-dial numbers for outgoing calls. Speed dial provides shortcuts for dialing frequently-used (VoIP) phone numbers. You also have to create speed-dial entries if you want to call SIP numbers that contain letters. Once you have configured a speed dial rule, you can use a shortcut (the speed dial number, #01 for example) on your phone's keypad to call the phone number. To access this screen, click **Voice > Call Rule**.

| Figure 163 | Voice > Call Rule |
|------------|-------------------|
|------------|-------------------|

| n verbangene in inder in<br>Nationalise state | ere ore availed to be negative to use. Averand that succedies of<br>Available | ar dala yan sana. Tarixiyo ng silan sana ila di Bary sana |
|-----------------------------------------------|-------------------------------------------------------------------------------|-----------------------------------------------------------|
|                                               |                                                                               | Star 10 Sec                                               |
| -                                             | 1.000                                                                         | 1-colpitur                                                |
|                                               |                                                                               |                                                           |
| 04                                            |                                                                               |                                                           |
| 131                                           |                                                                               |                                                           |
| ue l                                          |                                                                               |                                                           |
| (A)                                           |                                                                               |                                                           |
| 0.0                                           |                                                                               |                                                           |
| 16                                            |                                                                               |                                                           |
| ώr.                                           |                                                                               |                                                           |
| en i                                          |                                                                               |                                                           |
| 69.5                                          |                                                                               |                                                           |

| Table 88 Voice > Call Rule |                                                                                                    |
|----------------------------|----------------------------------------------------------------------------------------------------|
| IABEL                      | DESC RIPHO N                                                                                                    |
| Keys                       | This field displays the speed-dial number you should dial to use this entry.                                                                    |
| Number                     | Enter the SIP number you want the Zyxel Device to call when you dial the speed-dial number.                                                     |
| Description                | Enter a short description to identify the party you call when you dial the speed-dial number. You can use up to 127 printable ASCII characters. |
| Clear All Speed Dials      | Click this button to remove all speed dials saved.                                                                                              |
| Apply                      | Click this to save your changes and to apply them to the Zyxel Device.                                                                          |
| Cancel                     | Click this to set every field in this screen to its last-saved value.                                                                           |

Table 88 Voice > Call Rule

# 17.6 Call History

The Zyxel Device logs calls from or to your SIP addresses. This screen allows you to view a summary of received, dialed and missed calls and a call history list. You can also view detailed information on each outgoing and incoming call.

#### 17.6.1 Call History Screen

To access this screen, click Voice > Call History.

Figure 164 Voice > Call History

|          |                           | Call                    | listory          |                       |                                        |
|----------|---------------------------|-------------------------|------------------|-----------------------|----------------------------------------|
| Cor Here | er Children (             |                         |                  |                       |                                        |
| (Cal. 14 | ore page those the inform | after of pre-kout call, |                  |                       |                                        |
| Coulde:  | AL                        | •                       |                  | Charitht, Rebeil      | and the second                         |
|          |                           |                         | 369 C            | inni, Yalaria 1       | , Morris                               |
| Tess     | Dale Horse Humb           | e Those Device          | Outgoing Sunster | Datafier (Hit series) | $\mathcal{H}od\mathbb{F}_{\mathbb{F}}$ |

The following table describes the labels in this screen.

| IABEL           | DESC RIPTIO N                                                                    |
|-----------------|----------------------------------------------------------------------------------|
| Classify        | Select the type of the calls. The call types are: Incoming, Outgoing and Missed. |
| Clear List      | Click this button to remove all entries from the call history list.              |
| Refresh         | Click this button to renew the call history list.                                |
| Export          | Click Export to download a call history list.                                    |
| Туре            | This displays the type of the calls.                                             |
| Date            | This displays the date when the calls were made.                                 |
| Name            | This displays the SIP account you called.                                        |
| Number          | This displays the SIP number you called.                                         |
| Phone Device    | This field displays the name of a phone port on the Zyxel Device.                |
| Outgoing Number | This displays how many calls originated from you that day.                       |
| Duration        | This displays how long the current call has lasted.                              |
| Modify          | Click the Modify icon to make changes to the call history.                       |

Table 89 Voice > Call History

#### 17.6.2 Call Summary Screen

The Zyxel Device logs calls to or from your SIP addresses. This screen allows you to view the summary of received, dialed and missed calls. To access this screen, click **Voice > Call History > Call Summary**.

Figure 165 Voice > Call History > Call Summary

|         |             |        | Call Histor | Y |                |
|---------|-------------|--------|-------------|---|----------------|
|         | Coll larger | 1      |             |   |                |
|         |             | Server |             |   |                |
| ina ing | p + žirnes  |        |             |   | Tetted, Clored |

| LABEL          | DESC RIPTIO N                                                                 |
|----------------|-------------------------------------------------------------------------------|
| Refresh        | Click this button to renew the call history list.                             |
| Clear All      | Click this button to remove all entries from the call history list.           |
| Date           | This is the date when the calls were made.                                    |
| Total Calls    | This displays the total number of calls from or to your SIP numbers that day. |
| Outgoing Calls | This displays how many calls originated from you that day.                    |
| Incoming Calls | This displays how many calls you received that day.                           |
| Missing Calls  | This displays how many incoming calls were not answered that day.             |
| Total Duration | This displays how long all calls lasted that day.                             |

Table 90 Voice > Call History > Call Summary

# C HAPTER 18 Log

## 18.1 Log Overview

These screens allow you to determine the categories of events and/or alerts that the Zyxel Device logs and then display these logs or have the Zyxel Device send them to an administrator (through email) or to a syslog server.

#### 18.1.1 What You Can Do in this Chapter

- Use the System Log screen to see the system logs (Section 18.2 on page 224).
- Use the Security Log screen to see the security-related logs for the categories that you select (Section 18.3 on page 224).

#### 18.1.2 What You Need To Know

The following terms and concepts may help as you read this chapter.

#### Alerts and Logs

An alert is a type of log that warrants more serious attention. They include system errors, attacks (access control) and attempted access to blocked web sites. Some categories such as **System Errors** consist of both logs and alerts. You may differentiate them by their color in the **View Log** screen. Alerts display in red and logs display in black.

#### Syslog Overview

The syslog protocol allows devices to send event notification messages across an IP network to syslog servers that collect the event messages. A syslog-enabled device can generate a syslog message and send it to a syslog server.

Syslog is defined in RFC 3164. The RFC defines the packet format, content and system log related information of syslog messages. Each syslog message has a facility and severity level. The syslog facility identifies a file in the syslog server. Refer to the documentation of your syslog program for details. The following table describes the syslog severity levels.

| CODE | SEVERIIY                                             |
|------|------------------------------------------------------|
| 0    | Emergency: The system is unusable.                   |
| 1    | Alert: Action must be taken immediately.             |
| 2    | Critical: The system condition is critical.          |
| 3    | Error: There is an error condition on the system.    |
| 4    | Warning: There is a warning condition on the system. |

Table 91 Syslog Severity Levels

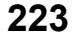

| CODE | SEVERITY                                                           |
|------|--------------------------------------------------------------------|
| 5    | Notice: There is a normal but significant condition on the system. |
| 6    | Informational: The syslog contains an informational message.       |
| 7    | Debugging: The message is intended for debug-level purposes.       |

Table 91 Syslog Severity Levels

### 18.2 System Log

Use the System Log screen to see the system logs. You can filter the entries by selecting a severity level and/or category. Click System Monitor > Log to open the System Log screen.

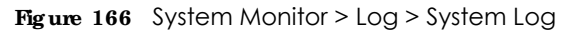

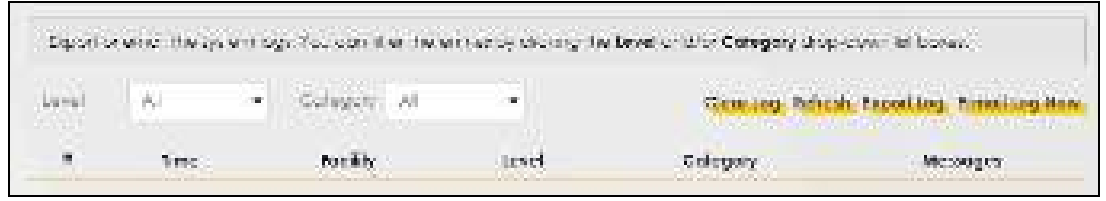

The following table describes the fields in this screen.

| IABEL         | DESC RIPTIO N                                                                                                    |
|---------------|----------------------------------------------------------------------------------------------------|
| Level         | Select a severity level from the drop-down list box. This filters search results according to the severity level you have selected. When you select a severity, the Zyxel Device searches through all logs of that severity or higher. |
| Category      | Select the type of logs to display.                                                                                                    |
| Clear Log     | Click this to delete all the logs.                                                                                                    |
| Refresh       | Click this to renew the log screen.                                                                                                    |
| Export Log    | Click this to export the selected log(s).                                                                                                    |
| Email Log Now | Click this to send the log file(s) to the email address you specify in the <b>Maintenance &gt; Logs</b><br>Setting screen.                                                                                                    |
| #             | This field is a sequential value and is not associated with a specific entry.                                                                                                    |
| Time          | This field displays the time the log was recorded.                                                                                                    |
| Facility      | The log facility allows you to send logs to different files in the syslog server. Refer to the documentation of your syslog program for more details.                                                                                  |
| Level         | This field displays the severity level of the log that the device is to send to this syslog server.                                                                                                    |
| Category      | This field displays the type of the log.                                                                                                    |
| Messages      | This field states the reason for the log.                                                                                                    |

Table 92 System Monitor > Log > System Log

# 18.3 Security Log

Use the Security Log screen to see the security-related logs for the categories that you select. You can filter the entries by selecting a severity level and/or category. Click System Monitor > Log > Security Log to open the following screen.

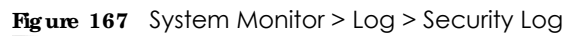

| View to<br>the parts | e aeisan (-rais)<br>Neo Rittinam | ed og for the outlegories f | iel yskiewet. Yns is | ch the the entropy choicing | Invitevel on d/Critegery |
|----------------------|----------------------------------|-----------------------------|----------------------|-----------------------------|--------------------------|
| 1.<br>Mar            | 20                               | · Langer AL                 | -                    | Cleariton, Neter            | A experies freelieshee   |
|                      | fime.                            | Focility                    | Lavai                | Calegory                    | //emoger                 |

| IABEL         | DESC RIPTIO N                                                                                                    |
|---------------|----------------------------------------------------------------------------------------------------|
| Level         | Select a severity level from the drop-down list box. This filters search results according to the severity level you have selected. When you select a severity, the Zyxel Device searches through all logs of that severity or higher. |
| Category      | Select the type of logs to display.                                                                                                    |
| Clear Log     | Click this to delete all the logs.                                                                                                    |
| Refresh       | Click this to renew the log screen.                                                                                                    |
| Export Log    | Click this to export the selected log(s).                                                                                                    |
| Email Log Now | Click this to send the log file(s) to the email address you specify in the <b>Maintenance &gt; Logs</b><br>Setting screen.                                                                                                    |
| #             | This field is a sequential value and is not associated with a specific entry.                                                                                                    |
| Time          | This field displays the time the log was recorded.                                                                                                    |
| Facility      | The log facility allows you to send logs to different files in the syslog server. Refer to the documentation of your syslog program for more details.                                                                                  |
| Level         | This field displays the severity level of the log that the device is to send to this syslog server.                                                                                                    |
| Category      | This field displays the type of the log.                                                                                                    |
| Messages      | This field states the reason for the log.                                                                                                    |

Table 93 System Monitor > Log > Security Log

# C HAPTER 19 Traffic Status

### 19.1 Traffic Status Overview

Use the Thaffic Status screens to look at the network traffic status and statistics of the WAN/LAN interfaces.

#### 19.1.1 What You Can Do in this Chapter

- Use the WAN screen to view the WAN traffic statistics (Section 19.2 on page 226).
- Use the IAN screen to view the LAN traffic statistics (Section 19.3 on page 227).

### 19.2 WAN Status

Click System Monitor> Thaffic Status to open the WAN screen. The figures in this screen show the number of bytes received and sent through the Zyxel Device's WAN interface. The table below shows packet statistics for each WAN interface.

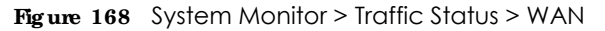

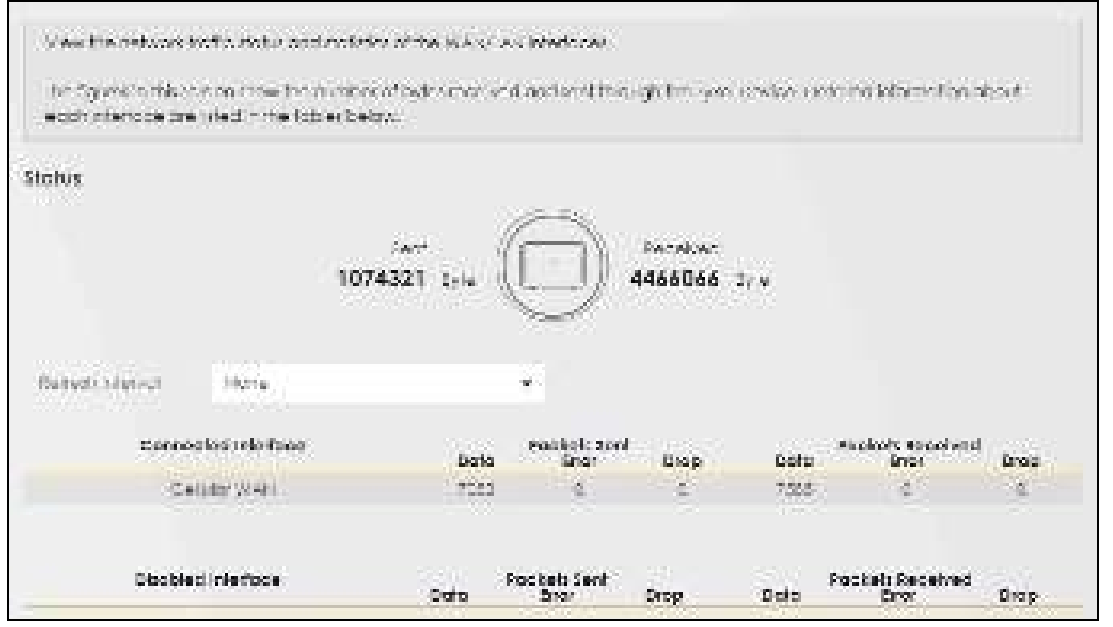

| LABEL                  | DESC RIPIIO N                                                                  |
|------------------------|--------------------------------------------------------------------------------|
| Refresh Interval       | Select how often you want the Zyxel Device to update this screen.              |
| Connected<br>Interface | This shows the name of the WAN interface that is currently connected.          |
| Packets Sent           | •                                                                              |
| Data                   | This indicates the number of transmitted packets on this interface.            |
| Error                  | This indicates the number of frames with errors transmitted on this interface. |
| Drop                   | This indicates the number of outgoing packets dropped on this interface.       |
| Packets Received       | d                                                                              |
| Data                   | This indicates the number of received packets on this interface.               |
| Error                  | This indicates the number of frames with errors received on this interface.    |
| Drop                   | This indicates the number of received packets dropped on this interface.       |
| Disabled<br>Interface  | This shows the name of the WAN interface that is currently disabled.           |
| Packets Sent           |                                                                                |
| Data                   | This indicates the number of transmitted packets on this interface.            |
| Error                  | This indicates the number of frames with errors transmitted on this interface. |
| Drop                   | This indicates the number of outgoing packets dropped on this interface.       |
| Packets Received       | d                                                                              |
| Data                   | This indicates the number of received packets on this interface.               |
| Error                  | This indicates the number of frames with errors received on this interface.    |
| Drop                   | This indicates the number of received packets dropped on this interface.       |

Table 94 System Monitor > Traffic Status > WAN

# 19.3 IAN Status

Click System Monitor > Thaffic Status > IAN to open the following screen. This screen allows you to view packet statistics for each LAN or WLAN interface on the Zyxel Device.

| Figure 169 | System Monitor > Traffic Status > LAN |
|------------|---------------------------------------|
| rigure 109 | System MOLIIO - ITUNIC STUDS - LAN    |

| Traffic Status                                                                                                    |                           |                       |              |                                           |                                                                                                    |  |  |  |
|----------------------------------------------------------------------------------------------------|---------------------------|-----------------------|--------------|-------------------------------------------|----------------------------------------------------------------------------------------------------|--|--|--|
| International Contraction of Contraction of Contrac |                           |                       |              |                                           |                                                                                                    |  |  |  |
| Comessarias                                                                                                    | frof home been een to and | received horn each La | e Ipor (rdud | ing viewed are shadyed in the             | rb sydry kiele.                                                                                                    |  |  |  |
| Second second                                                                                                    | winder:                   |                       |              |                                           |                                                                                                    |  |  |  |
| kierzce -                                                                                                    |                           | IAN                   |              | 249 NUM                                   | 39.6268                                                                                                    |  |  |  |
| Byles lost                                                                                                    |                           | 107414                |              | 175                                       | and the second second sec |  |  |  |
| Pytra<br>1                                                                                                    | e Revelued                | 0.611                 | and .        |                                           | 59 C                                                                                                    |  |  |  |
|                                                                                                    | at the                    |                       | 1.66         | Sec. 10 and                               | 47. W 81                                                                                                    |  |  |  |
|                                                                                                    | 100000                    | . Units               | 202          | the second second                         |                                                                                                    |  |  |  |
| - 30                                                                                                    | ant (ruckel)              | 610                   | 0            | F                                         | 9                                                                                                    |  |  |  |
|                                                                                                    |                           | Deop                  | 10           |                                           | 1                                                                                                    |  |  |  |
| Galantial Sectors                                                                                                    |                           | Dele                  | 4.9          | - N.                                      | <u>ii</u>                                                                                                    |  |  |  |
|                                                                                                    |                           | . Para                | 11           | 8                                         | 1                                                                                                    |  |  |  |
|                                                                                                    |                           | Canyo                 |              | 1. S. S. S. S. S. S. S. S. S. S. S. S. S. | 1                                                                                                    |  |  |  |

| IABEL            | DESC RIPTIO N                                                                  |
|------------------|--------------------------------------------------------------------------------|
| Refresh Interval | Select how often you want the Zyxel Device to update this screen.              |
| Interface        | This shows the LAN or WLAN interface.                                          |
| Bytes Sent       | This indicates the number of bytes transmitted on this interface.              |
| Bytes Received   | This indicates the number of bytes received on this interface.                 |
| Interface        | This shows the LAN or WLAN interfaces.                                         |
| Sent (Packets)   |                                                                                |
| Data             | This indicates the number of transmitted packets on this interface.            |
| Error            | This indicates the number of frames with errors transmitted on this interface. |
| Drop             | This indicates the number of outgoing packets dropped on this interface.       |
| Received (Packet | S)                                                                             |
| Data             | This indicates the number of received packets on this interface.               |
| Error            | This indicates the number of frames with errors received on this interface.    |
| Drop             | This indicates the number of received packets dropped on this interface.       |

 Table 95
 System Monitor > Traffic Status > LAN

# C HAPTER 20 ARP Table

# 20.1 ARP Table Overview

Address Resolution Protocol (ARP) is a protocol for mapping an Internet Protocol (IP) address to a physical machine address, known as a Media Access Control (MAC) address, on the local area network.

An IP version 4 address is 32 bits long. MAC addresses are 48 bits long. The ARP table maintains an association between each MAC address and its corresponding IP address.

#### 20.1.1 How ARP Works

When an incoming packet destined for a host device on a local area network arrives at the device, the device's ARP program looks in the ARP table and, if it finds the address, sends it to the device.

## 20.2 ARP Table

Use the ARP table to view the IPv4-to-MAC address mappings for each device connected to the Zyxel Device. The neighbor table shows the IPv6-to-MAC address mappings of each IPv6 neighbor. To open this screen, click **System Monitor** > **ARP Table**.

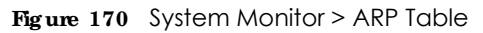

|                                                                                      | AR                                                                                                    | IP Table                                                                                                    |                                                                |
|--------------------------------------------------------------------------------------|----------------------------------------------------------------------------------------------------|----------------------------------------------------------------------------------------------------|----------------------------------------------------------------|
| Audolaan Kasu<br>Anadoola Aksa<br>Kasa Aksa Aksa<br>Liio Kasa Aksa<br>Magaalaa (Kasa | u Romme o poblijster, na pro vodil kom rapping<br>Imaa han a kredit kones Charlen na Orthan<br>Imaa han a kredit kones Charlen in Orthan<br>Imaa han a kredit kones hataan<br>Idal - a nuw Fruitter is Meta as drasme op<br>Gener neistige                                                                                                    | ran hier of Houselford Act, (Haddred) to o<br>dens, an the local area network<br>a whose antifer neurosciencing in actions<br>gay for the LOFA the resignation lists above the | olyanali oa stên.<br>Men ia west anto da                       |
| nia Atribu                                                                           |                                                                                                    |                                                                                                    |                                                                |
|                                                                                      |                                                                                                    |                                                                                                    |                                                                |
|                                                                                      | i Fyli Address                                                                                                    | MAC Address                                                                                                    | -Device                                                        |
| •                                                                                    | (Pel Address<br>192-192-1929                                                                                                    | WAC Address<br>User work to be                                                                                                    | -Device                                                        |
| •                                                                                    | (Pet Address<br>(Ag. Iso 1.42#<br>(Pet No.1.73                                                                                                    | MAC Address<br>durae accento bi<br>7436 (color) e7                                                                                                    | Device<br>Lett<br>BrD                                          |
| e<br>E<br>Bookstadet-set                                                             | Peri Address<br>Trisched Little<br>Trisched Little                                                                                                    | Search Ad droot<br>(durwy don Africa: El<br>7 #36 "colocit" 67                                                                                                    | Dovice<br>In V<br>In D                                         |
| s<br>S<br>Real Solatorian                                                            | Prof Address<br>(Ag. 165 1919)<br>(1923) 5631-75<br>(1925)<br>(1925)<br>( | MAC Address                                                                                                    | Device<br>Int<br>Int<br>Device                                 |
| I<br>Even Monter                                                                     | Pv6 Address<br>P52-5401-75<br>P52-5401-75<br>Pv6 Address<br>Pv6 Address<br>Pv6 Address                                                                                                    | MAC Address<br>MAC Address<br>MAC Address<br>do so feedbe so                                                                                                    | Device<br>tri<br>tri<br>tri<br>tri<br>tri<br>tri<br>tri<br>tri |

| Table 96 | System   | Monitor > | ARP    | Table  |
|----------|----------|-----------|--------|--------|
|          | 5,510111 |           | 7 \(\) | 1 GDIC |

| IABEL                | DESC RIPTIO N                                                                                                    |
|----------------------|----------------------------------------------------------------------------------------------------|
| #                    | This is the ARP table entry number.                                                                                |
| IPv4/IPv6<br>Address | This is the learned IPv4 or IPv6 IP address of a device connected to a port.                                       |
| MAC Address          | This is the MAC address of the device with the listed IP address.                                                  |
| Device               | This is the type of interface used by the device. You can click the device type to go to its configuration screen. |

# C HAPTER 21 Routing Table

# 21.1 Routing Table Overview

Routing is based on the destination address only and the Zyxel Device takes the shortest path to forward a packet.

## 21.2 Routing Table

The table below shows IPv4 and IPv6 routing information. The IPv4 subnet mask is '255.255.255.255' for a host destination and '0.0.0.0' for the default route. The gateway address is written as '\*'(IPv4)/'::'(IPv6) if none is set.

Click System Monitor > Routing Table to open the following screen.

| Figure  | 171 | System   | Monitor > | Routina | Table |
|---------|-----|----------|-----------|---------|-------|
| rig uic | 111 | 59310111 |           | Roomig  | TUDIC |

| Routing Table                                                                                                    |                          |                            |                |             |                |  |  |
|----------------------------------------------------------------------------------------------------|--------------------------|----------------------------|----------------|-------------|----------------|--|--|
| Rooting a based on th                                                                                                    | e desired on active only | end the Zoost Denice Julia | ote divisió pa | n eleviedes | ervert.        |  |  |
| tes tes tes tes for chief out review and for the fire down house. He get aver accluses when as "" (red)", reset<br>once also Bogs on the Letter Line etc. De geteway, Celocobe He hout Selectorize. De departie edited, and e<br>modeled redrec (. Welke ellipe de chief agel (Localy over edit hous), there are shown to worker for the root e<br>with conti |                          |                            |                |             |                |  |  |
| Part Covering Topole                                                                                                    |                          |                            |                |             |                |  |  |
| ordination                                                                                                    | adoway                   | today of work              | Plag           | noble       | relations      |  |  |
| 0.0.0.0                                                                                                    | 10.00.02.158             | 0,0,0                      |                | 2.1         | Voltard        |  |  |
| - 1961-22-18 E                                                                                                    | 0000                     | -12012M2012                | 191-22         | 11 A.       | www.           |  |  |
| 107.000                                                                                                    | 1,00.0                   | 120 220 2 0                | 3.9            | 20          | 114            |  |  |
| 012.342.340                                                                                                    | 0.0.0.0                  | 255,255,255,255,0          | 1.4            | - E         | -04            |  |  |
| >>====101                                                                                                    | innis                    | evotian                    | 17             |             | -2941          |  |  |
| A rooting root                                                                                                    |                          |                            |                |             |                |  |  |
| D                                                                                                    | extection                | Gotewoy                    | Fing           | Metric      | Interface      |  |  |
| · · · · · · · · · · · · · · · · · · ·                                                                                                    | Var (Ma                  |                            | 10             | 204         | 1997           |  |  |
|                                                                                                    | 1050 stur                | 133                        | 10             | 250         | 100            |  |  |
|                                                                                                    | In The state             | 33                         | 11.            | 236         | . COL          |  |  |
| 1                                                                                                    | 191 194                  |                            | 10 C           | 234         | Access 0       |  |  |
|                                                                                                    | (0)(00)                  | 10                         | 22             | 0           | 344.5          |  |  |
|                                                                                                    | ABC/001                  |                            | 10             | 10          | 100            |  |  |
|                                                                                                    | 4878 (T28                | 122                        | 20             | 0           |                |  |  |
| 6                                                                                                    | A1027121                 |                            | 10             | ň.          | 194            |  |  |
| 6                                                                                                    | otechica                 |                            | - U.           | 0           | 110.0          |  |  |
| 1+50:0005                                                                                                    | 42+5+8-11-6-21-26        | -                          |                | 6           | 100            |  |  |
| Pacietore                                                                                                    | or the state set of      |                            | 1              | 1.11        | and the second |  |  |
| Land Street                                                                                                    | a - La città - attaina a |                            |                |             |                |  |  |
| MARCH MARKET                                                                                                    | or the state of the      | 14                         | - 66           | . 6         | 160            |  |  |
|                                                                                                    | Terrariant.              |                            | 12             | 11          | 1.1            |  |  |
|                                                                                                    | Inter 2                  | 14                         |                | and a       |                |  |  |
|                                                                                                    | Bach                     |                            | - 33           | 114         |                |  |  |
|                                                                                                    | 100-0                    |                            | 102            | and a       | 1.12           |  |  |
|                                                                                                    | Horacia.                 |                            |                |             |                |  |  |
|                                                                                                    | d month if i             |                            |                | 100         | 0.0001.04      |  |  |

| Table 97 | System Monitor > | <b>Routing Table</b> |
|----------|------------------|----------------------|
|----------|------------------|----------------------|

| IABEL             | DESC RIPIIO N                                                                                           |
|-------------------|----------------------------------------------------------------------------------------------------|
| IPv4/IPv6 Routing | Table                                                                                                   |
| Destination       | This indicates the destination IPv4 address or IPv6 address and prefix of this route.                   |
| Gateway           | This indicates the IPv4 address or IPv6 address of the gateway that helps forward this route's traffic. |
| Subnet Mask       | This indicates the destination subnet mask of the IPv4 route.                                           |

| Table 07 | System Monitor | > Douting Table | (continued) |
|----------|----------------|-----------------|-------------|
|          | system Monitor |                 | (coninued)  |

| IABEL     | DESC RIPTIO N                                                                                                    |
|-----------|----------------------------------------------------------------------------------------------------|
| Flag      | This indicates the route status.                                                                                                    |
|           | <b>U-Up:</b> The route is up.                                                                                                    |
|           | $!-\operatorname{Reject}$ The route is blocked and will force a route lookup to fail.                                                                                                    |
|           | G-Gateway: The route uses a gateway to forward traffic.                                                                                                    |
|           | H-Host: The target of the route is a host.                                                                                                    |
|           | R Reinstate: The route is reinstated for dynamic routing.                                                                                                    |
|           | D-Dynamic (redirect): The route is dynamically installed by a routing daemon or redirect.                                                                                                    |
|           | <b>M-Modified</b> (redirect): The route is modified from a routing daemon or redirect.                                                                                                    |
| Metric    | The metric represents the "cost of transmission." A router determines the best route for transmission by choosing a path with the lowest "cost." The smaller the number, the lower the "cost." |
| Interface | This indicates the name of the interface through which the route is forwarded.                                                                                                    |

# C HAPTER 22 WIAN Station Status

## 22.1 WLAN Station Status Overview

Use this screen to view information and status of the wireless stations (wireless clients) that are currently associated with the Zyxel Device. Being associated means that a wireless client (for example, your computer with a wireless network card installed) has connected successfully to an AP (or wireless router) using the same SSID, channel, and WiFi security settings.

Click System Monitor > WLAN Station Status to open the following screen.

|                        |             | WEAN Station Sta | los       |                                                                                                    |
|------------------------|-------------|------------------|-----------|----------------------------------------------------------------------------------------------------|
| a da nasar san an      |             |                  |           |                                                                                                    |
| a se se se se se se se | en .        |                  |           |                                                                                                    |
|                        | See - See - | eas (asta)       | and brand | <br>and the second second sec |
| and the first sector   |             |                  |           |                                                                                                    |
|                        |             |                  |           |                                                                                                    |

Figure 172 System Monitor > WLAN Station Status

| IABEL       | DESC RIPTIO N                                                                                                    |
|-------------|----------------------------------------------------------------------------------------------------|
| #           | This is the index number of an associated wireless station.                                                                                                    |
| MAC Address | This field displays the MAC address of an associated wireless station.                                                                                                    |
| Rate (Mbps) | This field displays the transmission rate of WiFi traffic between an associated wireless station and the Zyxel Device.                                                      |
| RSSI (dBm)  | The RSSI (Received Signal Strength Indicator) field shows the WiFi signal strength of the station's wireless connection.                                                    |
|             | The normal range is -30dBm to -79dBm. If the value drops below -80dBm, try moving the associated wireless station closer to the Zyxel Device to get better signal strength. |

 Table 98
 System Monitor > WLAN Station Status

| LABEL | DESC RIPIIO N                                                                                                    |
|-------|----------------------------------------------------------------------------------------------------|
| SNR   | The Signal-to-Noise Ratio (SNR) is the ratio between the received signal power and the received noise power.                                                                                                    |
|       | The normal range is 15 to 40. If the value drops below 15, try moving the associated wireless station closer to the Zyxel Device to get better quality WiFi.                                                                           |
| Level | This field displays a number which represents the strength of the WiFi signal between an associated wireless station and the Zyxel Device. The Zyxel Device uses the RSSI and SNR values to determine the strength of the WiFi signal. |
|       | 5 means the Zyxel Device is receiving an excellent WiFi signal.                                                                                                    |
|       | 4 means the Zyxel Device is receiving a very good WiFi signal.                                                                                                    |
|       | <b>3</b> means the Zyxel Device is receiving a weak WiFi signal.                                                                                                    |
|       | <b>2</b> means the Zyxel Device is receiving a very weak WiFi signal.                                                                                                    |
|       | 1 means the Zyxel Device is not receiving a WiFi signal.                                                                                                    |

# C HAPTER 23 VoIP Status

## 23.1 Vo IP Status Screen

Click System Monitor > VoIP Status to open the following screen. You can view the VoIP registration, current call status and phone numbers in this screen.

Figure 173 System Monitor > VoIP Status

| (100-sof            | (E)             |              |               | <u>.</u>                  |                   | 2                        | and and                 |
|---------------------|-----------------|--------------|---------------|---------------------------|-------------------|--------------------------|-------------------------|
| ar slater           | Paghtar<br>2.55 | Fragestation | Reptionse     | 46                        | Vacaoga<br>Andreg | Lost incoming<br>Manager | cool Catpoin:<br>Kenden |
| 10                  | 0               |              | ŧ             | Construction Construction | - 4.              |                          |                         |
| ini Webe<br>General | e<br>Hantor     | Ballar S     | an syn i Sada | e – 1990 Blanc Parch      | 10                | nne Sallyso              | Fris Nacion             |

The following table describes the labels in this screen.

| Table 99 | System   | Monitor >   | > VolP | Status |
|----------|----------|-------------|--------|--------|
|          | 59510111 | 101011101 - |        | 510105 |

| LABEL         | DESC RIPTIO N                                                                                                    |
|---------------|----------------------------------------------------------------------------------------------------|
| Poll Interval | Enter the number of seconds the Device needs to wait before updating this screen and then click Set Interval. Click Stop to have the Device stop updating this screen.                                                                                                    |
| SIP Status    |                                                                                                    |
| Account       | This column displays each SIP account in the Device.                                                                                                    |
| Registration  | This field displays the current registration status of the SIP account. You can change this in the Status screen. Registered - The SIP account is registered with a SIP server. Not Registered - The last time the Device tried to register the SIP account with the SIP server, the attempt failed. The Device automatically tries to register the SIP account when you turn on the Device or when you activate it. Inactive - The SIP account is not active. You can activate it in VoIP > SIP > SIP Account. |

LTE Series User's Guide

| LABEL                   | DESC RIPTIO N                                                                                                    |
|-------------------------|----------------------------------------------------------------------------------------------------|
| Registration Time       | This field displays the last time the Device successfully registered the SIP account. The field is blank if the Device has never successfully registered this account.                                                                                                    |
| URI                     | This field displays the account number and service domain of the SIP account. You can change these in the VoIP > SIP screen.                                                                                                    |
| Message Waiting         | This field indicates whether or not there are any messages waiting for the SIP account.                                                                                                    |
| Last Incoming<br>Number | This field displays the last number that called the SIP account. The field is blank if no number has ever dialed the SIP account.                                                                                                    |
| Last Outgoing<br>Number | This field displays the last number the SIP account called. The field is blank if the SIP account has never dialed a number.                                                                                                    |
| Call Status             |                                                                                                    |
| Account                 | This column displays each SIP account in the Device.                                                                                                    |
| Duration                | This field displays how long the current call has lasted.                                                                                                    |
| Status                  | This field displays the current state of the phone call.                                                                                                    |
|                         | Idle - There are no current VoIP calls, incoming calls or outgoing calls being made.                                                                                                    |
|                         | Dial - The callee's phone is ringing.                                                                                                    |
|                         | Ring - The phone is ringing for an incoming VoIP call.                                                                                                    |
|                         | Process - There is a VoIP call in progress.                                                                                                    |
|                         | DISC - The callee's line is busy, the callee hung up or your phone was left off the hook.                                                                                                    |
| Call Type               | This field displays the call direction type of the current VoIP call. Outgoing Call - It's a SIP VoIP call made by local phone ports, and this SIP account is able to issue a (SIP-based) call setup to the SIP account of remote peers for a VoIP call establishment. This (SIP-based) call setup signal is sent to the SIP server first, and then the SIP server would relay it to the target peer after correctly resolving and locating the target peer. During the call setup (signaling) phase, Calling state is displayed in the Status field, and it turns to InCall state once the call is successfully established.                                                                          |
|                         | Incoming Call - It's a SIP VoIP call made or originated by remote SIP accounts to connect to this local SIP account. One or more local phone ports can be configured to receive this type of call, see the Incoming Number below, and all of them should begin to ring during the call setup (signaling phase), see the Status above. Once some remote SIP accounts start to ring one local phone, answer by off-hook to the call, and the call is successfully established. The other ringing local phone ports will stop ringing and turning to InCall state in the Status field.                                                                                                    |
|                         | Internal Call - It's a local VoIP call between two different local phone ports. No SIP signaling is needed and thus no SIP server is involved to establish this type of call. This type of call is established via the Internal and Non-SIP local setup signaling procedure between the call-originating and call-terminating local phone ports. In general, one or more local phone ports can be designed to receive this type of call, and once any of the ringing phones answer the call, the other ringing ones will stop ringing. During the call setup phase (signaling phase), Calling state is displayed in Status field, and turns to InCall state once the call is successfully established. |
| Codec                   | This field displays what voice codec is being used for a current VoIP call through a phone port.                                                                                                    |
| From Phone Port<br>Type | This field displays the phone ports type used to originate, start, or create the current VoIP call.<br>Type Two possible type values will be displayed here: SIP - For the current call which is<br>categorized as Incoming Call in the Call Type filed, this field will show the type SIP. FXS - As for<br>the other cases: Outgoing Call and Internal Call, this field will show the corresponding local<br>phone port type: FXS, the legacy analog phone port on the device.                                                                                                    |

 Table 99
 System Monitor > VolP Status (continued)

| LABEL                 | DESC RIPTIO N                                                                                                    |
|-----------------------|----------------------------------------------------------------------------------------------------|
| To Phone Port<br>Type | This field displays the phone ports type used to receive the current VoIP call. Three possible type Type values will be displayed here: SIP - For the current call which is categorized as Outgoing Call in the Call Type field, this field will show the type SIP. FXS and Unknown - As for the other cases: Incoming Call and Internal Call, this field will show the corresponding local phone port type: FXS, the legacy analog phone port on the device. While the call is established, this field shows Unknown during the call setup phase (signaling phase). This is because one or more local phone ports can be configured or designed to receive these two types of calls, see the Call Type above, and the local phone port will answer the call that hasn't been determined yet at that time. |
| Peer Number           | This field displays the SIP number of the party that is currently engaged in a VoIP call through a phone port.                                                                                                    |
| Phone Status          |                                                                                                    |
| Phone                 | This field displays the name of a phone port on the Device.                                                                                                    |
| Outgoing Number       | This field displays the SIP number that you use to make calls on this phone port.                                                                                                    |
| Incoming Number       | This field displays the SIP number that you use to receive calls on this phone port.                                                                                                    |
| Hook Status           | This field displays whether the phone is in the on or off hook status.                                                                                                    |

 Table 99
 System Monitor > VoIP Status (continued)

# C HAPTER 24 Cellular WAN Status

# 24.1 Cellular WAN Status Overview

View the LTE connection details and LTE signal strength value that you can use as reference for positioning the Zyxel Device, as well as SIM card and module information.

### 24.2 Cellular WAN Status

To open this screen, click **System Monitor > Cellular WAN Status**. Cellular information is available on this screen only when you insert a valid SIM card in the Zyxel Device.

|                                                                | Cellular WAN :                                                                                          | itatus                                                                                                    |
|----------------------------------------------------------------|----------------------------------------------------------------------------------------------------|----------------------------------------------------------------------------------------------------|
| Vez te Researche<br>Researche Statistics<br>Laure montenes aus | ichte and development voor het voor<br>development is Homoton<br>Rationen tij konst angeween, bij waard | an una constructiva for positivita pina funda pina funda pina pina funda pina pina pina pina pina pina pina pin |
| terminate                                                      | Hora                                                                                                    | 2                                                                                                    |
| Wodule Information                                             |                                                                                                    |                                                                                                    |
| International Advances                                         |                                                                                                    |                                                                                                    |
| SEW Status                                                     |                                                                                                    |                                                                                                    |
| Ny Cold Pole                                                   | 10me                                                                                                    |                                                                                                    |
| O Positinaugh Status                                           |                                                                                                    |                                                                                                    |
| Character de Conste                                            | Lineary.                                                                                                |                                                                                                    |
| Cellula: Status                                                |                                                                                                    |                                                                                                    |
| 30000 (Co.                                                     |                                                                                                    |                                                                                                    |
| Color Material<br>Colored State                                | 1254.0                                                                                                  |                                                                                                    |
| 1.00                                                           |                                                                                                    |                                                                                                    |

239

| - ,                        |         | • |  |
|----------------------------|---------|---|--|
| Service Intrimution        |         |   |  |
| Access Induidants          |         |   |  |
| Enc.                       | 4.4     |   |  |
| 120                        | DA .    |   |  |
| (H))                       | 38      |   |  |
| Providen D                 | 165     |   |  |
| $\{0,300,600,00\}, [0,70]$ | -0.4    |   |  |
| U.S. Strand (White         | 405     |   |  |
| 1808                       | 6.6     |   |  |
| 1.77                       | 444     |   |  |
| 8882                       | 104     |   |  |
| ARCE                       | 495     |   |  |
| 1.50                       | 19.95   |   |  |
| 365                        | 38      |   |  |
| 001                        | 495     |   |  |
| .1940.                     | -04     |   |  |
| αř.                        | - 16 M  |   |  |
| 380                        | 1075    |   |  |
|                            | -0.5    |   |  |
| 14.S                       | - 10. m |   |  |
| a)                         |         |   |  |
| 100                        | - 10 m  |   |  |

Figure 175 System Monitor > Cellular WAN Status (Service Information)

| Table 100 | System   | Monitor > | Cellular | WAN Status |
|-----------|----------|-----------|----------|------------|
|           | 39310111 |           | CCIIDIUI |            |

| IABEL                | DESC RIPIIO N                                                                                                    |
|----------------------|----------------------------------------------------------------------------------------------------|
| Refresh Interval     | Select the time interval the Zyxel Device will check and refresh the fields shown on this screen.<br>Select <b>None</b> to stop detection.                                    |
| Module Information   | on                                                                                                    |
| IMEI                 | This shows the International Mobile Equipment Identity of the Zyxel Device.                                                                                                   |
| Module SW<br>Version | This shows the software version of the LTE module.                                                                                                    |
| SIM Status           |                                                                                                    |
| SIM Card Status      | This displays the SIM card status:                                                                                                    |
|                      | None - the Zyxel Device does not detect that there is a SIM card inserted.                                                                                                    |
|                      | $\mathbf{Available}$ - the SIM card could either have or doesn't have PIN code security.                                                                                      |
|                      | Locked - the SIM card has PIN code security, but you did not enter the PIN code yet.                                                                                          |
|                      | $\operatorname{Blocked}$ - you entered an incorrect PIN code too many times, so the SIM card has been locked; call the ISP for a PUK (Pin Unlock Key) to unlock the SIM card. |
|                      | $\mathbf{Erro}\mathbf{r}$ - the Zyxel Device detected that the SIM card has errors.                                                                                           |
| IMSI                 | This displays the International Mobile Subscriber Identity (IMSI) of the installed SIM card. An IMSI is a unique ID used to identify a mobile subscriber in a mobile network. |
| ICCID                | Integrated Circuit Card Identifier (ICCID). This is the serial number of the SIM card.                                                                                        |

LTE Series User's Guide

| LABEL                     | DESC RIPTIO N                                                                                                    |
|---------------------------|----------------------------------------------------------------------------------------------------|
| PIN Protection            | A PIN (Personal Identification Number) code is a key to a SIM card. Without the PIN code, you cannot use the SIM card.                                                                                                    |
|                           | Shows $\mathbf{Enable}$ if the service provider requires you to enter a PIN to use the SIM card.                                                                                                    |
|                           | Shows <b>Disa ble</b> if the service provider lets you use the SIM without inputting a PIN.                                                                                                    |
| PIN Remaining<br>Attempts | This is how many more times you can try to enter the PIN code before the ISP blocks your SIM card.                                                                                                    |
| IP Passthrough Sto        | atus                                                                                                    |
| IP Passthrough            | This displays if IP Passthrough is enabled on the Zyxel Device.                                                                                                    |
| Enable                    | IP Passthrough allows a LAN computer on the local network of the Zyxel Device to have access to web services using the public IP address. When IP Passthrough is configured, all traffic is forwarded to the LAN computer and will not go through NAT.                                             |
| IP Passthrough            | This displays the IP Passthrough mode.                                                                                                    |
| Mode                      | This displays <b>Dynamic</b> and the Zyxel Device will allow traffic to be forwarded to the first LAN computer requesting an IP address from the Zyxel Device.                                                                                                    |
|                           | This displays $Fixed$ and the Zyxel Device will allow traffic to be forwarded to a specific LAN computer on the local network of the Zyxel Device.                                                                                                    |
| Cellular Status           | This displays the status of the cellular Internet connection.                                                                                                    |
| Data Roaming              | This displays if data roaming is enabled on the Zyxel Device.                                                                                                    |
|                           | 4G roaming is to use your Zyxel Device in an area which is not covered by your service provider.<br>Enable roaming to ensure that your Zyxel Device is kept connected to the Internet when you are<br>traveling outside the geographical coverage area of the network to which you are registered. |
| Operator                  | This displays the name of the service provider.                                                                                                    |
| PLMN                      | This displays the PLMN number.                                                                                                    |
| Access<br>Technology      | This displays the type of the mobile network (such as LTE, UMTS, GSM) to which the Zyxel Device is connecting.                                                                                                    |
| Band                      | This displays the current LTE band of your Zyxel Device (WCDMA2100).                                                                                                    |
| RSSI                      | This displays the strength of the WiFi signal between an associated wireless station and an AP.                                                                                                    |
|                           | The normal range is -30dBm to -79dBm. If the value drops below -80dBm, try moving the associated wireless station closer to the Zyxel Device to get better signal strength.                                                                                                    |
| Cell ID                   | This shows the cell ID, which is a unique number used to identify the Base Transceiver Station to which the Zyxel Device is connecting.                                                                                                    |
|                           | The value depends on the Current Access Technology:                                                                                                    |
|                           | <ul> <li>For GPRS, it is the Cell Identity as specified in 3GPP-TS.25.331.</li> <li>For UMTS, it is the Cell Identity as defined in SIB3 3GPP-TS.25.331, 3GPP-TS.24.008.</li> <li>For LTE, it is the 28-bit binary number Cell Identity as specified in SIB1 in 3GPP-TS.36.331.</li> </ul>         |
|                           | The value is '0' (zero) or 'N/A' if there is no network connection.                                                                                                    |
| Physical Cell ID          | This shows the Physical Cell ID (PCI), which are queries and replies between the Zyxel Device and the mobile network it is connecting to. The normal range is 1 to 504.                                                                                                    |
| UL Bandwidth<br>(MHz)     | This shows the LTE channel bandwidth from device to base station. According to 3GPP specifications, the bandwidths defined by the standard are 1.4, 3, 5, 10, 15, and 20 MHz. The wider the bandwidth the higher the throughput.                                                                   |
| DL Bandwidth<br>(MHz)     | This shows the LTE channel bandwidth from base station to LTE device. According to 3GPP specifications, the bandwidths defined by the standard are 1.4, 3, 5, 10, 15, and 20 MHz. The wider the bandwidth the higher the throughput.                                                               |

| Table 100 | System Manitors Collular MANI Status   | (continued) |
|-----------|----------------------------------------|-------------|
|           | System Monitor > Celiniar WAN Status ( | (commuea)   |

| IABEL | DESC RIPTIO N                                                                                                    |
|-------|----------------------------------------------------------------------------------------------------|
| RFCN  | This displays the Radio Frequency Channel Number of DL carrier frequency used by the mobile network to which the Zyxel Device is connecting.                                                              |
|       | The value depends on the Current Access Technology:                                                                                                    |
|       | <ul> <li>For GPRS, it is the ARFCN (Absolute Radio-Frequency Channel Number) as specified in 3GPP-<br/>TS.45.005.</li> </ul>                                                                              |
|       | • For UMTS, it is the UARFCN (UTRA Absolute Radio-Frequency Channel Number) as specified in 3GPP-TS.25.101.                                                                                               |
|       | • For LTE, it is the EARFCN (E-UTRA Absolute Radio-Frequency Channel Number) as specified in 3GPP-TS.36.101.                                                                                              |
|       | The value is '0' (zero) or 'N/A' if there is no network connection.                                                                                                    |
| RSRP  | This displays the Reference Signal Receive Power (RSRP), which is the average received power of all Resource Element (RE) that carry cell-specific Reference Signals (RS) within the specified bandwidth. |
|       | The received RSRP level of the connected E-UTRA cell, in dBm, is as specified in 3GPP-TS.36.214. The reporting range is specified in 3GPP-TS.36.133.                                                      |
|       | An undetectable signal is indicated by the lower limit, example -140 dBm.                                                                                                    |
|       | This parameter is for LTE only. The normal range is -30 to -140. The value is -140 if the Current Access Technology is not LTE. The value is 'N/A' if there is no network connection.                     |
| RSRQ  | This displays the Reference Signal Receive Quality (RSRQ), which is the ratio of RSRP to the E-UTRA carrier RSSI and indicates the quality of the received reference signal.                              |
|       | The received RSRQ level of the connected E-UTRA cell, in 0.1 dB, is as specified in 3GPP-TS.36.214. An undetectable signal is indicated by the lower limit, example -240.                                 |
|       | This parameter is for LTE only. The normal range is -30 to -240. The value is -240 if the Current Access Technology is not LTE. The value is 'N/A' if there is no network connection.                     |
| RSCP  | This displays the Received Signal Code Power, which measures the power of channel used by the Zyxel Device.                                                                                               |
|       | The received signal level, in dBm, is of the CPICH channel (Ref. 3GPP TS 25.133). An undetectable signal is indicated by the lower limit, example -120 dBm.                                               |
|       | This parameter is for UMTS only. The normal range is -30 to -120. The value is -120 if the Current Access Technology is not UMTS. The value is 'N/A' if there is no network connection.                   |
| EcNo  | This displays the ratio (in dB) of the received energy per chip and the interference level.                                                                                                    |
|       | The measured EcNo is in 0.1 dB and is received in the downlink pilot channel. An undetectable signal is indicated by the lower limit, example -240 dB.                                                    |
|       | This parameter is for UMTS only. The normal range is -30 to -240. The value is -240 if the Current Access Technology is not UMTS or there is no network connection.                                       |
| TAC   | This displays the Tracking Area Code (TAC), which is used to identify the country of a mobile subscriber.                                                                                                 |
|       | The physical cell ID of the connected E-UTRAN cell, is as specified in 3GPP-TS.36.101.                                                                                                    |
|       | This parameter is for LTE only. The value is '0' (zero) or 'N/A' if the Current Access Technology is not LTE or there is no network connection.                                                           |
| LAC   | This displays the 2-octet Location Area Code (LAC), which is used to identify a location area within a PLMN.                                                                                              |
|       | The LAC of the connected cell is as defined in SIB 1 [3GPP-TS.25.331]. The concatenation of PLMN ID (MCC+MNC) and LAC uniquely identifies the LAI (Location Area ID) [3GPP-TS.23.003].                    |
|       | This parameter is for UMTS or GPRS. The value is '0' (zero) if the Current Access Technology is not UMTS or GPRS. The value is 'N/A' if there is no network connection                                    |

 Table 100
 System Monitor > Cellular WAN Status (continued)

| IABEL | DESC RIPTIO N                                                                                                    |
|-------|----------------------------------------------------------------------------------------------------|
| RAC   | This displays the RAC (Routing Area Code), which is used in mobile network "packet domain service" (PS) to identify a routing area within a location area.                                                                                                    |
|       | In a mobile network, it uses LAC (Location Area Code) to identify the geographical location for the old 3G voice only service, and use RAC to identify the location of data service like HSDPA or LTE.                                                                               |
|       | The RAC of the connected UTRAN cell is as defined in SIB 1 [3GPP-TS.25.331]. The concatenation of PLMN ID (MCC+MNC), LAC, and RAC uniquely identifies the RAI (Routing Area ID) [3GPP-TS.23.003].                                                                                    |
|       | This parameter is for UMTS or GPRS. The value is '0' (zero) if the Current Access Technology is not UMTS or GPRS. The value is 'N/A' if there is no network connection.                                                                                                    |
| BSIC  | The Base Station Identity Code (BSIC), which is a code used in GSM to uniquely identify a base station.                                                                                                    |
|       | This parameter is for GPRS only. The value is '0' (zero) if the Current Access Technology is not GPRS. The value is 'N/A' if there is no network connection.                                                                                                    |
| SINR  | This displays the Signal to Interference plus Noise Ratio (SINR) in dB. This is also a measure of signal quality and used by the UE (User Equipment) to calculate the Channel Quality Indicator (CQI) that it reports to the network. A negative value means more noise than signal. |
| CQI   | This displays the Channel Quality Indicator (CQI). It is an indicator carrying the information on how good/bad the communication channel quality is.                                                                                                    |
| MCS   | MCS stands for modulation coding scheme. The base station selects MCS based on current radio conditions. The higher the MCS the more bits can be transmitted per time unit.                                                                                                    |
| RI    | This displays the Rank Indication, one of the control information that a UE will report to eNodeB (Evolved Node-B) on either PUCCH (Physical Uplink Control Channel) or PUSCH (Physical Uplink Shared Channel) based on uplink scheduling.                                           |
| PMI   | This displays the Precoding Matrix Indicator (PMI).                                                                                                    |
|       | PMI is for transmission modes 4 (closed loop spatial multiplexing), 5 (multi-user MIMO), and 6 (closed loop spatial multiplexing using a single layer).                                                                                                    |
|       | PMI determines how cellular data are encoded for the antennas to improve downlink rate.                                                                                                    |

Table 100 System Monitor > Cellular WAN Status (continued)

# C HAPTER 25 System

## 25.1 System Overview

Use this screen to name your Zyxel Device (Host) and give it an associated domain name for identification purposes.

### 25.2 System

Click **Maintenance > System** to open the following screen. Assign a unique name to the Zyxel Device so it can be easily recognized on your network. You can use up to 30 characters, including spaces. **Figure 176** Maintenance > System

| er o an associated daria in name forld<br>renacijas on navinskima (155 age 1 | der Mender dieneren<br>1991 in 1920 eterner | e.                   |                     |
|------------------------------------------------------------------------------|---------------------------------------------|----------------------|---------------------|
|                                                                              |                                             | na acelace           |                     |
| methat biant                                                                 | 5,01,41,340110010.                          | 2000230004           |                     |
| egen)                                                                        |                                             |                      |                     |
|                                                                              | mertak pani<br>Kepis                        | menan basil<br>Kepin | restan base<br>Form |

Table 101 Maintenance > System

| LABEL       | DESC RIPTIO N                                                                                                    |
|-------------|----------------------------------------------------------------------------------------------------|
| Host Name   | Type a host name for your Zyxel Device. Enter a descriptive name of up to 16 alphanumeric characters, not including spaces, underscores, and dashes. |
| Domain Name | Type a Domain name for your host Zyxel Device.                                                                                                    |
| Cancel      | Click Cancel to abandon this screen without saving.                                                                                                  |
| Apply       | Click Apply to save your changes.                                                                                                    |

# C HAPTER 26 UserAccount

### 26.1 UserAccountOverview

In the UserAccount screen, you can view the settings of the "admin" and other user accounts that you use to log into the Zyxel Device to manage it.

### 26.2 UserAccount

Click **Maintenance** > UserAccount to open the following screen. Use this screen to create or manage user accounts and their privileges on the Zyxel Device.

| Figure 177 | Maintenance > User A | ccount |
|------------|----------------------|--------|
|------------|----------------------|--------|

|             |               |                          | į.                          | User Account       |            |                 |                            |
|-------------|---------------|--------------------------|-----------------------------|--------------------|------------|-----------------|----------------------------|
| VEW         | Point and the | ve "todrok" and orner    | interstation, Par Parl Vol. | Gene as Monto Soci | te/m.      |                 |                            |
| <u> 995</u> | 1210012004    | tio popolititi englitisi | Supported Strengther Social | 19-93<br>1         |            |                 |                            |
|             |               |                          |                             |                    |            | - /             | a transformer              |
|             | 723ee         | the table                | i sets tittet               | ste Lovest         | too: recad | urces = 1       | attere State<br>Notifi     |
| •           | N2344<br>El   | the same                 | NOT STOLEN                  | KIN LIVESST        | tato herod | seas<br>ann Ann | all rectan<br>Vocies<br>Ma |

| Tuble Tuz Maimenance > User Accourt | Table 102 | Maintenance > | User Account |
|-------------------------------------|-----------|---------------|--------------|
|-------------------------------------|-----------|---------------|--------------|

| IABEL              | DESC RIPIIO N                                                                                                    |
|--------------------|----------------------------------------------------------------------------------------------------|
| Add New<br>Account | Click this button to add a new user account (up to 4 Administrator accounts and 4 User accounts).                            |
| #                  | This is the index number.                                                                                                    |
| Active             | This indicates whether the user account is active or not.                                                                    |
|                    | The check box is selected when the user account is enabled. It is cleared when it is disabled.                               |
| User Name          | This displays the name of the account used to log into the Zyxel Device Web Configurator.                                    |
| Retry Times        | This displays the number of times consecutive wrong passwords can be entered for this account.<br>O means there is no limit. |

| IABEL        | DESC RIPIIO N                                                                                                    |
|--------------|----------------------------------------------------------------------------------------------------|
| Idle Timeout | This displays the length of inactive time before the Zyxel Device will automatically log the user out of the Web Configurator.                                                                  |
| Lock Period  | This field displays the length of time a user must wait before attempting to log in again after a number of consecutive wrong passwords have been entered as defined in <b>Re try Tim e s</b> . |
| Group        | This field displays whether this user has <b>Administra tor</b> or <b>User</b> privileges.                                                                                                    |
| Modify       | Click the <b>Edit</b> icon to configure the entry.<br>Click the <b>Delete</b> icon to remove the entry.                                                                                         |
| Cancel       | Click Cancel to restore your previously saved settings.                                                                                                    |
| Apply        | Click <b>Apply</b> to save your changes.                                                                                                    |

Table 102 Maintenance > User Account (continued)

#### 26.2.1 UserAccountAdd/Edit

Add or change the name of the user account, set the security password and the retry times, and whether this user will have Administrator or User privileges. Click Add New Account or the Edit icon of an existing account in the Maintenance > UserAccount to open the following screen.

| Addressed angest erstan<br>Neric Azer/Addresse of D | en di ber are can con Cord di seria gran os s<br>sendell'eleca | ille - Remércien le colette la arrect |
|-----------------------------------------------------|----------------------------------------------------------------|---------------------------------------|
| ke ni                                               |                                                                |                                       |
| dim Harris                                          |                                                                |                                       |
| 000100                                              |                                                                | 60                                    |
| New Press 1                                         |                                                                | (0                                    |
| Reary Televisi                                      | <i>y</i>                                                       | (Statistic first                      |
| secondos.                                           | 4                                                              | - 10 a. (17 × 16                      |
| para man                                            | 4                                                              | $(B_{1})_{1} = g(B, X)$               |
| and the second                                      | Annatow.                                                       | 135-200                               |

Figure 178 Maintenance > User Account > Add/Edit

| LABEL     | DESC RIPTIO N                                                                                                    |  |  |  |
|-----------|----------------------------------------------------------------------------------------------------|--|--|--|
| Active    | Click to enable (switch turns blue) or disable (switch turns gray) to activate or deactivate the user account.                                                                                                    |  |  |  |
| User Name | Enter a new name for the account (up to 15 characters). Special characters are allowed except the following: double quote (") back quote (`) apostrophe or single quote (') less than (<) greater than (>) caret or circumflex accent (^) dollar sign (\$) vertical bar ( ) ampersand (&) semicolon (;) |  |  |  |
| Password  | Type your new system password (up to 256 characters). Note that as you type a password, the screen displays a (*) for each character you type. After you change the password, use the new password to access the Zyxel Device.                                                                          |  |  |  |

Table 103 Maintenance > User Account > Add/Edit

| IABEL           | DESC RIPTIO N                                                                                                    |
|-----------------|----------------------------------------------------------------------------------------------------|
| Verify Password | Type the new password again for confirmation.                                                                                                    |
| Retry Times     | Enter the number of times consecutive wrong passwords can be entered for this account. 0 means there is no limit.                                                                                                    |
| Idle Timeout    | Enter the length of inactive time before the Zyxel Device will automatically log the user out of the Web Configurator.                                                                                                    |
| Lock Period     | Enter the length of time a user must wait before attempting to log in again after a number of consecutive wrong passwords have been entered as defined in <b>Re try Times</b> .                                                                                                    |
| Group           | <ul> <li>Specify whether this user will have Administrator or User privileges.</li> <li>The Administrator privileges are the following:</li> <li>Quick Start setup.</li> <li>The following screens are visible for setup:<br/>Broadband, Wireless, Home Networking, Routing, NAT, DNS, Fire wall, MAC Filter, Certificates, Voice, Log, Traffic Status, ARP Table, Routing Table, Cellular WAN Status, System, User Account, Remote Management, TR-069 Client, Time, Email Notification, Log Setting, Firm ware Upgrade, Backup/Restore, Reboot, Diagnostic.</li> <li>The User privileges are the following:</li> <li>The following screens are visible for setup:<br/>Log, Traffic Status, ARP Table, Routing Table, Cellular WAN Status, User Account, Remote Management, The Offication, Log Setting, Firmware Upgrade, Backup/Restore, Reboot, Diagnostic.</li> </ul> |
| Cancel          | Click Cancel to restore your previously saved settings.                                                                                                    |
| ОК              | Click <b>OK</b> to save your changes.                                                                                                    |

 Table 103
 Maintenance > User Account > Add/Edit (continued)

# CHAPTER 27 Remote Management

### 27.1 Overview

Remote management controls through which interface(s), which web services (such as HTTP, HTTPS, FTP, Telnet, SSH and Ping) can access the Zyxel Device.

Note: The Zyxel Device is managed using the Web Configurator.

### 27.2 MGMTServices

Note: The MGMTServices screen will be hidden if you enable the IP Passthrough function in Network Setting > Broadband > Cellular IP Passthrough screen.

Use this screen to configure the interfaces through which services can access the Zyxel Device. Click **Maintenance > Remote Management** to open the following screen.

| te Contol |                |                          |                |      |
|-----------|----------------|--------------------------|----------------|------|
|           | terrer and     | 🔄 e al avel 👩 te al avel |                |      |
|           |                | Canad MA                 |                |      |
| Rectories | 128,99128      | - WAR                    | and Dama       | 1.00 |
| +114      | and the second | E Paramet                | 10.5           | 87   |
| rinki     | C              | (T-7=+                   | To enter the   | 194  |
| 171       | Distanti       | () (Drate=               | L. Posti       | 10 C |
| etter     | 🖪 red are      | (1) hard dates           | 11 marine      | 14   |
| 120       | E Trate        | (1) Drame                | (C. Irus )     | 40   |
| No.       |                | Devision                 | 1. Contraction |      |

Figure 179 Maintenance > Remote Management

| Table 104 | Maintenance > Remote Management |
|-----------|---------------------------------|
|-----------|---------------------------------|

| IABEL                              | DESC RIPTIO N                                                                                                    |  |
|------------------------------------|----------------------------------------------------------------------------------------------------|--|
| WAN Interface<br>used for services | Select <b>Any_WAN</b> to have the Zyxel Device automatically activate the remote management service when any WAN connection is up.                                            |  |
|                                    | Select <b>Multi_WAN</b> and then select one or more WAN connections to have the Zyxel Device activate the remote management service when the selected WAN connections are up. |  |
| Cellular WAN                       | Enable the LTE WAN connection configured in <b>Ne twork Setting &gt; Broadband &gt; Cellular</b><br><b>WAN</b> to access the service on the Zyxel Device.                     |  |
| ETHWAN                             | Enable the LTE WAN connection configured in <b>Network Setting &gt; Broadband &gt; Cellular</b><br><b>WAN</b> to access the service on the Zyxel Device.                      |  |
| Service                            | This is the service you may use to access the Zyxel Device.                                                                                                    |  |
| LAN/WLAN                           | Select the <b>Enable</b> check box for the corresponding services that you want to allow access to the Zyxel Device from the LAN/WLAN.                                        |  |
| WAN                                | Select the <b>Enable</b> check box for the corresponding services that you want to allow access to the Zyxel Device from all WAN connections.                                 |  |
| Trust Domain                       | Select the <b>Enable</b> check box for the corresponding services that you want to allow access to the Zyxel Device from the trusted host IP address.                         |  |
| Port                               | You may change the server port number for a service if needed, however you must use the same port number in order to use that service for remote management.                  |  |
| Apply                              | Click <b>Apply</b> to save your changes back to the Zyxel Device.                                                                                                    |  |
| Cancel                             | Click <b>Cancel</b> to restore your previously saved settings.                                                                                                    |  |

## 27.3 MGMTServices for IP Passthrough

Configure which interfaces you can use to access the Zyxel Device in **IP Pa ssthrough** mode (bridge mode) for a given service. You can also specify the service port numbers computers must use to connect to the Zyxel Device. IP Passthrough allows Internet traffic to go to a LAN computer behind the Zyxel Device without going through NAT. Make sure to enable IP Passthrough in **Ne twork Setting** > **Bro a db a nd** > **Ce Ilula r IP Pa ssthrough**. See Section 6.9 on page 97 for details.

Click Maintenance > Remote Management > MGMTServices for IP Passthrough to open the following screen.

| The figure satisfies the class (a) years and satisfies the state of the satisfies of the satisfies the satisfies t | n ann an An Cynel Cewin de P. Presile en glane<br>rann a chladar Cynel Cewin a P. Presile en glan | n in Bailge ment (Theory) version from the second plant.<br>The second from the Baile product 120 menus of the first first part |
|----------------------------------------------------------------------------------------------------|---------------------------------------------------------------------------------------------------|----------------------------------------------------------------------------------------------------|
| Device without poing through NAT. Holes                                                                                                    | ura to enclose IP Accelhrough in Network Setting                                                  | g - Seeaddand - Ceilaiar if foarthrough.                                                                                        |
| Service Control                                                                                                    |                                                                                                   |                                                                                                    |
| Service                                                                                                    | WAR                                                                                               | Part                                                                                                    |
| eru ne                                                                                                    | 🔤 Produkt                                                                                         | 20080                                                                                                    |
| AT HITES                                                                                                    | 🛃 LAGON                                                                                           | 25.42                                                                                                    |
| 6.0 P                                                                                                    | Endble                                                                                            | 20031                                                                                                    |
| PT TELSET                                                                                                    | in state                                                                                          | 20022                                                                                                    |
| M_/00H                                                                                                    | Endels                                                                                            | 25 (7)                                                                                                    |
|                                                                                                    |                                                                                                   |                                                                                                    |
|                                                                                                    | Concel Ap                                                                                         | apiy.                                                                                                    |

Figure 180 Maintenance > Remote Management > MGMT Services for IP Passthrough

| Table 10 | 5 Maintenance > | Remote Management  | > MGMT Services for IP Passthroug | h |
|----------|-----------------|--------------------|-----------------------------------|---|
|          |                 | Remore management. |                                   |   |

| LABEL   | DESC RIPIIO N                                                                                                    |  |
|---------|----------------------------------------------------------------------------------------------------|--|
| Service | This is the service you may use to access the Zyxel Device.                                                                                                  |  |
| WAN     | Select the <b>Enable</b> check box for the corresponding services that you want to allow access to the Zyxel Device from all WAN connections.                |  |
| Port    | You may change the server port number for a service if needed, however you must use the same port number in order to use that service for remote management. |  |
| Apply   | Click <b>Apply</b> to save your changes back to the Zyxel Device.                                                                                            |  |
| Cancel  | Click Cancel to restore your previously saved settings.                                                                                                    |  |

### 27.4 Trust Domain

Use this screen to view a list of public IP addresses which are allowed to access the Zyxel Device through the services configured in the Maintenance > Remote Management > MGMTServices screen. Click Maintenance > Remote Management > Thust Domain to open the following screen.

Note: Enter the IP address of the management station permitted to access the local management services. If specific services from the trusted hosts are allowed access but the trust domain list is empty, all public IP addresses can access the Zyxel Device from the WAN using the specified services.

Figure 181 Maintenance > Remote Management > Trust Domain

| where the state state is a second or indicate the state of the state of the state o |                     |
|----------------------------------------------------------------------------------------------------|---------------------|
| ${\bf r}$ are started with order to constrain the rest of the rest rest of the rest started with the rest for the rest ${\bf r}$                                                                                                    |                     |
|                                                                                                    | 📥 Analysis (States) |
| an a state of the                                                                                                    | Linex.              |
|                                                                                                    |                     |

| Table 106 | Maintenance > Remote | Management > | Trust Domain |
|-----------|----------------------|--------------|--------------|
|           |                      | managomoni   | nosi Domani  |

| IABEL               | DESC RIPTIO N                                                       |
|---------------------|---------------------------------------------------------------------|
| Add Trust<br>Domain | Click this to add a trusted host IP address.                        |
| IP Address          | This field shows a trusted host IP address.                         |
| Delete              | Click the <b>Delete</b> icon to remove the trusted host IP address. |

## 27.5 Add Trust Domain

Use this screen to add a public IP addresses or a complete domain name of a device which is allowed to access the Zyxel Device. Click the **Add Trust Domain** button in the **Maintenance > Remote Management > Trust Domain** screen to open the following screen.

Figure 182 Maintenance > Remote Management > Trust Domain > Add Trust Domain

|                                   | Add Trust Domain                        |            |
|-----------------------------------|-----------------------------------------|------------|
| отну, е орало è разнич<br>в Аллек | артусь напто скок собесто те усе сеное. | Jacobing C |
|                                   |                                         | 1.6.1.1    |

The following table describes the fields in this screen.

| IABEL      | DESC RIPTIO N                                                                                                |
|------------|----------------------------------------------------------------------------------------------------|
| IP Address | Enter a public IPv4/IPv6 IP address which is allowed to access the service on the Zyxel Device from the WAN. |
| ОК         | Click <b>OK</b> to save your changes back to the Zyxel Device.                                               |
| Cancel     | Click Cancel to restore your previously saved settings.                                                      |

| Table 107 Maintenance > Remote Management > Trust Domain > Add Trust Domain |
|-----------------------------------------------------------------------------|
|-----------------------------------------------------------------------------|

## 27.6 Trust Domain for IP Passthrough

Use this screen to view a list of public IP addresses/complete domain names which are allowed to access the Zyxel Device in **IP Passthrough** mode (bridge mode). IP Passthrough allows Internet traffic to go to a LAN computer behind the Zyxel Device without going through NAT. Make sure to enable IP Passthrough in **Network Setting** > **Broadband** > **Cellular IP Passthrough**. See Section 6.9 on page 97 for details.

Click Maintenance > Remote Management > Thust Domain for IP Passthrough to open the following screen.

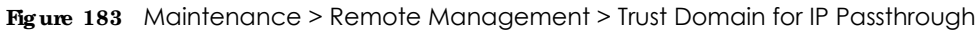

| Remote Manag                                                                                                    | jemenl                                                   |
|----------------------------------------------------------------------------------------------------|----------------------------------------------------------|
| an an in the local of the second of the second second second second second second second second second second s | ed Borna to P. Prestanioli                               |
| When only of provide $\Gamma$ order wave while $\Gamma$ one want is please crosses to surger $\tau$             | ter Spei Deckse Hassigh trie services carefly reache ins |
| $1$ , the $\pi^{+}$ , wrights all pole is $1^{4}$ used assession access the dynal best $\pi^{-}$                | eren ha Wab menginin apad ise arwera.                    |
|                                                                                                    | 🔫 Auki Turi Dire ak                                      |
|                                                                                                    | Delete                                                   |

Table 108 Maintenance > Remote Management > Trust Domain for IP Passthrough

| LABEL            | DESC RIPIIO N                                                       |
|------------------|---------------------------------------------------------------------|
| Add Trust Domain | Click this to add a trusted host IP address.                        |
| IP Address       | This field shows a trusted host IP address.                         |
| Delete           | Click the <b>Delete</b> icon to remove the trusted host IP address. |

### 27.7 Add Trust Domain

Use this screen to add a public IP address or a complete domain name of a device which is allowed to access the Zyxel Device. Click the Add Thust Domain button in the Maintenance > Remote Management > Thust Domain for IP Passthrough screen to open the following screen.

| κ.                       | Add Trust Domain                                                          |                    |
|--------------------------|---------------------------------------------------------------------------|--------------------|
| Contopore a Coble. Prise | describes a construct the online and second solution of the Zeonfederman. | Lines and a second |
|                          | Cancel OK                                                                 |                    |

Figure 184 Maintenance > Remote Management > Trust Domain for IP Passthrough > Add Trust Domain

The following table describes the fields in this screen.

| Table 109 | Maintenance        | > Remote M | anaaement > | > Trust Domair | n for IP Pas | ssthrouah > | Add Trust       | Domain |
|-----------|--------------------|------------|-------------|----------------|--------------|-------------|-----------------|--------|
|           | internetion of the |            | anagomon    | noor Donnan    |              | John Cogni  | 7 (0 0 11 0 0 1 | Donnan |

| IABEL      | DESC RIPIIO N                                                                                                |
|------------|----------------------------------------------------------------------------------------------------|
| IP Address | Enter a public IPv4/IPv6 IP address which is allowed to access the service on the Zyxel Device from the WAN. |
| Cancel     | Click Cancel to restore your previously saved settings.                                                      |
| OK         | Click <b>OK</b> to save your changes back to the Zyxel Device.                                               |

LTE Series User's Guide
## CHAPTER 28 TR-069 Client

## 28.1 Overview

This chapter explains how to configure the Zyxel Device's TR-069 auto-configuration settings.

### 28.2 TR-069 Client

TR-069 is a protocol that defines how your Zyxel Device can be managed via a management server. You can use a management server to remotely set up the Zyxel Device, modify settings, perform firmware upgrades as well as monitor and diagnose the Zyxel Device.

Click Maintenance > TR-069 Client to open the following screen.

| Figure 185 | Maintenance > | TR-069 Client |
|------------|---------------|---------------|
|------------|---------------|---------------|

|                                                                                                    | TR-069 Client                                                   |                 |
|----------------------------------------------------------------------------------------------------|-----------------------------------------------------------------|-----------------|
| A device Not Device to more                                                                                                    | an na mana a baran waka Contra nation Sanan (#210 julia 19 68). |                 |
| CAVP.Action                                                                                                    | 1 <b>10</b>                                                     |                 |
| Kipro-                                                                                                    | 1.0                                                             |                 |
| 1.0.0.0.0.0.0.0.0.0.0.0.0.0.0.0.0.0.0.0                                                                                                    | w(z                                                             |                 |
| R Second<br>Second                                                                                                    | E INNERSESSEE E ISSUE FOR THE REPAIRS                           | e a travelation |
| an ann an Naise<br>AG 27 a Shuara                                                                                                    |                                                                 |                 |
| vale interface corples Table<br>Clean                                                                                                    | 🔆 bey Mar 🌰 Ne ( Kar                                            |                 |
| Carlos e Artes                                                                                                    |                                                                 |                 |
| und symbol Versperantieran<br>Labore                                                                                                    |                                                                 |                 |
| unrecenterent des des des secondes de la constante de la constante                                                                                                    |                                                                 |                 |
| upprecipite and an approximately apprecipite of the second second s                                                                                                    |                                                                 |                 |
| Lovector requel ( policio<br>Lovector requertors                                                                                                    |                                                                 |                 |
| Weiter APP and the state                                                                                                    | 37 <b>0</b>                                                     |                 |
| $\begin{array}{c} (1+1) = (1+1) + (1+1) +$ |                                                                 | •               |
|                                                                                                    | Cuncel Apply                                                    |                 |

The following table describes the fields in this screen.

| Table 110 | Maintenance > | TR-069  | Client |
|-----------|---------------|---------|--------|
|           | 11101101100   | 110 007 | 0.011  |

| IABEL                                         | DESC RIPTIO N                                                                                                    |
|-----------------------------------------------|----------------------------------------------------------------------------------------------------|
| CWMP Active                                   | CPE WAN Management Protocol (CWMP) enables the Zyxel Device to be remotely configured via a WAN link. Communication between the Zyxel Device and the management server is conducted via SOAP/HTTP(S) in the form of remote procedure calls (RPC). |
|                                               | Click to enable (switch turns blue) to allow the Zyxel Device to be managed by a management server. Otherwise, click to disable (switch turns gray) to disallow the Zyxel Device to be managed by a management server.                            |
| Inform                                        | Click to enable (switch turns blue) the Zyxel Device to send periodic inform via TR-069 on the WAN. Otherwise, click to disable (switch turns gray).                                                                                              |
| Inform Interval                               | Enter the time interval (in seconds) at which the Zyxel Device sends information to the auto-<br>configuration server.                                                                                                    |
| IP Protocol                                   | Select the type of IP protocol to allow TR-069 to operate on.                                                                                                    |
| ACS URL                                       | Enter the URL or IP address of the auto-configuration server.                                                                                                    |
| ACS User Name                                 | Enter the TR-069 user name for authentication with the auto-configuration server.                                                                                                    |
| ACS Password                                  | Enter the TR-069 password for authentication with the auto-configuration server.                                                                                                    |
| WAN Interface                                 | Select a WAN interface through which the TR-069 traffic passes.                                                                                                    |
| used by IR-069<br>client                      | If you select $\mathbf{Any}_W \mathbf{AN}$ , the Zyxel Device automatically passes the TR-069 traffic when any WAN connection is up.                                                                                                    |
|                                               | If you select <b>Multi_WAN</b> , you also need to select two or more pre-configured WAN interfaces. The Zyxel Device automatically passes the TR-069 traffic when one of the selected WAN connections is up.                                      |
| Cellular WAN                                  | The Zyxel Device automatically passes the TR-069 traffic when cellular WAN connection is up.                                                                                                    |
| Display SOAP<br>messages on<br>serial console | Click to enable (switch turns blue) the dumping of all SOAP messages during the ACS server communication with the CPE.                                                                                                    |
| Connection<br>Request<br>Authentication       | Select this option to enable authentication when there is a connection request from the ACS.                                                                                                    |
| Connection                                    | Enter the connection request user name.                                                                                                    |
| Request User<br>Name                          | When the ACS makes a connection request to the Zyxel Device, this user name is used to authenticate the ACS.                                                                                                    |
| Connection                                    | Enter the connection request password.                                                                                                    |
| Request<br>Password                           | When the ACS makes a connection request to the Zyxel Device, this password is used to authenticate the ACS.                                                                                                    |
| Connection                                    | This shows the connection request URL.                                                                                                    |
| Request URL                                   | The ACS can use this URL to make a connection request to the Zyxel Device.                                                                                                    |
| Validate ACS<br>Certificate                   | Click to enable (switch turns blue) the validation of a local certificate used by TR-069 client.                                                                                                    |
| Local certificate<br>used by TR-069<br>client | You can choose a local certificate used by TR-069 client. The local certificate should be imported in the Security $>$ Certificates $>$ Local Certificates screen.                                                                                |
| Apply                                         | Click Apply to save your changes.                                                                                                    |
| Cancel                                        | Click Cancel to restore the screen's last saved settings.                                                                                                    |

## C HAPTER 29 Time Settings

## 29.1 Time Settings Overview

This chapter shows you how to configure system related settings, such as system time, password, name, the domain name and the inactivity timeout interval.

### 29.2 Time

Use this screen to configure the Zyxel Device's time based on your local time zone. You can enter a time server address, select the time zone where the Zyxel Device is physically located, and configure Daylight Savings settings if needed.

To change your Zyxel Device's time and date, click Maintenance > Time. The screen appears as shown.

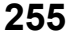

| Figure 186 Maintenance > Tim |
|------------------------------|
|------------------------------|

| tument carto/data            |                        |               |            |  |
|------------------------------|------------------------|---------------|------------|--|
| (Viert Tre                   | (42)20                 |               |            |  |
| (2)-wei (1)-a e              | Here was               |               |            |  |
| too and ttale setup          |                        |               |            |  |
| Brow Trailorca               | 2010/02-0381           |               |            |  |
| I as an investor in a second | instala esp            |               | 1          |  |
| Topone Time Tower Address    | descertand.            |               | <u>а</u>   |  |
| Peter Term School Account    | Secole relation        |               | 2 <b>7</b> |  |
| Let she be a score           | NO14                   |               |            |  |
| Other Street Contract        | (Desc)                 |               |            |  |
| iene Zonic                   |                        |               |            |  |
| Internet.                    | juelet, 108003 Täipeer |               | 54 - C     |  |
| avlight Lavings              |                        |               |            |  |
| Activ                        | 100                    |               |            |  |
|                              |                        |               |            |  |
| ker bote                     | 12                     |               |            |  |
| 320                          |                        | 1.000         | 21         |  |
|                              | 10                     |               |            |  |
| (coner)                      | WORD?                  |               | <u></u>    |  |
| 24                           | 30                     | 1.            |            |  |
| ad lose.                     |                        |               |            |  |
| 56                           | 1 (m. 1)               |               | 24 CO      |  |
|                              | 2                      | in the second |            |  |
| 0549                         | Celebia                |               | 84 -       |  |
| - 311                        | 4                      | 4             | -          |  |

The following table describes the fields in this screen.

| Table 111 Maintenance > Tir |
|-----------------------------|
|-----------------------------|

| LABEL               | DESC RIPTIO N                                                                                  |  |
|---------------------|------------------------------------------------------------------------------------------------|--|
| Current Date/Time   |                                                                                                |  |
| Current Time        | This displays the time of your Zyxel Device.                                                   |  |
|                     | Each time you reload this screen, the Zyxel Device synchronizes the time with the time server. |  |
| Current Date        | This displays the date of your Zyxel Device.                                                   |  |
|                     | Each time you reload this screen, the Zyxel Device synchronizes the date with the time server. |  |
| Time and Date Setup |                                                                                                |  |
| Time Protocol       | This displays the time protocol used by your Zyxel Device.                                     |  |

| IABEL              | DESC RIPTIO N                                                                                                    |
|--------------------|----------------------------------------------------------------------------------------------------|
| First ~ Fifth Time | Select an NTP time server from the drop-down list box.                                                                                                    |
| Server Address     | Otherwise, select <b>Other</b> and enter the IP address or URL (up to 29 extended ASCII characters in length) of your time server.                                                                                                    |
|                    | Select $None$ if you don't want to configure the time server.                                                                                                    |
|                    | Check with your ISP/network administrator if you are unsure of this information.                                                                                                    |
| Time Zone          |                                                                                                    |
| Time zone          | Choose the time zone of your location. This will set the time difference between your time zone and Greenwich Mean Time (GMT).                                                                                                    |
| Daylight Savings   | Daylight Saving Time is a period from late spring to early fall when many countries set their clocks ahead of normal local time by one hour to give more daytime light in the evening.                                                                                                    |
| Active             | Click this switch to enable or disable Daylight Saving Time. When the switch turns blue 📬 , the function is enabled. Otherwise, it's not.                                                                                                    |
| Start Rule         | Configure the day and time when Daylight Saving Time starts if you enabled Daylight Saving.<br>You can select a specific date in a particular month or a specific day of a specific week in a particular month. The $Time$ field uses the 24 hour format. Here are a couple of examples:                                                                                                    |
|                    | Daylight Saving Time starts in most parts of the United States on the second Sunday of March.<br>Each time zone in the United States starts using Daylight Saving Time at 2 A.M. local time. So in<br>the United States, set the day to <b>Second</b> , <b>Sunday</b> , the month to <b>March</b> and the time to <b>2</b> in the<br><b>Hour</b> field.                                                                                                    |
|                    | Daylight Saving Time starts in the European Union on the last Sunday of March. All of the time zones in the European Union start using Daylight Saving Time at the same moment (1 A.M. GMT or UTC). So in the European Union you would set the day to <b>Last</b> , <b>Sunday</b> and the month to <b>March</b> . The time you select in the <b>o'clock</b> field depends on your time zone. In Germany for instance, you would select <b>2</b> in the <b>Hour</b> field because Germany's time zone is one hour ahead of GMT or UTC (GMT+1).    |
| End Rule           | Configure the day and time when Daylight Saving Time ends if you enabled Daylight Saving.<br>You can select a specific date in a particular month or a specific day of a specific week in a<br>particular month. The <b>Time</b> field uses the 24 hour format. Here are a couple of examples:                                                                                                    |
|                    | Daylight Saving Time ends in the United States on the first Sunday of November. Each time zone in the United States stops using Daylight Saving Time at 2 A.M. local time. So in the United States you would set the day to <b>First</b> , <b>Sunday</b> , the month to <b>November</b> and the time to <b>2</b> in the <b>Hour</b> field.                                                                                                    |
|                    | Daylight Saving Time ends in the European Union on the last Sunday of October. All of the time zones in the European Union stop using Daylight Saving Time at the same moment (1 A.M. GMT or UTC). So in the European Union you would set the day to <b>Last</b> , <b>Sunday</b> , and the month to <b>October</b> . The time you select in the <b>o'clock</b> field depends on your time zone. In Germany for instance, you would select <b>2</b> in the <b>Hour</b> field because Germany's time zone is one hour ahead of GMT or UTC (GMT+1). |
| Cancel             | Click Cancel to exit this screen without saving.                                                                                                    |
| Apply              | Click Apply to save your changes.                                                                                                    |

Table 111 Maintenance > Time (continued)

## C HA PTER 30 E-mail No tific a tion

## 30.1 E-mail Notification Overview

A mail server is an application or a computer that can receive, forward and deliver e-mail messages.

To have the Zyxel Device send reports, logs or notifications via e-mail, you must specify an e-mail server and the e-mail addresses of the sender and receiver.

### 30.2 E-mail Notification

Use this screen to view, remove and add e-mail account information on the Zyxel Device. This account can be set to send e-mail notifications for logs.

Click Maintenance > E mail Notification to open the E mail Notification screen.

Note: The default port number of the mail server is 25.

| n moli ververi y an assorbar en ora dor | ngu teh half e en roceixe. R | head and do-  | erenst research                 |                            |                    |
|-----------------------------------------|------------------------------|---------------|---------------------------------|----------------------------|--------------------|
| o have the Quel Davies cardinates.      | aar or to Machine ( Veren    | el oto state  | activity of the set that set is | ni hu anal castana di ka   | stication brackets |
| lew, temple and bod priod decision      | References the Svec C        | er to The sec | n e contrative rore             | entral no Realism for box. |                    |
|                                         |                              |               |                                 |                            | 🛨 Alaities va      |
|                                         | In the local                 | tor           | Sector 10                       | L MOL KADING               | bergone .          |

#### Figure 187 Maintenance > E-mail Notification

The following table describes the labels in this screen.

| LABEL                  | DESC RIPIIO N                                                       |
|------------------------|---------------------------------------------------------------------|
| Add New e-mail         | Click this button to create a new entry (up to 32 can be created).  |
| Mail Server<br>Address | This displays the server name or the IP address of the mail server. |
| User name              | This displays the user name of the sender's mail account.           |
| Port                   | This field displays the port number of the mail server.             |
| Security               | This field displays the protocol used for encryption.               |

Table 112 Maintenance > E-mail Notification

LTE Series User's Guide

Table 112 Maintenance > E-mail Notification (continued)

| IABEL          | DESC RIPIIO N                                                                                                    |
|----------------|----------------------------------------------------------------------------------------------------|
| E-mail Address | This field displays the e-mail address that you want to be in the from/sender line of the e-mail that the Zyxel Device sends. |
| Remove         | Click this button to delete the selected entry(ies).                                                                          |

#### 30.2.1 E-mail Notification Edit

Click the **Add** button in the **E** mail **Notific ation** screen. Use this screen to configure the required information for sending e-mail via a mail server.

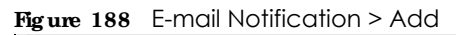

| E mail Nottication Conf    | guration       |                                        |
|----------------------------|----------------|----------------------------------------|
| NW Server Andrew           |                | - 2000-12 - 19 a<br>19 20-14 - 14 - 14 |
| For -                      | 35             | Ealth 4.55                             |
| Authority view<br>Bechange |                |                                        |
| Automatication (movered)   |                | •                                      |
| Second Constant            |                |                                        |
| Contraction Reports        | 🗇 XV 🕷 STARTES |                                        |

The following table describes the labels in this screen.

| Table 1 | 13 | E-mail Notification > Add | d |
|---------|----|---------------------------|---|
|         |    |                           | ~ |

| LABEL                       | DESC RIPTIO N                                                                                                    |
|-----------------------------|----------------------------------------------------------------------------------------------------|
| Mail Server<br>Address      | Enter the server name or the IP address of the mail server for the e-mail address specified in the <b>Accounte-mail Address</b> field.       |
|                             | If this field is left blank, reports, logs or notifications will not be sent via e-mail.                                                     |
| Port                        | Enter the same port number here as is on the mail server for mail traffic.                                                                   |
| Authentication<br>User name | Enter the user name (up to 32 characters). This is usually the user name of a mail account you specified in the Account email Address field. |
| Authentication<br>Password  | Enter the password associated with the user name above.                                                                                      |
| Account e-mail<br>Address   | Enter the e-mail address that you want to be in the from/sender line of the e-mail notification that the Zyxel Device sends.                 |
|                             | If you activate SSL/TLS authentication, the e-mail address must be able to be authenticated by the mail server as well.                      |

| LABEL                  | DESC RIPIIO N                                                                                                    |
|------------------------|----------------------------------------------------------------------------------------------------|
| Connection<br>Security | Select <b>SSL</b> to use Secure Sockets Layer (SSL) or Transport Layer Security (TLS) if you want encrypted communications between the mail server and the Zyxel Device. |
|                        | Select <b>STARTILS</b> to upgrade a plain text connection to a secure connection using SSL/TLS.                                                                          |
| Cancel                 | Click this button to begin configuring this screen afresh.                                                                                                    |
| OK                     | Click this button to save your changes and return to the previous screen.                                                                                                |

 Table 113
 E-mail Notification > Add (continued)

## C HAPTER 31 Log Setting

## 31.1 Log Setting Overview

Use this screen to configure where the Zyxel Device sends logs, and which type of logs the Zyxel Device records.

## 31.2 Log Setting

You can configure where the Zyxel Device sends logs and which type of logs the Zyxel Device records in the Logs Setting screen.

If you have a server that is running a syslog service, you can also save log files to it by enabling Syslog Logging, and then entering the IP address of the server in the Syslog Server field. Select Remote to store logs on the syslog server, or select Local File to store logs on the Zyxel Device. Select Local File and Remote to store logs on both the Zyxel Device and the syslog server. To change your Zyxel Device's log settings, click Maintenance > Log Setting. The screen appears as shown.

| Figure 189 | Maintenance > | Log Setting |
|------------|---------------|-------------|
|------------|---------------|-------------|

|                                                                                                    |                                                                                                    | Log Set                                                            | ting                                                           |                                                                                         |                                                                                                    |
|----------------------------------------------------------------------------------------------------|----------------------------------------------------------------------------------------------------|--------------------------------------------------------------------|----------------------------------------------------------------|-----------------------------------------------------------------------------------------|----------------------------------------------------------------------------------------------------|
| You can configure onere the 2                                                                                | sel É evice server ognario                                                                                             | onien logt endlichter                                              | паран раткор                                                   | vel Cence record                                                                        |                                                                                                    |
| nthan 30 was Carl to store<br>System and states<br>Apple days works that she<br>we then been with the Docker | andre provenste server h<br>de la face deleta a l'Analan<br>orto evito i premetto las<br>vice de colo encontrato conce | nationaring a Maley<br>Line Weath and Line<br>Sal Ric Blown Source | nitter vol controle<br>den en " die Pour<br>Katolikon antikolo | ning Repfron Last<br>Design of Rep (chap<br>and Coving: Joseph<br>School Soviet: Joseph | computer to Bio year opling<br>remote a Care Bio any Sector (1991)<br>Recard Romatic record at a social |
| System Selling                                                                                               |                                                                                                    |                                                                    |                                                                |                                                                                         |                                                                                                    |
| -14 00-000mg                                                                                                 |                                                                                                    |                                                                    |                                                                |                                                                                         |                                                                                                    |
| 1970 av                                                                                                    | 1                                                                                                    |                                                                    |                                                                |                                                                                         |                                                                                                    |
|                                                                                                    | 4                                                                                                    | ¥.                                                                 |                                                                |                                                                                         | Deriver - Auff of Brit, Pail                                                                            |
| 21251                                                                                                    | 194                                                                                                    |                                                                    |                                                                |                                                                                         | Der ver Prett                                                                                           |
| e-mail tog anting:                                                                                           |                                                                                                    |                                                                    |                                                                |                                                                                         |                                                                                                    |
| C-institute Settings                                                                                         | - CO                                                                                                    |                                                                    |                                                                |                                                                                         |                                                                                                    |
| Mathematics                                                                                                  | Second streption of                                                                                                    |                                                                    |                                                                | 1                                                                                       |                                                                                                    |
| optimizing the line part of                                                                                  |                                                                                                    |                                                                    |                                                                |                                                                                         |                                                                                                    |
| and the second second second                                                                                 |                                                                                                    |                                                                    |                                                                |                                                                                         |                                                                                                    |
| (endbopre                                                                                                    |                                                                                                    |                                                                    |                                                                |                                                                                         | with Assess                                                                                             |
| Carlo Agent Io                                                                                               |                                                                                                    |                                                                    |                                                                |                                                                                         | WWW Assessed                                                                                            |
| ADT RMAD                                                                                                    | - 64<br>                                                                                                    |                                                                    |                                                                |                                                                                         |                                                                                                    |
| Actor top                                                                                                    |                                                                                                    |                                                                    |                                                                |                                                                                         |                                                                                                    |
| Sectors and                                                                                                  | Scoully Los                                                                                                    |                                                                    |                                                                |                                                                                         |                                                                                                    |
| 2 Wellington                                                                                                 | <b>1</b> - Series (1997)                                                                                               |                                                                    |                                                                |                                                                                         |                                                                                                    |
| Contraction and the second                                                                                   | CT nessour                                                                                                    |                                                                    |                                                                |                                                                                         |                                                                                                    |
| 📴 39459                                                                                                    | E Revell                                                                                                    |                                                                    |                                                                |                                                                                         |                                                                                                    |
| 1977                                                                                                    | UNK                                                                                                    |                                                                    |                                                                |                                                                                         |                                                                                                    |
| Tan                                                                                                    |                                                                                                    |                                                                    |                                                                |                                                                                         |                                                                                                    |
| There                                                                                                    |                                                                                                    |                                                                    |                                                                |                                                                                         |                                                                                                    |
| 100                                                                                                    |                                                                                                    |                                                                    |                                                                |                                                                                         |                                                                                                    |
| and the second                                                                                               |                                                                                                    |                                                                    |                                                                |                                                                                         |                                                                                                    |
| 🚮 Charles (MAR),                                                                                             |                                                                                                    |                                                                    |                                                                |                                                                                         |                                                                                                    |
|                                                                                                    | 3                                                                                                    | Sance                                                              | Abel 1                                                         |                                                                                         |                                                                                                    |

The following table describes the fields in this screen.

| LA BEL          | DESCRIPTION                                                                                                    |
|-----------------|----------------------------------------------------------------------------------------------------|
|                 |                                                                                                    |
| Syslog Settings |                                                                                                    |
| Syslog Logging  | Click the switch (it will turn blue) to enable syslog logging.                                                                                  |
| Mode            | Select $\operatorname{Remote}$ to have the Zyxel Device send it to an external syslog server.                                                   |
|                 | Select Local File to have the Zyxel Device save the log file on the Zyxel Device itself.                                                        |
|                 | Select Local File and Remote to have the Zyxel Device save the log file on the Zyxel Device itself<br>and send it to an external syslog server. |
|                 | Note: A warning appears upon selecting <b>Remote</b> or <b>Local File and Remote</b> .<br>Just click <b>OK</b> to continue.                     |

| IABEL                        | DESC RIPIIO N                                                                                                    |
|------------------------------|----------------------------------------------------------------------------------------------------|
| Syslog Server                | Enter the server name or IP address of the syslog server that will log the selected categories of logs.                                                                                                    |
| UDP Port                     | Enter the port number used by the syslog server.                                                                                                    |
| E-mail Log Setting           | S                                                                                                    |
| E-mail Log<br>Setting        | Click the switch (it will turn blue) to allow the sending via e-mail the system and security logs to the e-mail address specified in Send Log to.                                                                                                    |
|                              | Note: Make sure that the <b>Mail Server Address</b> field is not left blank in the <b>Maintenance &gt; Email Notifications</b> screen.                                                                                                    |
| Mail Account                 | Select a server specified in Maintenance $> E mail Notifications$ to send the logs to.                                                                                                    |
| System Log Mail<br>Subject   | This field allows you to enter a descriptive name for the system log e-mail (for example Zyxel System Log). Up to 127 characters are allowed for the <b>System Log Mail Subject</b> including special characters inside the square brackets $[!\#\%(]^{*+},/:=?@[] \$ . |
| Security Log Mail<br>Subject | This field allows you to enter a descriptive name for the security log e-mail (for example Zyxel Security Log). Up to 127 characters are allowed for the Security Log Mail Subject including special characters inside the square brackets $[!#\%()^{*+},/:=?@[] \$     |
| Send Log to                  | This field allows you to enter the log's designated e-mail recipient. The log's format is plain text file sent as an e-mail attachment.                                                                                                    |
| Send Alarm to                | This field allows you to enter the alarm's designated e-mail recipient. The alarm's format is plain text file sent as an e-mail attachment.                                                                                                    |
| Alarm Interval               | Select the frequency of showing of the alarm.                                                                                                    |
| Active Log                   |                                                                                                    |
| System Log                   | Select the categories of System Logs that you want to record.                                                                                                    |
| Security Log                 | Select the categories of $\mathbf{Sec}$ unity $\mathbf{Log}$ s that you want to record.                                                                                                    |
| Apply                        | Click Apply to save your changes.                                                                                                    |
| Cancel                       | Click Cancel to restore your previously saved settings.                                                                                                    |

Table 114 Maintenance > Log Setting (continued)

## CHAPTER 32 Firm ware Upgrade

## 32.1 Overview

This chapter explains how to upload new firmware to your Zyxel Device. You can download new firmware releases from your nearest Zyxel FTP site (or www.zyxel.com) to use to upgrade your Zyxel Device's performance.

Only use firm ware for your Zyxel Device's specific model. Refer to the label on the bottom of your Zyxel Device.

### 32.2 Firmware Upgrade

This screen lets you upload new firmware to your Zyxel Device. Download the latest firmware file from the Zyxel website and upload it to your Zyxel Device using this screen. The upload process uses HTTP (Hypertext Transfer Protocol) and may take up to three minutes. After a successful upload, the Zyxel Device will reboot.

Click Maintenance > Firm ware Upgrade to open the following screen.

#### Do NOT turn off the Zyxel Device while firm ware upload is in progress!

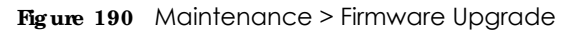

|                                                                                                    | Firmware Upgrade                                                                    |                                                                                                |
|----------------------------------------------------------------------------------------------------|-------------------------------------------------------------------------------------|------------------------------------------------------------------------------------------------|
| Autors and Remove to your loss Device or sover care<br>Device The actives process and PTM in eacher Remote<br>Remote | ha, fra later filmwer, fildfram fra Tarch<br>Met scotl and mee tale up for here min | ndele. V un vol 4 verser in veleze 4 in eeu 2001<br>An elektrik waard 4 veleze 41 Eeu 2005 ele |
| Degrade Fornware                                                                                                    |                                                                                     |                                                                                                |
| Robert Cold - July Cold State (Special                                                                               | 3                                                                                   |                                                                                                |
| Current Immodel - and on 2004-0645-2 CO                                                                              |                                                                                     |                                                                                                |
| Tia Spin                                                                                                    | disayada vi milara                                                                  | (Indiana)                                                                                      |
| Online Firmware Upgrade                                                                                              |                                                                                     |                                                                                                |
| Creative and Previous New                                                                                            |                                                                                     |                                                                                                |

The following table describes the labels in this screen.

| IABEL                                         | DESC RIPTIO N                                                                                                    |
|-----------------------------------------------|----------------------------------------------------------------------------------------------------|
| Upgrade<br>Firmware                           | Use these fields to upload firmware to the Zyxel Device.                                                                                                    |
| Restore Default<br>Settings After<br>Firmware | Click to enable this option that restores the factory-default to the Zyxel Device after upgrading the firmware.                                                                |
| Upgrade                                       | Note: Make sure to backup the Zyxel Device's configuration settings first in case the restore to factory-default process is not successful. Refer to Section 33.2 on page 266. |
| Current Firmware<br>Version                   | This is the present firmware version.                                                                                                    |
| File Path                                     | Type in the location of the file you want to upload in this field or click <b>Choose File</b> to find it.                                                                      |
| Choose File                                   | Click this to find the .bin file you want to upload. Remember that you must decompress compressed (.zip) files before you can upload them.                                     |
| Upload                                        | Click this to begin the upload process. This process may take up to three minutes.                                                                                             |

Table 115 Maintenance > Firmware Upgrade

After you see the firmware updating screen, wait a few minutes before logging into the Zyxel Device again.

The Zyxel Device automatically restarts in this time causing a temporary network disconnect. In some operating systems, you may see the following icon on your desktop.

#### Figure 191 Network Temporarily Disconnected

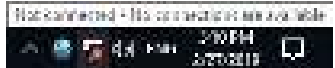

After two minutes, log in again and check your new firmware version in the Status screen.

If the upload was not successful, an error screen will appear. Click **OK** to go back to the **Firm ware Upgrade** screen.

## C HA PTER 33 Backup/Restore

## 33.1 Backup/Restore Overview

Information related to factory default settings and backup configuration are shown in this screen. You can also use this to restore previous device configurations.

## 33.2 Backup/Restore

Click **Maintenance > Backup**/**Restore**. Information related to factory defaults, backup configuration, and restoring configuration appears in this screen, as shown next.

Figure 192 Maintenance > Backup/Restore

|                                                                                                    | Backup/Restore                                                                                                    |                                        |
|----------------------------------------------------------------------------------------------------|----------------------------------------------------------------------------------------------------|----------------------------------------|
| Cork up and roater                                                                                                    | e vour Zwo. Der de benlig werken. Het dan skonteket wate Breil Gerkes och nin back kurte k                                                                                                    | actory at land.                        |
| Nan bege Califique de<br>Syber Devide la porte<br>recesarja e construite de la                                                                                                    | ne nill en yn a trefne en a strawej Tar Anel Henner Anseren I an pry a dae da a Henner an a<br>gwed ar t fwraffar ny property i'r 1 ngreg reformer nan fwr golarada y gwed ar tyfwr yn yw a straffar yn yw a s<br>a wlene yn Part a refne a refne a fwr di refin aethr a da fernau yw a treffar far berne ar ar ar | gale Dirolle<br>of Beberge<br>Manadian |
| sectore compared                                                                                                    | an allow types to up to be a native of previously to read that high lands the Born your optimation to s                                                                                                    | or don rende                           |
| Backup Configura                                                                                                    | liza                                                                                                    |                                        |
| Cilles Cockup to so-ent                                                                                                    | he surrent configuration of your ordern. Is your computery                                                                                                    |                                        |
| malage                                                                                                    |                                                                                                    |                                        |
| Realore Configural                                                                                                    | Nan                                                                                                    |                                        |
| To heritare o previously                                                                                                    | coversion of figuration file to your system. Betwee to the location of the configuration file and si                                                                                                    | ick Vipiopa                            |
| 114 serie                                                                                                    | (using 1) to the new res                                                                                                    |                                        |
| linck is Factory D                                                                                                    | afort Settings                                                                                                    |                                        |
| State Street is a low-                                                                                                    | are we have been to be by particle to the mark to be a first on the back may be back to be bright. All we need to get                                                                                                    |                                        |
| Press - Field In 17                                                                                                    | 24                                                                                                    |                                        |
| LAN & COOKER WITH                                                                                                    | ac 192,166.(*                                                                                                    |                                        |
| - DIST will canvent                                                                                                    | s para a crimp                                                                                                    |                                        |
| THE R. L.                                                                                                    |                                                                                                    |                                        |
| and the second second se |                                                                                                    |                                        |

#### Backup Configuration

**Backup Configuration** allows you to back up (save) the Zyxel Device's current configuration to a file on your computer. Once your Zyxel Device is configured and functioning properly, it is highly recommended that you back up your configuration file before making configuration changes.

Click Backup to save the Zyxel Device's current configuration to your computer.

#### Restore Configuration

Restore Configuration allows you to upload a new or previously saved configuration file from your computer to your Zyxel Device.

| IABEL       | DESC RIPIIO N                                                                                                    |
|-------------|----------------------------------------------------------------------------------------------------|
| File Path   | Type in the location of the file you want to upload in this field or click <b>Choose File</b> to find it.                             |
| Choose File | Click this to find the file you want to upload. Remember that you must decompress compressed (.ZIP) files before you can upload them. |
| Upload      | Click this to begin the upload process.                                                                                               |
| Reset       | Click this to reset your Zyxel Device settings back to the factory default.                                                           |

Table 116 Restore Configuration

## Do not tum off the Zyxel Device while configuration file upload is in progress.

After the Zyxel Device configuration has been restored successfully, the login screen appears. Login again to restart the Zyxel Device.

The Zyxel Device automatically restarts in this time causing a temporary network disconnect. In some operating systems, you may see the following icon on your desktop.

Figure 193 Network Temporarily Disconnected

```
No comence - No comence of a second la 

A 🔮 🌠 dat entre 200004 💭
```

If you restore the default configuration, you may need to change the IP address of your computer to be in the same subnet as that of the default Zyxel Device IP address (192.168.1.1).

If the upload was not successful, an error screen will appear. Click **OK** to go back to the **Configuration** screen.

### 33.3 Reboot

System **Reboot** allows you to reboot the Zyxel Device remotely without turning the power off. You may need to do this if the Zyxel Device hangs, for example. This does not affect the Zyxel Device's configuration.

Click Maintenance > Reboot. Click Reboot to have the Zyxel Device reboot.

#### Figure 194 Maintenance > Reboot

| Keboot                                                                                                    |  |  |  |
|----------------------------------------------------------------------------------------------------|--|--|--|
| Advalued we become which a real parts the coveral sites remerched. The time by e become a callo real profile description if e is a beyond a state of a state of a sta |  |  |  |
| dan a mana                                                                                                    |  |  |  |

## C HAPTER 34 Diagnostic

### 34.1 Diagnostic Overview

The Diagnostic screens display information to help you identify problems with the Zyxel Device.

## 34.2 Ping/TraceRoute/NslookupTest

Use this screen to ping, traceroute, or nslookup for troubleshooting. Ping and traceroute are used to test whether a particular host is reachable. After entering an IP address and clicking one of the buttons to start a test, the results will be shown in the Ping/Traceroute Test area. Use nslookup to find the IP address for a host name and vice versa. Click **Maintenance > Diagnostic** to open the **Ping/Trace Route/Nslookup** screen shown next.

| Disgnostic                                                                                                    |             |  |  |     |        |                |              |
|----------------------------------------------------------------------------------------------------|-------------|--|--|-----|--------|----------------|--------------|
| <ul> <li>Sector such Sector Sector sector sector sector sector sector in the default for weather Sector problem was a dealy block the biology year that the experimental sector sector sect</li></ul> |             |  |  |     |        |                |              |
| Plag (inter de                                                                                                    | with Territ |  |  |     |        |                |              |
|                                                                                                    |             |  |  |     |        |                |              |
|                                                                                                    |             |  |  |     |        |                |              |
| NMP .                                                                                                    |             |  |  |     |        |                |              |
| er hin o                                                                                                    |             |  |  | 100 | na ang | terre internet | en e seren p |

Figure 195 Maintenance > Diagnostic > Ping/Trace Route/Nslookup

The following table describes the fields in this screen.

Table 117 Maintenance > Diagnostic

| IABEL                       | DESC RIPTIO N                                       |
|-----------------------------|-----------------------------------------------------|
| Ping/<br>TraceRoute<br>Test | The result of tests is shown here in the info area. |
| TCP/IP                      |                                                     |

| LABEL         | DESC RIPTIO N                                                                                                    |
|---------------|----------------------------------------------------------------------------------------------------|
| Address       | Enter either an IP address or a host name to start a test.                                                                                               |
| Ping          | Click this button to perform a ping test on the IPv4 address or host name in order to test a connection. The ping statistics will show in the info area. |
| Ping 6        | Click this button to perform a ping test on the IPv6 address or host name in order to test a connection. The ping statistics will show in the info area. |
| Trace Route   | Click this button to perform the IPv4 trace route function. This determines the path a packet takes to the specified host.                               |
| Trace Route 6 | Click this button to perform the IPv6 trace route function. This determines the path a packet takes to the specified host.                               |
| Nslookup      | Click this button to perform a DNS lookup on the IP address or host name.                                                                                |

 Table 117
 Maintenance > Diagnostic (continued)

## C HAPTER 35 Trouble shooting

### 35.1 Overview

This chapter offers some suggestions to solve problems you might encounter. The potential problems are divided into the following categories.

- Power and Hardware Connections
- Zyxel Device Access and Login
- Internet Access
- USB Device Connection
- UPnP
- SIM Card
- Cellular Signal

## 35.2 Power and Hardware Connections

The Zyxel Device does not turn on.

#### For LIE3301-PLUS / LIE5388-M804 / LIE5398-M904 / LIE3316-M604

- 1 Make sure you are using the power adapter included with the Zyxel Device.
- 2 Make sure the power adapter is connected to the Zyxel Device and plugged in to an appropriate power source. Make sure the power source is turned on.
- 3 Disconnect and re-connect the power adapter to the Zyxel Device.
- 4 Make sure you've pressed the **POWER** button to turn on the Zyxel Device.
- 5 If the problem continues, contact the vendor.

#### For LIE7240-M403/LIE7461-M602/LIE7480-S905

1 Make sure you are using the PoE injector and cable (Power over Ethernet, PoE) included with the Zyxel Device.

- 2 Make sure the PoE is connected to the Zyxel Device and plugged in to an appropriate power source. Make sure the power source is turned on.
- **3** Turn the Zyxel Device off and on.
- 4 If the problem continues, contact the vendor.

## 35.3 Zyxel Device Access and Login

I forgot the IP address for the Zyxel Device.

- 1 The default IP address is 192.168.1.1.
- 2 If you changed the IP address and have forgotten it, you might get the IP address of the Zyxel Device by looking up the IP address of the default gateway for your computer. To do this in most Windows computers, click Start > Run, enter cmd, and then enter ipconfig. The IP address of the Default Gateway might be the IP address of the Zyxel Device (it depends on the network), so enter this IP address in your Internet browser.
- 3 If this does not work, you have to reset the Zyxel Device to its factory defaults. Refer to Section 33.2 on page 266.

I forgot the password.

- 1 See the Zyxel Device label for the default admin password.
- 2 If you changed the password, and can't remember the password, you have to reset the Zyxel Device to its factory defaults. Refer to Section 33.2 on page 266.

I cannot see or access the Login screen in the Web Configurator.

- 1 Make sure you are using the correct IP address.
  - The default IP address is 192.168.1.1.
  - If you changed the IP address (Section 8.2 on page 132), use the new IP address.
  - If you changed the IP address and have forgotten it, see the troubleshooting suggestions for I forgot the IP address for the Zyxel Device.
- 2 Check the hardware connections, see the Quick Start Guide.
- 3 Make sure your Internet browser does not block pop-up windows and has JavaScript and Java enabled.

- 4 Reset the Zyxel Device to its factory default, and try to access the Zyxel Device with the default IP address. Refer to Section 33.2 on page 266.
- 5 If the problem continues, contact the network administrator or vendor, or try the advanced suggestion.

#### Advanced Suggestion

• Try to access the Zyxel Device using another service, such as Telnet. If you can access the Zyxel Device, check the remote management settings and firewall rules to find out why the Zyxel Device does not respond to HTTP.

I can see the Login screen, but I cannot log in to the Zyxel Device.

- 1 Make sure you have entered the user name and password correctly. The default user name is **admin**. These fields are case-sensitive, so make sure [Caps Lock] is not on.
- 2 You cannot log in to the Web Configurator while someone is using Telnet to access the Zyxel Device. Log out of the Zyxel Device in the other session, or ask the person who is logged in to log out.
- **3** Turn the Zyxel Device off and on.
- 4 If this does not work, you have to reset the Zyxel Device to its factory default. See Section 33.2 on page 266.

#### I cannot use FTP, Telnet, SSH or Ping to access the Zyxel Device.

See the Remote Management Chapter 27 on page 248 for details on allowing web services (such as HTTP, HTTPS, FTP, Telnet, SSH and Ping) to access the Zyxel Device.

Check the server **Port** number field for the web service in the **Maintenance > Remote Management** screen. You must use the same port number in order to use that web service for remote management.

### 35.4 Internet Access

#### I cannot access the Internet.

- 1 Check the hardware connections and make sure the LEDs are behaving as expected. See the Quick Start Guide and Section 1.5.1 on page 24.
- 2 Check the SIM card. Maybe it has wrong settings (refer to Section 6.6 on page 92), the account has expired, it became loose (remove and reinsert it refer to the Quick Start Guide) or it's missing (stolen). See Section 35.7 on page 276 for possible SIM card problems.

- 3 Make sure you entered your ISP account information correctly. These fields are case-sensitive, so make sure [Caps Lock] is not on.
- 4 For LTE3301-PLUS / LTE5388-M804 / LTE5398-M904 / LTE3316-M604 make sure you converted the first or fourth LAN port to a WAN port. Click Enable in Network Setting > Broadband > Ethernet WAN screen. Make sure you have the Ethernet WAN port connected to a modem or router.
- 5 If the problem continues, contact your ISP.

I cannot access the Internet anymore. I had access to the Internet (with the Zyxel Device), but my Internet connection is not available anymore.

- 1 Check the hardware connections (refer to the Quick Start Guide).
- 2 Turn the Zyxel Device off and on.
- 3 If the problem continues, contact your ISP.

The Internet connection is slow or intermittent.

- 1 There might be a lot of traffic on the network. If the Zyxel Device is sending or receiving a lot of information, try closing some programs that use the Internet, especially peer-to-peer applications.
- 2 Check the signal strength. Look at the LEDs, and check the LED section for more information. If the signal strength is low, try moving the Zyxel Device closer to the ISP's base station if possible, and look around to see if there are any devices that might be interfering with the wireless network (for example, microwaves, other wireless networks, and so on).
- 3 For the LTE3301-PLUS / LTE5388-M804 / LTE5398-M904 / LTE3316-M604, connect two external antennas to improve the wireless WAN signal strength. Point the antennas to the base stations directions if you know where they are, or try pointing the antennas in different directions and check which provides the strongest signal to the Zyxel Device. See the Introduction chapter for more information.
- **4** Turn the Zyxel Device off and on.
- 5 If the problem continues, contact the network administrator or vendor, or try the advanced suggestion (refer to I cannot see or access the Login screen in the Web Configurator in this chapter).
  - Note: Since your Zyxel Device is an outdoor-type, inclement weather like rain and hot weather may affect LTE signals.

## 35.5 USB Device Connection

The Zyxel Device fails to detect my USB device.

- 1 Disconnect the USB device.
- 2 Reboot the Zyxel Device.
- 3 If you are connecting a USB hard drive that comes with an external power supply, make sure it is connected to an appropriate power source that is on.
- 4 Re-connect your USB device to the Zyxel Device.

## 35.6 UPnP

When using UPnP and the Zyxel Device reboots, my computer cannot detect UPnP and refresh **My Network Places > Local Network**.

- 1 Make sure that UPnP is enabled in your computer. For Windows 7, see Section 8.6 on page 140. For Windows 10, see Section 8.7 on page 144.
- 2 Make sure that UPnP is enabled in the **Network Settings** > **Home Networking** > **UPnP** screen. See Section 8.4 on page 138 for details.
- 3 Disconnect the Ethernet cable from the Zyxel Device's Ethernet port or from your computer.
- 4 Re-connect the Ethernet cable.

The Local Area Connection icon for UPnP disappears in the screen.

Restart your computer.

I cannot open special applications such as white board, file transfer and video when I use the MSN Messenger.

- **1** Wait more than three minutes.
- **2** Restart the applications.

## 35.7 SIM Card

The SIM card cannot be detected.

- 1 Disconnect the Zyxel Device from the power supply.
- 2 Remove the SIM card from its slot.
- 3 Clean the SIM card slot of any loose debris using compressed air.
- 4 Clean the gold connectors on the SIM card with a clean lint-free cloth.
- 5 Insert the SIM card into its slot and connect the Zyxel Device to the power supply to restart it.

I get an **Invalid** SIM card alert.

- 1 Make sure you have an active plan with your ISP.
- 2 Make sure that the Zyxel Device is in the coverage area of a cellular network.

## 35.8 CellularSignal

How should I position the Zyxel Device to get a strong cellular signal?

1 Find the location of your nearest cellular base station(s), then install the Zyxel Device towards the direction of those sites. The nearest site or site with a direct line-of-sight is usually preferred.

Note: It is best to test towards more than one cellular site, as the nearest site / line-of-sight is not always the best due to the terrain, interference, density of usage, etc. All of these factors influence the stability, availability and throughput of the link to the Zyxel Device.

- 2 Position the Zyxel Device towards a direction where coverage is expected (example the nearest town).
- 3 Conduct test measurements using the Web Configurator's System Monitor > Cellular WAN Status screen to obtain a report of the cellular network signal strength and quality at various test positions.

Note: It is best to reboot the Zyxel Device before each test measurement is taken to ensure that it is not camping on the previous cellular site. This is because the Zyxel Device can 'lock' onto the previous cellular site even when the new cellular site is at a much better signal level and quality. Although installing the Zyxel Device as high as possible is the usual rule of thumb, it is sometimes possible that the Zyxel Device is in a weak coverage spot at that specific height. Adjust the height to achieve the best service possible.

Note: Cellular network signals and quality can fluctuate. A measurement taken now and a few moments later can differ substantially even if nothing apparent has changed – this can be due to many aspects, such as fading, reflections, interference, capacity due to high network traffic, etc.

It is possible that the network topology and usage changes over time, even from one minute to the next as network utilization increases. If poor performance is experienced at a later stage, re-test different installation locations again. It is possible that the current serving cellular site has become over utilized or is out-of-service. As the network design and topology changes, so will the experience change, either for the better or for the worse.

# PART III Appendices

Appendices contain general information. Some information may not apply to your Zyxel Device.

## A PPENDIX A Customer Support

In the event of problems that cannot be solved by using this manual, you should contact your vendor. If you cannot contact your vendor, then contact a Zyxel office for the region in which you bought the device.

See *https://www.zyxelcom/homepage.shtml* and also *https://www.zyxelcom/about\_zyxel/zyxel\_worldwide.shtml* for the latest information.

Please have the following information ready when you contact an office.

#### Required Information

- Product model and serial number.
- Warranty Information.
- Date that you received your device.
- Brief description of the problem and the steps you took to solve it.

#### Corporate Headquarters (Worldwide)

#### Ta iwa n

- Zyxel Communications Corporation
- https://www.zyxel.com

#### Asia

#### China

- Zyxel Communications (Shanghai) Corp. Zyxel Communications (Beijing) Corp.
  - Zyxel Communications (Tianjin) Corp.
- https://www.zyxel.com/cn/zh/

#### India

- Zyxel Technology India Pvt Ltd
- https://www.zyxel.com/in/en/

#### Ka za khsta n

- Zyxel Kazakhstan
- https://www.zyxel.kz

#### Ko re a

- Zyxel Korea Corp.
- http://www.zyxel.kr

#### Ma la ysia

- Zyxel Malaysia Sdn Bhd.
- http://www.zyxel.com.my

#### Pa kista n

- Zyxel Pakistan (Pvt.) Ltd.
- http://www.zyxel.com.pk

#### Philip pine s

- Zyxel Philippines
- http://www.zyxel.com.ph

#### Singapore

- Zyxel Singapore Pte Ltd.
- http://www.zyxel.com.sg

#### Ta iwa n

- Zyxel Communications Corporation
- https://www.zyxel.com/tw/zh/

#### Tha ila nd

- Zyxel Thailand Co., Ltd
- https://www.zyxel.com/th/th/

#### Vie tna m

- Zyxel Communications Corporation-Vietnam Office
- https://www.zyxel.com/vn/vi

#### Europe

#### Be la rus

- Zyxel BY
- https://www.zyxel.by

#### Be lg ium

- Zyxel Communications B.V.
- https://www.zyxel.com/be/nl/

https://www.zyxel.com/be/fr/

#### Bulg a ria

- Zyxel България
- https://www.zyxel.com/bg/bg/

#### Czech Republic

- Zyxel Communications Czech s.r.o
- https://www.zyxel.com/cz/cs/

#### Denmark

- Zyxel Communications A/S
- https://www.zyxel.com/dk/da/

#### Esto nia

- Zyxel Estonia
- https://www.zyxel.com/ee/et/

#### Finla nd

- Zyxel Communications
- https://www.zyxel.com/fi/fi/

#### Fra nc e

- Zyxel France
- https://www.zyxel.fr

#### Gemany

- Zyxel Deutschland GmbH
- https://www.zyxel.com/de/de/

#### Hung a ry

- Zyxel Hungary & SEE
- https://www.zyxel.com/hu/hu/

#### Ita ly

- Zyxel Communications Italy
- https://www.zyxel.com/it/it/

#### La tvia

- Zyxel Latvia
- https://www.zyxel.com/lv/lv/

#### Lithua nia

- Zyxel Lithuania
- https://www.zyxel.com/lt/lt/

#### Ne the rlands

- Zyxel Benelux
- https://www.zyxel.com/nl/nl/

#### Norway

- Zyxel Communications
- https://www.zyxel.com/no/no/

#### Poland

- Zyxel Communications Poland
- https://www.zyxel.com/pl/pl/

#### Rom a nia

- Zyxel Romania
- https://www.zyxel.com/ro/ro

#### Russia

- Zyxel Russia
- https://www.zyxel.com/ru/ru/

#### Slo va kia

- Zyxel Communications Czech s.r.o. organizacna zlozka
- https://www.zyxel.com/sk/sk/

#### Spain

- Zyxel Communications ES Ltd
- https://www.zyxel.com/es/es/

#### Sweden

- Zyxel Communications
- https://www.zyxel.com/se/sv/

#### Switze rla nd

- Studerus AG
- https://www.zyxel.ch/de
- https://www.zyxel.ch/fr

#### Turke y

- Zyxel Turkey A.S.
- https://www.zyxel.com/tr/tr/

#### UK

- Zyxel Communications UK Ltd.
- https://www.zyxel.com/uk/en/

#### Ukra ine

- Zyxel Ukraine
- http://www.ua.zyxel.com

#### South America

#### Argentina

- Zyxel Communications Corporation
- https://www.zyxel.com/co/es/

#### Bra zil

- Zyxel Communications Brasil Ltda.
- https://www.zyxel.com/br/pt/

#### Colombia

- Zyxel Communications Corporation
- https://www.zyxel.com/co/es/

#### Ecuador

- Zyxel Communications Corporation
- https://www.zyxel.com/co/es/

#### South America

- Zyxel Communications Corporation
- https://www.zyxel.com/co/es/

#### Middle East

#### Isra e l

- Zyxel Communications Corporation
- http://il.zyxel.com/

#### Middle East

- Zyxel Communications Corporation
- https://www.zyxel.com/me/en/

#### North America

#### USA

- Zyxel Communications, Inc. North America Headquarters
- https://www.zyxel.com/us/en/

#### O c e a nia

#### Austra lia

- Zyxel Communications Corporation
- https://www.zyxel.com/au/en/

#### A fric a

#### So uth Afric a

- Nology (Pty) Ltd.
- https://www.zyxel.com/za/en/

## A PPENDIX B IPv6

#### Ove rvie w

IPv6 (Internet Protocol version 6), is designed to enhance IP address size and features. The increase in IPv6 address size to 128 bits (from the 32-bit IPv4 address) allows up to  $3.4 \times 10^{38}$  IP addresses.

#### IPv6 Addressing

The 128-bit IPv6 address is written as eight 16-bit hexadecimal blocks separated by colons (:). This is an example IPv6 address 2001:0db8:1a2b:0015:0000:1a2f:0000.

IPv6 addresses can be abbreviated in two ways:

- Leading zeros in a block can be omitted. So 2001:0db8:1a2b:0015:0000:0000:1a2f:0000 can be written as 2001:db8:1a2b:15:0:0:1a2f:0.
- Any number of consecutive blocks of zeros can be replaced by a double colon. A double colon can only appear once in an IPv6 address. So 2001:0db8:0000:0000:1a2f:0000:0000:0015 can be written as 2001:0db8::1a2f:0000:0000:0015, 2001:0db8:0000:0000:1a2f::0015, 2001:db8::1a2f:0:0:15 or 2001:db8:0:0:1a2f::15.

#### Prefix and Prefix Length

Similar to an IPv4 subnet mask, IPv6 uses an address prefix to represent the network address. An IPv6 prefix length specifies how many most significant bits (start from the left) in the address compose the network address. The prefix length is written as "/x" where x is a number. For example,

```
2001:db8:1a2b:15::1a2f:0/32
```

means that the first 32 bits (2001:db8) is the subnet prefix.

#### Link-local Address

A link-local address uniquely identifies a device on the local network (the LAN). It is similar to a "private IP address" in IPv4. You can have the same link-local address on multiple interfaces on a device. A link-local unicast address has a predefined prefix of fe80::/10. The link-local unicast address format is as follows.

Table 118 Link-local Unicast Address Format

| 1111 1110 10 | 0       | Interface ID |
|--------------|---------|--------------|
| 10 bits      | 54 bits | 64 bits      |

#### GlobalAddress

A global address uniquely identifies a device on the Internet. It is similar to a "public IP address" in IPv4. A global unicast address starts with a 2 or 3.

#### Unspecified Address

An unspecified address (0:0:0:0:0:0:0:0:0 or ::) is used as the source address when a device does not have its own address. It is similar to "0.0.0.0" in IPv4.

#### Loopback Address

A loopback address (0:0:0:0:0:0:0:0:1 or ::1) allows a host to send packets to itself. It is similar to "127.0.0.1" in IPv4.

#### Multic a st Addre ss

In IPv6, multicast addresses provide the same functionality as IPv4 broadcast addresses. Broadcasting is not supported in IPv6. A multicast address allows a host to send packets to all hosts in a multicast group.

Multicast scope allows you to determine the size of the multicast group. A multicast address has a predefined prefix of ff00::/8. The following table describes some of the predefined multicast addresses.

Table 119 Predefined Multicast Address

| MULTICASTADDRESS | DESC RIPIIO N                          |
|------------------|----------------------------------------|
| FF01:0:0:0:0:0:1 | All hosts on a local node.             |
| FF01:0:0:0:0:0:2 | All routers on a local node.           |
| FF02:0:0:0:0:0:1 | All hosts on a local connected link.   |
| FF02:0:0:0:0:0:2 | All routers on a local connected link. |
| FF05:0:0:0:0:0:2 | All routers on a local site.           |
| FF05:0:0:0:0:1:3 | All DHCP severs on a local site.       |

The following table describes the multicast addresses which are reserved and cannot be assigned to a multicast group.

| Table 120 | Reserved | <b>Multicast</b> | Address |
|-----------|----------|------------------|---------|
|           |          |                  |         |

| MULTIC AST ADDRESS |
|--------------------|
| FF00:0:0:0:0:0:0:0 |
| FF01:0:0:0:0:0:0:0 |
| FF02:0:0:0:0:0:0:0 |
| FF03:0:0:0:0:0:0:0 |
| FF04:0:0:0:0:0:0:0 |
| FF05:0:0:0:0:0:0:0 |
| FF06:0:0:0:0:0:0:0 |
| FF07:0:0:0:0:0:0:0 |
| FF08:0:0:0:0:0:0:0 |
| FF09:0:0:0:0:0:0:0 |
| FF0A:0:0:0:0:0:0:0 |
| FF0B:0:0:0:0:0:0:0 |
| FF0C:0:0:0:0:0:0:0 |
| FF0D:0:0:0:0:0:0:0 |

Table 120 Reserved Multicast Address (continued)

| MULIIC  | ASTADDRESS  |
|---------|-------------|
| FF0E:0: | 0:0:0:0:0:0 |
| FFOF:0: | 0:0:0:0:0:0 |

#### Subnet Masking

#### Interface ID

In IPv6, an interface ID is a 64-bit identifier. It identifies a physical interface (for example, an Ethernet port) or a virtual interface (for example, the management IP address for a VLAN). One interface should have a unique interface ID.

#### **EUI-64**

The EUI-64 (Extended Unique Identifier) defined by the IEEE (Institute of Electrical and Electronics Engineers) is an interface ID format designed to adapt with IPv6. It is derived from the 48-bit (6-byte) Ethernet MAC address as shown next. EUI-64 inserts the hex digits fffe between the third and fourth bytes of the MAC address and complements the seventh bit of the first byte of the MAC address. See the following example.

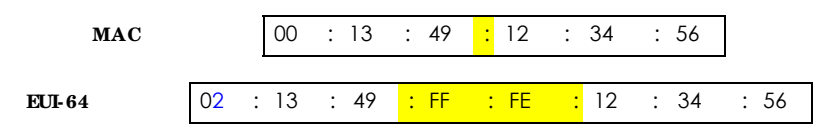

#### Identity Association

An Identity Association (IA) is a collection of addresses assigned to a DHCP client, through which the server and client can manage a set of related IP addresses. Each IA must be associated with exactly one interface. The DHCP client uses the IA assigned to an interface to obtain configuration from a DHCP server for that interface. Each IA consists of a unique IAID and associated IP information. The IA type is the type of address in the IA. Each IA holds one type of address. IA\_NA means an identity association for non-temporary addresses and IA\_TA is an identity association for temporary addresses. An IA\_NA option contains the T1 and T2 fields, but an IA\_TA option does not. The DHCPv6 server uses T1 and T2 to control the time at which the client contacts with the server to extend the lifetimes on any addresses in the IA\_NA were obtained) a Renew message. If the time T2 is reached and the server

does not respond, the client sends a Rebind message to any available server (**S2**). For an IA\_TA, the client may send a Renew or Rebind message at the client's discretion.

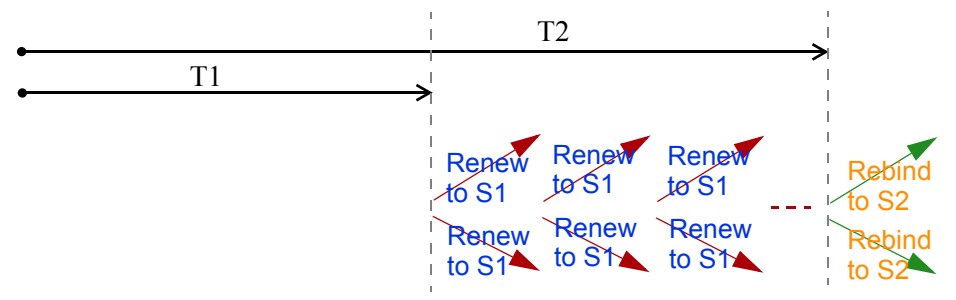

#### DHCP Re la y Agent

A DHCP relay agent is on the same network as the DHCP clients and helps forward messages between the DHCP server and clients. When a client cannot use its link-local address and a well-known multicast address to locate a DHCP server on its network, it then needs a DHCP relay agent to send a message to a DHCP server that is not attached to the same network.

The DHCP relay agent can add the remote identification (remote-ID) option and the interface-ID option to the Relay-Forward DHCPv6 messages. The remote-ID option carries a user-defined string, such as the system name. The interface-ID option provides slot number, port information and the VLAN ID to the DHCPv6 server. The remote-ID option (if any) is stripped from the Relay-Reply messages before the relay agent sends the packets to the clients. The DHCP server copies the interface-ID option from the Relay-Forward message into the Relay-Reply message and sends it to the relay agent. The interface-ID should not change even after the relay agent restarts.

#### Pre fix De le g a tio n

Prefix delegation enables an IPv6 router to use the IPv6 prefix (network address) received from the ISP (or a connected uplink router) for its LAN. The Zyxel Device uses the received IPv6 prefix (for example, 2001:db2::/48) to generate its LAN IP address. Through sending Router Advertisements (RAs) regularly by multicast, the Zyxel Device passes the IPv6 prefix information to its LAN hosts. The hosts then can use the prefix to generate their IPv6 addresses.

#### IC MPv6

Internet Control Message Protocol for IPv6 (ICMPv6 or ICMP for IPv6) is defined in RFC 4443. ICMPv6 has a preceding Next Header value of 58, which is different from the value used to identify ICMP for IPv4. ICMPv6 is an integral part of IPv6. IPv6 nodes use ICMPv6 to report errors encountered in packet processing and perform other diagnostic functions, such as "ping".

#### Neighbor Discovery Protocol (NDP)

The Neighbor Discovery Protocol (NDP) is a protocol used to discover other IPv6 devices and track neighbor's reachability in a network. An IPv6 device uses the following ICMPv6 messages types:

- Neighbor solicitation: A request from a host to determine a neighbor's link-layer address (MAC address) and detect if the neighbor is still reachable. A neighbor being "reachable" means it responds to a neighbor solicitation message (from the host) with a neighbor advertisement message.
- Neighbor advertisement: A response from a node to announce its link-layer address.
- Router solicitation: A request from a host to locate a router that can act as the default router and forward packets.
- Router advertisement: A response to a router solicitation or a periodical multicast advertisement from a router to advertise its presence and other parameters.

### IPv6 Cache

An IPv6 host is required to have a neighbor cache, destination cache, prefix list and default router list. The Zyxel Device maintains and updates its IPv6 caches constantly using the information from response messages. In IPv6, the Zyxel Device configures a link-local address automatically, and then sends a neighbor solicitation message to check if the address is unique. If there is an address to be resolved or verified, the Zyxel Device also sends out a neighbor solicitation message. When the Zyxel Device receives a neighbor advertisement in response, it stores the neighbor's link-layer address in the neighbor cache. When the Zyxel Device uses a router solicitation message to query for a router and receives a router advertisement message, it adds the router's information to the neighbor cache, prefix list and destination cache. The Zyxel Device creates an entry in the default router list cache if the router can be used as a default router.

When the Zyxel Device needs to send a packet, it first consults the destination cache to determine the next hop. If there is no matching entry in the destination cache, the Zyxel Device uses the prefix list to determine whether the destination address is on-link and can be reached directly without passing through a router. If the address is unlink, the address is considered as the next hop. Otherwise, the Zyxel Device determines the next-hop from the default router list or routing table. Once the next hop IP address is known, the Zyxel Device looks into the neighbor cache to get the link-layer address and sends the packet when the neighbor is reachable. If the Zyxel Device cannot find an entry in the neighbor cache or the state for the neighbor is not reachable, it starts the address resolution process. This helps reduce the number of IPv6 solicitation and advertisement messages.

### Multic a st Liste ner Disc overy

The Multicast Listener Discovery (MLD) protocol (defined in RFC 2710) is derived from IPv4's Internet Group Management Protocol version 2 (IGMPv2). MLD uses ICMPv6 message types, rather than IGMP message types. MLDv1 is equivalent to IGMPv2 and MLDv2 is equivalent to IGMPv3.

MLD allows an IPv6 switch or router to discover the presence of MLD listeners who wish to receive multicast packets and the IP addresses of multicast groups the hosts want to join on its network.

MLD snooping and MLD proxy are analogous to IGMP snooping and IGMP proxy in IPv4.

MLD filtering controls which multicast groups a port can join.

#### MID Messages

A multicast router or switch periodically sends general queries to MLD hosts to update the multicast forwarding table. When an MLD host wants to join a multicast group, it sends an MLD Report message for that address.

An MLD Done message is equivalent to an IGMP Leave message. When an MLD host wants to leave a multicast group, it can send a Done message to the router or switch. The router or switch then sends a group-specific query to the port on which the Done message is received to determine if other devices connected to this port should remain in the group.

### Example - Enabling IPv6 on Windows 7

Windows 7 supports IPv6 by default. DHCPv6 is also enabled when you enable IPv6 on a Windows 7 computer.

To enable IPv6 in Windows 7:

- 1 Select Control Panel > Network and Sharing Center > Local Area Connection.
- 2 Select the Internet Protocol Version 6 (TCP/IPv6) checkbox to enable it.
- 3 Click **OK** to save the change.

| Connect using  |                                                              |
|----------------|--------------------------------------------------------------|
| 🔮 Broadco      | n NetXterne Gigebit Ethernet                                 |
| This concertor | Configure                                                    |
| B Paer         | for Morpsoft Networks                                        |
| Coll File at   | lacket Scheduler<br>Id Rinder Sheeing for Microsoft Networks |
| Call - Canada  |                                                              |
| a liter        | Pertonel Version 4 (TCP) Evel                                |
| E + Intern     | et Pistocol Version 4 (TCP//Pv4)                             |
|                | et Postocol Version 4 (TCP//Pv4)                             |
| Intel.         | t Potocol Verson 4 (TCP/IPv4)                                |

- 4 Click Close to exit the Local Area Connection Status screen.
- 5 Select Start > All Programs > Accessories > Command Prompt.
- 6 Use the ipconfig command to check your dynamic IPv6 address. This example shows a global address (2001:b021:2d::1000) obtained from a DHCP server.

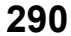

# A PPENDIX C Legal Information

#### Copyright

Copyright © 2020 by Zyxel Communications Corporation.

The contents of this publication may not be reproduced in any part or as a whole, transcribed, stored in a retrieval system, translated into any language, or transmitted in any form or by any means, electronic, mechanical, magnetic, optical, chemical, photocopying, manual, or otherwise, without the prior written permission of Zyxel Communications Corporation.

Published by Zyxel Communications Corporation. All rights reserved.

#### Disc la im e r

Zyxel does not assume any liability arising out of the application or use of any products, or software described herein. Neither does it convey any license under its patent rights nor the patent rights of others. Zyxel further reserves the right to make changes in any products described herein without notice. This publication is subject to change without notice.

#### Regulatory Notice and Statement

#### EURO PEAN UNIO N

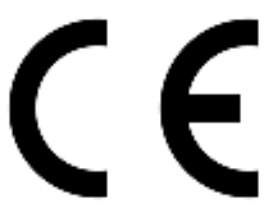

The following information applies if you use the product within the European Union.

#### Declaration of Conformity with Regard to EU Directive 2014/53/EU (Radio Equipment Directive, RED)

- Compliance information for wireless products relevant to the EU and other Countries following the EU Directive 2014/53/EU (RED). And this
  product may be used in all EU countries (and other countries following the EU Directive 2014/53/EU) without any limitation except for the
  countries mentioned below table:
- In the majority of the EU and other European countries, the 5GHz bands have been made available for the use of wireless local area networks (LANs). Later in this document you will find an overview of countries in which additional restrictions or requirements or both are applicable. The requirements for any country may evolve. Zyxel recommends that you check with the local authorities for the latest status of their national regulations for the 5GHz wireless LANs.
- If this device for operation in the band 5150-5350 MHz, it is for indoor use only.
- This equipment should be installed and operated with a minimum distance of 20 cm between the radio equipment and your body.
- The maximum RF power operating for each band as follows:

#### (LIE7240-M403)

- WiFi
  - The band 2,400 to 2,483.5 MHz is 88.51 mW
- GSM
  - The GSM 900 is 1967.89 mW
  - The DCS 1800 is 968.28 mW
- WCDMA
  - The WCDMA Band I is 213.8 mW
  - The WCDMA Band VIII is 208.93 mW
- LTE
  - The LTE Band 1 is 204.17 mW
  - The LTE Band 3 is 199.53 mW
  - The LTE Band 7 is 190.55 mW
  - The LTE Band 8 is 208.93 mW
  - The LTE Band 20 is 223.87 mW
  - The LTE Band 38 is 147.91 mW
  - The LTE Band 40 is 141.25 mW

#### (LIE3301-PLUS)

- WiFi
  - The band 2,400 to 2,483.5 MHz is 81.28 mW
  - The band 5,150 to 5,350 MHz is 180.3 mW
  - The band 5,470 to 5,725 MHz is 612.35 mW
- WCDMA
  - The WCDMA Band I is 193.64 mW

- The WCDMA Band III is 228.56 mW
- The WCDMA Band VIII is 198.15 mW
- LTE
  - The LTE Band 1 is 223.87 mW
  - The LTE Band 3 is 239.88 mW
  - The LTE Band 7 is 218.78 mW
  - The LTE Band 8 is 186.21 mW
  - The LTE Band 20 is 186.21 mW
  - The LTE Band 28 is 206.06 mW
  - The LTE Band 38 is 247.17 mW
  - The LTE Band 40 is 231.21 mW

#### (LIE7480-M804 & LIE7490-M904)

- The band 2,400 to 2,483.5 MHz is 87.1 mW (LTE7480-M804)
- The band 2,400 to 2,483.5 MHz is 87.1 mW (LTE7490-M904)
- WCDMA
  - The WCDMA Band I is 316.23 mW
  - The WCDMA Band III is 316.23 mW
  - The WCDMA Band VIII is 281.84 mW
- LTE

• The LTE Band 1/3/7/8/20/28/38/40 is 281.84 mW

- (LTE3316-M604)
- WCDMA
  - The WCDMA Band I is 193.64 mW
  - The WCDMA Band III is 228.56 mW
  - The WCDMA Band VIII is 198.15 mW
- LTE
  - The LTE Band 1 is 223.87 mW
  - The LTE Band 3 is 251.19 mW
  - The LTE Band 7 is 218.78 mW
  - The LTE Band 8 is 186.21 mW
  - The LTE Band 20 is 186.21 mW
  - The LTE Band 28 is 206.06 mW
  - The LTE Band 38 is 247.17 mW
  - The LTE Band 40 is 231.21 mW
- 802.11 Mode
  - 802.11b Band is 84.3 mW
  - 802.11g Band is 95.72 mW
  - 802.11n Band is 96.83 mW
  - 802.11ac Band is 195.88 mW
  - 802.11ac Band is 392.64 mW

| Български<br>(Bulgarian) | С настоящото Zyxel декларира, че това оборудване е в съответствие със съществените изисквания и другите приложими разпоредбите на Директива 2014/53/ЕС.                                                                                                    |
|--------------------------|----------------------------------------------------------------------------------------------------|
|                          | Na tional Restric tions                                                                                                    |
|                          | <ul> <li>The Belgian Institute for Postal Services and Telecommunications (BIPT) must be notified of any outdoor wireless link having a range exceeding 300 meters. Please check http://www.bipt.be for more details.</li> <li>Draadloze verbindingen voor buitengebruik en met een reikwijdte van meer dan 300 meter dienen aangemeld te worden bij het Belgisch Instituut voor postdiensten en telecommunicatie (BIPT). Zie http://www.bipt.be voor meer gegevens.</li> <li>Les liaisons sans fil pour une utilisation en extérieur d'une distance supérieure à 300 mètres doivent être notifiées à l'Institut Belge des services Postaux et des Télécommunications (IBPT). Visitez http://www.ibpt.be pour de plus amples détails.</li> </ul> |
| Español<br>(Spanish)     | Por medio de la presente Zyxel declara que el equipo cumple con los requisitos esenciales y cualesquiera otras disposiciones aplicables o exigibles de la Directiva 2014/53/UE                                                                                                    |
| Čeština<br>(Czech)       | Zyxel tímto prohlašuje, že tento zařízení je ve shodě se základními požadavky a dalšími příslušnými ustanoveními směrnice<br>2014/53/EU.                                                                                                    |
| Dansk (Danish)           | Undertegnede Zyxel erklærer herved, at følgende udstyr udstyr overholder de væsentlige krav og øvrige relevante krav i<br>direktiv 2014/53/EU.                                                                                                    |
|                          | Na tional Restrictions                                                                                                    |
|                          | <ul> <li>In Denmark, the band 5150 - 5350 MHz is also allowed for outdoor usage.</li> <li>I Danmark må frekvensbåndet 5150 - 5350 også anvendes udendørs.</li> </ul>                                                                                                    |
| Deutsch<br>(German)      | Hiermit erklärt Zyxel, dass sich das Gerät Ausstattung in Übereinstimmung mit den grundlegenden Anforderungen und den<br>übrigen einschlägigen Bestimmungen der Richtlinie 2014/53/EU befindet.                                                                                                    |
| Eesti keel<br>(Estonian) | Käesolevaga kinnitab Zyxel seadme seadmed vastavust direktiivi 2014/53/EL põhinõuetele ja nimetatud direktiivist<br>tulenevatele teistele asjakohastele sätetele.                                                                                                    |
| Ελληνικά<br>(Greek)      | ΜΕ ΤΗΝ ΠΑΡΟΥΣΑ ΖΥΧΕΙ ΔΗΛΩΝΕΙ ΟΤΙ εξοπλισμός ΣΥΜΜΟΡΦΩΝΕΤΑΙ ΠΡΟΣ ΤΙΣ ΟΥΣΙΩΔΕΙΣ ΑΠΑΙΤΗΣΕΙΣ ΚΑΙ ΤΙΣ ΛΟΙΠΕΣ ΣΧΕΤΙΚΕΣ<br>ΔΙΑΤΑΞΕΙΣ ΤΗΣ ΟΔΗΓΙΑΣ 2014/53/ΕΕ.                                                                                                    |

LTE Series User's Guide

| English                        | Hereby, Zyxel declares that this device is in compliance with the essential requirements and other relevant provisions of Directive 2014/53/EU.                                                                                                    |
|--------------------------------|----------------------------------------------------------------------------------------------------|
| Français<br>(French)           | Par la présente Zyxel déclare que l'appareil équipements est conforme aux exigences essentielles et aux autres dispositions pertinentes de la directive 2014/53/UE.                                                                                                    |
| Hrvatski<br>(Croatian)         | Zyxel ovime izjavljuje da je radijska oprema tipa u skladu s Direktivom 2014/53/UE.                                                                                                    |
| Íslenska<br>(Icelandic)        | Hér með lýsir, Zyxel því yfir að þessi búnaður er í samræmi við grunnkröfur og önnur viðeigandi ákvæði tilskipunar 2014/53/<br>UE.                                                                                                    |
| Italiano (Italian)             | Con la presente Zyxel dichiara che questo attrezzatura è conforme ai requisiti essenziali ed alle altre disposizioni pertinenti stabilite dalla direttiva 2014/53/UE.                                                                                                    |
|                                | Na tional Restrictions                                                                                                    |
|                                | <ul> <li>This product meets the National Radio Interface and the requirements specified in the National Frequency Allocation<br/>Table for Italy. Unless this wireless LAN product is operating within the boundaries of the owner's property, its use requires<br/>a "general authorization." Please check http://www.sviluppoeconomico.gov.it/ for more details.</li> <li>Questo prodotto è conforme alla specifiche di Interfaccia Radio Nazionali e rispetta il Piano Nazionale di ripartizione<br/>delle frequenze in Italia. Se non viene installato all'interno del proprio fondo, l'utilizzo di prodotti Wireless LAN richiede<br/>una "Autorizzazione Generale". Consultare http://www.sviluppoeconomico.gov.it/ per maggiori dettagli.</li> </ul> |
| Latviešu valoda                | Ar šo Zyxel deklarē, ka iekārtas atbilst Direktīvas 2014/53/ES būtiskajām prasībām un citiem ar to saistītajiem noteikumiem.                                                                                                    |
| (Latvian)                      | Na tional Restrictions                                                                                                    |
|                                | <ul> <li>The outdoor usage of the 2.4 GHz band requires an authorization from the Electronic Communications Office. Please check http://www.esd.lv for more details.</li> <li>2.4 GHz frekvenèu joslas izmantoðanai ârpus telpâm nepiecieðama afïauja no Elektronisko sakaru direkcijas. Vairâk informâcijas: http://www.esd.lv.</li> </ul>                                                                                                    |
| Lietuvių kalba<br>(Lithuanian) | Šiuo Zyxel deklaruoja, kad šis įranga atitinka esminius reikalavimus ir kitas 2014/53/ES Direktyvos nuostatas.                                                                                                    |
| Magyar<br>(Hungarian)          | Alulírott, Zyxel nyilatkozom, hogy a berendezés megfelel a vonatkozó alapvető követelményeknek és az 2014/53/EU<br>irányelv egyéb előírásainak.                                                                                                    |
| Malti (Maltese)                | Hawnhekk, Zyxel, jiddikjara li dan tagħmir jikkonforma mal-ħtiġijiet essenzjali u ma provvedimenti oħrajn relevanti li hemm<br>fid-Dirrettiva 2014/53/UE.                                                                                                    |
| Nederlands<br>(Dutch)          | Hierbij verklaart Zyxel dat het toestel uitrusting in overeenstemming is met de essentiële eisen en de andere relevante<br>bepalingen van richtlijn 2014/53/EU.                                                                                                    |
| Polski (Polish)                | Niniejszym Zyxel oświadcza, że sprzęt jest zgodny z zasadniczymi wymogami oraz pozostałymi stosownymi postanowieniami<br>Dyrektywy 2014/53/UE.                                                                                                    |
| Português<br>(Portuguese)      | Zyxel declara que este equipamento está conforme com os requisitos essenciais e outras disposições da Directiva 2014/53/<br>UE.                                                                                                    |
| Română<br>(Romanian)           | Prin prezenta, Zyxel declară că acest echipament este în conformitate cu cerințele esențiale și alte prevederi relevante ale<br>Directivei 2014/53/UE.                                                                                                    |
| Slovenčina<br>(Slovak)         | Zyxel týmto vyhlasuje, že zariadenia spĺňa základné požiadavky a všetky príslušné ustanovenia Smernice 2014/53/EÚ.                                                                                                    |
| Slovenščina<br>(Slovene)       | Zyxel izjavlja, da je ta oprema v skladu z bistvenimi zahtevami in ostalimi relevantnimi določili direktive 2014/53/EU.                                                                                                    |
| Suomi (Finnish)                | Zyxel vakuuttaa täten että laitteet tyyppinen laite on direktiivin 2014/53/EU oleellisten vaatimusten ja sitä koskevien direktiivin muiden ehtojen mukainen.                                                                                                    |
| Svenska<br>(Swedish)           | Härmed intygar Zyxel att denna utrustning står I överensstämmelse med de väsentliga egenskapskrav och övriga relevanta<br>bestämmelser som framgår av direktiv 2014/53/EU.                                                                                                    |
| Norsk<br>(Norwegian)           | Erklærer herved Zyxel at dette utstyret er I samsvar med de grunnleggende kravene og andre relevante bestemmelser I<br>direktiv 2014/53/EU.                                                                                                    |

Notes:

Although Norway, Switzerland and Liechtenstein are not EU member states, the EU Directive 2014/53/EU has also been implemented in those countries. The regulatory limits for maximum output power are specified in EIRP. The EIRP level (in dBm) of a device can be calculated by adding the gain of the antenna used (specified in dBi) to the output power available at the connector (specified in dBm). .

•

| COUNTRY        | ISO 3166 2 LETTER CODE | COUNTRY        | ISO 3166 2 LETTER CODE |
|----------------|------------------------|----------------|------------------------|
| Austria        | AT                     | Liechtenstein  | LI                     |
| Belgium        | BE                     | Lithuania      | LT                     |
| Bulgaria       | BG                     | Luxembourg     | LU                     |
| Croatia        | HR                     | Malta          | MT                     |
| Cyprus         | СҮ                     | Netherlands    | NL                     |
| Czech Republic | CZ                     | Norway         | NO                     |
| Denmark        | DK                     | Poland         | PL                     |
| Estonia        | EE                     | Portugal       | PT                     |
| Finland        | FI                     | Romania        | RO                     |
| France         | FR                     | Serbia         | RS                     |
| Germany        | DE                     | Slovakia       | SK                     |
| Greece         | GR                     | Slovenia       | SI                     |
| Hungary        | HU                     | Spain          | ES                     |
| Iceland        | IS                     | Switzerland    | СН                     |
| Ireland        | IE                     | Sweden         | SE                     |
| Italy          | IT                     | Turkey         | TR                     |
| Latvia         | LV                     | United Kingdom | GB                     |

#### List of national codes

#### United States of America (LIE7461-M602 and LIE7480-S905)

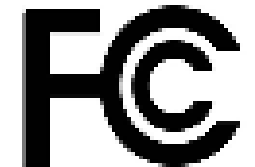

The following information applies if you use the product within USA area.

#### FCC EMC Statement

- This device complies with part 15 of the FCC Rules. Operation is subject to the following two conditions:
- (1) This device may not cause harmful interference, and
- (2) This device must accept any interference received, including interference that may cause undesired operation.
- Changes or modifications not expressly approved by the party responsible for compliance could void the user's authority to operate the equipment.
- This product has been tested and complies with the specifications for a Class B digital device, pursuant to part 15 of the FCC Rules. These limits are designed to provide reasonable protection against harmful interference in a residential installation. This equipment generates, uses, and can radiate radio frequency energy and, if not installed and used according to the instructions, may cause harmful interference to radio communications. However, there is no guarantee that interference will not occur in a particular installation.
- If this device does cause harmful interference to radio or television reception, which is found by turning the equipment off and on, the user is
  encouraged to try to correct the interference by one or more of the following measures:
  - Reorient or relocate the receiving antenna.
  - Increase the separation between the equipment or devices
  - Connect the equipment to an outlet other than the receiver's
  - Consult a dealer or an experienced radio/TV technician for assistance

The following information applies if you use the product with RF function within USA area.

#### FCC Radiation exposure statement

• This equipment complies with FCC RF radiation exposure limits set forth for an uncontrolled environment.

(12127461-M602) This transmitter must be at least 30 cm from the user and must not be co-located or operating in conjunction with any other antenna or transmitter.

(LTE7480-S905) This transmitter must be at least 20 cm from the user and must not be co-located or operating in conjunction with any other antenna or transmitter.

#### CANADA (LIE7461-M602)

The following information applies if you use the product within Canada area.

#### Innovation, Science and Economic Development Canada ICES Statement

CAN ICES-3 (B)/NMB-3(B)

#### Innovation, Science and Economic Development Canada RSS-GEN & RSS-247 Statement

- This device contains licence-exempt transmitter(s)/receiver(s) that comply with Innovation, Science and Economic Development Canada's
  licence-exempt RSS(s). Operation is subject to the following two conditions: (1) this device may not cause interference, and (2) this device
  must accept any interference, including interference that may cause undesired operation of the device.
- This radio transmitter (2468C-LTE7461M602)) has been approved by Innovation, Science and Economic Development Canada to operate
  with the antenna types listed below with the maximum permissible gain indicated. Antenna types not included in this list that have, a gain
  greater than the maximum gain indicated for any type listed, are strictly prohibited for use with this device.

#### Antenna Information

| Chain No. | Antenna Type | Frequency Range  | WiFiGain (dBi) | LIE Gain (dBi) | Connector |
|-----------|--------------|------------------|----------------|----------------|-----------|
| WLAN-ANTO | PIFA         | 2.4 ~ 2.4835 GHz | 6              | N.A.           | iPEX      |
| WLAN-ANT1 | PIFA         | 2.4 ~ 2.4835 GHz | 5              | N.A.           | iPEX      |
| WWAN      | Dipole       | 2500 ~ 2570 MHz  | N.A.           | 9              | iPEX      |
|           |              | 698 ~ 716 MHz    | N.A.           | 3.5            | iPEX      |
|           |              | 777 ~ 787 MHz    | N.A.           | 3              | iPEX      |
|           |              | 1850 ~ 1915 MHz  | N.A.           | 8              | iPEX      |
|           |              | 814 ~ 849 MHz    | N.A.           | 3.6            | iPEX      |
|           |              | 2305 ~ 2315 MHz  | N.A.           | 9              | iPEX      |
|           |              | 1710 ~ 1780 MHz  | N.A.           | 6              | iPEX      |

If the product with 5G wireless function operating in 5150-5250 MHz and 5725-5850 MHz, the following attention must be paid,

- The device for operation in the band 5150-5250 MHz is only for indoor use to reduce the potential for harmful interference to co-channel mobile satellite systems.
- For devices with detachable antenna(s), the maximum antenna gain permitted for devices in the band 5725-5850 MHz shall be such that the equipment still complies with the e.i.r.p. limits as appropriate; and
- Where applicable, antenna type(s), antenna models(s), and the worst-case tilt angle(s) necessary to remain compliant with the e.i.r.p. elevation mask requirement set forth in Section 6.2.2.3 of RSS 247 shall be clearly indicated.
- If the product with 5G wireless function operating in 5250-5350 MHz and 5470-5725 MHz, the following attention must be paid.
- For devices with detachable antenna(s), the maximum antenna gain permitted for devices in the bands 5250-5350 MHz and 5470-5725 MHz shall be such that the equipment still complies with the e.i.r.p. limit.
- L'émetteur/récepteur exempt de licence contenu dans le présent appareil est conforme aux CNR d'Innovation, Sciences et Développement économique Canada applicables aux appareils radio exempts de licence. L'exploitation est autorisée aux deux conditions suivantes : (1) l'appareil ne doit pas produire de brouillage; (2) L'appareil doit accepter tout brouillage radioélectrique subi, même si le brouillage est susceptible d'en compromettre le fonctionnement.
- Le présent émetteur radio (2468C-LTE7461M602) a été approuvé par Innovation, Sciences et Développement économique Canada pour fonctionner avec les types d'antenne énumérés ci dessous et ayant un gain admissible maximal. Les types d'antenne non inclus dans cette liste, et dont le gain est supérieur au gain maximal indiqué pour tout type figurant sur la liste, sont strictement interdits pour l'exploitation de l'émetteur.

| Chaîne NB. | Antenne Type | Gamme de fréquences | WiFi Gain (dBi) | LIE Gain (dBi) | Connecteur |
|------------|--------------|---------------------|-----------------|----------------|------------|
| WLAN-ANTO  | PIFA         | 2.4 ~ 2.4835 GHz    | 6               | N.A.           | iPEX       |
| WLAN-ANT1  | PIFA         | 2.4 ~ 2.4835 GHz    | 5               | N.A.           | iPEX       |
| WWAN       | Dipole       | 2500 ~ 2570 MHz     | N.A.            | 9              | iPEX       |
|            |              | 698 ~ 716 MHz       | N.A.            | 3.5            | iPEX       |
|            |              | 777 ~ 787 MHz       | N.A.            | 3              | iPEX       |
|            |              | 1850 ~ 1915 MHz     | N.A.            | 8              | iPEX       |
|            |              | 814 ~ 849 MHz       | N.A.            | 3.6            | iPEX       |
|            |              | 2305 ~ 2315 MHz     | N.A.            | 9              | iPEX       |
|            |              | 1710 ~ 1780 MHz     | N.A.            | 6              | iPEX       |

#### inform a tions antenne

Lorsque la fonction sans fil 5G fonctionnant en 5150-5250 MHz and 5725-5850 MHz est activée pour ce produit , il est nécessaire de porter une attention particulière aux choses suivantes

• Les dispositifs fonctionnant dans la bande de 5 150 à 5 250 MHz sont réservés uniquement pour une utilisation à l'intérieur afin de réduire les risques de brouillage préjudiciable aux systèmes de satellites mobiles utilisant les mêmes canaux;

 Pour les dispositifs munis d'antennes amovibles, le gain maximal d'antenne permis (pour les dispositifs utilisant la bande de 5 725 à 5 850 MHz) doit être conforme à la limite de la p.i.r.e. spécifiée, selon le cas;

 Lorsqu'il y a lieu, les types d'antennes (s'il y en a plusieurs), les numéros de modèle de l'antenne et les pires angles d'inclinaison nécessaires pour rester conforme à l'exigence de la p.i.r.e. applicable au masque d'élévation, énoncée à la section 6.2.2.3 du CNR-247, doivent être clairement indiqués. Lorsque la fonction sans fil 5G fonctionnant en 5250-5350 MHz et 5470-5725 MHz est activée pour ce produit , il est nécessaire de porter une attention particulière aux choses suivantes.

 Pour les dispositifs munis d'antennes amovibles, le gain maximal d'antenne permis pour les dispositifs utilisant les bandes de 5 250 à 5 350 MHz et de 5 470 à 5 725 MHz doit être conforme à la limite de la p.i.r.e.

#### Industry Canada radiation exposure statement

This equipment complies with ISED radiation exposure limits set forth for an uncontrolled environment. This equipment should be installed and operated with a minimum distance of 30 cm between the radiator and your body.

#### Déclaration d'exposition aux radiations:

Cet équipement est conforme aux limites d'exposition aux rayonnements ISED établies pour un environnement non contrôlé. Cet équipement doit être installé et utilisé avec un minimum de 30 cm de distance entre la source de rayonnement et votre corps.

#### Safety Warnings (All LIE Models)

- Do not use this product near water, for example, in a wet basement or near a swimming pool.
- Do not expose your Zyxel Device to dampness, dust or corrosive liquids.
- Do not store things on the device.
- Do not obstruct the Zyxel Device ventilation slots as insufficient airflow may harm your Zyxel Device. For example, do not place the Zyxel Device in an enclosed space such as a box or on a very soft surface such as a bed or sofa.
- Do not install, use, or service this Zyxel Device during a thunderstorm. There is a remote risk of electric shock from lightning.
- Connect ONLY suitable accessories to the Zyxel Device.
- Do not open the Zyxel Device or unit. Opening or removing covers can expose you to dangerous high voltage points or other risks.
- Only qualified service personnel should service or disassemble this Zyxel Device. Please contact your vendor for further information.
- Make sure to connect the cables to the correct ports.
- Place connecting cables carefully so that no one will step on them or stumble over them.
- Always disconnect all cables from this Zyxel Device before servicing or disassembling.
  Do not remove the plug and connect it to a power outlet by itself; always attach the plug to the power adapter first before connecting it to a power outlet.
- Do not allow anything to rest on the power adapter or cord and do NOT place the product where anyone can walk on the power adapter or cord.
- Please use the provided or designated connection cables/power cables/adapters. Connect it to the right supply voltage (for example, 110V AC in North America or 230V AC in Europe). If the power adapter or cord is damaged, it might cause electrocution. Remove it from the Zyxel Device and the power source, repairing the power adapter or cord is prohibited. Contact your local vendor to order a new one.
- The following warning statements apply, where the disconnect device is not incorporated in the Zyxel Device or where the plug on the power supply cord is intended to serve as the disconnect device,
  - For permanently connected Zyxel Device, a readily accessible disconnect device shall be incorporated external to the Zyxel Device;
  - For pluggable devices, the socket-outlet shall be installed near the Zyxel Device and shall be easily accessible.

#### Environment Statement

#### ErP (LTE3301-PLUS / LTE5388-M804 / LTE5398-M904 / LTE3316-M604)

Zyxel products put on the EU market in compliance with the requirement of the European Parliament and the Council published Directive 2009/ 125/EC establishing a framework for the setting of ecodesign requirements for energy-related products (recast), so called as "ErP Directive (Energy-related Products directive) as well as ecodesign requirement laid down in applicable implementing measures, power consumption has satisfied regulation requirements which are:

- Network standby power consumption < 8W, and/or
- Off mode power consumption < 0.5W, and/or</li>
- Standby mode power consumption < 0.5W.</li>

(Wireless settings, please refer to the chapter about wireless settings for more detail.)

#### European Union - Disposal and Recycling Information

The symbol below means that according to local regulations your product and/or its battery shall be disposed of separately from domestic waste. If this product is end of life, take it to a recycling station designated by local authorities. At the time of disposal, the separate collection of your product and/or its battery will help save natural resources and ensure that the environment is sustainable development.

Die folgende Symbol bedeutet, dass Ihr Produkt und/oder seine Batterie gemäß den örtlichen Bestimmungen getrennt vom Hausmüll entsorgt werden muss. Wenden Sie sich an eine Recyclingstation, wenn dieses Produkt das Ende seiner Lebensdauer erreicht hat. Zum Zeitpunkt der Entsorgung wird die getrennte Sammlung von Produkt und/oder seiner Batterie dazu beitragen, natürliche Ressourcen zu sparen und die Umwelt und die menschliche Gesundheit zu schützen.

El símbolo de abajo indica que según las regulaciones locales, su producto y/o su batería deberán depositarse como basura separada de la domástica. Cuando este producto alcance el final de su vida útil, llévelo a un punto limpio. Cuando llegue el momento de desechar el producto, la recogida por separado éste y/o su batería ayudará a salvar los recursos naturales y a proteger la salud humana y medioambiental.

Le symbole ci-dessous signifie que selon les réglementations locales votre produit et/ou sa batterie doivent être éliminés séparément des ordures ménagères. Lorsque ce produit atteint sa fin de vie, amenez-le à un centre de recyclage. Au moment de la mise au rebut, la collecte séparée de votre produit et/ou de sa batterie aidera à économiser les ressources naturelles et protéger l'environnement et la santé humaine.

Il simbolo sotto significa che secondo i regolamenti locali il vostro prodotto e/o batteria deve essere smaltito separatamente dai rifiuti domestici. Quando questo prodotto raggiunge la fine della vita di servizio portarlo a una stazione di riciclaggio. Al momento dello smaltimento, la raccolta separata del vostro prodotto e/o della sua batteria aiuta a risparmiare risorse naturali e a proteggere l'ambiente e la salute umana. Symbolen innebär att enligt lokal lagstiftning ska produkten och/eller dess batteri kastas separat från hushållsavfallet. När den här produkten når slutet av sin livslängd ska du ta den till en återvinningsstation. Vid tiden för kasseringen bidrar du till en bättre miljö och mänsklig hälsa genom att göra dig av med den på ett återvinningsställe.

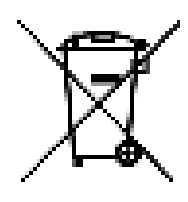

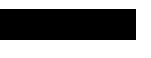

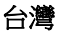

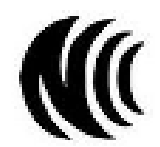

以下訊息僅適用於產品具有無線功能且銷售至台灣地區

- 第十二條 經型式認證合格之低功率射頻電機,非經許可,公司,商號或使用者均不得擅自變更頻率、加大功率或變更原設計之特性及功能。
- 第十四條低功率射頻電機之使用不得影響飛航安全及干擾合法通信;經發現有干擾現象時,應立即停用,並改善至無干擾時方得繼續使用。 前項合法通信,指依電信法規定作業之無線電通信。低功率射頻電機須忍受合法通信或工業、科學及醫療用電波輻射性電機設備之干擾。
- 無線資訊傳輸設備忍受合法通信之干擾且不得干擾合法通信;如造成干擾,應立即停用,俟無干擾之虞,始得繼續使用。
- 無線資訊傳輸設備的製造廠商應確保頻率穩定性,如依製造廠商使用手冊上所述正常操作,發射的信號應維持於操作頻帶中
- 使用無線產品時,應避免影響附近雷達系統之操作。
- 高增益指向性天線只得應用於固定式點對點系統。

以下訊息僅適用於產品屬於專業安裝並銷售至台灣地區

• 本器材須經專業工程人員安裝及設定,始得設置使用,且不得直接販售給一般消費者。

安全警告 - 為了您的安全,請先閱讀以下警告及指示:

- 請勿將此產品接近水、火焰或放置在高溫的環境。
- 避免設備接觸:
  - 任何液體 切勿讓設備接觸水、雨水、高濕度、污水腐蝕性的液體或其他水份。
- 灰塵及污物 切勿接觸灰塵、污物、沙土、食物或其他不合適的材料。
- 雷雨天氣時,不要安裝,使用或維修此設備。有遭受電擊的風險。
- 切勿重摔或撞擊設備,並勿使用不正確的電源變壓器。
- 若接上不正確的電源變壓器會有爆炸的風險。
- 請勿隨意更換產品內的電池。
- 如果更換不正確之電池型式,會有爆炸的風險,請依製造商說明書處理使用過之電池。
- 請將廢電池丟棄在適當的電器或電子設備回收處。
- 請勿將設備解體。
- 請勿阻礙設備的散熱孔,空氣對流不足將會造成設備損害。
- 請插在正確的電壓供給插座(如:北美/台灣電壓110VAC,歐洲是230VAC)。
- 假若電源變壓器或電源變壓器的纜線損壞,請從插座拔除,若您還繼續插電使用,會有觸電死亡的風險。
- 請勿試圖修理電源變壓器或電源變壓器的纜線,若有毀損,請直接聯絡您購買的店家,購買一個新的電源變壓器。
- 請勿將此設備安裝於室外,此設備僅適合放置於室內。
- 請勿隨一般垃圾丟棄。
- 請參閱產品背貼上的設備額定功率。
- 請參考產品型錄或是彩盒上的作業溫度。
- 產品沒有斷電裝置或者採用電源線的插頭視為斷電裝置的一部分,以下警語將適用:
  - 對永久連接之設備, 在設備外部須安裝可觸及之斷電裝置;
  - 對插接式之設備, 插座必須接近安裝之地點而且是易於觸及的。

#### About the Symbols

Various symbols are used in this product to ensure correct usage, to prevent danger to the user and others, and to prevent property damage. The meaning of these symbols are described below. It is important that you read these descriptions thoroughly and fully understand the contents.

| SYMBOL   | EXPLANATION                                                                                                    |
|----------|----------------------------------------------------------------------------------------------------|
|          | Alternating current (AC):                                                                                                    |
| $\sim$   | AC is an electric current in which the flow of electric charge periodically reverses direction.                                         |
|          |                                                                                                    |
|          | Direct current (DC):                                                                                                    |
|          | DC if the unidirectional flow or movement of electric charge carriers.                                                                  |
|          |                                                                                                    |
|          | Earth; ground:                                                                                                    |
| <b>A</b> | A wiring terminal intended for connection of a Protective Earthing Conductor.                                                           |
|          | Class II equipment:                                                                                                    |
|          | The method of protection against electric shock in the case of class II equipment is either double insulation or reinforced insulation. |

#### Explanation of the Symbols

#### Viewing Certifications

Go to <u>http://www.zyxel.com</u> to view this product's documentation and certifications.

#### Zyxel Limited Warranty

Zyxel warrants to the original end user (purchaser) that this product is free from any defects in material or workmanship for a specific period (the Warranty Period) from the date of purchase. The Warranty Period varies by region. Check with your vendor and/or the authorized Zyxel local distributor for details about the Warranty Period of this product. During the warranty period, and upon proof of purchase, should the product have indications of failure due to faulty workmanship and/or materials, Zyxel will, at its discretion, repair or replace the defective products or components without charge for either parts or labor, and to whatever extent it shall deem necessary to restore the product of equal or higher value, and will be solely at the discretion of Zyxel. This warranty shall not apply if the product has been modified, misused, tampered with, damaged by an act of God, or subjected to abnormal working conditions.

#### Note

Repair or replacement, as provided under this warranty, is the exclusive remedy of the purchaser. This warranty is in lieu of all other warranties, express or implied, including any implied warranty of merchantability or fitness for a particular use or purpose. Zyxel shall in no event be held liable for indirect or consequential damages of any kind to the purchaser.

To obtain the services of this warranty, contact your vendor. You may also refer to the warranty policy for the region in which you bought the Zyxel Device at http://www.zyxel.com/web/support\_warranty\_info.php.

#### Registration

Register your product online at <u>www.zyxel.com</u> to receive e-mail notices of firmware upgrades and related information.

#### Open Source Licenses

This product may contain in part some free software distributed under GPL license terms and/or GPL like licenses. Open source licenses are provided with the firmware package. You can download the latest firmware at <u>www.zyxel.com</u>. If you cannot find it there, contact your vendor or Zyxel Technical Support at <u>support@zyxel.com.tw</u>.

To obtain the source code covered under those Licenses, please contact your vendor or Zyxel Technical Support at support@zyxel.com.

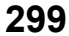

# Index

# Α

access troubleshooting 272 Access Control (Rules) screen 188 ACS 253 activation firewalls 185 Add New ACL Rule screen 189 Address Resolution Protocol 229 Any\_WAN Remote Management 249 TR-069 traffic 254 **APN** information obtain 91 APN Settings 92 Application Layer Gateway (ALG) 170 applications Internet access 18 wireless WAN 18 ARP Table 229, 231, 234 ARP Table screen 230 authentication 120, 121 RADIUS server 121 Authentication Type APN 92 Auto Configuration Server, see ACS 253

## В

backup configuration 267 backup configuration 267 Backup/Restore screen 266 Band Configuration Screen 93 Basic Service Set, see BSS blinking LEDs 24 Broadband 83 BSS 122 example 123

### С

CA 207 Cellular Band screen 93 Cellular SIM screen 92 Cellular WAN 249 TR-069 traffic 254 Cellular WAN Screen 91 Cellular WAN screen 89, 91 certificate details 209 factory default 202 file format 208 file path 206 import 202, 205 public and private keys 208 verification 208 certificate request create 202 view 203 certificates 201 advantages 208 authentication 201 CA 207 creating 202 public key 201 replacing 202 storage space 202 thumbprint algorithms 209 thumbprints 209 trusted CAs 206 verifying fingerprints 208 Certification Authority, see CA certifications 295 viewing 299 channel, wireless LAN 119 client list 136 configuration

backup 267 firewalls 185 restoring 267 static route 176 contact information 279 copyright 292 Create Certificate Request screen 202 creating certificates 202 CTS threshold 114, 120 customer support 279 customized service add 187 customized services 187, 188

# D

data fragment threshold 114, 120 Data Roaming enable 91 Denials of Service, see DoS DHCP 132 DHCP Server Lease Time 134 DHCP Server State 134 diagnostic 269 diagnostic screens 269 digital IDs 201 disclaimer 292 DMZ screen 170 DNS 132 DNS Values 134 domain name system, see DNS DoS 184 thresholds 185 DoS protection blocking enable 192 dynamic DNS 175 wildcard 175 Dynamic Host Configuration Protocol, see DHCP DYNDNS wildcard 175

## Ε

e-mail log setting 263 Extended Service Set IDentification 102, 107

# F

factory-default RESET button 31 filters MAC address 108, 121 firewall enhancing security 193 security considerations 193 traffic rule direction 191 Firewall DoS screen 191 Firewall General screen 186 firewall rules direction of travel 192 firewalls 184, 185 actions 191 configuration 185 customized services 187, 188 DoS 184 thresholds 185 ICMP 184 rules 192 security 193 firmware 264 version 73 Firmware Upgrade screen 264 firmware upload 264 firmware version check 265 fragmentation threshold 114, 120 FTP 163 unusable 273

### G

General wireless LAN screen 100

# Η

hardware connections troubleshooting 271

# I

IANA 140 ICMP 184 Import Certificate screen 206 importing trusted CAs 206 Internet no access 273 wizard setup 44 Internet access 18 wizard setup 44 Internet Assigned Numbers Authority See IANA Internet Blocking 71 Internet connection slow or erratic 274 Internet Control Message Protocol, see ICMP Internet Protocol version 6, see IPv6 **IP** address WAN 84 IP address access control 251 IP Passthrough mode 98 IP Passthrough screen 39, 97 IPv4 firewall 186 IPv6 285 addressing 285 EUI-64 287 global address 285 interface ID 287 link-local address 285 Neighbor Discovery Protocol 285 ping 285 prefix 285 prefix length 285 unspecified address 286 IPv6 firewall 186

### L

LAN 131 client list 136 MAC address 116, 137 status 74, 81 LAN IP address 134 LAN IPv6 Mode Setup 134 LAN Setup screen 132 LAN subnet mask 134 limitations wireless LAN 122 WPS 129 listening port 217 Local Area Network, see LAN local certificate TR-069 client 254 Local Certificates screen 201 Log Setting screen 261 login 35 passwords 35 troubleshooting 272 Login screen no access 272 logs 223, 226, 239, 261

### Μ

MAC Address LAN 137 MAC address 110, 116, 137 filter 108, 121 MAC authentication 108 MAC Authentication screen 104, 109 Mac filter 195 managing the device good habits 20 using FTP. See FTP. MGMT Services screen 248, 249 **MSN** Messenger problem 275 Multi WAN Remote Management 249 TR-069 traffic 254

### Ν

NAT default server 170 DMZ host 170 multiple server example 163 NAT ALG screen 170, 171, 173 Network Address Translation, see NAT network disconnect temporary 265 Network Map 71 network map 39 network type select 94 Nslookup test 270

# 0

Others screen 113

## Ρ

password admin 272 good habit 20 lost 272 user 272 passwords 35 PBC 124 PIN Protection 93 PIN, WPS 124 example 126 Ping unusable 273 Ping test 270 Ping/TraceRoute/Nslookup screen 269 PLMN Configuration Screen 94 PoE injector 18, 271 port forwarding rule add/edit 164 Port Forwarding screen 164 Port Triggering add new rule 168

Port Triggering screen 166 ports 24 power troubleshooting 271 preamble 115, 120 preamble mode 123 problem troubleshooting 271 Protocol (Customized Services) screen 187 Protocol Entry add 187 Push Button Configuration, see PBC push button, WPS 124

### R

RADIUS server 121 Reboot screen 267 remote management TR-069 253 Remote Procedure Calls, see RPCs 253 RESET Button 31 restart system 267 restore default settings after firmware upgrade 265 restoring configuration 267 RFC 1058. See RIP. RFC 1389. See RIP. RFC 1631 162 RFC 3164 223 RIP 161 router features 18 Routing Information Protocol. See RIP Routing Table screen 232, 234 RPPCs 253 RTS threshold 114, 120

### S

security network **193** wireless LAN **120**  Security Log 224 service access control 249, 251 Service Set 102, 107 setup firewalls 185 static route 176 SIM card status 75, 240 SIM configuration 92 SSH unusable 273 SSID 121 Static DHCP 136 Configuration 137 Static DHCP screen 136 static route 154, 161 configuration 176 status 71 firmware version 73 LAN 74, 81 WAN 73 wireless LAN 74 status indicators 24 syslog protocol 223 severity levels 223 syslog logging enable 262 syslog server name or IP address 263 system firmware 264 version 73 passwords 35 status 71 LAN 74, 81 WAN 73 wireless LAN 74 time 255

# Т

Telnet unusable 273 The 84

thresholds data fragment 114, 120 DoS 185 RTS/CTS 114, 120 time 255 TR-069 253 authentication 254 TR-069 Client screen 253 Trace Route test 270 troubleshooting 271 Trust Domain add 251 Trust Domain screen 250 Trusted CA certificate view 206 Trusted CA screen 205 Turning on UPnP Windows 7 example 140

# U

Universal Plug and Play, see UPnP upgrading firmware 264 UPnP 138 forum 132 security issues 132 State 138 undetectable 275 usage confirmation 132 UPnP screen 138 UPnP-enabled Network Device auto-discover 141, 146

# W

WAN status 73 Wide Area Network, see WAN 83 warranty 299 note 299 Web Configurator easy access 149 web configurator

login 35 passwords 35 WEP Encryption 103 Wireless General screen 100 wireless LAN 99 authentication 120, 121 BSS 122 example 123 channel 119 example 119 fragmentation threshold 114, 120 limitations 122 MAC address filter 108, 121 preamble 115, 120 RADIUS server 121 RTS/CTS threshold 114, 120 security 120 SSID 121 status 74 WPS 123, 126 example 127 limitations 129 PIN 124 push button 124 Wireless tutorial 48 wizard setup Internet 44 WMM screen 112 WPS 123, 126 example 127 limitations 129 PIN 124 example 126 push button 124 WPS screen 110